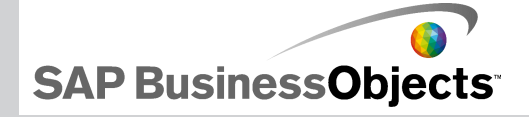

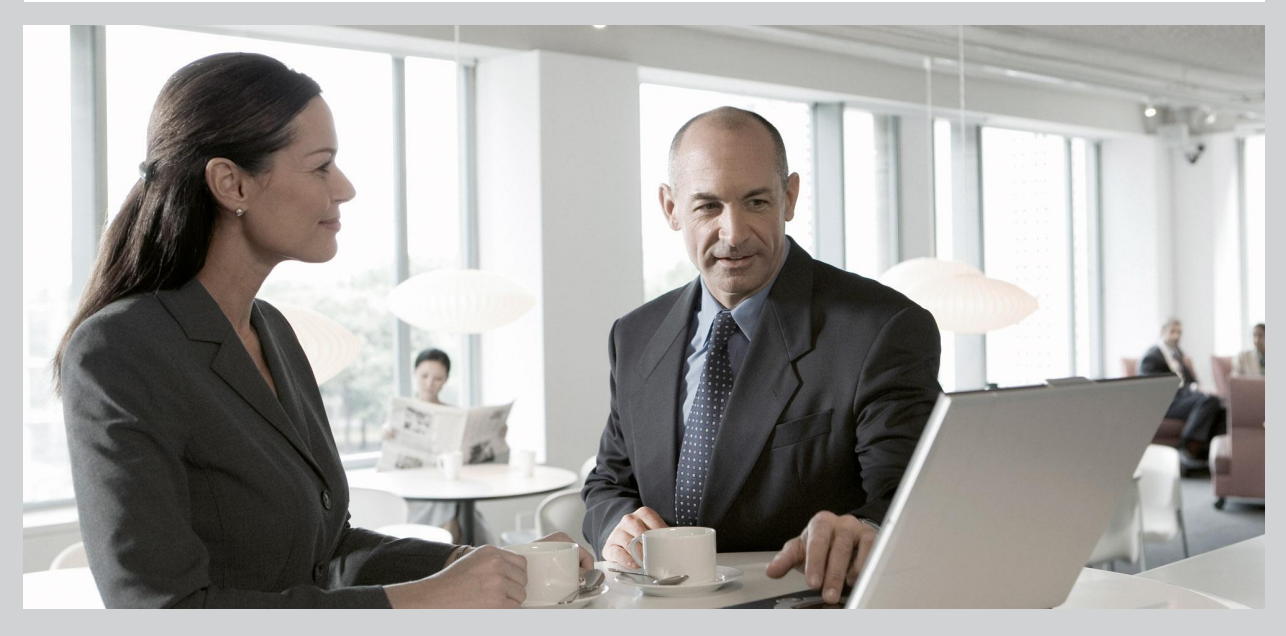

2009-11-24

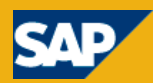

Copyright © 2009 SAP AG. Alle rechten voorbehouden. Alle rechten voorbehouden. SAP, R/3, SAP NetWeaver, Duet, PartnerEdge, ByDesign, SAP Business ByDesign en andere producten en services van SAP die in dit document worden genoemd. alsook de respectieve logo's zijn handelsmerken of geregistreerde handelsmerken van SAP AG in Duitsland en andere landen. Business Objects en het logo van Business Objects, BusinessObjects, Crystal Reports, Crystal Decisions, Web Intelligence. Xcelsius en andere producten en services van Business Objects die in dit document worden genoemd, alsook de respectieve logo's zijn handelsmerken of geregistreerde handelsmerken van Business Objects S.A. in de Verenigde Staten en in andere landen. Business Objects is een onderneming van SAP. Alle andere genoemde namen van producten en services zijn handelsmerken van hun respectieve bedrijven. Gegevens in dit document zijn uitsluitend bedoeld ter informatie. Nationale productspecificaties kunnen verschillen. Deze gegevens kunnen zonder voorafgaande kennisgeving worden gewijzigd. Deze materialen worden slechts voor informatiedoeleinden aangeboden door SAP AG en de bij SAP aangesloten bedrijven ("SAP Group"), zonder vertegenwoordiging of garanties van enigerlei aard. SAP Group is niet aansprakelijk voor fouten of onvolledigheden met betrekking tot de materialen. De enige garanties voor producten en services van SAP Group zijn de garanties in de uitdrukkelijke garantieverklaringen die bij dergelijke producten en services worden geleverd, indien van toepassing. Niets in deze tekst mag worden opgevat als aanvullende garantie.

2009-11-24

# Inhoud

#### Hoofdstuk 1

| Aan de slag                                               | 7  |
|-----------------------------------------------------------|----|
| Xcelsius 2008                                             | 7  |
| Xcelsius 2008-edities                                     | 7  |
| Bestandsindelingen                                        | 9  |
| Xcelsius 2008-documentatie                                | 10 |
| Voorbeeldmodellen                                         | 11 |
| De voorbeeldmodellen weergeven                            | 11 |
| Bestanden importeren die gemaakt zijn in Xcelsius 4.5     | 12 |
| XLF-bestanden importeren die in Xcelsius 4.5 zijn gemaakt | 13 |

| Hoofdstuk 2 | In Xcelsius 2008 werken                | 15 |
|-------------|----------------------------------------|----|
|             | Kennismaken met de Xcelsius-werkruimte | 15 |
|             | Werkbalken en knoppen in Xcelsius      | 15 |
|             | Documenteigenschappen instellen        | 19 |
|             | De onderdelenbrowser gebruiken         | 22 |
|             | Het tekenpapier gebruiken              | 27 |
|             | De Objectbrowser gebruiken             | 36 |
|             | Het snelmenu gebruiken                 | 42 |
|             | Xcelsius aanpassen met add-ons         | 42 |
|             | Add-ons downloaden                     | 42 |
|             | Add-ons installeren                    | 43 |
|             | Add-ons verwijderen                    | 43 |
| Hoofdstuk 3 | Met onderdelen werken                  | 45 |
|             |                                        |    |

| Het venster Eigenschappen gebruiken48 |
|---------------------------------------|
|---------------------------------------|

| Eigenschappen voor meerdere onderdelen instellen | 46  |
|--------------------------------------------------|-----|
| Kleuren instellen voor onderdeelelementen        | 47  |
| Xcelsius 2008-onderdelen gebruiken               | 50  |
| Diagramonderdelen gebruiken                      | 50  |
| Containeronderdelen gebruiken                    | 101 |
| Selectoronderdelen gebruiken                     | 108 |
| Enkele-waardeonderdelen gebruiken                | 150 |
| Kaartonderdelen gebruiken                        | 171 |
| De tekstonderdelen gebruiken                     | 180 |
| De andere onderdelen gebruiken                   | 192 |
| Illustratie- en achtergrondonderdelen gebruiken  | 217 |
| De webverbindingsonderdelen gebruiken            | 229 |
| Onderdelen verwijderen                           | 248 |
| Waarschuwingen begrijpen                         | 248 |
| De zichtbaarheid van onderdelen beheren          | 253 |
| Gebruikersinvoer uitschakelen                    | 257 |

| Hoofdstuk 4 | Met modellen werken                      | 259 |
|-------------|------------------------------------------|-----|
|             | Sjablonen gebruiken                      |     |
|             | Een sjabloon openen                      |     |
|             | Een sjabloon maken                       |     |
|             | Thema's gebruiken                        |     |
|             | Een thema toepassen                      |     |
|             |                                          |     |
|             | Het kleurenschema wijzigen               |     |
|             | Een aangepast kleurenschema maken        |     |
|             | Voorbeelden van modellen bekijken        |     |
|             | Een voorbeeld van modellen bekijken      |     |
|             | Voorbeelden van visualisaties exporteren |     |
|             | Momentopnamen van modellen maken         |     |
| Hoofdotuk F | Worken met sessuene                      | 260 |

| Hoofdstuk 5 | Werken met gegevens                         | 269 |
|-------------|---------------------------------------------|-----|
|             | Het ingesloten werkblad begrijpen           | 269 |
|             | Excel-werkbladen voorbereiden voor Xcelsius | 270 |

|             | De voorkeuren instellen voor het ingesloten werkblad                   | 272          |
|-------------|------------------------------------------------------------------------|--------------|
|             | Gegevens synchroniseren tussen Excel en Xcelsius                       | 274          |
|             | Onderdelen en gegevens koppelen                                        | 276          |
|             | Gegevens exporteren naar Excel                                         | 279          |
|             | ondersteunde Excel-functies                                            | 280          |
|             | Externe gegevensbronnen gebruiken                                      | 282          |
|             | Gegevensverbindingen beheren                                           | 283          |
| Hoofdstuk 6 |                                                                        | 329          |
|             | Integratie met SAP BusinessObjects Enterprise                          | 329          |
|             | Live Office-gegevensverbindingen gebruiken                             | 329          |
|             | Modellen opslaan in SAP BusinessObjects Enterprise-systemen            | 345          |
|             | Integratie met SAP NetWeaver BW                                        | 349          |
|             | Alvorens een verbinding met SAP NetWeaver BW-systemen te make          | n350         |
|             | Een verbinding met SAP NetWeaver BW-systemen maken                     | 351          |
|             | Verbinding met het SAP NetWeaver BW-systeem verbreken                  | 352          |
|             | SAP NetWeaver BW-verbindingen configureren                             | 353          |
|             | Xcelsius-modellen publiceren naar SAP NetWeaver BW-systemen            | 359          |
|             | Een voorbeeld van Xcelsius-modellen met SAP NetWeaver BW-gege bekijken | evens<br>360 |
|             | XLF-bestanden openen vanaf SAP NetWeaver BW-servers                    | 361          |
|             | Xcelsius-modellen vertalen en globaliseren op SAP NetWeaver            |              |
|             | BW-systemen                                                            | 362          |
|             |                                                                        |              |

| Hoofdstuk 7 | Modellen exporteren en implementeren                     | 367 |
|-------------|----------------------------------------------------------|-----|
|             | Adobe Flash Player – Beveiligingsbeperkingen             | 367 |
|             | Xcelsius SWF-bestanden lokaal uitvoeren                  | 367 |
|             | SWF-bestanden van Xcelsius uitvoeren vanaf een webserver | 369 |
|             | FSCommand-beperkingen                                    | 370 |
|             | Foutnummers of -berichten voor Flash Player              | 371 |
|             | Modellen exporteren                                      | 371 |
|             | Modellen exporteren                                      | 372 |
|             | Uw systeem instellen voor Adobe AIR                      | 381 |

| Bijlage A | Meer informatie | 33 |
|-----------|-----------------|----|
|           |                 |    |
| Index     | 38              | 37 |

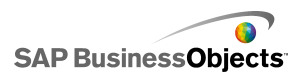

# Aan de slag

## Xcelsius 2008

Gegevens en formules kunnen rechtstreeks worden geïmporteerd of ingevoerd in het ingesloten werkblad en vervolgens, waar nodig, worden bewerkt, zonder dat het werkblad opnieuw hoeft te worden geïmporteerd.

Xcelsius 2008 bevat een groot aantal uiteenlopende onderdelen, zoals schalen, meters, diagrammen, kaarten, selectielijsten en schuifbalken. U kunt deze onderdelen zodanig configureren dat gegevens rechtstreeks vanuit het werkblad worden weergegeven, dat gegevens naar het werkblad worden geschreven zodat ze door andere onderdelen kunnen worden gebruikt, of dat gegevens worden geaccepteerd die door gebruikers worden ingevoerd wanneer het model wordt uitgevoerd.

Xcelsius-modellen kunnen in verschillende indelingen worden geëxporteerd, zoals PowerPoint, Flash, PDF, AIR, Outlook en het web (met behulp van HTML). Deze modellen behouden hun volledige interactiviteit en vereisen alleen Adobe Flash Player om te worden uitgevoerd.

Afhankelijk van uw Xcelsius 2008-editie kunt u uw model configureren om met livegegevensupdates van externe bronnen te werken, zoals XML, portals, webservices, SAP BusinessObjects Enterprise (Live Office en Query als een webservice) en SAP Business Explorer Queries.

### **Xcelsius 2008-edities**

Xcelsius 2008 is verkrijgbaar in verschillende edities voor verschillende vereisten. Alle edities beschikken over dezelfde basisfunctionaliteit. Het belangrijkste verschil tussen edities zijn de indelingen waarnaar de modellen kunnen worden geëxporteerd en de mogelijkheid om externe gegevensverbindingen op te roepen en te configureren.

Xcelsius 2008 is verkrijgbaar in de volgende vier edities:

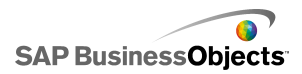

- Xcelsius Present stelt gebruikers in staat om modellen te maken met Microsoft Excel-gegevens.
- Xcelsius Engage stelt gebruikers in staat om modellen te maken en deze met één externe gegevensbron te verbinden.
- Xcelsius Engage Server stelt gebruikers in staat om modellen te maken, met meerdere externe gegevensbronnen te verbinden en ze in een portaalomgeving te implementeren.
- Xcelsius Enterprise stelt gebruikers in staat om modellen te maken en deze te implementeren in een BusinessObjects Enterprise- of SAP NetWeaver BW-omgeving.

In de volgende tabel vindt u een beknopt overzicht van de functies die in de edities van Xcelsius beschikbaar zijn:

| Functie                                                                                                    | Aan<br>wezig | En<br>gage | Serv<br>er | Enter<br>prise |
|----------------------------------------------------------------------------------------------------|--------------|------------|------------|----------------|
| Naar Microsoft Excel, PDF, Microsoft<br>Word, Acrobat 9, Microsoft Power-<br>Point exporteren                                                                        | х            | х          | х          | х              |
| Naar Flash (SWF), Adobe AIR,<br>HTML, Microsoft Outlook exporteren                                                                                                   |              | х          | х          | х              |
| Talloze onderdelen hebben diagram-<br>men, selectors, één waarde, kaarten,<br>tekst                                                                                  | х            | х          | х          | х              |
| Extra onderdelen: afspeelknop, se-<br>lectie afspelen, brongegevens, menu<br>Overeenkomstig, interactieve kalen-<br>der, vensterset, geschiedenis, trend-<br>analyse |              | x          | x          | x              |
| URL-knop                                                                                                    | Х            | Х          | Х          | Х              |
| Webverbindingsopties zoals Di-<br>avoorstelling en knop Verbinding<br>vernieuwen                                                                                     |              | х          | х          | х              |

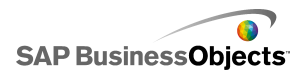

| Functie                                                                                                    | Aan<br>wezig | En<br>gage | Serv<br>er | Enter<br>prise |
|----------------------------------------------------------------------------------------------------|--------------|------------|------------|----------------|
| Verbinden met externe gegevens-<br>bronnen                                                                                                    |              | х          | х          | х              |
| Gegevensverbindingsbeheer                                                                                                    |              | Х          | Х          | Х              |
| Ondersteunt externe<br>gegevensverbindingen met webser-<br>vices, XML-gegevens, Flash-variabe-<br>len, Excel XML-kaarten, FS-opdracht-<br>en, Crystal Reports Data Consumer,<br>externe interface |              | х          | х          | x              |
| Ondersteunt externe<br>gegevensverbindingen met webpor-<br>talen en rapportageservices.                                                                                                    |              |            | х          | х              |
| Ondersteunt externe<br>gegevensverbindingen met het<br>BusinessObjects-platform, waaron-<br>der Query als een webservice<br>(QaaWS), Live Office en BusinessOb-<br>jects Enterprise               |              |            |            | х              |
| Ondersteunt Flynet Web Services<br>Generator                                                                                                    |              |            | х          |                |
| Ondersteunt externe<br>gegevensverbindingen met SAP<br>Business Explorer (BEx) Queries                                                                                                    |              |            |            | х              |

## Bestandsindelingen

Xcelsius 2008-modellen hebben een SWF-bestandsindeling. SWF is de vector-gebaseerde grafische indeling die ontworpen is voor gebruik met de

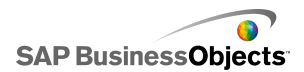

Adobe Flash Player. Aangezien een SWF-bestand vector-gebaseerd is, zijn de illustraties schaalbaar en kunnen deze eenvoudig worden afgespeeld op elk schermformaat en op verschillende platformen. Een vector-gebaseerd bestand heeft meestal ook een kleiner bestandsformaat dan andere animaties.

Xcelsius 2008-bestanden worden opgeslagen in een gecomprimeerde indeling met een XLF-extensie. De XLF-bestandsindeling bevat de gegevens van het Xcelsius 2008-model en het bijbehorende ingesloten werkbladbestand.

#### **Opmerking:**

Voor Xcelsius 2008 is Adobe Flash-versie 9 of later vereist. Nieuwere Flash-versies hebben beveiligingsfuncties die kunnen voorkomen dat modellen verbinding maken met een externe gegevensbron wanneer ze buiten Xcelsius worden uitgevoerd.

#### Verwante onderwerpen

• Adobe Flash Player – Beveiligingsbeperkingen

## **Xcelsius 2008-documentatie**

Gebruik de documentatie als referentiemateriaal voor het maken van eenvoudige en geavanceerde modellen.

#### Snel informatie vinden

• Open de online-Help vanuit het menu Help van Xcelsius.

Op het tabblad Inhoud kunt u alle belangrijke secties uit de on line Help bekijken en binnen elke sectie omlaag gaan naar de desbetreffende onderwerpen. Op het tabblad Index kunt u onderwerpen in alfabetische volgorde bekijken en op het tabblad Zoeken kunt u een trefwoord invoeren en alle secties bekijken die op dat trefwoord betrekking hebben.

http://help.sap.com

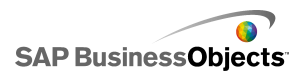

# Voorbeeldmodellen

Terwijl u leert om met Xcelsius te werken, kan het nuttig zijn om voorbeelden te bekijken van modellen terwijl ze worden uitgevoerd, evenals hun onderliggende configuratie en opmaak.

Xcelsius 2008 heeft verschillende voorbeeldmodellen die illustreren hoe bepaalde onderdelen en functies werken. Elk voorbeeld heeft zijn eigen ingesloten werkbladgegevens, zodat u kunt zien hoe de onderdelen zijn gebonden aan de gegevens in het werkblad. Gebruik deze voorbeelden om inzicht te krijgen in de configuratie van gelijksoortige functies in uw eigen model, of gebruik ze zelfs als uitgangspunt en stem ze af op uw eigen vereisten.

#### **Opmerking:**

Wanneer u een voorbeeldbestand opent, worden alle gegevens overschreven die al in het ingesloten werkblad staan.

### De voorbeeldmodellen weergeven

#### 1. Klik op Bestand > Voorbeelden.

Nu wordt het dialoogvenster "Voorbeelden" geopend.

- Klik in de lijst Categorie op 'Voorbeelden van gebruikershandleidingen'. Er wordt een lijst met beschikbare voorbeelden geopend in de lijst Items.
- 3. Klik op een voorbeeld in de lijst Items.

Er wordt een afbeelding van het model weergegeven in het venster "Voorbeeld".

4. Klik op OK.

Het voorbeeldbestand wordt geopend.

5. Klik op Voorbeeld om het model te zien zoals een gebruiker het zou zien.

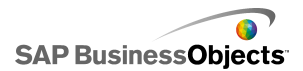

## Bestanden importeren die gemaakt zijn in Xcelsius 4.5

Als u modellen (XLF-bestanden) hebt gemaakt in Crystal Xcelsius 4.5, kunt u ze importeren in Xcelsius 2008 en profiteren van de nieuwe functies in Xcelsius 2008.

U kunt bestanden die in Xcelsius 3.0, 3.5 en 4.0 zijn gemaakt, niet importeren. Als u deze bestanden in Xcelsius 2008 wilt gebruiken, moet u ze eerst importeren in Crystal Xcelsius 4.5 en de bestanden vervolgens importeren in Xcelsius 2008.

Xcelsius 2008 minimaliseert de invloed bij het migreren van modellen uit Crystal Xcelsius 4.5. Sommige modellen of onderdelen lijken echter af te wijken van hoe ze in het oorspronkelijke bestand waren.

De volgende verschillen komen het meest voor:

- Onderdeelgrootte. In de meeste gevallen is het verschil in grootte enkele pixels.
- Aangepaste kleuren lijken enigszins te verschillen.
- De onderdeelgrootte en opmaak van de werkbladtabel.

Als het XLF-bestand dat u importeert, bovendien een externe gegevensconnector bevat (knop XML-gegevens, XML-toewijzing vernieuwen, Webservice-connector, Live Office, FS-opdracht of QaaWS), doen de volgende acties zich voor elke connector of knop voor:

- In "Gegevensbeheer" wordt een verbinding gemaakt met de vorige vernieuwingsopties en de laadstatusinstellingen.
- Een knop Verbinding vernieuwen wordt aan het tekenpapier toegevoegd en de instellingen voor de werking van activering worden eraan toegewezen.

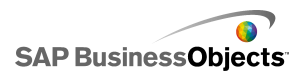

| Optie in Xcelsius 4.5          | Instelling in Xcelsius 2008                                                                                                    |
|--------------------------------|----------------------------------------------------------------------------------------------------|
| Naam                           | In Gegevensbeheer wordt de<br>naam van de verbinding voor<br>gemigreerde verbindingen als<br>volgt ingesteld:<br>• Voor Web Services: SOAP<br>• Voor QaaWS: QAAWS |
| Vernieuwen bij laden           | • III<br>• III                                                                                                    |
| Vernieuwen met interval        |                                                                                                    |
| Alleen activeren bij wijziging |                                                                                                    |
| Activeren bij elke toevoeging  |                                                                                                    |

## XLF-bestanden importeren die in Xcelsius 4.5 zijn gemaakt

#### Let op:

Maak een reservekopie van uw huidige XLF-, JPEG- en externe SWF-bestanden voordat u uw model opwaardeert.

- 1. Klik op **Bestand > Openen**.
- 2. Ga naar het bestand dat u wilt importeren en klik op Openen.

Xcelsius constateert dat het bestand uit de eerdere Xcelsius-versie afkomstig is en er wordt een waarschuwingsdialoogvenster geopend.

#### Let op:

Nadat u het model met Xcelsius 2008 hebt geïmporteerd en opgeslagen, kan het niet meer worden geopend met eerdere versies van Xcelsius.

Het model wordt geopend op het tekenpapier. Bepaalde onderdelen van het model zien er misschien iets anders uit dan in het oorspronkelijke bestand.

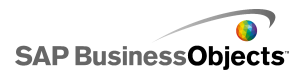

Als een onderdeel anders is opgemaakt, selecteert u het en opent u het venster "Eigenschappen". U moet alle eigenschappen die aan de cellen in het werkblad zijn gekoppeld, opnieuw binden.

#### Verwante onderwerpen

• Bestanden importeren die gemaakt zijn in Xcelsius 4.5

SAP BusinessObjects

# In Xcelsius 2008 werken

## Kennismaken met de Xcelsius-werkruimte

Neem voordat u Xcelsius gaat gebruiken, even de tijd om vertrouwd te raken met de interface.

### Werkbalken en knoppen in Xcelsius

Xcelsius heeft vier werkbalken die u kunt gebruiken wanneer u met modellen werkt: Standaard, Thema, Exporteren en Opmaak.

Werkbalken weergeven of verbergen

 Als u een werkbalk wilt weergeven of verbergen, klikt u op Weergave > Werkbalken en klikt u op de naam van de werkbalk.

Een vinkje naast de naam van de werkbalk geeft aan dat de werkbalk op dat moment wordt weergegeven.

#### Werkbalk Standaard

De werkbalk Standaard heeft knoppen voor het uitvoeren van algemene taken in Xcelsius. In de volgende tabel worden de beschikbare knoppen beschreven:

| Кпор     | Beschrijving              |
|----------|---------------------------|
|          | Pictogram Nieuw document. |
|          | Pictogram Bestand openen. |
|          | Pictogram opslaan.        |
| <b>A</b> | Pictogram Afdrukken       |

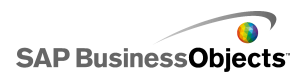

| Кпор     | Beschrijving                                        |
|----------|-----------------------------------------------------|
| *        | Pictogram Knippen                                   |
|          | Pictogram Kopiëren                                  |
| <b>E</b> | Pictogram Plakken                                   |
| 5        | Pictogram Ongedaan maken                            |
| 6        | Pictogram Opnieuw                                   |
| ₽<br>A   | Pictogram Selectiefunctie                           |
| +        | Pictogram Onderdeelfunctie                          |
|          | Pictogram Werkblad im-<br>porteren                  |
|          | Pictogram Verbindingen be-<br>heren                 |
|          | Pictogram Tekenpapier ver-<br>groten                |
|          | Pictogram Tekenpapier<br>verkleinen                 |
|          | Pictogram Tekenpapier aan-<br>passen aan onderdelen |
|          | Pictogram Tekenpapier aan-<br>passen aan venster    |
|          | Pictogram Voorbeeld                                 |

#### Werkbalk Thema's

Op de werkbalk Thema's staan de volgende knoppen voor het werken met thema's:

| Кпор | Beschrijving                        |
|------|-------------------------------------|
|      | Pictogram Thema wijzigen            |
|      | Pictogram Kleurenschema<br>wijzigen |

#### Werkbalk Exporteren

Op de werkbalk Exporteren staan de volgende knoppen om uw model naar specifieke indelingen te exporteren:

| Кпор      | Beschrijving                                                          |
|-----------|-----------------------------------------------------------------------|
| ×         | Pictogram Naar PowerPoint ex-<br>porteren                             |
| <b>\$</b> | Pictogram Naar Microsoft Word exporteren                              |
| <b>\$</b> | Pictogram Naar Microsoft Out-<br>look exporteren                      |
|           | Pictogram Naar Adobe PDF ex-<br>porteren                              |
| <b>A</b>  | Pictogram Naar Xcelsius Busi-<br>nessObjects-platform ex-<br>porteren |

Werkbalk Opmaak

Op de werkbalk Opmaak staan de volgende knoppen voor het aanpassen van onderdelen op het tekenpapier:

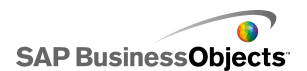

| Кпор        | Beschrijving                                     |
|-------------|--------------------------------------------------|
| Ē           | Pictogram Groepsonderde-<br>len                  |
| Ϋ́Τ         | Pictogram Groepering van<br>onderdelen opheffen  |
| 1           | Pictogram Links uitlijnen                        |
| \$<br>      | Pictogram Horizontaal centr-<br>eren             |
| ⊒           | Pictogram Rechts uitlijnen                       |
| T           | Pictogram Boven uitlijnen                        |
| o[-         | Pictogram Verticaal centr-<br>eren               |
| ₽Ĵa         | Pictogram Gelijkmatig hori-<br>zontaal uitvullen |
| 2<br>2<br>2 | Pictogram Gelijkmatig om-<br>laag uitvullen      |
|             | Pictogram Even breed mak-<br>en                  |
| IO          | Pictogram Even hoog maken                        |
|             | Pictogram Zelfde grootte<br>maken                |
| <b>N</b>    | Pictogram Vooraan plaatsen                       |

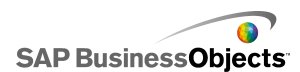

| Кпор     | Beschrijving                      |
|----------|-----------------------------------|
|          | Pictogram Achteraan plaat-<br>sen |
| <b>.</b> | Pictogram Naar voorgrond          |
| <b>P</b> | Pictogram Naar achteren           |

### Documenteigenschappen instellen

Via de documenteigenschappen kunt u de grootte van het tekenpapier aanpassen, opgeven hoe lettertypen worden gebruikt en een beschrijving voor het bestand invoeren.

U kunt ook een korte beschrijving van uw model invoeren, evenals de auteur, de datum en de beoogde functionaliteit. Deze informatie is beschikbaar wanneer andere ontwerpers uw XLF-bestand gebruiken of wanneer u uw model als sjabloon opslaat.

#### Verwante onderwerpen

- De grootte van het tekenpapier instellen
- Globale lettertypeopties instellen

### **Globale lettertypeopties instellen**

U kunt standaard verschillende lettertypen opgeven voor verschillende onderdelen. Deze lettertypen zijn gebaseerd op apparaatlettertypen (de lettertypen die beschikbaar zijn op uw computer) en zijn niet ingesloten in het SWF-bestand. Als bij het uitvoeren van het model de opgegeven lettertypen niet beschikbaar zijn, worden ze vervangen door een gelijksoortig lettertype en ziet het model er mogelijk anders uit dan toen het werd gemaakt.

U kunt een globaal lettertype instellen, zodat hetzelfde lettertype voor alle onderdelen wordt gebruikt. Het globale lettertype kan worden gebaseerd op apparaatlettertypen of op ingesloten lettertypen. Wanneer u apparaatlettertypen gebruikt, is het SWF-bestand kleiner, maar kan de tekst

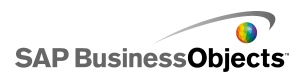

niet worden geroteerd en wordt er geen anti-aliasing gebruikt. Wanneer lettertypen ingesloten zijn, kunt u tekst roteren en gebruikt de tekst geen aliassen, maar het SWF-bestand is wel groter en het duurt langer om het model te laden.

#### 1. Klik op **Bestand > Documenteigenschappen**.

Het dialoogvenster "Documenteigenschappen" wordt geopend.

2. Selecteer in het dialoogvenster "Documenteigenschappen" de optie Algemeen lettertype gebruiken.

De opties voor het instellen van globale lettertypen worden ingeschakeld.

- 3. Selecteer in de lijst het lettertype dat u voor alle onderdelen wilt gebruiken.
- 4. Selecteer een van de volgende opties:

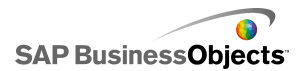

| Optie                                      | Beschrijving                                                                                                    |
|--------------------------------------------|----------------------------------------------------------------------------------------------------|
| Lettertypen van<br>apparaat ge-<br>bruiken | Lettertypen worden niet ingesloten in het SWF-<br>bestand. Apparaatlettertypen gebruiken het<br>SWF-bestand om de opgegeven TrueType-let-<br>tertypen weer te geven. Als een opgegeven<br>lettertype niet beschikbaar is wanneer het<br>model wordt uitgevoerd, wordt er een ander,<br>soortgelijk lettertype gebruikt. Xcelsius 2008<br>gebruikt standaard apparaatlettertypen. |
|                                            | Tip:<br>Als een model de uitgebreide tekenset vereist<br>die door Unicode wordt gedefinieerd, is het<br>raadzaam apparaatlettertypen te gebruiken.                                                                                                    |
| Ingesloten letter-<br>typen gebruiken      | Lettertypen die in modellen worden gebruikt,<br>zijn altijd beschikbaar wanneer het model wordt<br>uitgevoerd, tekst kan worden geroteerd en er<br>worden geen aliassen gebruikt.                                                                                                    |
|                                            | Opmerking:<br>Wanneer u de lettertypen insluit, wordt het be-<br>stand groter en duurt het langer om het model<br>te laden.                                                                                                    |
|                                            | Als u de teksttekens wilt wijzigen die in het SWF-<br>bestand zijn ingesloten, klikt u op <b>Geavanceerd</b> ,<br>selecteert u de tekens die u wilt insluiten en klikt u<br>op <b>OK</b> .                                                                                                    |
|                                            | Beperking:<br>Aziatische tekensets kunnen niet worden inges-<br>loten.                                                                                                    |

5. Klik op OK.

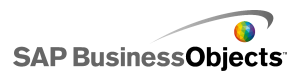

## De onderdelenbrowser gebruiken

De "onderdelen"browser bevat een lijst met alle onderdelen die u aan uw model kunt toevoegen. Vanuit deze lijst kunt u onderdelen op uw tekenpapier slepen.

U kunt de lijst met onderdelen weergeven in functionele categorieën ("categorie-" of "boomstructuurweergave") of als een alfabetische lijst ("lijstweergave"). Onderdelen worden gegroepeerd in de volgende functionele gebieden:

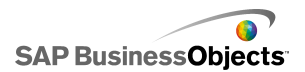

| Categorie                    | Beschrijving                                                                                                    |
|------------------------------|----------------------------------------------------------------------------------------------------|
| Favorieten                   | Een lijst met onderdelen die u aan deze lijst hebt toegevoegd.                                                                                                    |
|                              | Opmerking:<br>Favorieten is alleen beschikbaar in de "categorie-" en<br>"boomstructuurweergave".                                                                                                    |
|                              | <ul> <li>Als u onderdelen aan de lijst met favorieten wilt to-<br/>evoegen, klikt u in de "categorie-" of "boomstructu-<br/>urweergave" met de rechtermuisknop op het on-<br/>derdeel en selecteert u <b>Toevoegen aan favorieten</b></li> <li>Als u onderdelen uit de lijst met favorieten wilt verwi-<br/>jderen, klikt u met de rechtermuisknop in de lijst op<br/>het onderdeel en selecteer u <b>Verwijderen uit favori-<br/>eten</b>.</li> </ul> |
| Diagrammen                   | Met diagramonderdelen kunt u visuele weergaven van<br>gegevens maken zodat gebruikers gemakkelijk<br>vergelijkingen, patronen en trends kunnen zien.                                                                                                    |
| Containers                   | Containeronderdelen groeperen andere onderdelen en geven deze weer.<br>Opmerking:                                                                                                    |
|                              | Containeronderdelen zijn niet beschikbaar in Xcelsius<br>Present.                                                                                                    |
| Keuze-<br>mogelijkhe-<br>den | Met selectoronderdelen kunt u opties kiezen als u het<br>model uitvoert. Hiermee kunt u interactieve, dynamische<br>modellen maken.                                                                                                    |
| Enkele<br>waarde             | Onderdelen met enkele waarde kunnen worden<br>gekoppeld aan een enkele cel op het werkblad. U kunt<br>dan de waarde in die cel wijzigen of het product van<br>een formule uit die cel weergeven.                                                                                                    |
| Kaarten                      | Kaartonderdelen bieden geografische weergaven waarmee u gegevens per gebied kunt weergeven.                                                                                                    |

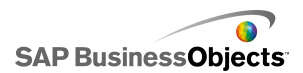

| Categorie                             | Beschrijving                                                                                                    |
|---------------------------------------|----------------------------------------------------------------------------------------------------|
| Tekst                                 | Met tekstonderdelen kunt u labels aan uw model toevoe-<br>gen of tekst invoeren wanneer het model wordt uitgevo-<br>erd.                                                       |
| Overig                                | De categorie Overig bevat verschillende onderdelen<br>waarmee uw model kan worden uitgebreid, zoals<br>kalenders, trendpictogrammen, venstersets en knoppen<br>voor afdrukken. |
| Illustraties<br>en achter-<br>gronden | Met de onderdelen van illustraties en achtergronden<br>kunt u modellen uitbreiden door afbeeldingen en<br>achtergronden toe te voegen.                                         |
| Webverbind-<br>ing                    | Met de onderdelen van webverbinding kunt u uw modellen koppelen aan het internet.                                                                                              |

#### Categorieweergave

In de "categorieweergave" zijn de onderdelen gegroepeerd in een uitvouwmenu. Als u naar de onderdelen wilt navigeren, klikt u op een categorietitel of scrolt u naar beneden om de ene na de andere categorie te openen. Elke categorie geeft een visuele weergave van de onderdelen weer.

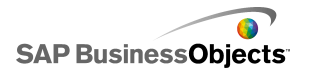

| Category Tree List  |
|---------------------|
| Favorites           |
|                     |
| Charts              |
|                     |
| Line Chart          |
| Pie Chart           |
| Containers          |
| Selectors           |
| Single Value        |
| Maps                |
| Text                |
| Other               |
| Art and Backgrounds |
| Web Connectivity    |

#### Boomstructuur

In de "boomstructuurweergave" zijn de onderdelen georganiseerd in mappen op basis van hun categorie. Als u naar onderdelen wilt navigeren, klikt u op de mappen om de categorieën uit te vouwen en de lijst met beschikbare onderdelen te zien.

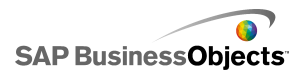

| Tree     | List                                                      |
|----------|-----------------------------------------------------------|
| arts     |                                                           |
| ntainers |                                                           |
| ectors   |                                                           |
| gle Valu | e                                                         |
| ps       |                                                           |
| đ        |                                                           |
| ner      |                                                           |
| and Ba   | :kgrounds                                                 |
| b Conne  | ectivity                                                  |
|          | Tree ants ntainers ectors gle Value os et and Bae b Conne |

#### Lijstweergave

In de "lijstweergave" zijn alle onderdelen alfabetisch georganiseerd en niet gegroepeerd op functionaliteit.

Als u in deze weergave naar onderdelen wilt navigeren, klikt u op een willekeurige plaats in het venster en typt u de eerste letter van het onderdeel, of scrolt u naar boven of beneden om het gewenste onderdeel te vinden.

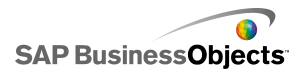

| Category Tree List                |   |
|-----------------------------------|---|
| 🚍 Accordion Menu                  | • |
| Africa by country                 |   |
| 🔇 Albania by region               |   |
| 🔇 Andorra by region               |   |
| 🔄 Area Chart                      |   |
| 🔇 Armenia                         |   |
| 🔇 Asia by country                 |   |
| 🔇 Asia Pacific (large) by country |   |
| 🔇 Asia Pacific (small) by country |   |
| 🔇 Australia by region             |   |
| 🔇 Austria by state                |   |
| 🔇 Azerbaijan by province          |   |
| Background                        |   |

## Het tekenpapier gebruiken

Het tekenpapier is het belangrijkste werkgebied waar u onderdelen plaatst en manipuleert om modellen te maken.

U kunt de achtergrondkleur van het tekenpapier wijzigen en een raster toevoegen dat kan helpen bij het rangschikken van items op het tekenpapier. U kunt ook de grootte van het tekenpapier wijzigen zodat u meer ruimte krijgt om te werken, of de algehele grootte van een opgeslagen model reduceren.

### De achtergrond van het tekenpapier instellen

Het tekenpapier heeft standaard een transparante achtergrond. Deze instelling kan in combinatie met de WMODE-parameters in HTML worden gebruikt om een transparante achtergrond voor uw Flash-film te maken. Als u geen transparante achtergrond wilt, kunt u een achtergrond toevoegen aan uw model.

- 1. Open of maak een model.
- 2. "" >
- Stel in het venster "Eigenschappen van tekenpapier" de volgende opties in:

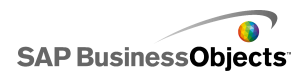

| Optie                 | Beschrijving                                                                                                    |                                                        |
|-----------------------|----------------------------------------------------------------------------------------------------|--------------------------------------------------------|
| Туре                  | Optie<br>Effen                                                                                                    | Beschrijving                                           |
|                       | Afbeelding                                                                                                    |                                                        |
|                       | Geen                                                                                                    |                                                        |
|                       |                                                                                                    |                                                        |
| Achter-<br>grondkleur | Als u het type effen of kleurovergang hebt gese-<br>lecteerd, klik dan op het vak <b>Achtergrondkleur</b> om<br>de kleuren voor de achtergrond in te stellen. Se-<br>lecteer een enkele kleur voor effen achtergronden.<br>Selecteer voor achtergronden met kleurovergang in<br><b>Achtergrondkleur 1</b> de kleur voor het bovenste<br>gedeelte van het model en in <b>Achtergrondkleur 2</b><br>de kleur voor het onderste gedeelte. |                                                        |
| Importeren            | Als u het type Afbeelding h<br>op <b>Importeren</b> om het aft<br>lecteren.                                                                                                    | nebt geselecteerd, klik dan<br>beeldingsbestand te se- |

### Een raster op het tekenpapier weergeven

Wanneer u onderdelen op het tekenpapier weergeeft, kan het nuttig zijn om items op rasterlijnen uit te lijnen. U kunt het raster gebruiken om elk onderdeel handmatig te plaatsen, of u kunt onderdelen automatisch op de dichtstbijzijnde rasterlijnen uitlijnen als ze op het tekenpapier worden geplaatst.

1. Klik op **Bestand > Voorkeuren**.

Het dialoogvenster "Voorkeuren" wordt geopend.

- 2. Klik op Raster links in het dialoogvenster.
- 3. Stel in het gedeelte "Raster" de volgende opties in:

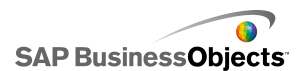

| Optie               | Beschrijving                                              |
|---------------------|-----------------------------------------------------------|
| Raster weergeven    | Selecteer om een raster op het tekenpapier weer te geven. |
| Op raster uitlijnen |                                                           |
| Breedte             | Geef de ruimte tussen rasterkolommen in pixels op.        |
| Hoogte              | Geef de ruimte tussen rasterrijen in pixels op.           |

4. Klik op OK.

Tip:

Klik op **Standaardwaarden herstellen** om alle rasteropties weer in te stellen op hun standaardinstelling

### Grootte van tekenpapier wijzigen

U kunt de grootte van uw werkgebied wijzigen door de grootte van het tekenpapier te wijzigen. Xcelsius biedt drie opties voor het wijzigen van het tekenpapier: een bepaalde grootte in pixels instellen, aanpassen aan onderdelen en aanpassen aan venster. Wanneer u aan een model werkt, wilt u het tekenpapier wellicht zo groot mogelijk maken zodat u meer ruimte hebt om verschillende onderdelen toe te voegen en weer te geven.

#### **Opmerking:**

De grootte van het tekenpapier is wellicht van invloed op het rangschikken en plaatsen van uw ingesloten model en ook op de tijd die vereist is om het model te laden.

### De grootte van het tekenpapier instellen

Als u een bepaalde grootte voor het tekenpapier wilt instellen, moet u de documenteigenschappen aanpassen.

1. Klik op Bestand > Documenteigenschappen.

Het dialoogvenster "Documenteigenschappen" wordt geopend.

 In het dialoogvenster "Documenteigenschappen" in het gedeelte "Tekenpapier in pixels" voert u een van de volgende handelingen uit:

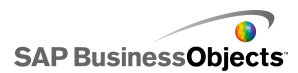

- Selecteer **Ingestelde grootte** en selecteer vervolgens een van de beschikbare formaten in de lijst.
- Selecteer Aangepaste grootte en voer vervolgens in het vak Breedte de gewenste breedte in pixels voor het tekenpapier in en in het vak Hoogte de gewenste hoogte in pixels.
- 3. Klik op OK.

#### Tekenpapier aanpassen aan onderdelen

Uw model is geopend in Xcelsius.

Nadat u uw model hebt voltooid, kunt u de uiteindelijke grootte aanpassen door het omringende tekenpapier te verwijderen. U kunt het tekenpapier rond alle onderdelen precies passend maken en dan de grootte nauwkeuriger instellen door het in kleine stappen te vergroten of verkleinen.

1. Klik op Weergave > Tekenpapier aanpassen > Tekenpapier aanpassen aan onderdelen.

De grootte van het tekenpapier wordt verkleind tot de minimumgrootte rond de onderdelen.

- 2. Pas zonodig de grootte van het tekenpapier aan.
  - Klik in het menu Weergave op Tekenpapier aanpassen > Tekenpapier vergroten.
  - Klik in het menu Weergave op Tekenpapier aanpassen > Tekenpapier verkleinen.

#### **Opmerking:**

U kunt ook de knoppen op de werkbalk gebruiken 🖳 (**Tekenpapier** aanpassen aan onderdelen), 🔍 (**Tekenpapier vergroten**) en 🗎 (**Tekenpapier verkleinen**) om de grootte van het tekenpapier aan te passen.

#### Tekenpapier aanpassen aan het venster

Als u uw werkgebied wilt vergroten, kunt u de grootte van het tekenpapier uitbreiden zodat het in het venster past.

1. Klik op Weergave > Tekenpapier aanpassen > Tekenpapier aanpassen aan venster.

Het tekenpapier wordt uitgebreid tot de maximumgrootte in het venster.

2. Pas zonodig de grootte van het tekenpapier aan.

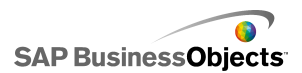

- Klik in het menu Weergave op Tekenpapier aanpassen > Tekenpapier vergroten.
- Klik in het menu Weergave op Tekenpapier aanpassen > Tekenpapier verkleinen.

#### **Opmerking:**

U kunt ook de knoppen op de werkbalk gebruiken 🔄 (**Tekenpapier** aanpassen aan venster), 🔍 (**Tekenpapier vergroten**) en 🧮 (**Tekenpapier verkleinen**) om de grootte van het tekenpapier aan te passen.

### Onderdelen op het tekenpapier weergeven

Xcelsius biedt verschillende opties voor het uitlijnen en positioneren van onderdelen ten opzichte van de pagina of andere onderdelen. U kunt ook op het tekenpapier onderdelen tussen verschillende lagen verplaatsen terwijl u werkt of onderdelen laten overlappen.

Als u meerdere onderdelen op het tekenpapier hebt, kunt u ze groeperen en met deze onderdelen werken alsof ze een enkel item zijn.

#### Onderdelen op het tekenpapier plaatsen

U kunt op twee manieren onderdelen op het tekenpapier plaatsen:

 Sleep het onderdeel vanuit de "onderdelen"browser naar de gewenste plaats op het tekenpapier.

Het onderdeel wordt op het tekenpapier geplaatst.

 Klik in de "onderdelen"browser op het onderdeel en klik vervolgens op de gewenste plaats op het tekenpapier.

Het onderdeel wordt op het tekenpapier geplaatst.

#### **Opmerking:**

Als u een raster instelt op het tekenpapier en de optie **Op raster uitlijnen** hebt geselecteerd, worden onderdelen automatisch uitgelijnd op de dichtstbijzijnde rasterlijnen wanneer u ze op het tekenpapier plaatst.

#### Verwante onderwerpen

• Een raster op het tekenpapier weergeven

### Meerdere onderdelen uitlijnen

U kunt de randen of middelpunten van onderdelen of groepen onderdelen uitlijnen in relatie tot het eerste onderdeel in de selectie.

- 1. Selecteer een onderdeel.
- Houd de CTRL-toets ingedrukt en selecteer de onderdelen die u wilt uitlijnen met het eerste onderdeel.
- 3. Klik op **Opmaak > Uitlijnen** en klik op een van de volgende opties:

| Optie        |        | Beschrijving                                                                                                    |
|--------------|--------|----------------------------------------------------------------------------------------------------|
| ∎ ∎          | Links  | Hiermee wordt de linkerrand van de geselecteerde<br>onderdelen uitgelijnd met de linkerrand van het eerst<br>geselecteerde onderdeel.       |
| 🐥 (<br>eren  | Centr- | Hiermee wordt het midden van de geselecteerde<br>onderdelen verticaal uitgelijnd met het midden van<br>het eerst geselecteerde onderdeel.   |
|              | Rechts | Hiermee wordt de rechterrand van de geselecteerde<br>onderdelen uitgelijnd met de rechterrand van het<br>eerst geselecteerde onderdeel.     |
| UT E         | Boven  | Hiermee wordt de bovenrand van de geselecteerde<br>onderdelen uitgelijnd met de bovenrand van het eerst<br>geselecteerde onderdeel.         |
| -ଖ <b>ା</b>  | Midden | Hiermee wordt het midden van de geselecteerde<br>onderdelen horizontaal uitgelijnd met het midden van<br>het eerst geselecteerde onderdeel. |
| <u>ult</u> ( | Onder  | Hiermee wordt de onderrand van de geselecteerde<br>onderdelen uitgelijnd met de onderrand van het eerst<br>geselecteerde onderdeel.         |

De geselecteerde onderdelen worden uitgelijnd volgens uw selectie.

#### Onderdelen op het tekenpapier centreren

U kunt onderdelen of groepen onderdelen horizontaal, verticaal of in beide richtingen centreren op het tekenpapier.

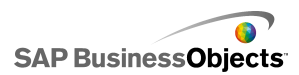

1. Selecteer een onderdeel of meerdere onderdelen.

Tip:

 Klik op Opmaak > Op tekenpapier centreren en klik op een van de volgende opties:

| Optie       | Beschrijving                                                                                                    |
|-------------|----------------------------------------------------------------------------------------------------|
| Verticaal   | Hiermee worden de geselecteerde onderdelen tussen<br>de bovenste en onderste marge van het tekenpapier<br>gecentreerd.                  |
| Horizontaal | Hiermee worden de geselecteerde onderdelen tussen de linker- en rechtermarge van het tekenpapier ge-<br>centreerd.                      |
| Beide       | Hiermee worden de geselecteerde onderdelen tussen<br>zowel de bovenste en onderste marge als de linker-<br>en rechtermarge gecentreerd. |

De geselecteerde onderdelen worden overeenkomstig uw keuze gecentreerd.

### Onderdelen gelijkmatig op het tekenpapier verdelen

Er zijn ten minste twee onderdelen op het tekenpapier geplaatst.

U kunt meerdere onderdelen met dezelfde horizontale of verticale afstand tussen hun middelpunten op het tekenpapier verdelen.

#### **Opmerking:**

Met de optie Gelijkmatig uitvullen wordt de afstand tussen de middelpunten van onderdelen aangepast, en niet de afstand tussen hun randen.

1. Selecteer de onderdelen die u gelijkmatig op het tekenpapier wilt verdelen.

Tip:

 Klik op Opmaak > Gelijkmatig uitvullen en klik op een van de volgende opties:

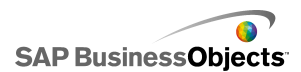

| Optie       | Beschrijving                                                                                                    |
|-------------|----------------------------------------------------------------------------------------------------|
| Horizontaal | Hiermee wordt de positie van de onderdelen zo<br>aangepast dat de horizontale afstand tussen hun<br>middelpunten hetzelfde is. |
| Omlaag      | Hiermee wordt de positie van de onderdelen zo<br>aangepast dat de verticale afstand tussen hun<br>middelpunten hetzelfde is.   |

De afstand tussen de geselecteerde onderdelen wordt aangepast al naargelang uw selectie.

### Onderdelen groeperen en groep opheffen

U hebt meerdere onderdelen op het tekenpapier geplaatst.

Wanneer u aan een complex model met meerdere onderdelen werkt, wilt u wellicht enkele onderdelen groeperen zodat ze niet per ongeluk worden gescheiden wanneer u de lay-out ontwerpt. Gegroepeerde onderdelen fungeren als één item en behouden hun respectieve posities wanneer ze worden verplaatst.

#### **Opmerking:**

Het groeperen van onderdelen en het opheffen van een groep kan ook via de Objectbrowser. Zie *De Objectbrowser gebruiken* voor meer informatie.

- 1. Selecteer de onderdelen die u wilt groeperen of waarvan u de groep wilt opheffen.
- 2. Voer een van de volgende handelingen uit:
  - Klik op **Opmaak > Groep**.
  - Klik op Opmaak > Groep opheffen.

De geselecteerde onderdelen worden gegroepeerd zodat een enkele set grensmarkeringen alle gegroepeerde onderdelen omvat en de groep als een enkel item verplaatst kan worden, of de groep wordt opgeheven zodat elk onderdeel eigen grensmarkeringen heeft en onafhankelijk van de andere onderdelen verplaatst kan worden.

#### Onderdelen tussen ontwerplagen verplaatsen

U hebt meerdere onderdelen op het tekenpapier geplaatst.

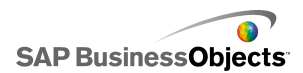

Onderdelen en gegroepeerde onderdelen bevinden zich in lagen op het tekenpapier. Onderdelen op een bovenste laag bedekken of overlappen alle onderdelen die zich op de lagen erachter bevinden. Wanneer u uw model ontwerpt, wilt u wellicht onderdelen van achter naar voor verplaatsen zodat u zich op elk onderdeel kunt concentreren.

#### **Opmerking:**

U kunt onderdelen ook tussen lagen verplaatsen via de **Objectbrowser**. Zie *De Objectbrowser gebruiken* voor meer informatie.

- 1. Selecteer een onderdeel.
- 2. Klik op **Opmaak > Volgorde** en klik op een van de volgende opties:

| Optie                    | Beschrijving                                                                                                    |
|--------------------------|----------------------------------------------------------------------------------------------------|
| Vooraan<br>plaatsen      | Hiermee worden de geselecteerde onderdelen naar de bovenste laag verplaatst.                                                |
| Naar voor-<br>grond      | Hiermee worden de geselecteerde onderdelen vanaf<br>hun huidige positie één laag dichter bij de bovenste<br>laag geplaatst. |
| Naar<br>achter-<br>grond | Hiermee worden de geselecteerde onderdelen vanaf<br>hun huidige positie één laag dichter bij de onderste<br>laag geplaatst. |
| Achteraan<br>plaatsen    | Hiermee worden de geselecteerde onderdelen naar de onderste laag verplaatst.                                                |

De geselecteerde onderdelen worden verplaatst naar een laag die u hebt geselecteerd.

#### Grootte-instellingen kopiëren naar andere onderdelen

U hebt meerdere onderdelen op het tekenpapier geplaatst.

Als u de grootte van meerdere onderdelen snel wilt aanpassen, kunt u de hoogte- en breedte-instellingen van een onderdeel naar andere onderdelen op het tekenpapier kopiëren.

1. Selecteer een onderdeel.

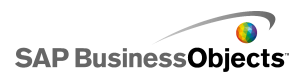

- 2. Houd de **CTRL**-toets ingedrukt en selecteer de onderdelen die dezelfde grootte moeten krijgen als het eerste onderdeel.
- Klik op Opmaak > Zelfde grootte maken en klik op een van de volgende opties:

| Optie      | Beschrijving                                                                                                    |
|------------|----------------------------------------------------------------------------------------------------|
| ⊢⊣ breedte | Hiermee wordt de breedte van de geselecteerde<br>onderdelen ingesteld op de breedte van het eerste<br>onderdeel.                        |
| II hoogte  | Hiermee wordt de hoogte van de geselecteerde on-<br>derdelen ingesteld op de hoogte van het eerste on-<br>derdeel.                      |
| 🖳 Beide    | Hiermee worden de hoogte en breedte van alle<br>geselecteerde onderdelen ingesteld op de hoogte<br>en breedte van het eerste onderdeel. |

De grootte van de geselecteerde onderdelen wordt aangepast al naargelang uw selectie.

## De Objectbrowser gebruiken

U kunt de Objectbrowser gebruiken om deze onderdelen te selecteren en manipuleren, en ze op het tekenpapier te vergrendelen of verbergen.
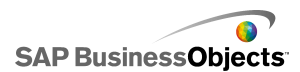

| Object Browser       |   | д | x |
|----------------------|---|---|---|
|                      | × | Ê | - |
|                      | • | • |   |
| 🗄 👮 Group 1          | • | 1 |   |
| - 🚍 Accordion Menu 1 | • | • |   |
| 🚯 Dual Slider 1      | ~ | • |   |
|                      |   |   |   |
| 4                    |   | Þ | Ĺ |

## Onderdelen selecteren

Als u een onderdeel wilt selecteren in de Objectbrowser, klikt u op de naam of het pictogram van het onderdeel om dit het actieve onderdeel op het tekenpapier te maken.

Wilt u meerdere onderdelen selecteren, dan klikt u op de naam of het pictogram van een onderdeel, en houdt u de **CTRL**-toets ingedrukt terwijl u op de andere onderdelen klikt. Als u een reeks onderdelen wilt selecteren, houdt u de **SHIFT**-toets ingedrukt terwijl u het bereik in de Objectbrowser selecteert, of klikt u op het tekenpapier en sleept u de cursor over een groep onderdelen.

Combineer methoden door eerst een groep onderdelen te selecteren met **SHIFT**+klik en vervolgens andere afzonderlijke onderdelen met **CTRL**+klik.

U kunt alle onderdelen selecteren door een willekeurig onderdeel te selecteren en vervolgens op **CTRL+A** te drukken.

#### **Opmerking:**

U kunt geen onderdelen op het tekenpapier selecteren die als verborgen of vergrendeld gemarkeerd zijn. U kunt deze onderdelen alleen in de Objectbrowser selecteren.

## **Onderdelen verbergen**

Wanneer u een model ontwerpt, hebt u wellicht veel onderdelen op het tekenpapier en kan het nuttig zijn om enkele ervan uit de weg te plaatsen terwijl u zich op andere onderdelen concentreert. Het is echter niet handig ze te verwijderen of ze aan de kant te plaatsen. U kunt in de Objectbrowser

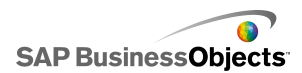

onderdelen op het tekenpapier tijdelijk verbergen. Verborgen onderdelen maken nog steeds deel uit van het model en behouden hun indeling, maar ze zijn niet zichtbaar in de ontwerpmodus.

**Opmerking:** 

Voer een van de volgende handelingen uit om onderdelen op het tekenpapier te verbergen of weer te geven:

| Voor deze handeling                                    | Gaat u als volgt te werk                                                                                                    |
|--------------------------------------------------------|----------------------------------------------------------------------------------------------------|
| Een onderdeel ver-<br>bergen                           | <b>X</b>                                                                                                    |
| Een groep verbergen                                    | <b>*</b>                                                                                                    |
| Alle onderdelen ver-<br>bergen                         | Klik in de werkbalk op het pictogram Verbergen ( 🔜 ).                                                                                                    |
| Een verborgen on-<br>derdeel of groep<br>weergeven     | ×                                                                                                    |
| Alle verborgen on-<br>derdelen en groepen<br>weergeven | OF<br>Als enkele items verborgen zijn, klik dan op het<br>pictogram Verbergen op de werkbalk om alle on-<br>derdelen te verbergen en klik er dan nogmaals op<br>om alle onderdelen weer te geven. |

## Venster Eigenschappen openen

......

• Dubbelklik op het pictogram of de label voor het onderdeel.

#### Opmerking:

Wanneer u dubbelklikt op een pictogram of label van een groep, wordt de groep binnen de boomstructuur uit- of samengevouwen.

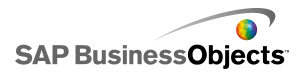

- Selecteer het onderdeel of de groep en druk op Alt + Enter
- Klik met de rechtermuisknop op het onderdeel of de groep en klik op **Eigenschappen**.

Opmerking:

## Naam wijzigen van onderdelen

Wanneer u een onderdeel op het tekenpapier plaatst, krijgt het automatisch een naam toegewezen. Deze naam wordt weergegeven in de titelbalk van het venster "Eigenschappen" en in de "Objectbrowser". U kunt de namen van onderdelen naar wens wijzigen.

- 1. Klik in de "Objectbrowser" op het onderdeel waarvan u de naam wilt wijzigen.
- 2. Klik op de naam van het onderdeel.

De naam wordt gemarkeerd en de cursor staat in het tekstvak naam.

3. Typ een naam voor het onderdeel en druk op Enter.

## **Onderdelen groeperen**

Objecten in de Objectbrowser kunnen op de volgende manieren gegroepeerd worden:

- Selecteer verschillende onderdelen, klik met de rechtermuisknop op een van de onderdelen en selecteer **Groep** in het snelmenu.
- Selecteer verschillende onderdelen en klik vervolgens op de werkbalk

   <sup>1</sup>
   <sup>1</sup>
   <sup>1</sup>
   <sup>1</sup>
   <sup>1</sup>
   <sup>1</sup>
   <sup>1</sup>
   <sup>1</sup>
   <sup>1</sup>
   <sup>1</sup>
   <sup>1</sup>
   <sup>1</sup>
   <sup>1</sup>
   <sup>1</sup>
   <sup>1</sup>
   <sup>1</sup>
   <sup>1</sup>
   <sup>1</sup>
   <sup>1</sup>
   <sup>1</sup>
   <sup>1</sup>
   <sup>1</sup>
   <sup>1</sup>
   <sup>1</sup>
   <sup>1</sup>
   <sup>1</sup>
   <sup>1</sup>
   <sup>1</sup>
   <sup>1</sup>
   <sup>1</sup>
   <sup>1</sup>
   <sup>1</sup>
   <sup>1</sup>
   <sup>1</sup>
   <sup>1</sup>
   <sup>1</sup>
   <sup>1</sup>
   <sup>1</sup>
   <sup>1</sup>
   <sup>1</sup>
   <sup>1</sup>
   <sup>1</sup>
   <sup>1</sup>
   <sup>1</sup>
   <sup>1</sup>
   <sup>1</sup>
   <sup>1</sup>
   <sup>1</sup>
   <sup>1</sup>
   <sup>1</sup>
   <sup>1</sup>
   <sup>1</sup>
   <sup>1</sup>
   <sup>1</sup>
   <sup>1</sup>
   <sup>1</sup>
   <sup>1</sup>
   <sup>1</sup>
   <sup>1</sup>
   <sup>1</sup>
   <sup>1</sup>
   <sup>1</sup>
   <sup>1</sup>
   <sup>1</sup>
   <sup>1</sup>
   <sup>1</sup>
   <sup>1</sup>
   <sup>1</sup>
   <sup>1</sup>
   <sup>1</sup>
   <sup>1</sup>
   <sup>1</sup>
   <sup>1</sup>
   <sup>1</sup>
   <sup>1</sup>
   <sup>1</sup>
   <sup>1</sup>
   <sup>1</sup>
   <sup>1</sup>
   <sup>1</sup>
   <sup>1</sup>
   <sup>1</sup>
   <sup>1</sup>
   <sup>1</sup>
   <sup>1</sup>

Eenmaal gegroepeerd worden de onderdelen in de browser in een boomstructuur weergegeven met een map die voor de hele groep staat. U kunt de groepsmap openvouwen door op de knop + te klikken of door te dubbelklikken op het pictogram van de map of het groepslabel. Onderdelen kunnen in en uit de groep gesleept worden door ze naar een andere locatie in de browserstructuur te slepen.

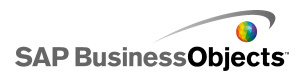

Klik op de werkbalk 🛱 om een groep geselecteerde onderdelen op te heffen of klik met de rechtermuisknop op de groep en selecteer in het snelmenu **Groep opheffen**.

## Onderdelen vergrendelen

Onderdelen en groepen kunnen op het tekenpapier vergrendeld worden om interactie te voorkomen. Dit kan nuttig zijn wanneer er veel onderdelen op het tekenpapier staan. ""

....

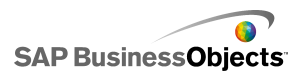

| Voor deze handeling                             | Gaat u als volgt te werk                                                                                                    |
|-------------------------------------------------|----------------------------------------------------------------------------------------------------|
| Een onderdeel vergrendelen                      |                                                                                                    |
| Een groep vergren-<br>delen                     |                                                                                                    |
| Alle onderdelen vergrendelen                    |                                                                                                    |
| Een onderdeel of<br>groep ontgrende-<br>len     | Ê.                                                                                                    |
| Alle onderdelen<br>en groepen ont-<br>grendelen | OF<br>Als enkele items vergrendeld zijn, klikt u op het pic-<br>togram Vergrendelen op de werkbalk van de Object-<br>browser ( ) om alle onderdelen te vergrendelen<br>en klikt u er nogmaals op om alle onderdelen te ont-<br>grendelen. |

## Onderdelen naar voren/achteren verplaatsen

Klik en versleep een onderdeel in de browser om de afbeeldingslaag waarop het wordt weergegeven, te wijzigen. Als u een onderdeel hoger in de lijst plaatst, wordt het op een hogere laag geplaatst, en als u een onderdeel lager in de lijst plaatst, wordt het op een lagere laag geplaatst.

....

- Vooraan plaatsen
- Achteraan plaatsen
- Naar voorgrond
- Naar achtergrond

# Het snelmenu gebruiken

Geef een snelmenu weer door met de rechtermuisknop te klikken op een willekeurig onderdeel in de browser of op het tekenpapier.

....

# Xcelsius aanpassen met add-ons

Voor Xcelsius is een scala aan modelonderdelen en functie-uitbreidingen beschikbaar. Deze items (add-ons genaamd) zijn gemaakt door partners en klanten van BusinessObjectes en zijn gratis of tegen een vergoeding te verkrijgen via *Information OnDemand*.

## Add-ons downloaden

Voordat u een add-on kunt installeren, moet u deze naar uw systeem downloaden.

1. Klik op Bestand > Add-ons beheren.

Het Xcelsius-dialoogvenster "Add-ons beheren" wordt geopend.

 Klik op Meer add-ons ophalen en klik op OK in het beveiligingsdialoogvenster.

De website "Information OnDemand" wordt geopend op de pagina "Xcelsius Add-on Marketplace".

3. Klik onder "Find an Add-on" (Naar add-ons zoeken) op Visit the Marketplace to View All Add-ons (De marktplaats bezoeken om alle add-ons weer te geven).

Op de Information OnDemand-website worden de beschikbare add-ons weergegeven. Klik op de add-on die u wilt downloaden.

- 4. Klik op Checkout (Afrekenen).Het dialoogvenster "Sign In" (Aanmelden) wordt geopend.
- Voer een van de volgende handelingen uit in het dialoogvenster "Sign In" (Aanmelden):

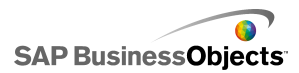

- Voer uw aanmeldingsgegevens in en klik op Sign In.
- Klik op Create New Account (Een nieuwe account maken) en volg de instructies.
- Lees de voorwaarden van het aanbod en selecteer het vakje I agree to the Terms of Use (Ik ga akkoord met de gebruiksvoorwaarden). Klik op Checkout (Afrekenen) en volg de online-instructies om het bestand te downloaden.

De add-on kan nu geïnstalleerd worden.

Als de add-on zich in een ZIP-map bevindt, pakt u de bestanden uit en installeert u vervolgens de gedownloade add-on.

# **Add-ons installeren**

De add-on is naar uw systeem gedownload

U moet een add-on na het downloaden installeren om de add-on te kunnen gebruiken.

1. Klik op Bestand > Add-ons beheren.

Het dialoogvenster "Xcelsius-beheer van add-ons" wordt geopend.

- 2. Klik op Add-on installeren.
- 3. Ga naar de locatie waarnaar de add-onbestanden zijn opgeslagen en uitgepakt. Selecteer het XLF-bestand en klik op **Openen**.

De add-on is geïnstalleerd en gebruiksklaar.

## Add-ons verwijderen

Er is een add-on geïnstalleerd.

- Klik op Bestand > Add-ons beheren. Het Xcelsius-dialoogvenster "Add-ons beheren" wordt geopend.
- 2. Selecteer in de lijst aan de linkerkant de add-on die u wilt verwijderen. Klik op **Verwijderen**.

Het dialoogvenster "Verwijdering van add-on bevestigen" wordt geopend.

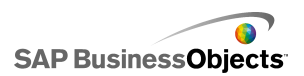

### 3. Klik op Verwijderen.

De add-on wordt uit Xcelsius verwijderd.

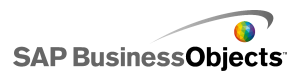

# Met onderdelen werken

# Het venster Eigenschappen gebruiken

инин • • • ин • ин

Over het algemeen heeft het venster "Eigenschappen" dezelfde structuur voor alle onderdelen, maar de beschikbare opties zijn specifiek voor elk afzonderlijke onderdeel.

Het venster "Eigenschappen" kan de volgende weergaven hebben:

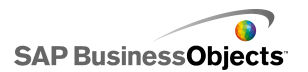

| weergeven  | Beschrijving                                                                                                    |
|------------|----------------------------------------------------------------------------------------------------|
| General    | Gebruik de weergave Algemeen om de basisconfigu-<br>ratie voor onderdelen in te stellen, zoals titels, labels<br>en de locatie van de bron- en doelgegevens.                                                                                                    |
| Drill Down | De weergave Analyse op lager niveau is voor sommige<br>diagrammen beschikbaar. Gebruik dit menu om dia-<br>grammen te configureren als selectors, zodat wanneer<br>u op een diagramelement klikt, er meer gedetailleerde<br>informatie in het ingesloten werkblad wordt ingevoegd<br>en het door een ander onderdeel kan worden gebruikt<br>om diepteanalysegedrag te creëren. Zie <i>De werking</i><br><i>van diepteanalyse configureren</i> voor meer informatie<br>over het configureren van diepteanalyse in diagram-<br>men. |
| Behavior   | Gebruik de weergave Werking om in te stellen hoe<br>het onderdeel binnen het model zal werken. Bijvoor-<br>beeld het instellen van limieten, interactiviteit en<br>zichtbaarheid.                                                                                                    |
| Appearance | Gebruik de weergave Vormgeving om onderdelen op<br>te maken, bijvoorbeeld tekengrootte, locaties van titels,<br>legenda, kleuren enzovoort.                                                                                                    |
| Alerts     | Gebruik de weergave Waarschuwingen om meldingen<br>over de gegevens in te stellen. U kunt waarschuwingen<br>inschakelen en het aantal kleuren en de doellimieten<br>instellen. Zie <i>Waarschuwingen begrijpen</i> voor meer<br>informatie over het gebruik van waarschuwingen.                                                                                                    |

# Eigenschappen voor meerdere onderdelen

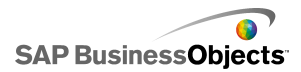

## instellen

U roept eigenschappen voor meerdere onderdelen op door de onderdelen te selecteren en op de selectie te dubbelklikken. U kunt de eigenschappen ook oproepen door met de rechtermuisknop op de selectie te klikken en **Eigenschappen** in het snelmenu te selecteren.

Als uw huidige selectie bijvoorbeeld drie **lijndiagram**onderdelen bevat, kunt u de onderdeeleigenschappen openen die specifiek zijn voor het lijndiagram. Alle wijzigingen in de eigenschappen zijn van toepassing op alle onderdelen in de selectie. """" Zie *De Objectbrowser gebruiken* voor meer informatie.

## Kleuren instellen voor onderdeelelementen

U kunt specifieke kleuren selecteren voor nagenoeg elk element of elk onderdeel in Xcelsius. Kleuren zijn gespecificeerd in het deelvenster "Eigenschappen" voor elk onderdeel in de weergave **Vormgeving** of de weergave **Waarschuwingen**.

Als u de kleur wilt instellen voor een element, klikt u op het pictogram

Kleurselectie (I) of op het pictogram Gebonden kleurselectie I) naast de elementnaam

Wanneer u een kleur voor een element opgeeft, kunt u kiezen uit een scala aan veelgebruikte kleurdefinities, uw eigen definities maken of de kleur aan een cel in het ingesloten werkblad binden zodat de kleur dynamisch kan worden ingesteld tijdens runtime.

### Elementkleuren opgeven

Er wordt een onderdeel op het tekenpapier geplaatst.

Als u de kleur van een onderdeelelement wilt instellen, kunt u kiezen uit een aantal vooraf gedefinieerde kleuren.

1. Selecteer het onderdeel en open het venster "Eigenschappen".

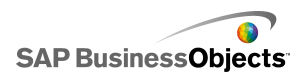

2. Selecteer in het deelvenster "Eigenschappen" de weergave Vormgeving of Waarschuwingen en klik naast het element dat u wilt definiëren op

het pictogram Kleurselectie ( 💻 ).

Het dialoogvenster "Kleur" wordt geopend.

 Als u een vooraf gedefinieerde kleur wilt toewijzen, klikt u op een kleur in een van de volgende secties:

| Optie                 | Beschrijving                                                                                                    |
|-----------------------|----------------------------------------------------------------------------------------------------|
| Themak-<br>leuren     | Deze kleuren bevinden zich in het momenteel toegewezen thema.                                                                                                    |
| Standaard-<br>kleuren | Deze vormen een selectie van basiskleurinstellingen                                                                                                    |
| Recente<br>kleuren    | Dit zijn de kleuren die u recentelijk voor een ander element hebt gebruikt.                                                                                                    |
| Meer                  | Gebruik deze optie om een groter kleurenpalet weer<br>te geven met een uitgebreidere selectie kleuren.<br>Wanneer u een kleur op het palet selecteert, wordt<br>dit weergegeven in het blok <b>Nieuw</b> naast de <b>Huidige</b><br>kleur zodat u het verschil kunt zien. Wanneer u de<br>gewenste kleur hebt geselecteerd, klikt u op <b>OK</b> . |

De geselecteerde kleur wordt toegepast op het onderdeelelement en het pictogram Kleurselectie wordt bijgewerkt om de huidige kleur weer te geven.

## Een aangepaste kleur maken voor elementen

Er wordt een onderdeel op het tekenpapier geplaatst.

Als u een specifieke kleur wilt toewijzen aan onderdeelelementen, kunt u de RGB- of HSL-waarden opgeven om de kleur nauwkeurig te definiëren. Aangepaste kleuren kunnen op dezelfde manier aan onderdeelelementen worden toegewezen als vooraf gedefinieerde kleuren.

1. Selecteer het onderdeel en open het venster "Eigenschappen".

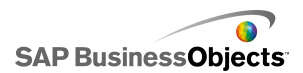

2. Selecteer in het deelvenster "Eigenschappen" de weergave **Vormgeving** of **Waarschuwingen** en klik naast het element dat u wilt definiëren op

het pictogram Kleurselectie ( 💻 ).

Het dialoogvenster "Kleur" wordt geopend.

- 3. Klik in het dialoogvenster "Kleur" op Meer kleuren.
- 4. Klik op het tabblad Aangepast.
- Selecteer in de lijst KleurmodelRGB of HSL en stel vervolgens de toepasselijke kleurinstellingsniveaus in; dit betekent dat u voor RGB de niveaus voor rood groen en blauw instelt en voor HSL de niveaus voor tint, verzadiging en helderheid.

Dit resulteert in een kleur die wordt weergegeven in het vak **Nieuw** naast het vak **Huidig** zodat u het verschil tussen de twee kleuren kunt zien.

6. Klik op **OK** om de aangepaste kleur toe te passen op het geselecteerde element.

.

## Kleuren dynamisch instellen tijdens runtime

Er wordt een onderdeel op het tekenpapier geplaatst.

Als u een onderdeel of onderdeelelement wilt configureren om de kleuren tijdens runtime te wijzigen op basis van gebruikersinvoer of een andere onderdeelinstelling, kunt u de kleurinstelling binden aan een cel in het ingesloten werkblad.

Wanneer de kleur aan een werkbladcel is gebonden, wordt de waarde gebruikt die in deze cel wordt ingevoerd om de kleur in te stellen. U kunt vervolgens de waarde in de cel configureren die ingesteld moet worden op basis van gebruikersinsvoer, een ander onderdeel, een externe gegevensbron enzovoort.

#### Opmerking:

Wanneer u het kleurenthema wijzigt dat op het model is toegepast, heeft dit geen gevolgen voor kleuren die aan een cel gebonden zijn.

De volgende kleurindelingen worden ondersteund:

HEX (Bijvoorbeeld, FFFFF, #FFFFFF, 0xFFFFFF)

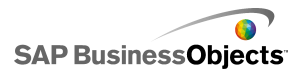

- RGB (Bijvoorbeeld, (255,255,255))
- VGA-kleurnamen (bijvoorbeeld, zeeblauw, zwart, blauw, fuchsiapaars, grijs, groen, lichtgroen, kastanjebruin, marineblauw, olijfgroen, paars, rood, zilver, groenblauw, wit en geel).
- Decimaal kleurequivalent (bijvoorbeeld FF00FF wordt 16711935)

#### Let op:

Als de waarde in de opgegeven cel geen geldige kleurinstelling is of als de cel leeg is, wordt de kleur van het onderdeelelement ingesteld op zwart.

- 1. Selecteer het onderdeel en open het venster "Eigenschappen".
- 2. Selecteer in het deelvenster "Eigenschappen" de weergave Vormgeving of Waarschuwingen en klik naast het element dat u wilt definiëren op

het pictogram Kleurselectie

Het dialoogvenster "Kleur" wordt geopend.

- 3. Klik in het dialoogvenster "Kleur" op Aan een kleur binden.
- Selecteer in het dialoogvenster "Een bereik selecteren" de cel waaraan u de kleur wilt binden. klikt u op OK.

De elementkleur is bijgewerkt op basis van de waarde in de geselecteerde

cel, en het pictogram Kleurselectie ( 💻 ) verandert in het pictogram

Gebonden kleur ( 🛃 ) om aan te geven dat de instelling aan een cel gebonden is.

# Xcelsius 2008-onderdelen gebruiken

## Diagramonderdelen gebruiken

Met diagrammen kunt u gegevens altijd weergeven zodat gebruikers gemakkelijker de gelijkenissen, patronen en trends kunnen ontdekken. Xcelsius bevat de volgende diagramtypen.

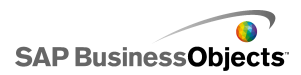

Vlakdiagram

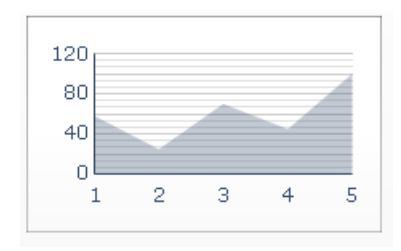

Een standaarddiagram met verticale en horizontale assen. Elk punt op de horizontale as geeft een gegevenspunt weer. De werkelijke waarden van elk gegevenspunt worden afgezet tegen de verticale as. Voor elke serie worden gekleurde gebieden gecreëerd door de getekende punten te verbinden met de horizontale as. Gebruik dit diagram in modellen die een trendlijn benadrukken zoals Aandeelprijzen of Omzetgeschiedenis.

Staafdiagram en kolomdiagram

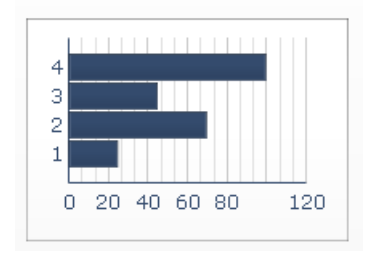

Een diagram met één of meer staven dat één of meer items weergeeft en vergelijkt in een bepaalde periode of binnen een specifiek bereik van waarden. Zo kunt u een kolomdiagram gebruiken in modellen die de driemaandelijkse personeelsbezetting per regio bevatten.

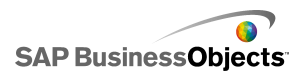

#### Ballondiagram

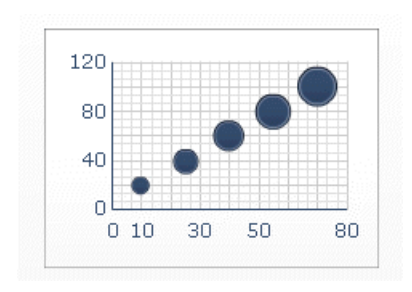

Het ballondiagram is een van de krachtigste analysehulpmiddelen. Hiermee kunt u een groep of reeks items vergelijken op basis van drie verschillende parameters. Het heeft een X-as en een Y-as voor het weergeven van de itemlocatie in het diagramgebied en een Z-waarde voor het weergeven van de itemgrootte.

Diagrammen met opsommingstekens

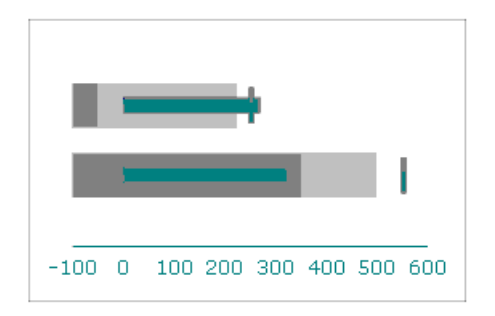

Dit diagramonderdeel biedt een methode voor de weergave van informatie in een beknopte, overzichtelijke indeling die zowel horizontaal als verticaal te gebruiken is.

De onderdelen voor diagrammen met opsommingstekens hebben één primaire meetwaarde (bijvoorbeeld cumulatieve inkomsten voor het huidige jaar) die wordt weergegeven als een verticale of horizontale staaf. Een markering geeft een streefpunt of prestatiedoel aan en veranderende tinten achter de staaf duiden op kwalitatieve prestatiebereiken (bijvoorbeeld slecht, redelijk en goed).

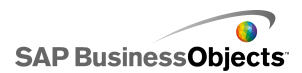

Ontwerpers kunnen het diagram met opsommingstekens configureren voor de weergave van meerdere reeksen en kunnen de schaal, as en maatstreepjes voor elke reeks afzonderlijk instellen. Het diagram kan bijvoorbeeld worden geconfigureerd om inkomsten in duizenden euro's, winst in euro's en ordergrootte als een getal weer te geven.

#### Combinatiediagram

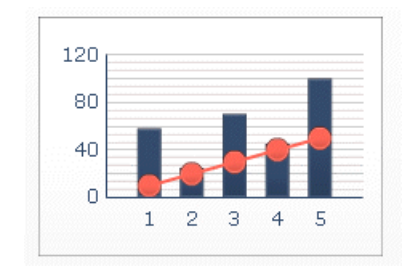

Een combinatie van een kolom- en een lijndiagram is ideaal voor het weergeven van een bereik waarden en een trendlijn voor die waarden. U kunt het combinatiediagram gebruiken in modellen betreffende aandelen. Een serie lijnen kan de ontwikkeling van de aandeelprijs in een jaar tonen, en een kolomdiagram het volume van de handel in dat aandeel.

#### Lijndiagram

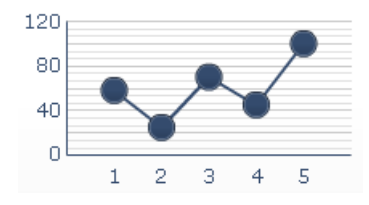

Gebruik dit diagram in modellen die een trendlijn of een doorlopende gegevensvolgorde benadrukken, zoals aandeelprijzen of omzetgeschiedenis.

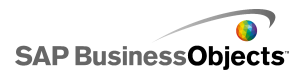

OHLC-diagram en kandelaardiagram

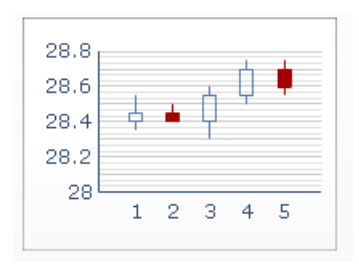

Elke markering komt overeen met de waarden die in het OHLC-diagram worden weergegeven als lijnen verbonden met de markering, en in het kandelaardiagram als kleuren.

Cirkeldiagram

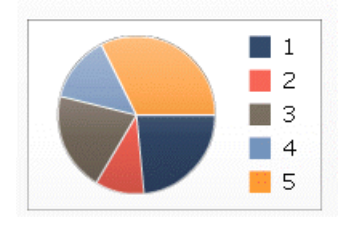

Het cirkeldiagram is geschikt voor modellen zoals omzetaandeel per product. In dat voorbeeld staat de totale omvang van de cirkel voor de totaalwaarde en elk segment voor een ander product.

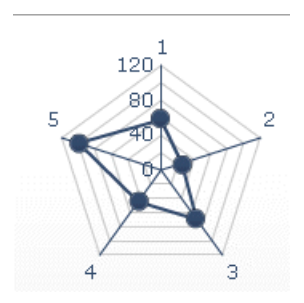

Radardiagram en opgevuld radardiagram.

Deze diagrammen kunnen meerdere assen hebben. Ze zijn handig voor het weergeven van multidimensionale gegevenssets. In het opgevulde

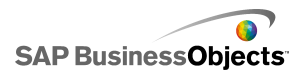

radardiagram wordt de vorm die ontstaat door het verbinden van de punten op elke as ingevuld met een kleur. U kunt de radardiagrammen gebruiken voor het vergelijken van aspecten van aandelen. Eén as kan de prijs weergeven, een andere het volume, weer een andere de prijs/opbrengst-verhouding en nog weer anderen de overige relevante gegevens.

Sparkline

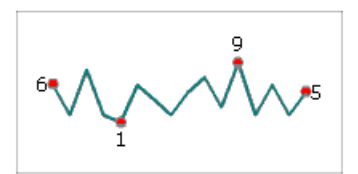

Het biedt een methode voor de weergave van een eendimensionale reeks (of meerdere reeksen) numerieke gegevens op een overzichtelijke manier die weinig ruimte in beslag neemt. Zo kunnen de gegevens snel worden geïnterpreteerd.

Gestapeld vlakdiagram

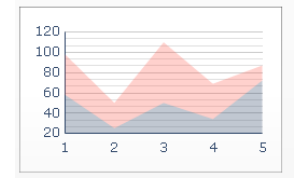

Elk punt op de horizontale as geeft een gegevenspunt weer. De werkelijke waarden van de gegevenspunten worden afgezet tegen de verticale as waarbij elke serie bijdraagt aan de totale waarde. U kunt het gestapelde vlakdiagram gebruiken voor het vergelijken van de omzet van meerdere producten met de totale omzet van alle producten en de bijdrage van elk product aan die gecombineerde omzet.

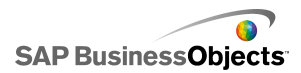

Gestapeld kolomdiagram en gestapeld staafdiagram

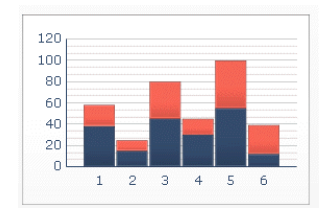

In gestapelde diagrammen worden een of meer variabelen vergeleken, waarbij elke serie bijdraagt aan de totale waarde. Elk van deze onderdelen wordt weergegeven in een andere kleur en elke staaf geeft een andere periode weer. De totale grootte van de staaf geeft de Totale kosten weer.

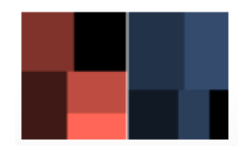

Zo kan een structuurkaart gebruikt worden om de grootte en rentevoet van leningen weer te geven. U kunt de grootte van de rechthoek instellen als leenbedrag; een hogere lening wordt weergegeven door een grotere rechthoek. De kleur van de rechthoek kan de rentevoet aangeven; een hogere rentevoet wordt aangegeven door een helderdere kleurwaarde.

Tip: >

XY-diagram

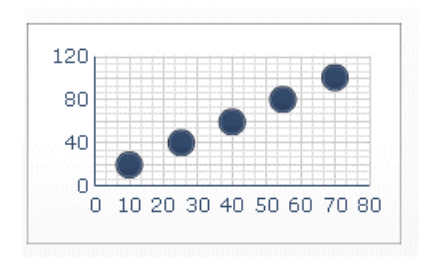

Het XY-diagram geeft elk gegevenspunt weer als het resultaat van het kruisen van X-waarden met Y-waarden. U kunt het XY-diagram bijvoorbeeld

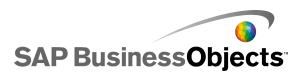

gebruiken in modellen die voor een groep bedrijven de ROI (op de X-as) vergelijken met de Marktwaarde (op de Y-as).

Verwante onderwerpen

• Een diagram instellen

## Een diagram instellen

- 1. Selecteer het diagram en open het venster "Eigenschappen".
- Klik in het deelvenster "Eigenschappen" op de weergave Algemeen en voer de titels en labels in voor de diagramonderdelen om vervolgens het diagram aan de gegevens in het werkblad te koppelen. Zie voor meer informatie over de beschikbare opties.

Het diagram wordt bijgewerkt met de wijzigingen.

3. Klik desgewenst op de weergave **Analyse** en stel de gewenste opties in. Zie voor meer informatie over de beschikbare opties.

U kunt bijvoorbeeld een cirkeldiagram instellen om de jaarlijkse verkoopcijfers in verschillende regio's weer te geven en wanneer u op een segment klikt, wordt er een ander diagram weergegeven met de maandelijkse verkoopcijfers voor die regio.

- 4. Klik op de weergave Werking en stel de opties in voor hoe het onderdeel in het model functioneert, inclusief het verwerken van variabele gegevenshoeveelheden, schalen en animaties. Zie voor meer informatie over de beschikbare opties.
- 5. Zie *Eigenschappen van diagramvormgeving* voor meer informatie over de vormgevingsopties.
- 6. Zie *Waarschuwingen begrijpen* voor meer informatie over waarschuwingen.
- Klik op Bestand > Opslaan en voer de locatie en bestandsnaam van het model in. Klik op OK.

Het diagram wordt aan het model toegevoegd en geconfigureerd.

#### Verwante onderwerpen

• Het venster Eigenschappen gebruiken

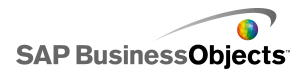

Gebruik de volgende tabel als richtlijn om de eigenschappen van het diagramonderdeel in te stellen in de weergave **Algemeen**. Sommige opties zijn alleen beschikbaar voor specifieke diagramtypes.

| Optie                 | Beschrijving                                                                                                    |
|-----------------------|----------------------------------------------------------------------------------------------------|
| "Titels"              |                                                                                                    |
| Diagram               | Alle                                                                                                    |
| Subtitel              | Alle                                                                                                    |
| Categorie<br>(X-)as   | Lijn-, cirkel-, OHLC-, kandelaar-, kolom-, gestapelde kolom-, combinatie-, vlak- en gestapelde vlakdiagram-<br>men |
|                       | Het label voor de gegevenscategorieën wordt weergegeven<br>langs de X-as.                                          |
| Catagoria             | XY-, staaf-, gestapelde staaf- en ballondiagrammen                                                                 |
| (Y-)as                | Het label voor de gegevenscategorieën wordt weergegeven<br>langs de Y-as.                                          |
|                       | Horizontaal diagram met opsommingstekens                                                                           |
| Horizontale<br>(X-)as | Het label voor de gegevens wordt weergegeven langs de X-as.                                                        |
| Marticele             | Verticaal bullet-diagram                                                                                           |
| (Y-)as                | Het label voor de gegevens wordt weergegeven langs de Y-as.                                                        |

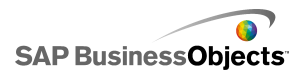

| Optie                          | Beschrijving                                                                                                    |
|--------------------------------|----------------------------------------------------------------------------------------------------|
| Waarde<br>(Y-)as               | Lijn-, cirkel-, OHLC-, kandelaar-, kolom-, gestapelde<br>kolom-, combinatie-, vlak- en gestapelde vlakdiagram-<br>men<br>Het label voor de waarden wordt weergegeven langs de Y-<br>as.                                                                                                    |
| Waardeas<br>(X)                | XY-, staaf-, gestapelde staaf- en ballondiagrammen<br>Het label voor de waarden wordt weergegeven langs de X-<br>as.                                                                                                    |
| Secundaire<br>waardeas<br>(Y). | Lijn-, kolom-, combinatie- en vlakdiagrammen<br>Het label voor de secundaire Y-as wordt weergegeven aan<br>de rechterkant van het diagram.<br><b>Opmerking:</b><br>Deze optie is alleen beschikbaar als <b>Per reeks</b> is<br>geselecteerd en <b>Reeks tekenen op</b> is ingesteld op<br><b>Secundaire as</b> . |
| Secundaire<br>waardeas<br>(X)  | Staafdiagram<br>Het label voor de secundaire X-as wordt boven aan het di-<br>agram weergegeven.<br><b>Opmerking:</b><br>Deze optie is alleen beschikbaar als <b>Per reeks</b> is<br>geselecteerd en <b>Reeks tekenen op</b> is ingesteld op<br><b>Secundaire as</b> .                                            |
| "Gegevens"                     |                                                                                                    |

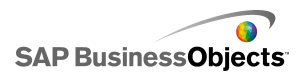

| Optie     | Beschrijving                                                                                                    |  |  |
|-----------|----------------------------------------------------------------------------------------------------|--|--|
|           | Alle diagrammen, behalve cirkeldiagrammen                                                                                                    |  |  |
|           | Selecteer deze optie om een waardenbereik op te geven voor één reeks.                                                                                                    |  |  |
| Op bereik | <ul> <li>Selecteer een van de volgende opties:</li> <li>Als de gegevensreeks is gebaseerd op de kolommen van het werkblad, selecteert u Gegevens in kolommen.</li> <li>Als de gegevensreeks is gebaseerd op de rijen van het werkblad, selecteert u Gegevens in rijen.</li> </ul> |  |  |

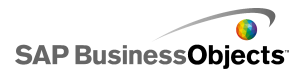

| Optie    | Beschrijving                                                                                                    |                                                                                              |  |
|----------|----------------------------------------------------------------------------------------------------|----------------------------------------------------------------------------------------------|--|
|          | Lijn-, kolom-, gestapelde kolom-, staaf-, gestapelde<br>staaf-, ballon-, XY-, gestapelde vlak-, radar- en gevulde<br>radardiagrammen |                                                                                              |  |
|          | Selecteer deze optie om meerdere waardenreeksen weer te geven.                                                                       |                                                                                              |  |
|          | Klik op het plusteken ( $\boxdot$ ) om een reeks aan het diagram toe te voegen.                                                      |                                                                                              |  |
|          | Selecteer vervolgens een reeks en stel de volgende optie<br>in:                                                                      |                                                                                              |  |
| Op reeks | Optie                                                                                                    | Beschrijving                                                                                 |  |
|          | Naam                                                                                                    | De naam voor de reeks.                                                                       |  |
|          | Waarden                                                                                                    | De X- of Y-gegevenspunten in het werkblad.                                                   |  |
|          | Reeks tekenen<br>op                                                                                                    | De as waarop u de reeksen wilt<br>uitzetten.                                                 |  |
|          | Categorielabels                                                                                                    | Het label wordt weergegeven op<br>de X-as om elke categorie in de<br>reeks te identificeren. |  |
|          |                                                                                                    |                                                                                              |  |
| Op reeks |                                                                                                    |                                                                                              |  |

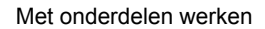

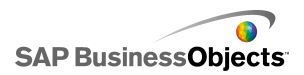

| Optie    | Beschrijving                                                                                                    |                                                                                                |  |
|----------|----------------------------------------------------------------------------------------------------|------------------------------------------------------------------------------------------------|--|
|          | OHLC- en kandelaardiagrammenSelecteer deze optie om meerdere waardenreeksen weer<br>te geven.Stel de volgende opties in:OptieBeschrijvingReek-<br>snaamDe naam van de reeks. Alleen ter referen-<br>tie.OpenenHet bereik voor de openingswaarde. |                                                                                                |  |
|          |                                                                                                    |                                                                                                |  |
|          |                                                                                                    |                                                                                                |  |
|          |                                                                                                    |                                                                                                |  |
|          |                                                                                                    |                                                                                                |  |
|          |                                                                                                    |                                                                                                |  |
|          | Hoog Het bereik voor de hoge waarde.                                                                                                    |                                                                                                |  |
|          | Laag                                                                                                    | Het bereik voor de lage waarde.                                                                |  |
|          | Sluiten                                                                                                    | Het bereik voor de slotwaarde.                                                                 |  |
|          | Cate-<br>gorielabel                                                                                                    | Het label wordt weergegeven op de X-as<br>om elke categorie in de reeks te identifi-<br>ceren. |  |
|          |                                                                                                    |                                                                                                |  |
| Op reeks |                                                                                                    |                                                                                                |  |

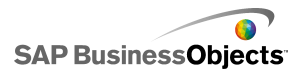

| Optie    | Beschrijving                                                                                                    |                                                                                                    |  |
|----------|----------------------------------------------------------------------------------------------------|----------------------------------------------------------------------------------------------------|--|
|          | <ul> <li>Boom</li> <li>Selecteer deze optie om meerdere waardenreeksen weer te geven.</li> <li>Klik op het plusteken ( ± ) om een reeks aan het diagram toe te voegen.</li> <li>Selecteer vervolgens een reeks en stel de volgende opties in:</li> </ul> |                                                                                                    |  |
|          |                                                                                                    |                                                                                                    |  |
|          |                                                                                                    |                                                                                                    |  |
|          |                                                                                                    |                                                                                                    |  |
|          | Optie                                                                                                    | Beschrijving                                                                                         |  |
|          | Labels<br>weergeven                                                                                                    | De naam van de reeks. Alleen ter referentie.                                                         |  |
|          | Waarden<br>(grootte)                                                                                                    | Het bereik van waarden dat wordt<br>aangegeven door de grootte van<br>de vierkantjes op het diagram. |  |
|          | Waarden (kleur-<br>intensiteit)                                                                                                    | Het bereik van waarden dat wordt<br>aangegeven door de kleurinten-<br>siteit op het diagram.         |  |
|          |                                                                                                    |                                                                                                    |  |
| Op reeks |                                                                                                    |                                                                                                    |  |

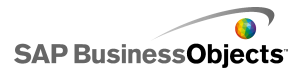

| Optie   | Beschrijving                                                                                                    |                                                                                                    |  |
|---------|----------------------------------------------------------------------------------------------------|----------------------------------------------------------------------------------------------------|--|
|         | <ul> <li>Horizontale en verticale bullet-diagrammen</li> <li>Selecteer deze optie om meerdere waardenreeksen weer<br/>te geven.</li> <li>Klik op het plusteken ( ± ) om een reeks aan het diagram<br/>toe te voegen.</li> <li>Selecteer vervolgens een reeks en stel de volgende opties<br/>in:</li> </ul> |                                                                                                    |  |
|         |                                                                                                    |                                                                                                    |  |
|         |                                                                                                    |                                                                                                    |  |
|         |                                                                                                    |                                                                                                    |  |
|         | Optie                                                                                                    | Beschrijving                                                                                                |  |
|         | Label                                                                                                    | De naam van de reeks. Alleen ter referentie.                                                                |  |
|         | Sublabel                                                                                                    | Een secundair label voor de reeks dat onder het reekslabel verschijnt.                                      |  |
|         | Prestatiewaarde                                                                                                    | Het bereik van waarden die de<br>werkelijke prestatie aangeven.                                             |  |
|         | Vergelijk-<br>ingswaarde                                                                                                    | Het bereik van waarden voor de<br>doelprestaties.                                                           |  |
|         | Schaalwaarde                                                                                                    | Het bereik van waarden die de<br>schaal voor prestaties definiëren,<br>bijvoorbeeld slecht, redelijk, goed. |  |
|         |                                                                                                    |                                                                                                    |  |
| Waarden |                                                                                                    |                                                                                                    |  |

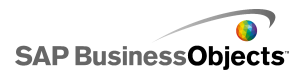

| Optie              | Beschrijving                                                                                                    |
|--------------------|----------------------------------------------------------------------------------------------------|
|                    | Cirkeldiagram                                                                                                    |
|                    | Het bereik van waarden dat wordt aangegeven door elke kleur op het diagram.                                                   |
|                    | Selecteer een van de volgende opties:                                                                                         |
|                    | <ul> <li>Als de gegevensreeks is gebaseerd op de kolommen<br/>van het werkblad, selecteert u Gegevens in kolommen.</li> </ul> |
|                    | <ul> <li>Als de gegevensreeks is gebaseerd op de rijen van het<br/>werkblad, selecteert u Gegevens in rijen.</li> </ul>       |
|                    | Cirkeldiagram                                                                                                    |
| Labels             | De labels die naast elke kleur worden weergegeven op de diagramsleutel.                                                       |
| Koptekstla<br>bels | Sparkline                                                                                                    |
|                    | De labels die worden weergegeven naast elke reeks in het diagram.                                                             |

### Verwante onderwerpen

- Een diagram instellen
- •
- Eigenschappen van diagramvormgeving

Gebruik de volgende tabel als richtlijn bij het instellen van de analyse-eigenschappen voor diagrammen die een reeks bevatten. Sommige opties zijn alleen beschikbaar voor specifieke diagramtypes.

#### **Opmerking:**

Analyseopties zijn niet beschikbaar voor verticale en horizontale bullet-, Sparkline-, vlak-, gestapelde vlak-, radar- of gevulde radardiagrammen.

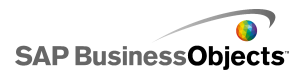

| Optie                                                                                                    | Beschrijving                                                                                                    |  |  |
|----------------------------------------------------------------------------------------------------|----------------------------------------------------------------------------------------------------|--|--|
| Analyse in-<br>schakelen                                                                                                    | Alle<br>Hiermee kan het diagram als een selector fungeren.<br>Deze optie is alleen beschikbaar voor diagrammen<br>die een reeks bevatten. Zie voor meer informatie over<br>het instellen van een reeks.                                                                                                    |  |  |
| Doel van reek-<br>snaam Alle diagrammen, behalve cirkeldiagram<br>De cel in het ingesloten werkblad waarin de<br>geselecteerde reeksnaam wordt ingevoegd.<br>optie wordt gebruikt om de gegevensreeks te<br>ceren die is ingevoegd. |                                                                                                    |  |  |
| Invoegtype                                                                                                    | Alle<br>Selecteer de gegevensstructuur die wordt ingevoegd<br>in het ingesloten werkblad wanneer er een selectie<br>gemaakt is.                                                                                                    |  |  |
| Reeks                                                                                                    | <ul> <li>Lijn-, kolom-, gestapelde kolom-, staaf-, gestapelde staaf-, combinatie- en cirkeldiagrammen</li> <li>Voor elke reeks die het diagram bevat, selecteert u de reeks en stelt u vervolgens de waarden</li> <li>Brongegevens, Waardenset (wanneer Invoegtype Waarde is) en Doel in.</li> <li>De lijst Reeks is niet beschikbaar voor cirkeldiagrammen. Geef de waarden Brongegevens en Doel op.</li> </ul> |  |  |
| Interactieopties                                                                                                    | Alle<br>Hiermee wordt aangegeven hoe selecties worden<br>gemaakt op het onderdeel.                                                                                                    |  |  |

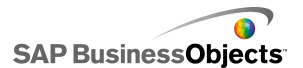

| Optie                 | Beschrijving                                                                                                |
|-----------------------|----------------------------------------------------------------------------------------------------|
| Standaardselec<br>tie | Alle<br>Hiermee worden items of reeksen aangegeven die<br>geselecteerd worden wanneer het model geladen is. |

#### Verwante onderwerpen

- Een diagram instellen
- •
- Eigenschappen van diagramvormgeving

Gebruik de volgende tabel als richtlijn bij het instellen van de werkingseigenschappen voor diagrammen. Sommige opties zijn alleen beschikbaar voor specifieke diagramtypes.

| Optie            | Beschrijving |
|------------------|--------------|
| Tabblad Algemeen |              |

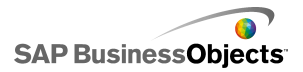

| Optie                  | Beschrijving                                                                                                    |  |
|------------------------|----------------------------------------------------------------------------------------------------|--|
| Lege cellen<br>negeren | Alle                                                                                                    |  |
|                        | Opmerking:<br>De optie In reeksen is niet beschikbaar voor<br>OHLC-, cirkel-, kandelaar- of structuurkaartdia-<br>grammen.                                                                                                    |  |
|                        | Hiermee wordt bepaald of lege cellen aan het eind van de gegevens worden weergegeven op het diagram of worden genegeerd.                                                                                                    |  |
|                        | <ul> <li>Stel de volgende opties in:</li> <li>In reeksen: het diagram geeft geen lege reeksen weer na de laatste niet-lege reeks in een bereik.</li> <li>In waarden: het diagram geeft geen lege waarden weer na de laatste niet-lege waarde in een reeks.</li> <li>Zie <i>Met variabele gegevenshoeveelheden werken</i> voor meer informatie over het gebruik van deze optie.</li> </ul> |  |
| Normaal<br>bereikvlak  | Alleen Sparkline-diagrammen<br>Selecteer deze optie om een gebied achter de<br>Sparkline een kleur te geven om het bereik van nor-<br>male waarden voor de gespecificeerde gegevens aan<br>te geven.                                                                                                    |  |
| Automatisch            | Alleen Sparkline-diagrammen<br>Selecteer deze optie om het normale bereikgebied in<br>te stellen op basis van de variantie van gegevens.                                                                                                    |  |

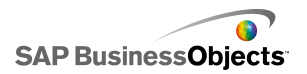

| Optie                                 | Beschrijving                                                                                                    |
|---------------------------------------|----------------------------------------------------------------------------------------------------|
|                                       | Alleen Sparkline-diagrammen                                                                                                    |
| Handmatig                             | Selecteer deze optie om het normale bereikgebied in te stellen op basis van specifieke lage en hoge waar-<br>den.                                                                                                    |
|                                       | Alle diagrammen, behalve horizontale en verticale bullet-, cirkel- en structuurkaartdiagrammen                                                                                                    |
| Runtime-tools<br>inschakelen          | Hiermee wordt aangegeven of gebruikers de diagram-<br>schaal kunnen aanpassen tijdens runtime. Als deze<br>optie is geselecteerd, is er wanneer het model wordt<br>uitgevoerd, een set runtime-tools beschikbaar en<br>kunnen gebruikers de diagramschaal aanpassen. U<br>kunt ook selecteren welke tools er beschikbaar moeten<br>zijn in de set runtime-tools. Zie <i>Gebruikers toestaan</i><br><i>om diagramschalen aan te passen</i> voor meer infor-<br>matie over het gebruik van deze optie. |
| Bereikschuifrege-<br>laar inschakelen | OHLC-, lijn-, staaf-, gestapelde staaf-, kolom-, gestapelde kolom-, kandelaar-, combinatie-, vlak-<br>en gestapelde vlakdiagrammen                                                                                                    |
|                                       | Hiermee wordt een bereikschuifregelaar toegevoegd<br>zodat gebruikers zich kunnen concentreren op een<br>specifieke gegevensset, in plaats van het volledige<br>diagram in één keer te bekijken. Gebruikers kunnen<br>de grootte van het bereik wijzigen door de besturings-<br>grepen aan weerszijden van de bereikschuifregelaar<br>te verslepen. Zie <i>Bereikschuifregelaars aan diagram-<br/>men toevoegen</i> voor meer informatie over het gebruik<br>van deze optie.                         |

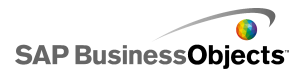

| Optie                                    | Beschrijving                                                                                                    |                                                                                                    |  |
|------------------------------------------|----------------------------------------------------------------------------------------------------|----------------------------------------------------------------------------------------------------|--|
|                                          | Lijn-, cirkel-, kolom-, gestapelde kolom-, staaf-,<br>gestapelde staaf-, combinatie-, vlak-, gestapelde<br>vlak-, radar- en gevulde radardiagrammen<br>Hiermee worden de diagramwaarden gesorteerd op<br>gespecificeerde gegevensreeksen of diagramlabels.<br>Selecteer een van de volgende opties: |                                                                                                    |  |
|                                          | Optie                                                                                                    | Beschrijving                                                                                                    |  |
| Sorteerbew-<br>erkingen in-<br>schakelen | Gegevens                                                                                                    | Sorteren aan de hand van gegevenswaarden.                                                                                                    |  |
|                                          |                                                                                                    | Als het diagram meerdere reeksen<br>bevat, selecteert u in de lijst<br><b>Reeksen</b> de reeks waarop u wilt<br>sorteren. Selecteer in de lijst <b>Vol-<br/>gorde</b> de optie <b>Oplopend</b> of<br><b>Aflopend</b> . |  |
|                                          | Categoriela-<br>bels                                                                                                    | Sorteren op labels van cate-<br>gorieassen.                                                                                                    |  |
|                                          |                                                                                                    | Labels worden alfanumeriek<br>gesorteerd in oplopende volgorde.                                                                                                    |  |
|                                          |                                                                                                    | ·                                                                                                    |  |
| Dynamische                               | Alle                                                                                                    |                                                                                                    |  |
| zichtbaarheid                            | De zichtbaarheid van onderdelen beheren                                                                                                    |                                                                                                    |  |
| Tabblad Schaal                           |                                                                                                    |                                                                                                    |  |
| Schaal                                   | Zie Schalen configureren voor meer informatie.                                                                                                    |                                                                                                    |  |
| Tabblad Animaties en effecten            |                                                                                                    |                                                                                                    |  |

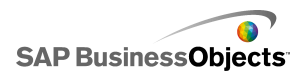

| Optie                                  | Beschrijving                                                                                                    |
|----------------------------------------|----------------------------------------------------------------------------------------------------|
| Gegevensani-<br>matie inschake-<br>len | Alle diagrammen, behalve structuurkaartdiagram-<br>men                                                                                                    |
|                                        | Wanneer deze optie niet is ingeschakeld, springen de<br>waardemarkeringen naar hun nieuwe positie wanneer<br>de gegevens gewijzigd worden.                                                                                                    |
| Openingseffect                         | Als dynamische zichtbaarheid ingeschakeld is,<br>selecteert u hoe het diagram op het tekenpapier<br>moet verschijnen wanneer het geactiveerd wordt.<br>U kunt een openingseffect selecteren en instellen<br>hoelang de introductie van het onderdeel moet<br>duren. Zie <i>De zichtbaarheid van onderdelen be-<br/>heren</i> voor meer informatie over dynamische<br>zichtbaarheid. |

#### Verwante onderwerpen

- Een diagram instellen
- •
- Eigenschappen van diagramvormgeving

### Schalen configureren

De schaal bepaalt hoe gegevens op het diagram worden uitgezet en hoe de diagram-as aangepast wordt naarmate de gegevenswaarden veranderen.

### Opmerking:

Schalen zijn niet van toepassing op cirkel-, boom- of sparkline-diagrammen.

U kunt instellen dat diagramschalen automatisch aangepast worden op basis van de gegevens. Het is echter mogelijk dat de automatisch gemaakte schaal niet geschikt is, afhankelijk van hetgeen de gegevens tonen, en u de schaal handmatig wilt bepalen. Als u handmatig een schaal instelt, wordt deze niet aan de gegevens aangepast en als gegevenswaarden het diagrambereik overschrijden, worden ze niet in het diagram weergegeven. Als uw gegevens

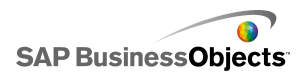

bijvoorbeeld als een percentage van een specifieke hoeveelheid worden weergegeven, is het misschien niet gepast 120% op te nemen.

Over het algemeen is het raadzaam een logaritmische schaal te gebruiken voor grotere nummerbereiken of voor gegevens die vele verschillende waarden bevatten.

#### **Opmerking:**

Als u wilt toestaan dat gebruikers de schaal tijdens runtime kunnen aanpassen, moet u runtime-tools inschakelen via het menu **Werking > Alge meen**.

#### Verwante onderwerpen

- Gebruikers toestaan om diagramschalen aan te passen
- •

### Diagramschalen configureren

Er is een diagram op het tekenpapier geplaatst en gekoppeld aan cellen van het ingesloten werkblad.

- 1. Selecteer het diagram en open het venster "Eigenschappen".
- 2. In het venster "Eigenschappen" klikt u op Werking > Schaal.
- Als u een bullet-diagram configureert, moet u de optie Schaal configureren per reeks selecteren om voor elke reeks een andere schaal te configureren.

Gebruik deze optie wanneer u meeteenheden wilt weergeven die niet goed te vergelijken zijn binnen één schaal of wanneer de reeks gebruikmaakt van verschillende schaaleenheden, bijvoorbeeld percentage, aantal of dollars.

- 4. Selecteer een van de volgende opties onder Schaal:
  - Handmatige as

Selecteer deze optie om vaste schaallimieten in te stellen zodat deze niet veranderen om zich aan te passen aan de gegevenswaarden. Als de gegevenswaarden het opgegeven schaalbereik overschrijden, geven de markeringen de waarden die erbuiten vallen, niet weer. Als u deze optie selecteert, stelt u de maximum- en minimumlimieten voor elke schaalas in.

Automatische as
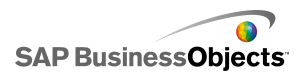

Selecteer deze optie zodat schaallimieten zich kunnen aanpassen aan de gegevenswaarden en stel daarna de volgende opties in:

| Optie                               | Beschrijving                                                                                                    |
|-------------------------------------|----------------------------------------------------------------------------------------------------|
| Alleen uit-<br>zoomen toes-<br>taan | Selecteer deze optie als u wilt dat de schaal<br>toeneemt naarmate de gegevenswaarden<br>toenemen, maar niet krimpt naarmate de<br>waarden afnemen.                                                                                                    |
| Zoomfactor                          | Als <b>Alleen uitzoomen toestaan</b> is gese-<br>lecteerd, past u de hoeveelheid aan waarmee<br>de asschaal gewijzigd wordt. Verplaats de<br>schuifregelaar naar rechts om de hoeveelheid<br>te verhogen waarmee de asschaal toeneemt<br>bij een toename van de diagramschaal. |

| 5. | Optie             | Beschrijving                                                                                                    |
|----|-------------------|----------------------------------------------------------------------------------------------------|
|    | Lineair           | Een lineaire schaal neemt toe door een vaste ho-<br>eveelheid toe te voegen aan elke schaalmarkering<br>(bijvoorbeeld 1, 2, 3, 4).                                                                                                    |
|    | Logarit-<br>misch | Een lineaire schaal neemt in veelvouden toe. Als u<br>bijvoorbeeld hoeveelheden hebt als 10, 100 en<br>60.000, passen deze waarden niet goed op een lin-<br>eaire schaal en gaan de kleinere waarden verloren.<br>Een logaritmische schaal kan gestructureerde ver-<br>banden tonen voor vele ordes van grootte. |

- Selecteer Vaste labelgrootte om de breedte van de aslabels te vergrendelen en zo te voorkomen dat deze van formaat veranderen als de schaal aangepast wordt.

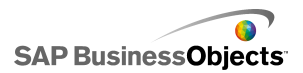

8. Selecteer een van de volgende opties als de optie **Handmatige as** is geselecteerd onder "Verdelingen":

#### **Opmerking:**

Als een schaal voor meer dan één diagramas gedefinieerd is, zijn de verdelingsinstellingen op alle assen van toepassing en kunnen deze niet voor elke as afzonderlijk worden ingesteld.

### Aantal verdelingen

Het aantal schaalmarkering instellen om op de as weer te geven. De waarde van de markeringen wordt bepaald door het bereik van de schaal. Als de schaal verandert, worden de waarden van de markeringen aangepast om hetzelfde aantal markeringen te behouden.

### Grootte van verdelingen

De waarden van de markeringen instellen op basis van een specifieke hoeveelheid tussen markeringen. De waarde van de markeringen wordt bepaald door deze hoeveelheid toe te voegen aan de vorige markering. Als de schaal verandert, verandert het aantal markeringen mogelijk ook, maar de waarden van de markeringen blijven hetzelfde.

 Selecteer in de lijst Subverdelingen het aantal rasterlijnen dat u wilt weergeven tussen de diagrammarkeringen.

```
Opmerking:
>
```

### Verwante onderwerpen

- · Gebruikers toestaan om diagramschalen aan te passen
- •
- Eigenschappen van diagramvormgeving

### Bereikschuifregelaars aan diagrammen toevoegen

Wanneer u een bereikschuifregelaar aan een diagram toevoegt, wordt onder of naast het diagram een miniatuurversie van het diagram weergegeven. Met een schuifregelaar op het miniatuurdiagram kunnen gebruikers selecteren welk gedeelte van de gegevens ze in het hoofddiagram willen weergeven.

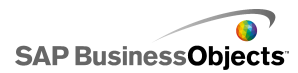

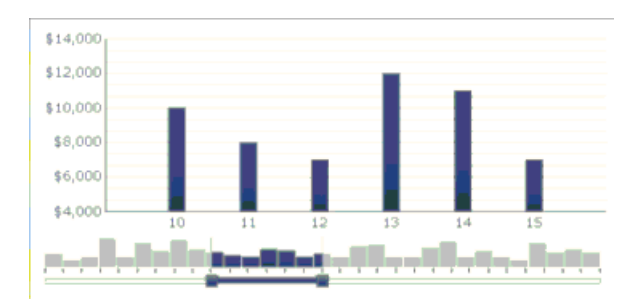

### Opmerking:

Voor staafdiagrammen en gestapelde staafdiagrammen wordt de bereikschuifregelaar aan de linkerkant van het diagram weergegeven.

Wanneer u de bereikschuifregelaar configureert, kunt u de grootte en locatie van de regelaar opgeven door de begin- en eindbereikwaarde in te stellen. Standaard worden deze waarden ingesteld op 0 (nul) en de maximumwaarde, zodat het bereik het gehele diagrambereik omvat. U kunt de waarden instellen op een specifieke gegevenspositie of, als er categorieaslabels voor het diagram zijn gedefinieerd, op specifieke categorielabels. U kunt de bereikwaarden ook binden aan cellen in het ingesloten werkblad die zijn ingesteld door een andere bron, zoals een selectoronderdeel in het model.

### **Opmerking:**

Als de waarde voor het beginbereik groter is dan die voor het eindbereik, wordt het gehele diagrambereik door de bereikschuifregelaar geselecteerd. Standaard wordt dan het volledige bereik in het hoofddiagram weergegeven.

Gebruikers kunnen andere gegevens in het hoofddiagram weergeven door de bereikschuifregelaar in het miniatuurdiagram te verslepen. Verder kunnen gebruikers het formaat van het bereik in het hoofddiagram uitbreiden door de besturingsgrepen aan weerszijden van de bereikschuifregelaar te verslepen.

### Verwante onderwerpen

- Diagramonderdelen gebruiken
- Bereikschuifregelaars configureren
- 1. Selecteer het diagram en open het venster "Eigenschappen".
- 2. Klik in het venster "Eigenschappen" op Werking > Algemeen.

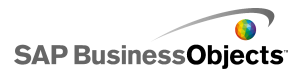

- Schakel het selectievakje Bereikschuifregelaar inschakelen in.
- 4. Selecteer in de lijst Beginbereikwaarde een van de volgende opties:
  - Positie om een gegevenspositie in het diagram op te geven. Als bijvoorbeeld 30 punten in het diagram worden uitgezet, verwijst de waarde 2 naar het tweede punt in de gegevensset.
  - Categorielabel om een categorieaslabel op te geven. Als • categorieaslabels bijvoorbeeld op de dagen van de maand zijn ingesteld, kunt u maart opgeven als de beginbereikwaarde.

### **Opmerking:**

Deze optie is alleen beschikbaar als er categorieaslabels zijn gedefinieerd.

### 5. 💽

### **Opmerking:**

U kunt de waarde door een ander onderdeel laten instellen door een lege cel te selecteren en vervolgens een ander onderdeel te configureren voor het invoeren van een waarde in die cel.

- 6. Herhaal stap 4 en 5 om Eindbereikwaarde in te stellen.
- 7. Voer een van de volgende handelingen uit naast het vak **Bereiklabels**:
  - ĸ 0

1

De bereiklabels worden over het miniatuurdiagram verspreid. De plaatsing van de labels is afhankelijk van het aantal gegevenspunten en het totale aantal labels. Als bijvoorbeeld 36 gegevenspunten en 4 labels op het diagram worden uitgezet, wordt om de 8 gegevenspunten een bereiklabels weergegeven.

Er wordt een bereikschuifregelaar aan het diagram toegevoegd volgens de opgegeven instellingen.

### Met variabele gegevenshoeveelheden werken

De hoeveelheid gegevens voor een diagram kan variëren; zo kunt u, als u de dagen van de maand wilt inpassen, het diagram zo configureren dat alleen de beschikbare waarden worden weergegeven en dat lege cellen aan het eind van een bereik worden genegeerd. Als er voor elke dag van de maand gegevens in zijn gevoerd, wilt u bijvoorbeeld wanneer de maand 31 dagen

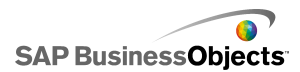

telt, dat het diagram de gegevens van elke dag opneemt. Wanneer een maand 30 dagen heeft, mag het diagram geen lege waarde weergeven voor de 31ste dag. U moet het bereik zo instellen dat 31 dagen worden opgenomen, maar als de laatste cellen leeg zijn, wilt u niet dat deze op het diagram verschijnen.

### **Opmerking:**

Hoewel het diagram niet alle gegevens binnen het gegevensbereik weergeeft, is de omvang van het bereik nog steeds van invloed op de prestaties van het model.

# Een diagram configureren voor variabele gegevenshoeveelheden

1. Selecteer het diagram en open het venster "Eigenschappen".

- 2.
- 3.
- 4.
- 5.

Lege cellen aan het eind van een bereik voor de reeks en/of waarden worden niet opgenomen in het diagram.

# Eigenschappen van diagramvormgeving

Indelingsweergave

Sommige opties zijn alleen beschikbaar voor specifieke diagramtypes.

| Optie            | Beschrijving |
|------------------|--------------|
| Tabblad Indeling |              |

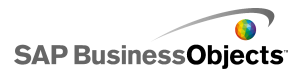

| Optie                                | Beschrijving                                                                                                    |                                                                                                    |
|--------------------------------------|----------------------------------------------------------------------------------------------------|----------------------------------------------------------------------------------------------------|
|                                      | Alle                                                                                                    |                                                                                                    |
|                                      | Selecteer deze optie om een effen achtergrond toe te<br>voegen achter het diagram. Als deze optie niet gese-<br>lecteerd is, wordt het diagram transparant<br>weergegeven. Als u een achtergrond toevoegt, stelt u<br>de volgende opties in: |                                                                                                    |
|                                      | Optie                                                                                                    | Beschrijving                                                                                                    |
| Diagramachter-<br>grond<br>weergeven | Marge                                                                                                    | Selecteer de hoeveelheid<br>toegestane ruimte tussen de<br>rand van de achtergrond en de<br>gegevens.           |
|                                      | Horizontale<br>tussenruimte                                                                                                    | Voor Sparkline-diagrammen stelt<br>u de hoeveelheid ruimte tussen<br>de reekslabels en het tekenge-<br>bied in. |
|                                      | Verticale<br>tussenruimte                                                                                                    | Voor Sparkline-diagrammen stelt<br>u de hoeveelheid ruimte tussen<br>elke gegevensreeks in.                     |
|                                      | Tip:<br>U kunt de kleur<br>stellen op het kl                                                                                                    | van de diagramachtergrond in-<br>eurentabblad.                                                                  |

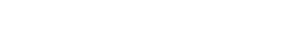

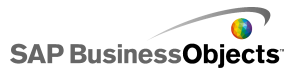

| Optie       | Beschrijving                                                                                                |                                                                                |  |
|-------------|----------------------------------------------------------------------------------------------------|--------------------------------------------------------------------------------|--|
|             | Alle diagrammen, behalve structuurkaartdiagram-<br>men                                                      |                                                                                |  |
|             | Voor het tekengebied (het gebied dat wordt begrensd<br>door de diagramassen) stelt u de volgende opties in: |                                                                                |  |
|             | Optie                                                                                                    | Beschrijving                                                                   |  |
| Tekengebied | Opvulling<br>weergeven                                                                                      | Hiermee wordt een achtergrond<br>toegevoegd aan het tekenge-<br>bied.          |  |
|             | Rand<br>weergeven                                                                                           | Hiermee wordt een rand<br>toegevoegd rond het tekenge-<br>bied.                |  |
|             | Randdikte                                                                                                   | Als <b>Rand weergeven</b> is geac-<br>tiveerd, selecteert u de randdik-<br>te. |  |
|             |                                                                                                    |                                                                                |  |
|             | Alle                                                                                                    |                                                                                |  |
|             | Voor het gebied achter de titel stelt u de volgende op-<br>ties in:                                         |                                                                                |  |
|             | Optie                                                                                                    | Beschrijving                                                                   |  |
| Titelgebied | Opvulling<br>weergeven                                                                                      | Hiermee wordt een achtergrond toegevoegd aan het titelgebied.                  |  |
|             | Rand<br>weergeven                                                                                           | Hiermee wordt een rand toegevoegd rond het titelgebied.                        |  |
|             | Randdikte                                                                                                   | Als <b>Rand weergeven</b> is geac-<br>tiveerd, selecteert u de randdikte.      |  |
|             |                                                                                                    |                                                                                |  |

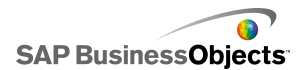

| Optie                    | Beschrijving                                                                                                    |
|--------------------------|----------------------------------------------------------------------------------------------------|
|                          | Alle diagrammen, behalve Sparkline- en horizon-<br>tale en verticale bullet-diagrammen                                                                                                  |
| Legenda in-<br>schakelen | Selecteer deze optie om een legenda weer te geven<br>voor het diagram. Zie <i>Legenda's aan diagrammen to-<br/>evoegen</i> voor meer informatie over het configureren<br>van legenda's. |

### **Tabblad Reeks**

Sommige opties zijn alleen beschikbaar voor specifieke diagramtypes.

| Optie                      | Beschrijving                                                              |  |  |
|----------------------------|---------------------------------------------------------------------------|--|--|
| Tabblad Reeks              | Tabblad Reeks                                                             |  |  |
| Kolom Reeks                | Alle diagrammen, behalve Sparkline-diagrammen                             |  |  |
|                            | Hiermee worden de reeksen vermeld die gedefinieerd zijn voor het diagram. |  |  |
|                            | Opmerking:                                                                |  |  |
| Kolom Type                 | Alleen combinatiediagrammen                                               |  |  |
|                            | •                                                                         |  |  |
|                            | •                                                                         |  |  |
| Kolom<br>Gegeven-<br>spunt | Alleen cirkeldiagrammen                                                   |  |  |
|                            | Selecteer elk gegevenspunt en geef een kleur op.                          |  |  |

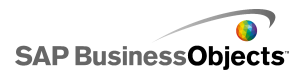

| Optie                       | Beschrijving                                                                                                    |
|-----------------------------|----------------------------------------------------------------------------------------------------|
| Kolom Vorm                  | Alleen de onderdelen XY-, Lijn-, Combinatie- en<br>Radardiagram.<br>• cirkel<br>• ruit<br>• ster<br>• driehoek<br>• X |
|                             | Onderdelen Lijn-, Radar- en Combinatiediagram                                                                         |
| Kolom Lijn                  | Klik op het pictogram Kleurselectie ( 💻                                                                               |
| Kolom<br>Opvulling          | Alle diagrammen, behalve bullet-, structuurkaart-, kandelaar- en lijndiagrammen.                                      |
|                             | Klik op het pictogram Kleurselectie (                                                                                 |
| Kolom                       | Alleen bullet-diagrammen                                                                                              |
| Prestatiekleur              | Klik op het pictogram Kleurselectie (                                                                                 |
| Kolom met                   | Alleen bullet-diagrammen                                                                                              |
| vergelijkings-<br>markering | Klik op het pictogram Kleurselectie (                                                                                 |
| Kolom Hoge                  | Alleen bullet-diagrammen                                                                                              |
| kleur schalen               | Klik op het pictogram Kleurselectie (                                                                                 |
| Kolom Lage                  | Alleen bullet-diagrammen                                                                                              |
| kleur schalen               | Klik op het pictogram Kleurselectie ( 💻                                                                               |

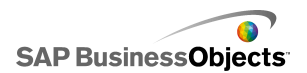

| Optie                      | Beschrijving                                                                                                    |
|----------------------------|----------------------------------------------------------------------------------------------------|
| Kolom Hoge<br>kleuren      | Alleen structuurkaartdiagrammen                                                                                                    |
|                            | Klik op het pictogram Kleurselectie ( 💻                                                                                                    |
| Kolom Lage<br>kleur        | Klik op het pictogram Kleurselectie ( 💻                                                                                                    |
|                            | Alleen combinatie- en radardiagrammen.                                                                                                    |
| Lijndikte                  | Selecteer een reeks en stel de dikte in voor de lijnen die de gegevenspunten met elkaar verbinden.                                            |
|                            | Opmerking:                                                                                                    |
|                            | Alleen combinatiediagrammen                                                                                                    |
| Markeringen<br>inschakelen | Selecteer deze optie om markeringen van gegevenspun-<br>ten weer te geven op het lijndiagram.                                                 |
| Reeksmark-                 | Alleen lijndiagrammen                                                                                                    |
| eringen in-<br>schakelen   | Selecteer deze optie om markeringen van gegevenspun-<br>ten weer te geven op het lijndiagram.                                                 |
| Grootte van<br>markering   | Alleen XY-, combinatie-, radar-, ballon-, staaf-, kolom- en lijndiagrammen                                                                    |
|                            | Geef de grootte op voor de markering van het gegevenspunt.                                                                                    |
|                            | Opmerking:<br>Voor combinatiediagrammen wordt de markerings-<br>grootte ingesteld voor zowel de kolominstellingen<br>als de lijninstellingen. |

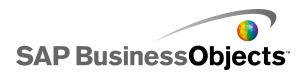

| Optie                                  | Beschrijving                                                                                                    |
|----------------------------------------|----------------------------------------------------------------------------------------------------|
| Tussenruimte<br>van markering          | Alleen gestapelde staaf- en kolomdiagrammen                                                                                                    |
|                                        | Geef voor elke reeks de hoeveelheid ruimte tussen de markeringen op.                                                                                                    |
|                                        | Alleen gestapelde staaf- en kolomdiagrammen                                                                                                    |
| Overlapping<br>van markerin-<br>gen    | Als u 100 instelt, worden ze weergegeven in dezelfde<br>staaf- of kolomruimte om één staaf of kolom te creëren,<br>waarbij de kleur verandert om de tweede reeks weer te<br>geven. |
| Transparantie                          | Alleen XY-, radar-, ballon-, staaf-, kolom-, lijn, ge-<br>vulde radar-, gestapelde vlak-, vlak-, gestapelde<br>staaf-, kandelaar-, OHLC-, cirkel- en combinatiedia-<br>grammen     |
|                                        | Stel de zichtbaarheid in van objecten achter het diagram of diagrammarkeringen.                                                                                                    |
|                                        | Opmerking:<br>Voor combinatiediagrammen wordt de transparantie<br>ingesteld voor zowel de kolominstellingen als de li-<br>jninstellingen.                                          |
| Grootte van<br>prestatiemark-<br>ering | Alleen bullet-diagrammen                                                                                                    |
|                                        | Geef de grootte op van de markering die de werkelijke prestatiewaarde aangeeft.                                                                                                    |
| Grootte van                            | Alleen bullet-diagrammen                                                                                                    |
| vergelijkings-<br>markering            | Geef de grootte op van de markering die de doelwaarde<br>aangeeft.                                                                                                    |

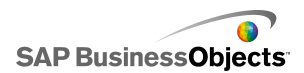

| Optie               | Beschrijving                                                                                                    |
|---------------------|----------------------------------------------------------------------------------------------------|
| Lijnen<br>weergeven | Alleen structuurkaart- en cirkeldiagrammen<br>Geef aan of lijnen zichtbaar moeten zijn tussen de sec-<br>ties die verschillende reekswaarden weergeven. |
| Positieve           | Alleen OHLC- en kandelaardiagrammen                                                                                                    |
| kleur               | Geef een kleur op voor positieve waarden.                                                                                                    |
| Negatieve           | Alleen OHLC- en kandelaardiagrammen                                                                                                    |
| kleur               | Geef een kleur op voor negatieve waarden.                                                                                                    |

### Tabblad Assen

Sommige opties zijn alleen beschikbaar voor specifieke diagramtypes.

| Optie                              | Beschrijving                                                                                                    |  |  |
|------------------------------------|----------------------------------------------------------------------------------------------------|--|--|
| Tabblad Asser                      | Tabblad Assen                                                                                                    |  |  |
| Verticale as<br>inschakelen        | Alle diagrammen, behalve horizontale bullet-diagram-<br>men                                                                                                |  |  |
|                                    | Indien deze optie is geselecteerd, kunt u de lijndikte en<br>-kleur opgeven, en of u maatstreepjes wilt gebruiken om<br>hoofd- of subwaarden aan te geven. |  |  |
| Horizontale<br>as inschake-<br>len | Indien deze optie is geselecteerd, kunt u de lijndikte en<br>-kleur opgeven en of u maatstreepjes wilt gebruiken om<br>hoofd- of subwaarden aan te geven.  |  |  |

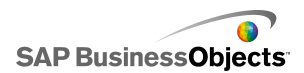

| Optie                       | Beschrijving                                                                                                    |
|-----------------------------|----------------------------------------------------------------------------------------------------|
| Horizontale<br>rasterlijnen | Selecteer deze optie om de rasterlijnen voor de horizon-<br>tale as weer te geven. Indien deze optie is geselecteerd,<br>kunt u de lijndikte opgeven en ervoor kiezen hoofd- of<br>subrasterlijnen weer te geven. |
| Verticale<br>rasterlijnen   | Alleen XY-, staaf- en ballondiagrammen<br>Selecteer deze optie om rasterlijnen weer te geven voor<br>de verticale as.                                                                                             |

### Tabblad Tekst

Selecteer vervolgens het tekstitem en maak de tekst op. Sommige opties zijn alleen beschikbaar voor specifieke diagramtypes.

| Optie                | Beschrijving                                                          |  |
|----------------------|-----------------------------------------------------------------------|--|
| Tabblad <b>Tekst</b> |                                                                       |  |
| Diagramtitel         | Alle                                                                  |  |
| Subtitel             | Alle                                                                  |  |
|                      | Alleen Sparkline-diagrammen                                           |  |
| Koptekstlabels       | Hiermee worden labels weergegeven boven de kolommen in het diagram.   |  |
|                      | Alleen Sparkline- en verticale en horizontale bul-<br>let-diagrammen. |  |
| Reekslabels          | Hiermee wordt de naam voor elke gegevensreeks weergegeven.            |  |

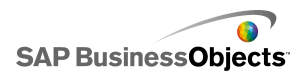

| Optie                                | Beschrijving                                                                                          |  |
|--------------------------------------|----------------------------------------------------------------------------------------------------|--|
| Sublabels van<br>reeksen             | Alleen horizontale en verticale bullet-diagrammen                                                     |  |
|                                      | Alleen Sparkline-diagrammen                                                                           |  |
| Beginwaarde                          | Hiermee wordt de eerste waarde in de gegevensset weergegeven aan de rechterkant van het tekengebied.  |  |
|                                      | Alleen Sparkline-diagrammen                                                                           |  |
| Lage waarde                          | Hiermee wordt de laagste waarde in de gegevensset weergegeven aan de rechterkant van het tekengebied. |  |
|                                      | Alleen verticale bullet-diagrammen                                                                    |  |
| Titel verticale as                   | Hiermee wordt een titel weergegeven langs de verti-<br>cale as.                                       |  |
|                                      | Alleen horizontale bullet-diagrammen                                                                  |  |
| Titel horizontale<br>as              | Hiermee wordt een titel weergegeven langs de hori-<br>zontale as.                                     |  |
|                                      | Alleen verticale bullet-diagrammen                                                                    |  |
| Labels verticale<br>as               | Hiermee worden waardelabels weergegeven langs de verticale as.                                        |  |
|                                      | Alleen horizontale bullet-diagrammen                                                                  |  |
| Labels horizon-<br>tale as           | Hiermee worden waardelabels weergegeven langs de horizontale as.                                      |  |
| Titel van verti-<br>cale as (waarde) | Alleen gevulde vlak-, vlak-, XY-, ballon-, kolom-, kandelaar-, OHLC- en lijndiagrammen                |  |

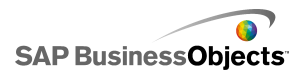

| Optie                                                                                                    | Beschrijving                                                                                                    |  |
|----------------------------------------------------------------------------------------------------|----------------------------------------------------------------------------------------------------|--|
| Labels van verti-<br>cale as (waarde)                                                                                                    | Alleen gevulde vlak-, vlak-, XY-, ballon-, kolom-,<br>kandelaar-, OHLC-, radar-, gevulde radar- en lijn-<br>diagrammen                                             |  |
| Titel van horizon-<br>tale as (waarde)                                                                                                    | Alleen XY-, ballon-, gevulde staaf- en staafdia-<br>grammen                                                                                                    |  |
| Labels van hori-<br>zontale as<br>(waarde)                                                                                                    | Alleen XY-, ballon-, gevulde staaf- en staafdia-<br>grammen                                                                                                    |  |
| Titel van verti-<br>cale as (cate-<br>gorie)                                                                                                    | Alleen gestapelde staaf- en staafdiagrammen                                                                                                    |  |
| Labels van verti-<br>cale as (cate-<br>gorie)                                                                                                    | Alleen staaf- en gestapelde staafdiagrammen                                                                                                    |  |
| Titel van horizon-<br>tale as (cate-<br>gorie)                                                                                                    | Alleen gestapelde vlak-, vlak-, gestapelde kolom-<br>, kolom-, kandelaar-, OHLC- en lijndiagrammen                                                                 |  |
| Labels van hori-<br>zontale as (cate-<br>gorie) Alleen gestapelde vlak-, vlak-, gestapelde ko<br>, kolom-, kandelaar-, OHLC-, radar-, gevulo<br>radar- en lijndiagrammen |                                                                                                    |  |
| Muisaanwijzer<br>op waarden                                                                                                    | Alle diagrammen, behalve Sparkline-diagrammen<br>Hiermee worden de waarden weergegeven wanneer<br>de gebruiker de muisaanwijzer op een gegevensmark-<br>ering zet. |  |

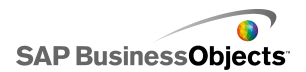

| Optie          | Beschrijving                                                                                                    |  |
|----------------|----------------------------------------------------------------------------------------------------|--|
|                | Alle diagrammen, behalve Sparkline- en horizon-<br>tale en verticale bullet-diagrammen.                                                                                                    |  |
| Legenda        | Hiermee wordt een legenda weergegeven die de<br>symbolen en markeringen in het diagram beschrijft.<br>Zie <i>Legenda's aan diagrammen toevoegen</i> voor meer<br>informatie over het gebruik van legenda's.                                                                                                    |  |
|                | Alle diagrammen, behalve Sparkline- en horizon-<br>tale en verticale bullet-diagrammen                                                                                                    |  |
| Gegevenslabels | Hiermee worden gegevenslabels op of rond de dia-<br>grammarkeringen weergegeven. Als het diagram<br>meerdere reeksen bevat, kunt u aangeven of u<br>gegevenslabels voor elke reeks wilt weergeven. Zie<br><i>Gegevenslabels op diagrammen weergeven</i> voor<br>meer informatie over het gebruik van gegevenslabels. |  |
|                | Alleen gestapelde vlak-, vlak-, gestapelde staaf-<br>, staaf-, gestapelde kolom-, kolom-, kandelaar-,<br>OHLC- en lijndiagrammen                                                                                                    |  |
| Bereiklabels   | Zie Bereikschuifregelaars aan diagrammen toevoegen<br>voor meer informatie over het gebruik van de<br>bereikschuifregelaar.                                                                                                    |  |
|                | Opmerking:<br>De bereiklabels negeren dubbele, opeenvolgende<br>waarden in de labelgegevens.                                                                                                    |  |

**Tabblad Kleur** 

"Kleuren instellen voor onderdeelelementen

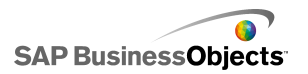

| Optie         | Beschrijving                                                                                                    |  |
|---------------|----------------------------------------------------------------------------------------------------|--|
| Tabblad Kleur |                                                                                                    |  |
| Achtergrond   | Alle                                                                                                    |  |
| kleur         | Stel de kleur in voor het achtergrondgebied achter de<br>onderdeelelementen.                                                                                                    |  |
|               | Alleen OHLC-, radar-, bullet-, structuurkaart-, bal-<br>lon-, staaf- en kandelaardiagrammen                                                                                                    |  |
| Reeks         | Hiermee wordt kleur toegepast op de markeringen die<br>de gegevens vertegenwoordigen. U kunt de kleur ook<br>instellen voor specifieke reekswaarden, zoals<br>Prestaties, Markeringen voor vergelijkingen, Hoog en<br>Laag schalen voor bullet-diagrammen en Hoge en Lage<br>waarden voor structuurkaartdiagrammen. |  |
|               | Alleen vlak-, combinatie-, kolom-, cirkel- en lijndia-<br>grammen                                                                                                    |  |
| Segmenten     | Hiermee wordt kleur toegepast op de markeringen die de gegevens vertegenwoordigen.                                                                                                    |  |
|               | Alle                                                                                                    |  |
| Titelgehied   | Heeft betrekking op het gebied rond de titel.                                                                                                    |  |
| Theigebied    | U kunt een verschillende kleur opgegeven voor de opvulling en rand.                                                                                                    |  |
|               | Alle                                                                                                    |  |
| Tekengebied   | Heeft betrekking op het vlak waar de gegevens worden uitgezet.                                                                                                    |  |
|               | U kunt een verschillende kleur opgegeven voor de opvulling en rand.                                                                                                    |  |

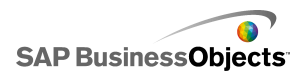

| Optie             | Beschrijving                                                                                                    |
|-------------------|----------------------------------------------------------------------------------------------------|
| Legendage<br>bied | Alle                                                                                                    |
|                   | Heeft betrekking op het gebied achter de legenda.                                                                                                    |
|                   | Alle diagrammen, behalve structuurkaart- en cirkeldiagrammen                                                                                                    |
| Assen en          | Heeft betrekking op de as- en rasterlijnen van het dia-<br>gram.                                                                                                    |
| rasterlijnen      | U kunt verschillende kleuren instellen voor horizontale<br>en verticale assen en rasterlijnen, evenals voor hoofd-<br>en subrasterlijnen, waar toepasselijk voor het diagram. |
|                   | Cirkeldiagrammen                                                                                                    |
| Lijnkleur         | Heeft betrekking op de lijnen tussen de sectoren van het cirkeldiagram.                                                                                                    |

- Een diagram instellen
- ٠
- •
- •

### Legenda's aan diagrammen toevoegen

Als u een diagram gebruikt om meerdere gegevensreeksen weer te geven, wilt u misschien een legenda toevoegen om de verschillende markeringen te definiëren die in het diagram zijn gebruikt. Wanneer u een legenda toevoegt, kunt u de vormgeving en locatie van de legenda bepalen. Daarnaast kunt u gebruikers toestaan de gegevens voor een specifieke reeks tijdens runtime te verbergen of weer te geven. Dankzij deze mogelijkheid kunnen gebruikers ervoor kiezen alle gegevens op het diagram weer te geven of het diagram te vereenvoudigen en alleen bepaalde gegevens van de reeks weer te geven.

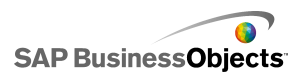

# Een legenda toevoegen

Op het tekenpapier bevindt zich een diagramonderdeel.

- 1. Selecteer het diagramonderdeel en open het venster "Eigenschappen".
- 2. Klik in het venster "Eigenschappen" op Vormgeving > Indeling.

| 3. | Optie               | Beschrijving                                                                                                    |  |
|----|---------------------|----------------------------------------------------------------------------------------------------|--|
|    | Positie             | Geef aan waar u de legenda wilt plaatsen<br>in het diagramonderdeel. Kies uit de vol-<br>gende opties: <b>Boven</b> , <b>Links</b> , <b>Rechts</b> ,<br><b>Onder</b> .                                                                                                    |  |
|    | Verticale offset    | Als u <b>Links</b> of <b>Rechts</b> kiest in <b>Positie</b> ,<br>kunt u de legenda verticaal ten opzichte<br>van haar positie verplaatsen. Typ of se-<br>lecteer een waarde.                                                                                                    |  |
|    | Horizontale offset  | Als u <b>Boven</b> of <b>Onder</b> kiest in <b>Positie</b> ,<br>kunt u de legenda horizontaal ten<br>opzichte van haar positie verplaatsen.<br>Typ of selecteer een waarde. Bij<br>negatieve getallen wordt de legenda naar<br>links verplaatst en bij positieve getallen<br>naar rechts. |  |
|    | Opvulling weergeven | Hiermee wordt een effen achtergrond-<br>kleur toegevoegd achter de legenda. Klik                                                                                                    |  |
|    |                     | een kleur te selecteren voor de achter-<br>grond.                                                                                                    |  |
|    | Rand weergeven      | Hiermee wordt een rand toegevoegd rond de legenda. Klik op het pictogram                                                                                                    |  |
|    |                     | Kleurselectie ( 🛄 ) om een kleur te se-<br>lecteren voor de rand.                                                                                                    |  |

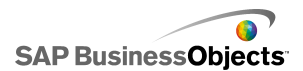

| Optie                                                                   | Beschrijving                                                                                                    |
|-------------------------------------------------------------------------|----------------------------------------------------------------------------------------------------|
| Randdikte                                                               | Als <b>Rand weergeven</b> is geselecteerd,<br>typt of selecteert u een waarde om de<br>randdikte te wijzigen.                                                                                                    |
| Diagramreeks tijdens<br>runtime verber-<br>gen/weergeven activ-<br>eren | Selecteer deze optie zodat gebruikers<br>specifieke reeksen kunnen selecteren om<br>op het diagram weer te geven. Indien<br>deze optie is geselecteerd, kunnen ge-<br>bruikers op een selectievakje naast de<br>reeksnaam of op de reeksnaam klikken<br>om de reekswaarden in het diagram weer<br>te geven of te verbergen.                                                                                                    |
| Interactie                                                              | <ul> <li>Als Diagramreeksen tijdens runtime<br/>verbergen/weergeven activeren is in-<br/>geschakeld, selecteert u een van de vol-<br/>gende opties voor gebruikersinteractie:</li> <li>Selectievakje: hiermee wordt er voor<br/>elk reekslabel in de legenda een selec-<br/>tievakje toegevoegd. Gebruikers<br/>klikken op het selectievakje om de<br/>reeks weer te geven of te verbergen.</li> <li>Muisklik: gebruikers klikken op de<br/>reeksnaam om de reeksgegevens in<br/>het diagram weer te geven of te verber-<br/>gen.</li> </ul> |

• Kleuren instellen voor onderdeelelementen

# Gegevenslabels op diagrammen weergeven

Met gegevenslabels kunt u gegevenswaarden of -labels rechtstreeks weergeven op of rond gegevensmarkeringen. Als u gegevenslabels wilt weergeven die op markeringen liggen, moet u ze eerst markeren op het

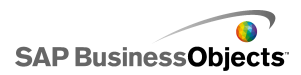

tabblad **Vormgeving** > **Tekst** om ze weer te geven. Vervolgens kunt u hun positie, inhoud en labelafscheidingen naar wens configureren.

# Gegevenslabels configureren

- 1. Selecteer het diagramonderdeel en open het deelvenster "Eigenschappen".
- 2. Klik op Vormgeving > Tekst.
- 3. Selecteer in de kolom Weergave het selectievakje naast Gegevenslabels.

Als het diagram meerdere reeksen bevat, kunt u de gegevenslabels voor elke reeks afzonderlijk configureren. Voor **combinatiediagrammen** moet u de gegevenslabels afzonderlijk configureren aangezien lijn- en staafmarkeringen verschillende eigenschappen hebben.

- 4. In het gebied "Tekst opmaken" kunt u de vormgevingseigenschappen van tekst opgeven.
- 5. In de lijst **Positie** selecteert u waar u het label wilt laten verschijnen ten opzichte van de gegevensmarkering.

U moet de labelpositie van elke reeks afzonderlijk instellen in het **combinatiediagram**.

- 6.
- Afhankelijk van het type diagram kunt ook aangeven welke gegevens u wilt opnemen in het label, inclusief de reeksnaam, categorienaam, waarde, percentage, X-waarde, Y-waarde, ballongrootte, waarde voor omvang en waarde voor kleurintensiteit.
- Voor sommige diagrammen kunt u ook een scheidingswaarde kiezen om gegevens in het label te scheiden. In de lijst Scheidingsteken selecteert u een waarde of de optie Aangepast en in het vak Aangepast typt u de waarde die u wilt gebruiken.

Gegevenslabels worden, zoals gedefinieerd, weergegeven op of bij de gegevensmarkeringen.

# Eigenschappen van diagramwaarschuwingen

U kunt waarschuwingen instellen voor de volgende diagramonderdelen:

- Staafdiagram
- Ballondiagram

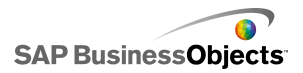

- Kolomdiagram
- Combinatiediagram
- Lijndiagram
- Radardiagram
- Gestapelde staafgrafiek
- · Gestapelde kolom
- XY-diagram

Als u waarschuwingen wilt instellen, selecteert u onderdeel en opent u het venster"Eigenschappen". Klik vervolgens op de weergave **Waarschuwingen**, schakel het selectievakje **Waarschuwingen inschakelen** in en stel de waarschuwingsopties in. Zie *Waarschuwingen begrijpen* voor meer informatie over het instellen van waarschuwingsopties.

### Verwante onderwerpen

- Selectors instellen
- Algemene eigenschappen voor selectors
- Werkingseigenschappen van selectors
- Vormgevingseigenschappen voor selectors

# De werking van diepteanalyse configureren

Deze gegevens kunnen vervolgens door een ander onderdeel worden gebruikt om gedetailleerdere informatie weer te geven.

### Tip:

Als u een voorbeeld wilt zien van een model met analysewerking, klikt u op Bestand > Voorbeelden en opent u het voorbeeldbestand: Diagram -Analyseren op lager niveau.

### Verwante onderwerpen

- Een diagram instellen
- •
- Diagrammen configureren voor analyse op lager niveau

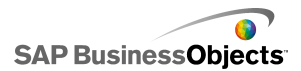

### Diagrammen configureren voor analyse op lager niveau

Er is een diagram geconfigureerd en gebonden aan een gegevensreeks. Het werkblad bevat ook gedetailleerdere informatie waarnaar een analyse kan worden uitgevoerd vanuit het diagram.

### **Opmerking:**

Analyseopties zijn niet beschikbaar voor vlak- gestapelde vlak-, horizontale en verticale bullet-, Sparkline-, radar- of gevulde radardiagrammen.

1. ""

- 2.
- 3. Opmerking:

Als het selectievakje **Analyse inschakelen** niet beschikbaar is, controleer dan of het diagram gebonden is aan een gegevensreeks.

- 4. Als het diagram een reeks bevat, selecteert u in het vak **Doel van** reeksnaam een cel in het werkblad waarin u de reeksnaam wilt invoegen.
- Selecteer in de lijst Invoegtype een van de volgende opties om de structuur aan te geven van de gegevens die worden ingevoegd in het ingesloten werkblad wanneer er iets geselecteerd wordt:

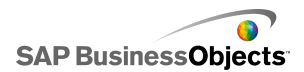

| Optie             | Beschrijving                                                                                                    |  |
|-------------------|----------------------------------------------------------------------------------------------------|--|
| Positie           | Als een reeks wordt geselecteerd, wordt de positie<br>van de waarde binnen de reeks in de doelcel ingevo-<br>erd. Als de reeks bijvoorbeeld drie cellen bevat, wordt<br>er een 1 ingevoerd in de doelcel wanneer de eerste<br>cel geselecteerd wordt. Wanneer de tweede cel wordt<br>geselecteerd, wordt er een 2 ingevoerd en voor de<br>laatste wordt er een 3 ingevoerd. |  |
| Waarde            | Wanneer er iets wordt geselecteerd, wordt de waarde<br>in de broncel voor die selectie ingevoerd in de doel-<br>cel.                                                                                                    |  |
|                   | Voor ballon-, OHLC-, XY-, kandelaar- en structuurkaartdi-<br>agrammen is de waarde gebaseerd op de opgegeven<br>waardenset. Voor een structuurkaartdiagram kunt u bi-<br>jvoorbeeld de waarden voor grootte of kleurintensiteit<br>gebruiken.                                                                                                    |  |
| Rij               | Wanneer er iets wordt geselecteerd, wordt de rij met<br>brongegevenswaarden van de selectie ingevoerd in<br>de doelrij.                                                                                                    |  |
| Kolomdia-<br>gram | Wanneer er iets wordt geselecteerd, wordt de kolom<br>met brongegevenswaarden van de selectie ingevoerd<br>in de doelkolom.                                                                                                    |  |
| Statuslijst       | Wanneer er iets wordt geselecteerd, wordt de waarde<br>1 ingevoerd in de doelcel in het bereik dat de selectie<br>vertegenwoordigt en wordt de waarde 0 in de andere<br>cellen van het doelbereik ingevoerd.                                                                                                    |  |

- 6. Voor cirkeldiagrammen slaat u deze stap over. Selecteer in de lijst **Reeks** een reeks om te configureren.
- 7. Selecteer vervolgens in het werkblad de cellen die de brongegevens bevatten.

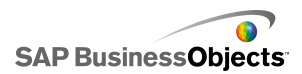

- 8. Voor ballon-, XY-, kandelaar-, OHLC- en structuurkaartdiagrammen selecteert u de waarde die wordt ingevoegd wanneer u iets selecteert als **Invoegtype** is ingesteld op **Waarde** in de lijst **Waardenset**.
- 9. 💽

#### **Opmerking:**

Het doelbereik moet leeg en groot genoeg zijn om alle cellen in het bronbereik op te slaan.

- Selecteer onder Interactie-opties in de lijst Invoegen bij de optie Muisklik om de gegevens in te voegen wanneer de gebruiker op het diagram klikt of Muis over om de gegevens in te voegen wanneer de gebruiker de muisaanwijzer over de diagramselectie beweegt.
- Selecteer onder "Standaardselectie" in de lijst Reeks de reeks en selecteer in de lijst Item het item dat geselecteerd wordt wanneer het model geladen wordt.

De gegevens in het doelbereik kunnen nu gebruikt worden door een ander onderdeel in het model.

Plaats een ander diagram op het tekenpapier en configureer het om de gegevens weer te geven die in het doelbereik zijn ingevoegd.

### Verwante onderwerpen

- Diagramonderdelen gebruiken
- •
- De werking van diepteanalyse configureren

# Gebruikers toestaan om diagramschalen aan te passen

#### Opmerking:

Runtime-tools zijn niet beschikbaar voor Sparkline-, horizontale en verticale bullet-, cirkel- en structuurkaartdiagrammen.

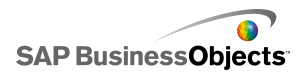

💿 ) beschikbaar in de linkerbovenhoek van het diagram.

| Grow | Off | Auto | 0 | 0 |
|------|-----|------|---|---|
|      |     |      |   |   |

Het menu kan de volgende knoppen bevatten, afhankelijk van de opties die zijn geselecteerd op de werkbalk Runtime:

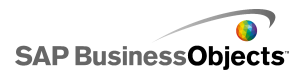

| Knop      | Beschrijving                                                                                                    |
|-----------|----------------------------------------------------------------------------------------------------|
| Vergroten | Hiermee wordt de schaal ingesteld op Alleen<br>uitzoomen toestaan, waardoor de schaal<br>groter kan worden naarmate gegevenswaar-<br>den toenemen, maar niet kleiner als<br>gegevenswaarden afnemen. Deze instelling<br>beperkt het aantal malen dat de diagram-<br>schaal verandert maar zorgt dat alle<br>gegevenswaarden kunnen worden<br>weergegeven wanneer deze toenemen. |
|           | Deze optie is handig wanneer gebruikers verschil-<br>lende opties uitproberen die de schaallimieten<br>kunnen opvoeren, en zij de schaal niet telkens<br>opnieuw willen instellen, of wanneer het diagram<br>in animaties wordt gebruikt.                                                                                                    |
| Uit       | Hiermee wordt schalen uitgeschakeld, zodat<br>in het diagram de minimale en maximale<br>gegevenspunten als minimum- en maximum-<br>schaalwaarden worden gebruikt. Het diagram<br>blijft deze schaal gebruiken zelfs als de<br>gegevens veranderen.                                                                                                    |
| Autom.    | Hiermee wordt automatisch schalen in-<br>geschakeld, zodat de minimum- en maximum-<br>schaalwaarde automatisch zodanig worden<br>aangepast dat alle gegevenspunten op de<br>schaal passen.                                                                                                    |
|           | Wanneer het schalen van diagrammen op Uit<br>is ingesteld, kunnen de diagramassen met<br>de knop Focus op diagramgegevens opnieuw<br>worden geschaald op basis van de huidige<br>gegevens. Deze schaal wordt dan aange-<br>houden voor het diagram, zelfs als de<br>gegevens vervolgens veranderen.                                                                             |

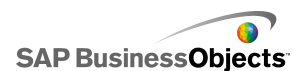

| Кпор | Beschrijving |
|------|--------------|
| 0    |              |

- Het menu Runtime-tools op diagrammen weergeven
- Diagramonderdelen gebruiken

### Het menu Runtime-tools op diagrammen weergeven

Een model met een diagramonderdeel is geopend op het tekenpapier.

- 1. Klik op het diagramonderdeel en open het venster "Eigenschappen".
- 2. Klik op Werking > Algemeen.
- 3. Selecteer het vakje Runtime-tools inschakelen.
- 4. Selecteer een of meer van de volgende opties om op te geven welke knoppen beschikbaar zijn in het werkbalkmenu:

| Optie                                      | Beschrijving                                                       |
|--------------------------------------------|--------------------------------------------------------------------|
| Focusknop weergeven                        | Hiermee wordt de knop Focus op dia-<br>gramgegevens weergegeven.   |
| Knop Schaal opnieuw<br>instellen weergeven | Hiermee wordt de knop Schaal opnieuw instellen weergegeven.        |
| Opties voor schaalwerk-<br>ing weergeven   | Hiermee worden de knoppen Vergroten,<br>Uit en Autom. weergegeven. |

**Opmerking:** 

Tijdens het uitvoeren van het model is het pictogram Runtime-tools beschikbaar in de rechterbovenhoek van het diagram.

### Verwante onderwerpen

- Het venster Eigenschappen gebruiken
- Gebruikers toestaan om diagramschalen aan te passen
- •

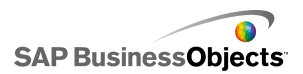

# Containeronderdelen gebruiken

Met containers kunt u andere onderdelen groeperen en weergeven.

#### **Opmerking:**

Containeronderdelen zijn niet beschikbaar in Xcelsius Present.

Containeronderdelen kunnen binnen elkaar genest worden om modellen met meerdere lagen te verkrijgen. Als u prestatie-afname van modellen wilt voorkomen, gebruik dan één geneste laag, bijvoorbeeld een bovenliggend **Tabset**-onderdeel op elk tabblad zonder containeronderdelen in de onderliggende containers.

Tekenpapier

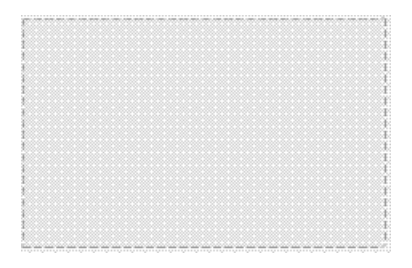

In de ontwerpmodus is de container zichtbaar, zodat de ontwerper met het onderdeel kan werken. Wanneer het model wordt uitgevoerd, is de container echter onzichtbaar, zodat het lijkt alsof onderdelen in de container zweven. Als de onderdelen in de tekenpapiercontainer niet binnen de containerranden passen, worden schuifbalken toegevoegd.

**Paneelcontainer** 

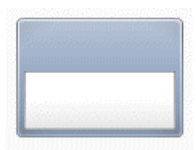

Het onderdeel **Paneelcontainer** fungeert als een kleiner tekenpapier binnen het hoofdtekenpapier en bevat een of meer onderdelen. Onderdelen in de

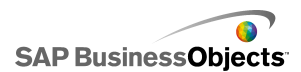

paneelcontainer kunnen worden verplaatst, toegevoegd, gewijzigd of verwijderd. In het deelvenster "Objectbrowser" klikt u op het plustekentje naast de naam van de paneelcontainer om de lijst met onderdelen in het paneel te zien.

#### **Opmerking:**

Het onderdeel **Panel2-container** heeft dezelfde functies als een paneelcontainer, maar heeft een andere look.

Als u een voorbeeldmodel wilt bekijken dat een tabsetonderdeel bevat, klikt u op **Bestand > Voorbeelden** en selecteert u **Paneelcontainer**.

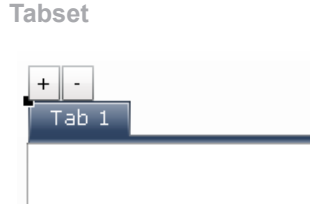

Elke weergave kan één of meerdere onderdelen bevatten die gekoppeld kunnen worden aan verschillende gegevenssets. Klik op de relevante tab om een weergave te zien.

Wanneer het model wordt uitgevoerd, zijn de plus- en mintekens niet zichtbaar.

**Opmerking:** 

U kunt geen subgroepen met tabbladen maken in het onderdeel.

Als u een voorbeeld wilt zien van een model met het onderdeel Tabset, klikt u op **Bestand** > **Voorbeelden** en open het voorbeeldbestand **Tab Set**.

## Een container instellen

Er is een zoeklijst ingevoerd in het ingesloten werkblad.

- 1. Open de browser "Onderdelen" en sleep een container op het tekenpapier.
- 2. Als u een Tabset toevoegt, voeg dan een label toe aan de gewenste tabbladen.

3. ""

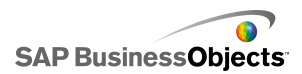

4. Klik in het deelvenster "Eigenschappen" op de weergave Algemeen en voer de titels en labels voor de containerelementen in. Voor het onderdeel Tabset stelt u bovendien de locatie van de tabbladen in. Zie Algemene eigenschappen voor containers voor meer informatie over de beschikbare opties.

De container wordt bijgewerkt met de wijzigingen.

- 5. Klik op de weergave Werking en stel de opties in voor hoe het onderdeel in het model functioneert, inclusief het verwerken van variabele gegevenshoeveelheden, schalen en animaties. Zie Werkingseigenschappen voor containers voor meer informatie over de beschikbare opties.
- 6. Zie *Vormgevingseigenschappen voor containers* voor meer informatie over de vormgevingsopties.
- 7. ""
- Klik op Bestand > Opslaan en voer de locatie en bestandsnaam van het model in. Klik op OK.

De container wordt aan het model toegevoegd en geconfigureerd.

# Algemene eigenschappen voor containers

Gebruik de volgende tabel als richtlijn om de eigenschappen van het containeronderdeel in te stellen in de weergave **Algemeen**. Sommige opties zijn alleen beschikbaar voor specifieke containertypen.

| Optie                 | Beschrijving                                                                                |
|-----------------------|---------------------------------------------------------------------------------------------|
| Tabblad<br>Uitlijning | Alleen Tabset                                                                               |
|                       | Stel in of de tabs rechts, gecentreerd of links van het tabset-<br>tekenpapier verschijnen. |

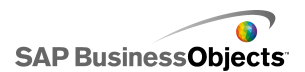

| Optie | Beschrijving                                                                                                    |
|-------|----------------------------------------------------------------------------------------------------|
|       | Alleen tabsettekenpapieren                                                                                                    |
|       |                                                                                                    |
| Label | Opmerking:<br>Klik in het onderdeel op de tab om deze te selecteren<br>en vervolgens op het tekenpapiergebied om een tabset-<br>tekenpapier te selecteren. |
|       | Alleen paneelcontainers                                                                                                    |
|       |                                                                                                    |
|       | <b>Opmerking:</b><br>In de weergave <b>Vormgeving</b> kunt u de titelopmaak<br>configureren.                                                               |

- Een container instellen
- Werkingseigenschappen voor containers
- Vormgevingseigenschappen voor containers

# Werkingseigenschappen voor containers

Gebruik de volgende tabel als richtlijn om de eigenschappen van 'Werking' voor containers in te stellen. Sommige opties zijn alleen voor specifieke containertypen beschikbaar.

| Optie            | Beschrijving |
|------------------|--------------|
| Tabblad Algemeen |              |

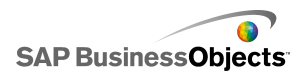

| Optie                       | Beschrijving                                                                                                    |
|-----------------------------|----------------------------------------------------------------------------------------------------|
| Geselecteerd<br>item        | Alleen het onderdeel Tabset                                                                                                    |
|                             | Selecteer het tabblad dat geopend moet zijn wanneer het model geladen wordt.                                                                                                    |
| Horizontale<br>schuifbalk   | Alleen de onderdelen Tabset-tekenpapier, Tekenpa-<br>pier en Paneel                                                                                                    |
|                             | Stel in of er altijd (Aan) of nooit (Uit) een horizontale<br>schuifbalk op het tekenpapier aanwezig moet zijn, of dat<br>de inhoud van het tekenpapier de breedte overschrijdt<br>(Auto). |
| Verticale<br>schuifbalk     | Alleen de onderdelen Tabset-tekenpapier, Tekenpa-<br>pier en Paneel                                                                                                    |
| Dynamische<br>zichtbaarheid | De onderdelen Tabset, Tekenpapier en Paneel                                                                                                    |
|                             | Opmerking:<br>U kunt dynamische zichtbaarheid voor afzonderlijke<br>subtekenpapieren niet instellen in het onderdeel<br>Tabset.                                                           |
|                             | Zie <i>De zichtbaarheid van onderdelen beheren</i> voor meer<br>informatie over het gebruik van dynamische zicht-<br>baarheid.                                                            |
| Tabblad Anim                | aties en effecten                                                                                                    |
| Openingsef<br>fect          | Alleen de onderdelen Tabset, Tekenpapier en Pa-<br>neel                                                                                                    |
|                             | Opmerking:<br>U kunt geen openingseffecten instellen voor afzon-<br>derlijke subtekenpapieren in het onderdeel Tabset.                                                                    |
|                             | Zie <i>De zichtbaarheid van onderdelen beheren</i> voor meer informatie over dynamische zichtbaarheid.                                                                                    |

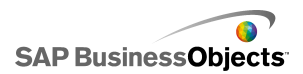

- Een container instellen
- Algemene eigenschappen voor containers
- Vormgevingseigenschappen voor containers

# Vormgevingseigenschappen voor containers

Gebruik de volgende tabel als richtlijn om de eigenschappen van **Vormgeving** voor containers in te stellen. Sommige opties zijn alleen beschikbaar voor specifieke containertypen.

| Optie                                    | Beschrijving                                                                                                    |
|------------------------------------------|----------------------------------------------------------------------------------------------------|
| Tabblad Tekst                            |                                                                                                    |
| Tekst<br>weergeven                       | Tabset en paneelcontainers                                                                                                    |
|                                          | Als u de tekst voor een element wilt verbergen, heft u de selectie ervan op.                                                                                                    |
|                                          | Opmerking:<br>U kunt de selectie van de tablabels op tabsetonderde-<br>len niet opheffen.                                                                                                    |
| Gese-<br>lecteerde<br>tekst opmak-<br>en | Tabset en paneelcontainers                                                                                                    |
|                                          | Via de instellingen in dit vakje kunt u de tekst voor het geselecteerde tekstelement opmaken.                                                                                                    |
|                                          | <b>Opmerking:</b><br>Als er een algemeen lettertype voor het document<br>ingesteld is, kunt u het lettertype niet wijzigen. Zie<br><i>Globale lettertypeopties instellen</i> voor meer infor-<br>matie over algemene lettertypen. |
| Tabblad <b>Kleu</b>                      | r                                                                                                    |

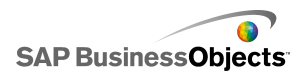

| Optie                | Beschrijving                                                                                                    |
|----------------------|----------------------------------------------------------------------------------------------------|
| Achtergrond<br>kleur | Alle containers, behalve tekenpapiercontainers                                                                                                    |
|                      | Stel de kleur in voor het achtergrondgebied achter het subtekenpapier.                                                                                                    |
|                      | Paneelcontainers                                                                                                    |
| Paneelkleur          | Stel de kleur voor het subtekenpapier in het deelvenster in.                                                                                                    |
| Tabachter<br>gronden | Tabsetcontainers                                                                                                    |
|                      | Stel de kleur voor tabs in de container in. U kunt verschil-<br>lende kleuren instellen om aan te geven dat de tab niet<br>(Standaardkleur) of wel (Geselecteerde kleur) actief is,<br>of dat de muisaanwijzer zich op de tab bevindt (Kleur bij<br>aanwijzen met de muis). |
| Schuifbalk           | Tabset van subtekenpapier-, tekenpapier- en paneel-<br>containers                                                                                                    |
|                      | <ul> <li>Stel de kleur in voor de volgende onderdelen van de schuifbalk:</li> <li>Tracering</li> <li>Miniatuur</li> <li>Knop</li> <li>Knopsymbool</li> </ul>                                                                                                    |

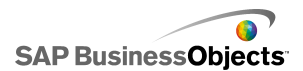

| Optie  | Beschrijving                                                                                                    |
|--------|----------------------------------------------------------------------------------------------------|
| Labels | Tabsetcontainer                                                                                                    |
|        | U kunt verschillende kleuren instellen om aan te geven<br>dat de tab niet (Standaardkleur) of wel (Geselecteerde<br>kleur) actief is, of dat de muisaanwijzer zich op de tab<br>bevindt (Kleur bij aanwijzen met de muis). |
|        | <b>Opmerking:</b><br>U kunt de kleur van de labeltekst ook in de weergave<br><b>Algemeen</b> instellen.                                                                                                    |

- Een container instellen
- Algemene eigenschappen voor containers
- Werkingseigenschappen voor containers

# Selectoronderdelen gebruiken

Met selectoronderdelen kunt u een item selecteren in verschillende leden of in een lijst om vervolgens het geselecteerde item in te voegen in bijvoorbeeld een rij, positie, waarde of label in het ingesloten werkblad. Andere onderdelen kunnen deze informatie vervolgens ophalen om andere taken te voltooien.

### **Opmerking:**

Voor meer informatie over de functies van selectoronderdelen klikt u in het deelvenster "Eigenschappen" van het onderdeel op het pictogram Informatie

( 🔯 ).
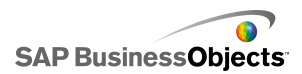

Menu Accordeon

| A |   |
|---|---|
| 1 |   |
| 2 |   |
| 3 |   |
|   |   |
| В |   |
|   | - |

Het menu Accordeon heeft twee niveaus waarbij gebruikers eerst een categorie selecteren en dan kunnen kiezen uit items binnen die bepaalde categorie.

#### Opmerking:

Dit onderdeel is niet beschikbaar in Xcelsius Present.

Tip:

Als u een voorbeeld wilt zien van een model met het onderdeel menu Accordeon, klikt u op **Bestand** > **Voorbeelden** en opent u het voorbeeldbestand **Accordion Menu**.

Selectievakje

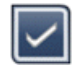

Een standaardgebruikersinterfaceonderdeel waarmee gebruikers kunnen schakelen tussen twee standen: ingeschakeld en uitgeschakeld.

|  | Κ | euz | elijst | met | inv | oer | vak |
|--|---|-----|--------|-----|-----|-----|-----|
|--|---|-----|--------|-----|-----|-----|-----|

| ABC | • |  |
|-----|---|--|
|-----|---|--|

Een standaard gebruikersinterfaceonderdeel dat een verticale lijst met items laat zakken als er op geklikt wordt. Gebruikers kunnen dan een item uit de lijst selecteren.

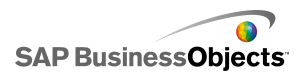

Filter

Het filteronderdeel gebruikt een bereik cellen met meerdere gegevensvelden en categoriseert deze op unieke gegevens. Het filter doorzoekt het gegevensbereik en voegt gegevens in die horen bij de selecties in lijsten.

Tip:

Als u een voorbeeld wilt zien van een model een filteronderdeel, klikt u op **Bestand** > **Voorbeelden** en open het voorbeeldbestand **Filter**.

Afbeeldingsmenu met zoomfunctie

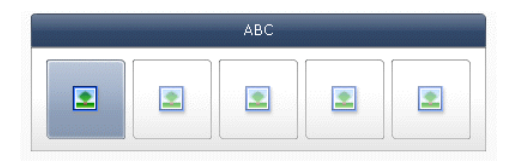

Met het afbeeldingsmenu met zoomfunctie kunnen gebruikers kiezen uit een set afbeeldingen of pictogrammen. Als de muis over elk item in het menu wordt verplaatst, wordt het item vergroot. Hoe dichter de muis bij het midden van het item komt, hoe meer het item wordt vergroot. Dit creëert een effect dat lijkt op dat van een fish-eye-objectief.

**Opmerking:** 

Dit onderdeel is niet beschikbaar in Xcelsius Present.

Pictogram

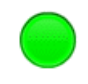

Het pictogram kan worden gebruikt als een keuzemogelijkheid of als weergaveonderdeel. Als selector is de functie van het pictogram vergelijkbaar met die van het onderdeel **Selectievakje**. Het kan de werkelijke waarde weergeven die zich in een cel bevindt en worden vergeleken met de bijbehorende doelwaarde in een andere cel.

Het onderdeel **Pictogram** kan daarnaast zo worden ingesteld dat de kleur wordt gewijzigd, afhankelijk van de waarde ten opzichte van de doelwaarde

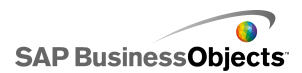

(een waarschuwing). Zie *Waarschuwingen begrijpen* voor meer informatie over waarschuwingen.

U kunt het pictogram tegelijkertijd gebruiken om andere onderdelen te activeren en weer te geven. Zie*De zichtbaarheid van onderdelen beheren* voor meer informatie over het controleren van de zichtbaarheid van het onderdeel.

**Opmerking:** 

Als u het onderdeel **Pictogram** wilt instellen als een alleen-weergeven onderdeel, klikt u op de weergave **Vormgeving** en heft u de selectie van **Aan/Uit weergeven** op. Gebruiker kan het pictogram niet selecteren.

Op labels gebaseerd menu

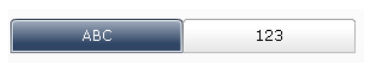

Met het onderdeel **Op labels gebaseerd menu** kunnen gebruikers items selecteren in een verticale of horizontale groep knoppen.

Keuzelijst

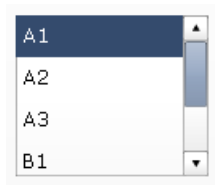

Een standaard gebruikersinterfaceonderdeel waarmee gebruikers items uit een verticale lijst kunnen selecteren.

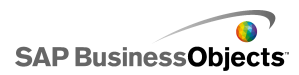

Opbouwfunctie voor lijsten

| Source |                                               | Destination |
|--------|-----------------------------------------------|-------------|
| Item 1 | <u> </u>                                      |             |
| Item 2 |                                               |             |
| Item 3 |                                               |             |
| Item 4 | Add                                           |             |
| Item 5 | Remove                                        |             |
| Item 6 |                                               |             |
| Item 7 |                                               |             |
| Item 8 |                                               |             |
| Item 9 | <b>•</b> //////////////////////////////////// |             |
|        |                                               | Update      |

Deze gegevenssets kunnen dan worden gebruikt in een ander onderdeel.

• •••••

- Via verslepen van items van de ene lijst naar de andere.
- Via de knoppen Toevoegen en Verwijderen.

.....

### Opmerking:

Dit onderdeel is niet beschikbaar in Xcelsius Present.

Tip:

Als u een voorbeeld wilt zien van een model een opbouwfunctie voor lijsten, klikt u op **Bestand** > **Voorbeelden** en open het voorbeeldbestand **List Builder**.

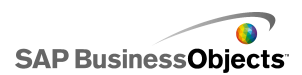

#### Lijstweergave

| Name      | Q1   | Q2   | Total |
|-----------|------|------|-------|
| Company 1 | 1000 | 2000 | 3000  |
| Company 2 | 1200 | 2200 | 3400  |
| Company 3 | 1400 | 2400 | 3800  |
| Company 4 | 1600 | 2600 | 4200  |
| Company 5 | 1800 | 2800 | 4600  |
|           |      |      |       |
| •         |      |      | •     |

Het onderdeel **Lijstweergave** heeft dezelfde functionaliteit als het onderdeel **Tabel**, maar hierbij kan de gebruikers de kolommen sorteren en de breedte van de kolommen aanpassen in het geëxporteerde SWF-bestand.

Keuzemogelijkheid Afspelen

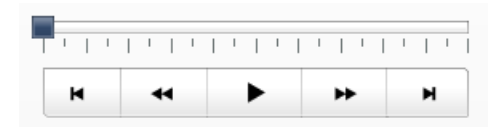

Het onderdeel **Keuzemogelijkheid Afspelen** voegt opeenvolgend één rij of kolom uit een gedefinieerd bereik in de doelcellen in die u hebt geselecteerd. Het onderdeel **Keuzemogelijkheid Afspelen** kan een grote hoeveelheid gegevens weergeven met een filmeffect waardoor de gebruikers de gegevens kunnen bekijken zonder op elke selectie te hoeven klikken.

#### Opmerking:

Dit onderdeel is niet beschikbaar in Xcelsius Present.

Drukknop

Push

Het onderdeel Drukknop voegt, elke keer dat er op gedrukt wordt, specifieke gegevens toe. Het kan worden gebruikt om gebruikers onderdelen met Enkele waarde te laten herstellen naar hun standaardwaarden zonder de waarden

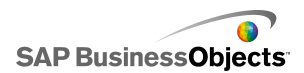

voor het hele model opnieuw in te stellen of een pop-upvenster te maken dat verschijnt wanneer er op de knop gedrukt wordt.

U kunt de Drukknop configureren zodat de waarden van één of meerdere cellen worden ingesteld op specifieke waarden waneer gebruikers op deze knop klikken. De waarden veranderen alleen wanneer de gebruiker op de knop klikt, zodat gebruikers meer controle hebben over wanneer de gegevens naar de doelcellen worden gekopieerd.

Keuzerondje

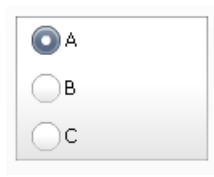

Met het onderdeel **Keuzerondje** kunnen gebruikers kiezen uit een verticale of horizontale groep items.

Scorekaart

| Name      | Q1   | <u>Q</u> 2 |      | Target |
|-----------|------|------------|------|--------|
| Company 1 | 1000 | <i>7</i>   | 1300 | ۸      |
| Company 2 | 1200 | *          | 900  | ۲      |
| Company 3 | 500  | ø          | 600  |        |
| Company 4 | 800  | Ŷ          | 2800 | ۲      |
| Company 5 | 1700 | ø          | 1750 | ۲      |
|           |      |            |      |        |
|           |      |            |      |        |

Met het onderdeel Scorekaart kunt u visuele waarschuwingen weergeven in een raster.

Waarschuwingsniveaus kunnen worden weergegeven met celachtergrondkleuren, lettertypekleuren of waarschuwingspictogrammen met of zonder waarden.

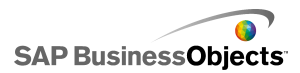

### Afbeeldingsmenu met schuiffunctie

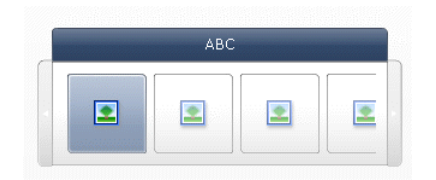

Met het afbeeldingsmenu met schuiffunctie kunnen gebruikers kiezen uit een set afbeeldingen of pictogrammen De gebruikers kunnen pijlen gebruiken om door de pictogrammen te schuiven of het menu kan zo worden geconfigureerd dat het door de afbeeldingen schuift als de gebruiker de muis verplaatst.

### Opmerking:

Dit onderdeel is niet beschikbaar in Xcelsius Present.

#### Tip:

Als u een voorbeeld wilt zien van een model met het onderdeel Afbeeldingsmenu met schuiffunctie, klikt u op **Bestand > Voorbeelden** en opent u het voorbeeldbestand **Sliding Picture Menu**.

#### Werkbladtabel

| A1    | B1 |
|-------|----|
| # 210 | CA |
| # 45  | FL |
| # 88  | NY |
| # 105 | MD |

#### **Opmerking:**

Het onderdeel **Werkbladtabel** kan als een weergaveonderdeel en als een selectoronderdeel worden gebruikt. Als weergaveonderdeel is de werkbladtabel een grafische weergave van een cellenbereik in het werkblad.

Klik in de weergave **Werking** op **Alle selecties opheffen**. Gebruikers kunnen geen rijen selecteren in de tabel. Als u de werkbladtabel als een selectoronderdeel wilt gebruiken, stelt u, nadat het bereik **Gegevens** weergeven is ingesteld, de **Invoegoptie** in op rijen.

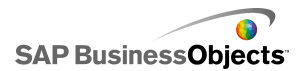

Lichtkrant

AAA - BBB - CCC -

Het onderdeel Lichtkrant geeft horizontaal doorschuivende tekst weer in uw model.

**Knop Schakelen** 

Off

Een standaardgebruikersinterfaceonderdeel waarmee gebruikers kunnen schakelen tussen twee standen:

Verwante onderwerpen

Selectors instellen

# **Selectors instellen**

- 1. Selecteer het onderdeel en open het venster Eigenschappen.
- 2. "" Zie *Algemene eigenschappen voor selectors* voor meer informatie over de beschikbare opties.

De selector wordt bijgewerkt met de wijzigingen.

- Klik op de weergave Werking en stel de opties in voor hoe het onderdeel in het model functioneert, inclusief het verwerken van variabele gegevenshoeveelheden, schalen en animaties. Zie Werkingseigenschappen van selectors voor meer informatie over de beschikbare opties.
- Klik op de weergave Vormgeving en stel de visuele kenmerken in voor elk selectorelement. Zie Vormgevingseigenschappen voor selectors voor meer informatie over de vormgevingsopties.
- 5. Zie *Waarschuwingseigenschappen voor selectors* voor meer informatie over waarschuwingen.
- 6. Als u effecten wilt maken op basis van de selectorinstelling, voegt u andere onderdelen toe aan uw model en koppelt u deze aan de cellen waarin de selector gegevens opslaat.

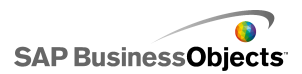

 Klik op Bestand > Opslaan en voer de locatie en bestandsnaam van het model in. Klik op OK.

De selector wordt aan het model toegevoegd en geconfigureerd.

### Verwante onderwerpen

• Het venster Eigenschappen gebruiken

# Algemene eigenschappen voor selectors

Gebruik de volgende tabel als richtlijn om de eigenschappen van het selectoronderdeel in te stellen op het tabblad **Algemeen**. Sommige opties zijn alleen beschikbaar voor specifieke selectortypen.

| Optie    | Beschrijving                                                                                                   |
|----------|----------------------------------------------------------------------------------------------------|
| "Titels" |                                                                                                    |
|          | Alle onderdelen, behalve Pictogram, Schakelknop,<br>Werkbladtabel, Keuzemogelijkheid Afspelen en Drukknop      |
|          | <b>Opmerking:</b><br>U kunt de locatie en indeling van de titel wijzigen in de<br>weergave <b>Vormgeving</b> . |

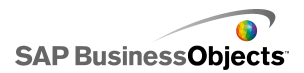

| Optie                                         | Beschrijving                                                                                                    |
|-----------------------------------------------|----------------------------------------------------------------------------------------------------|
| Labels                                        | Alle onderdelen, behalve het menu Accordeon, Selec-<br>tievakje, Lijstweergave, Werkbladtabel, Keuzemogeli-<br>jkheid Afspelen, Drukknop en Filter                                                                                                    |
|                                               | Klik op het pictogram Celselectie ( <b>N</b> ) om een labeltekst te<br>selecteren uit het ingesloten werkblad of klik op het pictogram<br>Handmatig bewerken ( <b>D</b> ) om de labeltekst handmatig in te<br>voeren. U kunt voor het onderdeel <b>Opbouwfunctie voor li-</b><br><b>jsten</b> ook labels opgeven voor de Knop Toevoegen, Verwi-<br>jderingsknop en Knop Bijwerken. |
|                                               | Opmerking:                                                                                                    |
|                                               | Het pictogram Handmatig bewerken ( 1267) is niet van toepassing op het onderdeel Pictogram.                                                                                                    |
|                                               | Alleen het onderdeel Lichtkrant                                                                                                    |
| Waarde                                        | De waardelabels tonen de waarden die aan elk label gekop-                                                                                                    |
| labels                                        | peld zijn. Klik op het pictogram Celselectie ( 🚺 ) om de waardelabels in het ingesloten werkblad te selecteren.                                                                                                    |
|                                               | Alleen de onderdelen Werkbladtabel en Lijstweergave                                                                                                    |
| Gegevens<br>weergeven                         | Het gegevensbereik dat in het onderdeel verschijnt. Klik op het pictogram Celselectie ( 💽 ) om het celbereik in het ingesloten werkblad te selecteren.                                                                                                    |
| Weer-<br>gaveop-<br>ties: Aan-<br>tal filters | Alleen het onderdeel Filter                                                                                                    |

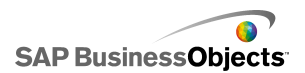

| Optie                | Beschrijving                                                                                                    |  |  |
|----------------------|----------------------------------------------------------------------------------------------------|--|--|
| Waarde<br>weergeven  | Alleen het onderdeel Pictogram                                                                                                    |  |  |
|                      | Typ een waarde of klik op het pictogram Celselectie ( 💌 )<br>om de labeltekst in het ingesloten werkblad te selecteren.                                                                                                    |  |  |
|                      | <b>Opmerking:</b><br>De waarde moet numeriek zijn. Als een niet-numerieke<br>waarde wordt ingevoerd, wordt er een nul weergegeven.                                                                                                    |  |  |
| Af<br>beeldin<br>gen | Alleen de onderdelen Afbeeldingsmenu met zoomfunctie<br>en Afbeeldingsmenu met schuiffunctie                                                                                                    |  |  |
|                      | Stel de afbeeldingsbestanden in die in het onderdeel worden gebruikt. Selecteer een van de volgende opties:                                                                                                    |  |  |
|                      | <ul> <li>Ingesloten: slaat een kopie van de afbeeldingsbestanden<br/>in het model op. Klik op 'Importeren' om het bestand te<br/>selecteren dat moet worden ingesloten.</li> </ul>                                                      |  |  |
|                      | <b>Opmerking:</b><br>De volgorde waarin afbeeldingen in het menu verschijnen,<br>wordt bepaald door de volgorde waarin ze geïmporteerd<br>worden. Importeer de afbeeldingen in de volgorde waarin<br>ze in het menu moeten verschijnen. |  |  |
|                      | <ul> <li>Op URL: verwijst naar de opgegeven URL die de afbeeld-<br/>ingsbestanden moet laden. Typ de URL of klik op het pic-<br/>togram Celselectie ( ) om te koppelen aan een cel in<br/>het werkblad.</li> </ul>                      |  |  |

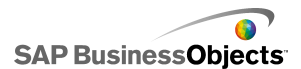

| Optie                | Beschrijving                                                                                                    |
|----------------------|----------------------------------------------------------------------------------------------------|
|                      | Alle                                                                                                    |
| Gegevens<br>invoegen | Wanneer er een selectie wordt gemaakt, worden gegevens van de bronlocatie naar de doellocatie gekopieerd.                                                                                                    |
|                      | <b>Opmerking:</b><br>Voor het onderdeel Scorekaart moet de optie <b>Rijen zijn se-</b><br><b>lecteerbaar</b> ingeschakeld zijn in de weergave <b>Werking</b> zodat<br>gebruikers rijen kunnen selecteren om in te voegen. Als deze<br>optie niet is geselecteerd, kunnen gebruikers niet met de<br>Scorekaart werken. |
|                      | Zie Selectors configureren voor meerdere invoegingen voor meer informatie over meerdere invoegingen.                                                                                                    |
|                      | <b>Opmerking:</b><br>Het onderdeel <b>Lichtkrant</b> kan als een weergave- of selec-<br>toronderdeel ingesteld worden. Als u de Lichtkrant als selec-<br>toronderdeel wilt instellen, selecteert u het vakje <b>Invoegen</b><br><b>van gegevens</b> en stelt u de opties in.                                          |
| Invoeg<br>type       | Alle                                                                                                    |
|                      | Hiermee bepaalt u de structuur van de gegevens die in-<br>gevoegd worden wanneer er een selectie wordt gemaakt.<br>Selecteer een van de volgende opties: Positie, Label, Waarde,<br>Rij, Kolom, Gefilterde rijen of Statuslijsten.                                                                                    |
|                      | Zie <i>Invoegtypen</i> voor een beschrijving van elk invoegtype.                                                                                                    |

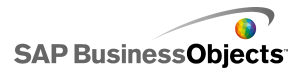

| Optie                                                                 | Beschrijving                                                                                                    |
|-----------------------------------------------------------------------|----------------------------------------------------------------------------------------------------|
| Borgegevens                                                           | Alle<br>Hiermee geeft u de locatie op van de brongegevens voor<br>selecties. Klik op het pictogram Celselectie ( ) om een<br>bereik in het werkblad te selecteren. Klik op Handmatig bew-<br>erken voor de onderdelen Selectievakje, Pictogram en<br>Schakelknop ( ) om handmatig waarden in te voeren.<br>Opmerking:<br>Als het Invoegtype op Positie, Label of Statuslijst is in-<br>gesteld, zijn brongegevenscellen niet beschikbaar.                                                                           |
|                                                                       | Alle<br>Hiermee bepaalt u waar de brongegevens in het werkblad<br>worden ingevoegd. Klik op het pictogram Celselectie ( IN)<br>om een bereik in het werkblad te selecteren.<br><b>Opmerking:</b><br>De vereiste omvang van het doelbereik varieert afhankelijk<br>van de geselecteerde structuur in <b>Invoegtype</b> . Voor structuren<br>die gebruikmaken van kolommen of rijen gegevens, moet u<br>ervoor zorgen dat het geselecteerde doelbereik groot genoeg<br>is voor de grootste kolom of rij met gegevens. |
| Doel wis-<br>sen wan-<br>neer<br>geen<br>item is<br>gese-<br>lecteerd | Alle onderdelen, behalve Keuzemogelijkheid Afspelen,<br>Drukknop en Schakelknop<br>Als een selector de status 'geen selectie' heeft, worden alle<br>bestaande gegevens op de doellocatie verwijderd, waneer<br>deze optie geselecteerd is. Als deze optie niet geselecteerd<br>is, blijven de gegevens op de doellocatie staan totdat er een<br>andere selectie gemaakt wordt.                                                                                                    |

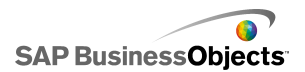

| Optie           | Beschrijving                                                                                                    |  |
|-----------------|----------------------------------------------------------------------------------------------------|--|
| Invoegen<br>bij | Alle onderdelen, behalve drukknop-, schakelknop- en pictogramonderdelen                                                                                                    |  |
|                 | <ul> <li>Selecteer een van de volgende opties om aan te geven welke gegevens op de doellocatie moeten worden ingevoegd:</li> <li>Gegevenswijziging en interactie: gegevens worden ingevoegd wanneer deze veranderen of wanneer de gebruiker een selectie maakt.</li> <li>Alleen interactie: gegevens worden alleen ingevoegd wanneer de gebruiker een selectie maakt.</li> </ul> |  |
| Richting        | Alleen de onderdelen Op label gebaseerd menu en<br>Keuzerondje<br>Hiermee stelt u de richting voor de selector in. Selecteer<br>'Horizontaal' of 'Verticaal'.                                                                                                    |  |
|                 | Alleen het menu Accordeon                                                                                                    |  |
| Cate<br>gorieën | Hiermee stelt u de categorieën in die in het onderdeel gebruikt<br>worden. Klik op het plustekentje om categorieën toe te voegen<br>en voer dan de categorienaam, labels en brongegevens in.                                                                                                    |  |
|                 | Alleen het menu Accordeon                                                                                                    |  |
| Naam            | Typ een naam of klik op het pictogram Celselectie ( 🚺 ) om de naam in het werkblad te selecteren.                                                                                                    |  |
|                 | Alleen het menu Accordeon                                                                                                    |  |
| Labels          | Hiermee geeft u de labels op voor items binnen de gese-<br>lecteerde categorie. Typ een label of klik op het pictogram<br>Celselectie ( 💽 ) om het label in het werkblad te selecteren.                                                                                                    |  |

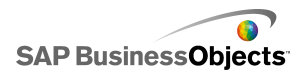

| Optie                                | Beschrijving                                                                                                    |  |
|--------------------------------------|----------------------------------------------------------------------------------------------------|--|
|                                      | Alleen het menu Accordeon                                                                                                    |  |
| Borgegevens                          | Hiermee stelt u de brongegevens in die aan de labels voor<br>de geselecteerde categorie gekoppeld worden. Klik op het<br>pictogram Celselectie ( 💽 ) om het label in het werkblad te<br>selecteren. |  |
| Doel van<br>cate-<br>goriela-<br>bel | Alleen het menu Accordeon                                                                                                    |  |
|                                      | Hiermee stelt u de doelcellen in voor de opgegeven categorie.                                                                                                    |  |
|                                      | Klik op het pictogram Celselectie ( 🚺 ) om het label in het werkblad te selecteren.                                                                                                    |  |

### Verwante onderwerpen

- Selectors instellen
- Werkingseigenschappen van selectors
- Vormgevingseigenschappen voor selectors
- Waarschuwingseigenschappen voor selectors

### Selectors configureren voor meerdere invoegingen

De volgende selectors kunnen geconfigureerd worden zodat u met één selectie gegevensbronnen van meerdere locaties kunt ophalen en deze kunt invoegen in meerdere doellocaties:

- Werkbladtabel
- Lichtkrant
- Scorekaart
- Keuzerondje
- Opbouwfunctie voor lijsten
- Keuzelijst
- Op labels gebaseerd menu
- Afbeeldingsmenu met schuiffunctie
- Afbeeldingsmenu met zoomfunctie
- Keuzelijst met invoervak

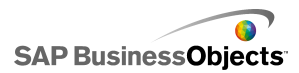

Keuzemogelijkheid Afspelen

Wanneer u een selector instelt voor meerdere invoegingen, kunt u voor elk stukje gegevens de bron en het doel opgeven zoals u dat ook voor de gegevensbron en het gegevensdoel doet voor één invoeging.

**Opmerking:** 

Het invoegtype Gefilterde rijen wordt niet ondersteund wanneer een selector geconfigureerd is voor meerdere invoegingen.

# De werking instellen voor meerdere invoegingen

Een selector die meerdere invoegingen ondersteund, wordt op het tekenpapier geplaatst.

- 1. Selecteer het onderdeel en open het venster "Eigenschappen".
- 2. "" 🛨
- In de lijst met invoegitems, selecteert u het eerste item en stelt u de volgende opties in:

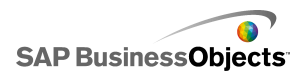

| Optie        | Beschrijving                                                                                                    |  |
|--------------|----------------------------------------------------------------------------------------------------|--|
| Naam         | Voer een naam in voor dit gegevensitem                                                                                                    |  |
| Invoegtype   | Selecteer het invoegtype voor dit gegevensitem.                                                                                                    |  |
|              | Zie Invoegtypen voor een beschrijving van elk invoegtype.                                                                                                    |  |
|              | Opmerking:<br>Wanneer u meerdere invoegingen gebruikt, is <b>Gefilterde</b><br>rijen niet beschikbaar als een invoegtype.                                                |  |
| Brongegevens | Klik op het pictogram Celselectie ( 💌 ) en selecteer<br>de locatie van de brongegevens voor dit gegeven-<br>sitem.                                                       |  |
|              | Opmerking:<br>Als het invoegtype is ingesteld op Label of Positie,<br>worden de brongegevens ingesteld als het gese-<br>lecteerde item en is dit vakje niet beschikbaar. |  |
| Doel         | Klik op het pictogram Celselectie ( 💽 ) en selecteer<br>de locatie van de doelgegevens voor deze gegevens.                                                               |  |
|              | Opmerking:<br>Als de locatie van de brongegevens voor een<br>gegevensitem leeg is, is de doellocatie voor dat item<br>leeg.                                              |  |

### Verwante onderwerpen

• Het venster Eigenschappen gebruiken

# Werkingseigenschappen van selectors

Gebruik de volgende tabel als richtlijn om de eigenschappen van 'Werking' voor selectors in te stellen. Sommige opties zijn alleen beschikbaar voor specifieke selectortypen.

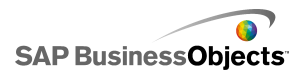

| Optie                                                                                                    | Beschrijving                                                                                                    |  |
|----------------------------------------------------------------------------------------------------|----------------------------------------------------------------------------------------------------|--|
| Tabblad Alg                                                                                                    | emeen                                                                                                    |  |
| Interac<br>tieopties                                                                                                    | Alleen de onderdelen Menu Accordeon, Afbeeldings-<br>menu met zoomfunctie, Pictogram, Afbeeldingsmenu<br>met schuiffunctie, Op labels gebaseerd menu,<br>Keuzelijst, Lichtkrant en Keuzemogelijkheid Afspelen                                                                        |  |
| Werking<br>van<br>schuifrege-<br>laar                                                                                                    | Alleen het onderdeel Afbeeldingsmenu met schuiffun<br>tie<br>Hiermee bepaalt u hoe het menu door de miniaturen gaa<br>Selecteer een van de volgende opties:                                                                                                    |  |
| Mate van<br>verschuiv-<br>ing                                                                                                    | <ul> <li>Alleen het onderdeel Afbeeldingsmenu met schuiffunctie</li> <li>Hiermee bepaalt u hoever de schuifregelaar verplaatst wordt. Selecteer een van de volgende opties:</li> <li>Het aantal miniaturen op een pagina wordt bepaald door de breedte van het onderdeel.</li> </ul> |  |
| Schuifsnel<br>heidAlleen het onderdeel Afbeeldingsmenu met schu<br>tie<br>Hiermee wordt de schuifsnelheid aangepast naarm<br>gebruiker door de miniaturen scrolt. |                                                                                                    |  |
| Diasnel<br>heid                                                                                                    | Alleen het menu Accordeon<br>Hiermee bepaalt u hoe snel categorieën uitgevouwen wor-<br>den wanneer de gebruiker op het categorielabel klikt. Ver-<br>schuif de toepasselijke regelaar om de snelheid aan te<br>passen.                                                              |  |

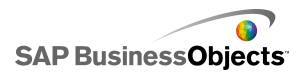

| Optie                                       | Beschrijving                                                                                                    |  |  |
|---------------------------------------------|----------------------------------------------------------------------------------------------------|--|--|
| Afspeeltijd<br>(seconden)                   | Hiermee bepaalt u hoelang het fragment afgespeeld wordt.<br>Selecteer het aantal seconden in de lijst.                                                                                                    |  |  |
| Automa-<br>tisch afspe-<br>len              | Indien geselecteerd, wordt de Keuzemogelijkheid Afspelen<br>automatisch gestart wanneer het model wordt uitgevoerd.                                                                                                    |  |  |
| Automa-<br>tisch<br>terugspoe-<br>len       | Als deze optie geselecteerd is, wordt het fragment automa-<br>tisch door 'Keuzemogelijkheid Afspelen' teruggespoeld,<br>nadat het afgespeeld is.                                                                                                    |  |  |
| Automa-<br>tisch op-<br>nieuw af-<br>spelen | Alleen de keuzemogelijkheid Afspelen                                                                                                    |  |  |
|                                             | Als deze optie geselecteerd is, wordt het fragment automa-<br>tisch opnieuw gestart door 'Keuzemogelijkheid Afspelen',<br>nadat het is afgespeeld.                                                                                                    |  |  |
|                                             | Alleen de onderdelen Afbeeldingsmenu met zoomfunc-<br>tie, Pictogram, Afbeeldingsmenu met schuiffunctie, Op<br>label gebaseerd menu, Keuzelijst, en Lichtkrant                                                                                                    |  |  |
| Invoegen<br>bij                             | Hiermee bepaalt u wanneer brongegevens naar de doel-<br>locatie worden gekopieerd. Selecteer 'Muisklik' of<br>'Muisaanwijzer op object'. Als voor het onderdeel <b>Op label</b><br><b>gebaseerd menu</b> de optie <b>Altijd uitgevouwen</b> gese-<br>lecteerd is, is de optie <b>Invoegen bij</b> niet beschikbaar. |  |  |
| Zoomg<br>rootte                             | Hiermee stelt u de grootte in voor het pop-upeffect dat ver-<br>schijnt wanneer de muis over een afbeelding gaat. Verschuif<br>de toepasselijke regelaar om de grootte aan te passen.                                                                                                    |  |  |

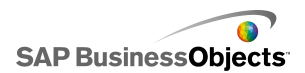

| Optie                        | Beschrijving                                                                                                    |  |
|------------------------------|----------------------------------------------------------------------------------------------------|--|
| Zoomsnel<br>heid             | Hiermee bepaalt u hoe snel afbeeldingen op de selector<br>verschijnen wanneer de muis over de afbeeldingen gaat.<br>Verschuif de toepasselijke regelaar om de snelheid aan te<br>passen.                                                                       |  |
|                              | Alleen het onderdeel Op label gebaseerd menu                                                                                                    |  |
| Altijd uit-<br>gevouwen      | Als deze optie geselecteerd is, is het menu statisch (d.w.z.<br>het toont altijd de beschikbare labels). Is deze optie niet<br>geselecteerd, dan moet u instellen welke handeling het<br>menu opent en in welke richting het submenu verschijnt.<br>Opmerking: |  |
|                              | Als deze optie geselecteerd is, is de optie <b>Invoegen</b><br><b>bij</b> niet beschikbaar.                                                                                                    |  |
|                              | Alleen het onderdeel Op label gebaseerd menu                                                                                                    |  |
| Uitvouwen<br>bij             | Hiermee stelt u de handeling in waarmee het menu geopend wordt. Selecteer 'Muisklik' of 'Muisaanwijzer op object'.                                                                                                    |  |
| Richting bij                 | Alleen het onderdeel Op label gebaseerd menu                                                                                                    |  |
| uitvouwen                    | Opmerking:                                                                                                    |  |
|                              | Alleen het onderdeel Op label gebaseerd menu                                                                                                    |  |
| Animatie<br>bij openen       | Wanneer deze optie geselecteerd is, wordt het menu met<br>een animatie geopend, wat betekent dat de menuopties<br>een voor een tevoorschijn komen.                                                                                                    |  |
| Opties<br>voor<br>lichtkrant | Alleen het onderdeel Lichtkrant                                                                                                    |  |

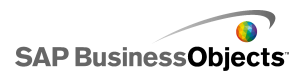

| Optie                                              | Beschrijving                                                                                                    |
|----------------------------------------------------|----------------------------------------------------------------------------------------------------|
| Scheiding-                                         | Alleen het onderdeel Lichtkrant                                                                                                    |
| steken<br>voor items                               | Hiermee stelt u het scheidingsteken in dat tussen items in de Lichtkrant gebruikt wordt.                                                                                                    |
| Cobuifright                                        | Alleen het onderdeel Lichtkrant                                                                                                    |
| ing                                                | Hiermee bepaalt u in welke richting de gegevens over de lichtkrant scrollen.                                                                                                    |
|                                                    | Alleen het onderdeel Lichtkrant                                                                                                    |
| Schuifsnel<br>heid                                 | Hiermee bepaalt u hoe snel de gegevens over de lichtkrant<br>scrollen. Verschuif de toepasselijke regelaar om de snelheid<br>aan te passen.                                                                                                    |
| Sorteren<br>van kolom-<br>diagram<br>toestaan      | Alleen het onderdeel Scorekaart                                                                                                    |
|                                                    | Selecteer deze optie zodat gebruikers de scorekaart kunnen<br>sorteren tijdens runtime. Indien geselecteerd, kunnen ge-<br>bruiken op een kolomkop klikken om de gegevens in die<br>kolom te sorteren.                                                                                                    |
| Gese-                                              | Alleen het onderdeel Scorekaart                                                                                                    |
| lecteerd<br>item: rijen<br>zijn se-<br>lecteerbaar | Als deze optie niet is geselecteerd, werkt de Scorekaart<br>niet als een selector, zelfs niet als de opties voor<br><b>Gegevensinvoeging</b> zijn geconfigureerd in de weergave<br><b>Algemeen</b> .                                                                                                    |
|                                                    | Alleen Accordeon                                                                                                    |
| Gese-<br>lecteerd<br>item: Cate-<br>gorie          | Hiermee stelt u de categorie in die standaard wordt geopend<br>wanneer het model wordt uitgevoerd. Selecteer de categorie<br>op basis van zijn relatieve positie in de lijst met categorieën.<br>Als u <b>Geen selectie</b> selecteert, wordt er geen item gese-<br>lecteerd totdat de gebruiker een selectie maakt. |

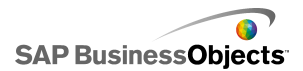

| Optie                           | Beschrijving                                                                                                    |                                                                                                    |  |
|---------------------------------|----------------------------------------------------------------------------------------------------|----------------------------------------------------------------------------------------------------|--|
|                                 | Alleen de onderdelen Lichtkrant, Keuzerondje, Opbouw-<br>functie voor lijsten, Leuzelijst, Op labels gebaseerd<br>menu en Keuzelijst met invoervak                                         |                                                                                                    |  |
|                                 | Hiermee worden het gegevenstype opgegeven dat wordt<br>afgestemd om de standaardselectie te bepalen. Als er geen<br>overeenkomst wordt gevonden, wordt de selectie op 'geen'<br>ingesteld. |                                                                                                    |  |
|                                 | Selecteer een van de volgende opties:                                                                                                    |                                                                                                    |  |
|                                 | Optie                                                                                                    | Beschrijving                                                                                                    |  |
| Gese-<br>lecteerd<br>item: Type | Label                                                                                                    | De gegevens in de bronlocatie worden<br>afgestemd op de labels van het onderdeel.                                                                                                    |  |
|                                 | Positie                                                                                                    | De positie van elk selectie-item voor het<br>onderdeel krijgt een getalwaarde<br>toegewezen, beginnend bij 1. De<br>gegevens in de bronlocatie worden<br>afgestemd op de positiegetallen.                                                                                                    |  |
|                                 | Dy-<br>namisch                                                                                                    | De positie van elk selectie-item wordt aan<br>een getal toegewezen, beginnend bij 0.<br>De gegevens in de bronlocatie worden<br>eerst afgestemd op de labels van het on-<br>derdeel. Als er geen overeenkomst wordt<br>gevonden, worden de gegevens<br>afgestemd op het positiegetal. Als er nog<br>steeds geen overeenkomst wordt gevon-<br>den, wordt het eerste item geselecteerd. |  |
| Gese-<br>lecteerd<br>item: Item |                                                                                                    |                                                                                                    |  |

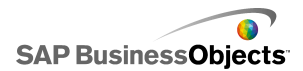

| Optie                                                                | Beschrijving                                                                                                    |  |
|----------------------------------------------------------------------|----------------------------------------------------------------------------------------------------|--|
|                                                                      | Alle onderdelen, behalve Drukknop, Schakelknop,<br>Pictogram, Filter en Keuzemogelijkheid Afspelen                                                                                                    |  |
|                                                                      | Hiermee stelt u het item in dat standaard wordt geselecteerd<br>wanneer het model wordt uitgevoerd. Selecteer het item<br>op basis van zijn relatieve positie in de lijst met items. Als<br><b>Geen selectie</b> is geselecteerd, wordt er geen item gese-<br>lecteerd totdat de gebruiker een selectie maakt. |  |
|                                                                      | Opmerking:                                                                                                    |  |
|                                                                      | Alleen de onderdelen Lichtkrant, Keuzerondje,<br>Keuzelijst, op labels gebaseerd menu en Keuzelijst<br>met invoervak                                                                                                    |  |
| Gese-<br>lecteerd<br>item: gese-<br>lecteerd<br>item invoe-<br>gen   | Hiermee wordt een locatie opgegeven waar u de waarde van het geselecteerde item kunt opslaan.                                                                                                    |  |
|                                                                      | Tip:<br>Als u aan een selectoronderdeel de status 'geen selec-<br>tie' wilt toekennen, voegt u nog een selector toe om<br>deze waarde op 'Geen' in te stellen wanneer <b>Invoeg-<br/>type</b> is ingesteld op <b>Label</b> en op -1 wanneer het type<br>is ingesteld op <b>Positie</b> .                       |  |
| Gese-<br>lecteerd<br>item: items<br>invoegen<br>tijdens run-<br>time | Alleen Opbouwfunctie voor lijsten                                                                                                    |  |

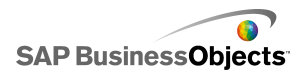

| Optie                         | Beschrijving                                                                                                    |  |
|-------------------------------|----------------------------------------------------------------------------------------------------|--|
|                               | Alleen het onderdeel Werkbladtabel                                                                                                    |  |
| Selecteer-<br>baarheid rij    | Hiermee bepaalt u of gebruikers bepaalde rijen in de tabel<br>kunnen selecteren. Standaard kunnen alle rijen gese-<br>lecteerd worden. Hef de selectie van het vakje naast een<br>rijnummer op om te voorkomen dat de rij wordt gese-<br>lecteerd. Via het selectievakje <b>Rij</b> kunt u de selecteer-<br>baarheid van alle rijen in de tabel instellen.                                                                                                    |  |
| Lege<br>cellen<br>negeren     | Alle onderdelen behalve Selectievakje, Pictogram,<br>Knop Schakelen en Opbouwfunctie voor lijsten                                                                                                    |  |
|                               | Als deze optie geselecteerd is, worden lege cellen na het<br>laatste niet-lege label, niet op het onderdeel weergegeven.<br>Dit is een nuttige optie wanneer het aantal selecties in het<br>onderdeel varieert.                                                                                                    |  |
| Dynamis-                      | Alle                                                                                                    |  |
| che zicht-<br>baarheid        | Zie <i>De zichtbaarheid van onderdelen beheren</i> voor meer informatie over het gebruik van dynamische zichtbaarheid.                                                                                                    |  |
| Tabblad Animaties en effecten |                                                                                                    |  |
|                               | Alle                                                                                                    |  |
| Open<br>ingseffect            | Als dynamische zichtbaarheid ingeschakeld is, selecteert<br>u hoe het diagram op het tekenpapier moet verschijnen<br>wanneer het geactiveerd wordt. U kunt een openingseffect<br>selecteren en opgeven hoelang de introductie van het on-<br>derdeel duurt. Voor sommige selectors kunt u ook instellen<br>dat het onderdeel geluid maakt wanneer het verschijnt. Zie<br><i>De zichtbaarheid van onderdelen beheren</i> voor meer infor-<br>matie over dynamische zichtbaarheid. |  |

### Verwante onderwerpen

Selectors instellen

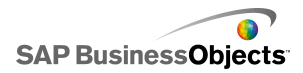

- Algemene eigenschappen voor selectors
- Vormgevingseigenschappen voor selectors
- Waarschuwingseigenschappen voor selectors

### Invoegtypen

Wanneer u een selectoronderdeel configureert, stelt u dit in om specifieke gegevens in een ingesloten werkblad in te voegen. De gegevens kunnen vervolgens gebruikt worden door andere onderdelen. Afhankelijk van wat u met de gegevens wilt doen, kunt u waarden invoegen van de bron- naar de doelcellen. U wilt mogelijk ook andere dingen invoegen, zoals selectiepositie in een lijst, het label dat op de gegevens is toegepast of zelfs een status of 'aan-/uit' waarde.

| Invoegtype | Beschrijving                                                                                                    |
|------------|----------------------------------------------------------------------------------------------------|
| Positie    | De positie van de selectie in een<br>lijst met items wordt naar de<br>doelcel geschreven. Wordt bi-<br>jvoorbeeld het tweede item in<br>een lijst geselecteerd, dan wordt<br>het getal twee (2) in de doelcel<br>ingevoegd.                                                                                                   |
| Label      | Het opgegeven label voor de se-<br>lectie wordt naar de doelcel<br>geschreven. Als uit de opties A,<br>B en C bijvoorbeeld B is<br>gekozen, wordt het label B in de<br>doelcel ingevoegd. Dit is handig<br>wanneer labels tijdens runtime<br>kunnen veranderen en vervol-<br>gens voor een zoekopdracht ge-<br>bruikt worden. |

De volgende tabel beschrijft elk van de beschikbare invoegtypen:

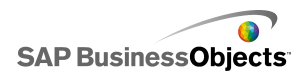

| Invoegtype       | Beschrijving                                                                                                    |
|------------------|----------------------------------------------------------------------------------------------------|
| Waarde           | Een waarde in de opgegeven<br>broncel wordt naar de doelcel<br>geschreven. Het aantal cellen dat<br>in het brongegevensbereik is<br>opgegeven, moet overeenkomen<br>met het aantal labels dat in het<br>onderdeel wordt weergegeven. |
| Rij              | Een opgegeven rij van de<br>brongegevens wordt naar de<br>doelrij geschreven.                                                                                                    |
| Kolom            | Een opgegeven kolom van de<br>brongegevens wordt naar de<br>doelkolom geschreven.                                                                                                    |
| Gefilterde rijen | Een opgegeven bereik rijen van<br>de brongegevens wordt naar het<br>doelbereik geschreven.                                                                                                    |
| Statuslijst      | In de doelcel voor de selectie<br>wordt 1 ingevoerd en in de doel-<br>cellen voor alle andere items in<br>de lijst wordt 0 ingevoerd.                                                                                                |

# Vormgevingseigenschappen voor selectors

### **Tabblad Indeling**

Sommige opties zijn alleen voor specifieke selectortypen beschikbaar.

| Optie            | Beschrijving |
|------------------|--------------|
| Tabblad Indeling |              |

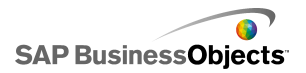

| Optie                              | Beschrijving                                                                                                    |
|------------------------------------|----------------------------------------------------------------------------------------------------|
| Beelden: Aan-<br>passingsmethode   | Alleen de onderdelen Afbeeldingsmenu met<br>zoomfunctie en Afbeeldingsmenu met schuiffunc-<br>tie                        |
|                                    | Hiermee bepaalt u hoe afbeeldingen aan het<br>miniatuurgebied worden aangepast. Selecteer een<br>van de volgende opties: |
|                                    | •                                                                                                    |
| Beelden: Breedte                   | Alleen de onderdelen Afbeeldingsmenu met<br>zoomfunctie en Afbeeldingsmenu met schuiffunc-<br>tie                        |
|                                    | Hier kunt u de breedte van het miniatuurgebied in pixels opgeven.                                                        |
| Beelden: Hoogte                    | Alleen de onderdelen Afbeeldingsmenu met zoomfunctie en Afbeeldingsmenu met schuiffunc-<br>tie                           |
|                                    | Hier kunt u de hoogte van het miniatuurgebied in pixels opgeven.                                                         |
| Miniaturen: Hori-<br>zontale marge | Alleen de onderdelen Afbeeldingsmenu met<br>zoomfunctie en Afbeeldingsmenu met schuiffunc-<br>tie                        |
|                                    | Hiermee kunt u de horizontale afstand tussen miniatuurafbeeldingen in pixels opgeven.                                    |
| Miniaturen: Verti-<br>cale marge   | Alleen de onderdelen Afbeeldingsmenu met<br>zoomfunctie en Afbeeldingsmenu met schuiffunc-<br>tie                        |
|                                    | Hiermee kunt u de verticale afstand tussen de miniatuurafbeeldingen en de rand in pixels opgeven.                        |

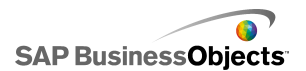

| Optie                             | Beschrijving                                                                                                    |
|-----------------------------------|----------------------------------------------------------------------------------------------------|
| Aantal<br>weergegeven la-<br>bels | Alleen de onderdelen Keuzelijst met invoervak<br>en Filter                                                                                                    |
|                                   | Als er meer labels voor het onderdeel opgegeven<br>worden, kunnen gebruikers omlaagscrollen voor de<br>rest van de labels. Voer een getal tussen 2 en 50 in.           |
|                                   | Alleen het onderdeel Filter                                                                                                    |
| Filterruimte                      | Hier kunt u de afstand tussen de filterlijsten op het onderdeel instellen.                                                                                             |
|                                   | Alleen het onderdeel Keuzerondje                                                                                                    |
| Grootte van<br>markering          | Hiermee bepaalt u de grootte van het keuzerondje.<br>Selecteer een grootte tussen 1 en 300.                                                                            |
|                                   | Alleen het onderdeel Keuzerondje                                                                                                    |
| Horizontale<br>marge              | Hiermee bepaalt u de afstand tussen de keuzerond-<br>jes en labels, en de linker- en rechterrand van het<br>onderdeel.                                                 |
|                                   | Alleen het onderdeel Keuzerondje                                                                                                    |
| Verticale marge                   | Hiermee bepaalt u de verticale afstand tussen keuzerondjes.                                                                                                    |
|                                   | Alleen het onderdeel Keuzerondje                                                                                                    |
| Achtergrond in-<br>schakelen      | Hiermee wordt bepaald of de achtergrond achter de knoppen zichtbaar is. Als deze optie geselecteerd is, kunt u het transparantieniveau voor de achter-grond instellen. |
| Knoppenscheid                     | Alleen het onderdeel Op label gebaseerd menu                                                                                                    |
| ing                               | Hiermee bepaalt u de afstand tussen labeltabs.                                                                                                    |

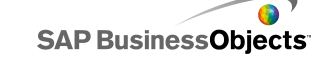

| Optie                                   | Beschrijving                                                                                                    |                                                                                    |  |
|-----------------------------------------|----------------------------------------------------------------------------------------------------|------------------------------------------------------------------------------------|--|
|                                         | Alleen de keuzemogelijkheid Afspelen<br>Hiermee bepaalt u welke elementen op het onderdeel<br>worden weergegeven. Selecteer het toepasselijke<br>vakje om de volgende elementen weer te geven: |                                                                                    |  |
|                                         | Optie                                                                                                    | Beschrijving                                                                       |  |
| Automatisch op-<br>nieuw afspelen       | Achtergrond<br>weergeven                                                                                                    | : bepaalt of de achtergrond<br>achter de besturingselementen<br>zichtbaar is.      |  |
|                                         | Voort-<br>gangsindica-<br>tor<br>weergeven                                                                                                    | : bepaalt of de voortgangsrege-<br>laar zichtbaar is.                              |  |
|                                         | Vooruit/achteruit<br>weergeven                                                                                                    | : bepaalt of de knoppen voor<br>snel vooruit- en terugspoelen<br>beschikbaar zijn. |  |
|                                         | Vol-<br>gende/Vorige<br>weergeven                                                                                                    | : bepaalt of de knoppen Vorige<br>en Volgende beschikbaar zijn.                    |  |
|                                         |                                                                                                    |                                                                                    |  |
| Lijsttransparantie-<br>of Transparantie |                                                                                                    |                                                                                    |  |

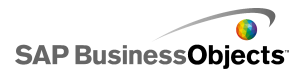

| Optie                        | Beschrijving                                                                                                    |
|------------------------------|----------------------------------------------------------------------------------------------------|
|                              | Alleen de onderdelen Pictogram, Op label<br>gebaseerd menu, Keuzelijst, Keuzerondje, Knop<br>Schakelen en Keuzemogelijkheid Afspelen                                                                                                    |
|                              | Hiermee kunt u bepalen of objecten achter het on-<br>derdeel zichtbaar zijn. Wanneer de transparantie 0<br>is, kunnen gebruikers objecten achter het onderdeel<br>niet zien. Is de transparantie 100, dan is het on-<br>derdeel volledig transparant en onzichtbaar voor<br>gebruikers.             |
|                              | Opmerking:                                                                                                    |
| Achtergrond van              | Alleen het onderdeel Lichtkrant                                                                                                    |
| lichtkrant<br>weergeven      | Hiermee wordt bepaald of de achtergrond achter de lichtkrantlabels zichtbaar is.                                                                                                    |
|                              | Alleen het onderdeel Drukknop                                                                                                    |
| Knopachtergrond<br>weergeven | Hiermee wordt bepaald of de achtergrond achter het<br>knoplabel zichtbaar is. Indien geselecteerd, kunt u<br>ook het transparantieniveau instellen door de<br>schuifregelaar naar rechts te verplaatsen voor meer<br>transparantie, en naar links voor minder<br>transparantie.                     |
|                              | Alleen de onderdelen Lijstweergave en<br>Scorekaart                                                                                                    |
| Aangepaste<br>kolombreedten  | Het onderdeel Lijstweergave past standaard de<br>grootte van de kolommen aan de grootte van de<br>brongegevens aan. Als u de kolomgrootte handmatig<br>wilt aanpassen, selecteert u deze optie en klikt u op<br>het pictogram Handmatig bewerken ( 📝 ) om<br>kolombreedtes in pixels in te stellen. |

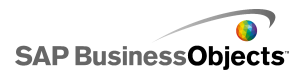

| Optie                                    | Beschrijving                                                                                                    |
|------------------------------------------|----------------------------------------------------------------------------------------------------|
| Verticale rasterlij-<br>nen weergeven    | Alleen de onderdelen Lijstweergave en Scorekaart                                                                                                    |
|                                          | Hiermee bepaalt u of de verticale rasterlijnen zicht-<br>baar zijn in de tabel. Als deze optie geselecteerd is,<br>kunt u op het pictogram Kleurselectie klikken om de<br>lijnkleur in te stellen. |
| Horizontale<br>rasterlijnen<br>weergeven | Alleen de onderdelen Lijstweergave en Scorekaart                                                                                                    |
|                                          | Hiermee bepaalt u of de horizontale rasterlijnen<br>zichtbaar zijn in de tabel. Als deze optie geselecteerd<br>is, kunt u op het pictogram Kleurselectie klikken om<br>de lijnkleur in te stellen. |

### **Tabblad Tekst**

Selecteer vervolgens het tekstitem en maak de tekst op. Sommige opties zijn alleen voor specifieke selectortypen beschikbaar.

### Opmerking:

| Optie           | Beschrijving                                                                                           |  |
|-----------------|----------------------------------------------------------------------------------------------------|--|
| Tabblad Tekst   | Tabblad <b>Tekst</b>                                                                                   |  |
| Titel           | Alle onderdelen, behalve drukknop-, schakelknop-<br>en pictogramonderdelen                             |  |
| Bronlijsttitel  | Alleen de selector Opbouwfunctie voor lijsten                                                          |  |
| Bronlijstlabels | Alleen de selector Opbouwfunctie voor lijsten<br>De selectie van deze optie kan niet worden opgeheven. |  |

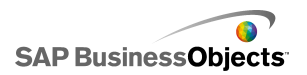

| Optie                      | Beschrijving                                                                                                    |
|----------------------------|----------------------------------------------------------------------------------------------------|
| Titels van<br>Doellijst    | Alleen de selector Opbouwfunctie voor lijsten                                                                                 |
|                            | Alleen de selector Opbouwfunctie voor lijsten                                                                                 |
| Doellijstlabels            | De selectie van deze optie kan niet worden opgeheven.                                                                         |
|                            | Alleen de selector Opbouwfunctie voor lijsten                                                                                 |
| Knoplabels                 | Hiermee wordt op elke knop een label weergegeven.<br>De selectie van deze optie kan niet worden opgeheven.                    |
|                            | Alle selectors, behalve Opbouwfunctie voor lijsten,<br>Pictogram en Selectievakje                                             |
| Labels                     | Hiermee wordt een label weergegeven op alle on-<br>derdeelelementen. De selectie van deze optie kan niet<br>worden opgeheven. |
|                            | Alleen de selector Lichtkrant                                                                                                 |
| Waarden<br>weergeven       | Hiermee wordt de gegevenswaarde voor elk item weergegeven.                                                                    |
| Koptekst                   | Alleen de onderdelen Scorekaart en Lijstweergave                                                                              |
|                            | Hiermee wordt een koprij weergegeven voor het raster.                                                                         |
| Muisaanwijzer<br>op label  | Alleen de selector Pictogram                                                                                                  |
| Muisaanwijzer<br>op waarde | Alleen de selector Pictogram                                                                                                  |
| Ostanarian                 | Alleen het menu Accordeon                                                                                                    |
| Categorien<br>amen         | Hiermee worden de categorienamen weergegeven. De selectie van deze optie kan niet worden opgeheven.                           |

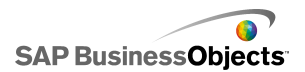

| Optie                          | Beschrijving                                                                                                    |
|--------------------------------|----------------------------------------------------------------------------------------------------|
| Geselecteerde<br>tekst opmaken | Alle onderdelen met uitzondering van Werkbladta-<br>bel en Keuzemogelijkheid Afspelen                                                                                                    |
|                                | Via de instellingen in dit vakje kunt u de tekst voor het geselecteerde tekstelement opmaken.                                                                                                    |
|                                | Opmerking:<br>Als er een algemeen lettertype voor het document<br>ingesteld is, kunt u het lettertype niet wijzigen. Zie<br><i>Globale lettertypeopties instellen</i> voor meer infor-<br>matie over algemene lettertypen. |
| Positie                        | Hiermee kunt u de positie voor bepaalde tekstele-<br>menten instellen ten opzichte van het onderdeel.                                                                                                    |
| Offset                         |                                                                                                    |
| Getalnotatie                   | Hiermee kunt u de getalnotatie van bepaalde tek-<br>stelementen instellen.                                                                                                    |

### **Tabblad Kleur**

Gebruik de volgende tabel als richtlijn om de eigenschappen van **Vormgeving** in te stellen op het tabblad **Kleur** voor selectors. Zie *Kleuren instellen voor onderdeelelementen* voor meer informatie over het instellen van onderdeelkleuren in het dialoogvenster Kleur.

### Opmerking:

Als 'Waarschuwingen' zijn ingeschakeld voor het onderdeel **Pictogram**, dan is de optie **Kleur** uitgeschakeld.

| Optie         | Beschrijving |
|---------------|--------------|
| Tabblad Kleur |              |

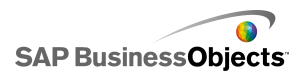

| Optie                | Beschrijving                                                                                                    |
|----------------------|----------------------------------------------------------------------------------------------------|
| Randkleur            | Alleen het onderdeel Scorekaart                                                                                                    |
|                      | Hiermee kunt u de kleur van de rand rond de scorekaart<br>instellen.                                                                                                    |
| Achter<br>grondkleur | Alleen de onderdelen Menu Accordeon, Afbeeldings-<br>menu met zoomfunctie, Afbeeldingsmenu met<br>schuiffunctie, Lijstweergave, Opbouwfunctie voor li-<br>jsten, Keuzerondje, Lichtkrant en Keuzemogelijkheid<br>Afspelen                                    |
|                      | Stel de kleur in voor het achtergrondgebied achter de on-<br>derdeelelementen.                                                                                                    |
|                      | <b>Opmerking:</b><br>Als voor het onderdeel <b>Lichtkrant</b> de optie <b>Achter-<br/>grond van lichtkrant weergeven</b> niet geselecteerd<br>is op het tabblad <b>Indeling</b> , kunt u geen achtergrond-<br>kleur instellen.                               |
| Categorien<br>amen   | Alleen het menu Accordeon                                                                                                    |
|                      | Heeft betrekking op de tekstkleur van de categorieknoppen.                                                                                                    |
|                      | U kunt verschillende kleuren instellen om aan te geven dat<br>de knop niet actief is (Standaardkleur), dat de muisaanwi-<br>jzer zich op de knop bevindt (Kleur bij aanwijzen met de<br>muis), of dat de categorie geselecteerd is (Geselecteerde<br>kleur). |

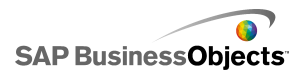

| Optie                             | Beschrijving                                                                                                    |
|-----------------------------------|----------------------------------------------------------------------------------------------------|
| Achter-<br>grond van<br>categorie | Alleen het menu Accordeon                                                                                                    |
|                                   | Heeft betrekking op de achtergrondkleur van de cate-<br>gorieknoppen.                                                                                                    |
|                                   | U kunt verschillende kleuren instellen om aan te geven dat<br>de knop niet actief is (Standaardkleur), dat de muisaanwi-<br>jzer zich op de knop bevindt (Kleur bij aanwijzen met de<br>muis), of dat de categorie geselecteerd is (Geselecteerde<br>kleur). |
|                                   | Alleen de onderdelen Lijstweergave en Scorekaart                                                                                                    |
|                                   | Heeft betrekking op de kolomkoptekst.                                                                                                    |
| Koptekstla<br>bels                | U kunt verschillende kleuren instellen om aan te geven dat<br>de kolom niet actief is (Standaardkleur), dat de muisaanwi-<br>jzer zich op de kolom bevindt (Kleur bij aanwijzen met de<br>muis), of dat de kolom geselecteerd is (Geselecteerde<br>kleur).   |
|                                   | Alleen de onderdelen Lijstweergave en Scorekaart                                                                                                    |
|                                   | Heeft betrekking op de achtergrond van de kolomkoptekst.                                                                                                    |
| Achter-<br>grond van<br>koptekst  | U kunt verschillende kleuren instellen om aan te geven dat<br>de kolom niet actief is (Standaardkleur), dat de muisaanwi-<br>jzer zich op de kolom bevindt (Kleur bij aanwijzen met de<br>muis), of dat de kolom geselecteerd is (Geselecteerde<br>kleur).   |
|                                   | Alleen de onderdelen Schakel- en Drukknop                                                                                                    |
| Knop                              | Heeft betrekking op de knopkleur.                                                                                                    |
|                                   | U kunt verschillende kleuren instellen om aan te geven of een knop in- of uitgeschakeld is.                                                                                                    |

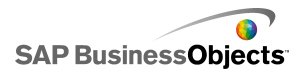

| Optie                          | Beschrijving                                                                                                    |
|--------------------------------|----------------------------------------------------------------------------------------------------|
| Labels                         | Alleen de onderdelen Keuzelijst met invoervak, Menu<br>Accordeon, Filter, Op labels gebaseerd menu,<br>Keuzelijst, Lijstweergave, Drukknop, Scorekaart en<br>Lichtkrant                                                              |
|                                | Heeft betrekking op de labeltekst.                                                                                                    |
|                                | U kunt verschillende kleuren instellen om aan te geven dat<br>het element niet (Standaardkleur) of wel (Geselecteerde<br>kleur) actief is, of dat de muisaanwijzer zich op het element<br>bevindt (Kleur bij aanwijzen met de muis). |
| Labelachter<br>gronden         | Alleen de onderdelen Keuzelijst met invoervak, Menu<br>Accordeon, Filter, Op labels gebaseerd menu,<br>Keuzelijst en Lijstweergave                                                                                                   |
|                                | Stel de kleur voor labels op het onderdeel in.                                                                                                    |
|                                | U kunt verschillende kleuren instellen om aan te geven dat<br>het element niet (Standaardkleur) of wel (Geselecteerde<br>kleur) actief is, of dat de muisaanwijzer zich op het element<br>bevindt (Kleur bij aanwijzen met de muis). |
| Labelkleur<br>voor<br>koptekst | Alleen de onderdelen Afbeeldingsmenu met zoomfunc-<br>tie en Afbeeldingsmenu met schuiffunctie                                                                                                    |
|                                | Heeft betrekking op de achtergrondkleur van de koptekst-<br>balk.                                                                                                    |
|                                | Opmerking:<br>De kleur van de labeltekst wordt ingesteld op het<br>tabblad <b>Tekst</b> in tekstopmaak voor labels.                                                                                                    |
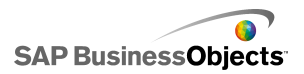

| Optie                  | Beschrijving                                                                                                    |  |  |
|------------------------|----------------------------------------------------------------------------------------------------|--|--|
|                        | Alleen de onderdelen Keuzelijst met invoervak en Filter                                                                                                    |  |  |
| Knop van               | Heeft betrekking op de vervolgkeuzeknop naast de labels.                                                                                                    |  |  |
| vervol-<br>gkeuzelijst | U kunt verschillende kleuren instellen voor de achtergrond<br>(Kleur van knop) en het vervolgkeuzesymbool (Pijlkleur).<br>Daarnaast kunt u kleuren kiezen om aan te geven of die<br>items wel of niet geselecteerd zijn.                                      |  |  |
|                        | Alleen het onderdeel Lichtkrant                                                                                                    |  |  |
|                        | Heeft betrekking op de tekstkleur voor de weergavewaar-<br>den in de lichtkrant.                                                                                                    |  |  |
| Waarden<br>weergeven   | U kunt verschillende kleuren instellen om aan te geven dat<br>de tekst niet actief is (Standaardkleur), dat de muisaanwi-<br>jzer zich op de tekst bevindt (Kleur bij aanwijzen met de<br>muis), of dat het element geselecteerd is (Geselecteerde<br>kleur). |  |  |
|                        | <b>Opmerking:</b><br>In het onderdeel Lichtkrant staan de kleurinstellingen voor<br>de labels, los van de kleurinstellingen voor de weergave-<br>waarden.                                                                                                    |  |  |
| Bronlijstla<br>bels    | Alleen het onderdeel Opbouwfunctie voor lijsten                                                                                                    |  |  |
|                        | Heeft betrekking op de tekstkleur voor items in de bronlijst.                                                                                                    |  |  |
|                        | U kunt verschillende kleuren instellen om aan te geven dat<br>de tekst niet actief is (Standaardkleur), dat de muisaanwi-<br>jzer zich op de tekst bevindt (Kleur bij aanwijzen met de<br>muis), of dat de tekst geselecteerd is (Geselecteerde kleur).       |  |  |

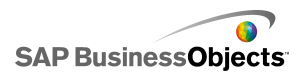

| Optie                             | Beschrijving                                                                                                    |  |  |
|-----------------------------------|----------------------------------------------------------------------------------------------------|--|--|
| Achter-<br>grond van<br>bronlijst | Alleen het onderdeel Opbouwfunctie voor lijsten                                                                                                    |  |  |
|                                   | Heeft betrekking op het gebied in de bronlijst achter de tekst.                                                                                                    |  |  |
|                                   | U kunt verschillende kleuren instellen voor de achtergrond<br>om aan te geven dat de tekst niet actief is (Standaardkleur),<br>dat de muisaanwijzer zich op de tekst bevindt (Kleur bij<br>aanwijzen met de muis), of dat de tekst geselecteerd is<br>(Geselecteerde kleur). |  |  |
|                                   | Alleen het onderdeel Opbouwfunctie voor lijsten                                                                                                    |  |  |
|                                   | Heeft betrekking op de tekstkleur voor items in de doellijst.                                                                                                    |  |  |
| Doellijstla<br>bels               | U kunt verschillende kleuren instellen om aan te geven dat<br>de tekst niet actief is (Standaardkleur), dat de muisaanwi-<br>jzer zich op de tekst bevindt (Kleur bij aanwijzen met de<br>muis), of dat de tekst geselecteerd is (Geselecteerde kleur).                      |  |  |
| Achter-<br>grond van<br>doellijst | Alleen het onderdeel Opbouwfunctie voor lijsten                                                                                                    |  |  |
|                                   | Heeft betrekking op het gebied in de doellijst achter de tekst.                                                                                                    |  |  |
|                                   | U kunt verschillende kleuren instellen voor de achtergrond<br>om aan te geven dat de tekst niet actief is (Standaardkleur),<br>dat de muisaanwijzer zich op de tekst bevindt (Kleur bij<br>aanwijzen met de muis), of dat de tekst geselecteerd is<br>(Geselecteerde kleur). |  |  |

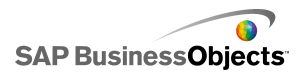

| Optie        | Beschrijving                                                                                                    |  |  |  |
|--------------|----------------------------------------------------------------------------------------------------|--|--|--|
|              | Alleen de onderdelen Afbeeldingsmenu met zoomfunc-<br>tie en Afbeeldingsmenu met schuiffunctie                                                                                                    |  |  |  |
|              | Heeft betrekking op het miniatuurgebied achter de af-<br>beeldingen.                                                                                                    |  |  |  |
| Miniaturen   | U kunt verschillende kleuren instellen voor de achtergrond<br>om aan te geven dat het item niet actief is (Standaard-<br>kleur), dat de muisaanwijzer zich op het item bevindt (Kleur<br>bij aanwijzen met de muis), of dat het item geselecteerd<br>is (Geselecteerde kleur). |  |  |  |
|              | Alleen de onderdelen Menu Accordeon, Afbeeldings-<br>menu met schuiffunctie, Opbouwfunctie voor lijsten<br>en Keuzemogelijkheid Afspelen                                                                                                    |  |  |  |
| Knoppen      | Heeft betrekking op de knoppen op het onderdeel.<br>Afhankelijk van het onderdeel kunt u een andere kleur in-<br>stellen voor de volgende elementen:                                                                                                    |  |  |  |
| Rioppen      | <ul> <li>de knopachtergrond voor actieve, ingedrukte of uit-<br/>geschakelde knoppen.</li> </ul>                                                                                                    |  |  |  |
|              | <ul> <li>het symbool voor actieve, ingedrukte of uitgeschakelde<br/>knoppen</li> </ul>                                                                                                    |  |  |  |
|              | <ul> <li>de knoplabel voor ingedrukte en standaardknoppen</li> </ul>                                                                                                    |  |  |  |
| Rasterlijnen | Alleen de onderdelen Lijstweergave, Scorekaart en Werkbladtabel                                                                                                    |  |  |  |
|              | Heeft betrekking op de lijnen tussen kolommen en rijen in de tabel.                                                                                                    |  |  |  |
|              | Opmerking:<br>Als op het tabblad Indeling de optie Rasterlijnen<br>weergeven niet geselecteerd is, is deze optie niet<br>beschikbaar.                                                                                                    |  |  |  |

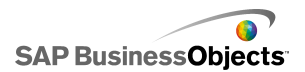

| Optie                             | Beschrijving                                                                                                    |  |  |
|-----------------------------------|----------------------------------------------------------------------------------------------------|--|--|
| Symbool<br>sorteren:<br>Symboolk- | Alleen de onderdelen Lijstweergave, Scorekaart en Lichtkrant                                                                                                    |  |  |
|                                   | Heeft betrekking op het pijlsymbool dat naast de kolomtitel verschijnt en de huidige sorteerrichting aangeeft.                                                                                            |  |  |
| leur                              | Opmerking:<br>Het symbool is niet zichtbaar in ontwerpmodus.                                                                                                    |  |  |
|                                   | Alleen de onderdelen Werkbladtabel en Scorekaart                                                                                                    |  |  |
|                                   | Heeft betrekking op de rijen in het werkblad.                                                                                                    |  |  |
| Diion                             | U kunt verschillende rijkleuren instellen om aan te geven<br>dat de muisaanwijzer zich op de rij bevindt (Kleur bij aan-<br>wijzen met de muis) en dat de rij geselecteerd is (Gese-<br>lecteerde kleur). |  |  |
| ,                                 | Voor het onderdeel Scorekaart kunt u ook een andere kleur instellen voor afwisselende rijen.                                                                                                    |  |  |
|                                   | Opmerking:<br>Standaard is de rijkleur de kleur die voor de broncellen<br>in het ingesloten werkblad is ingesteld.                                                                                        |  |  |
| Schuifbalk                        | De onderdelen Keuzelijst met invoervak, menu Ac-<br>cordeon, Filter, Keuzelijst, Lijstweergave, Opbouwfunc-<br>tie voor lijsten, Scorekaart en Werkbladtabel                                              |  |  |
| Uit-                              | Alleen het onderdeel Selectievakje                                                                                                    |  |  |
| geschakelde<br>kleur              | Heeft betrekking op de kleur van het selectievakje wanneer<br>het niet geselecteerd is.                                                                                                    |  |  |
| Gese-<br>lecteerde<br>kleur       | Alleen het onderdeel Selectievakje                                                                                                    |  |  |
|                                   | Heeft betrekking op de kleur van het selectievakje wanneer het geselecteerd is.                                                                                                    |  |  |

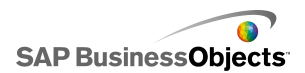

| Optie                       | Beschrijving                                                                                                    |  |  |
|-----------------------------|----------------------------------------------------------------------------------------------------|--|--|
| Markering                   | Alleen het onderdeel Keuzerondje<br>Heeft betrekking op de kleur van de knop.                                                        |  |  |
| Voort<br>gangsindica<br>tor | Heeft betrekking op de indicator van de voortgangsbalk.<br>U kunt verschillende kleuren instellen voor het spoor en<br>de markering. |  |  |

- Selectors instellen
- Algemene eigenschappen voor selectors
- Werkingseigenschappen van selectors
- Waarschuwingseigenschappen voor selectors

### Waarschuwingseigenschappen voor selectors

U kunt waarschuwingen instellen voor de volgende selectoronderdelen:

- Keuzelijst met invoervak
- Pictogram
- Op labels gebaseerd menu
- Keuzelijst
- Opbouwfunctie voor lijsten
- Lichtkrant
- Scorekaart

Als u waarschuwingen wilt instellen, selecteert u het onderdeel en opent u het deelvenster "Eigenschappen". *Waarschuwingen begrijpen* 

- Selectors instellen
- Algemene eigenschappen voor selectors
- Werkingseigenschappen van selectors

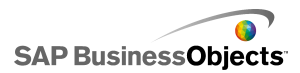

#### Vormgevingseigenschappen voor selectors

## Enkele-waardeonderdelen gebruiken

Met enkele-waardeonderdelen kunt u gebruikersinteractiviteit toevoegen aan de modellen. Enkele waarde betekent dat het onderdeel of elke onderdeelmarkering aan één cel in het werkblad is gekoppeld. Tijdens runtime kunnen gebruikers de uitvoer van elk onderdeel of elke markering bekijken of de markering aanpassen om de waarde in de gekoppelde cel te wijzigen.

#### Invoer vs. uitvoer

Enkele-waardeonderdelen zijn geclassificeerd als invoer- en uitvoeronderdelen, wat betekent dat u elk enkele-waardeonderdeel als een invoer- of uitvoerelement kunt gebruiken in uw model.

Wat daadwerkelijk bepaalt of een enkele-waardeonderdeel een invoer is (die gebruikersinteractie toestaat) of een uitvoer, is de cel waaraan het wordt gekoppeld. Als de cel een formule bevat van welk type dan ook, wordt het onderdeel beschouwd als een uitvoer. Als de cel geen formule bevat, wordt deze weergegeven als een invoer.

Als u bijvoorbeeld een **Meter** hebt gekoppeld aan een cel die geen formule bevat, kunt u deze waarde wijzigen door de meternaald te verslepen en zo de waarde van de cel veranderen. Als u een **Meter** hebt gekoppeld aan een cel die wel een formule bevat, kunt u de waarde niet veranderen. De waarde is ingesteld door de formule in de cel.

Met onderdelen werken

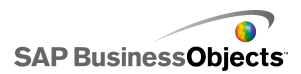

**Opmerking:** 

Schaal

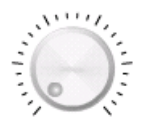

Een invoeronderdeel. Een schaal geeft een variabele weer die kan worden gewijzigd om andere onderdelen te beïnvloeden. Bijvoorbeeld om de Prijs per eenheid weer te geven.

Schuifregelaar en dubbele schuifregelaar

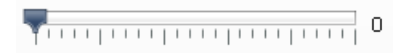

Een invoeronderdeel. Een schuifbalk geeft een variabele weer die kan worden gewijzigd om andere onderdelen te beïnvloeden. Bijvoorbeeld om de prijs per eenheid weer te geven. Met behulp van de dubbele schuifbalk kunt u de maximum- en minimumwaarden aanpassen.

Voortgangsbalk

Een uitvoeronderdeel. Een voortgangsbalk geeft een waarde weer die het voortgangsbalkgebied wijzigt en opvult, afhankelijk van de waarde.

Meter

Een uitvoer als deze verbonden is met een cel die een formule bevat en een invoer als deze verbonden is met een cel die een waarde bevat.

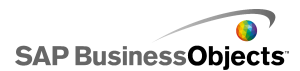

Als uitvoer geeft een **Meter** een waarde weer die de meterwijzer wijzigt en verplaatst. Als invoer geeft een **Meter** een variabele weer die kan worden gewijzigd om andere onderdelen te beïnvloeden. Gebruikers kunnen met de **Meter** werken en de meterwijzer verslepen om de waarde te wijzigen.

#### **Opmerking:**

Eén meter kan worden geconfigureerd om meerdere markeringen weer te geven die aan verschillende cellen in het werkblad zijn gekoppeld.

Waarde

|--|

Een uitvoer als deze verbonden is met een cel die een formule bevat en een invoer als deze verbonden is met een cel die een waarde bevat.

Als uitvoer geeft een **Waarde** een waarde weer die verandert. Als invoer geeft een **Waarde** een variabele weer die kan worden gewijzigd om andere onderdelen te beïnvloeden. Gebruikers kunnen met de **Waarde** werken door een nieuwe waarde te typen.

#### Draaifunctie

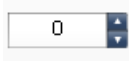

Een invoeronderdeel. Een draaifunctie geeft een variabele weer die kan worden gewijzigd om andere onderdelen te beïnvloeden. Interactie tussen de **draaifunctie** en de gebruiker is mogelijk door op de pijl omhoog en de pijl omlaag te klikken of een waarde in het tekstvakje te typen.

Afspeelbesturingselement

| 111 | 11 |   |   | 11 | 0 |
|-----|----|---|---|----|---|
| H   | *  | • | ₩ | M  |   |

Een invoeronderdeel. Het **Afspeelbesturingselement** wordt gebruikt om de waarde van een cel in de visualisatie automatisch te vergroten. U kunt bijvoorbeeld de afspeelknop koppelen aan een cel die de personeelsbezetting bevat. Wat gebeurt er als de personeelsbezetting wordt verhoogd met één,

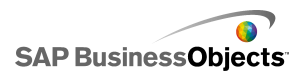

twee, drie, of meer? Het **Afspeelbesturingselement** pakt de oorspronkelijke waarde van de personeelsbezetting en verhoogt deze stapsgewijs en automatisch.

#### Verwante onderwerpen

Onderdelen met enkele waarde instellen

### Onderdelen met enkele waarde instellen

Er is een zoeklijst ingevoerd in het ingesloten werkblad.

- 1. Open de browser "Onderdelen" en sleep een onderdeel met enkele waarde op het tekenpapier.
- 2. Selecteer het onderdeel en open het venster "Eigenschappen".
- 3. Klik in het deelvenster "Eigenschappen" op de weergave Algemeen en voer een titel in voor het onderdeel. Koppel vervolgens het onderdeel aan de gegevens in het werkblad en stel de schaalopties in. Zie Algemene eigenschappen voor onderdeel met enkele waarde voor meer informatie over de beschikbare opties.

Het onderdeel wordt bijgewerkt met de wijzigingen.

- 4. Klik op de weergave Werking en stel de opties in voor hoe het onderdeel zich in het model moet gedragen, inclusief naaldbeweging, opties voor interactie en dynamische zichtbaarheid. Zie Werkingseigenschappen van een onderdeel met enkele waarde voor meer informatie over de beschikbare opties.
- Klik op de weergave Vormgeving en stel de visuele kenmerken in voor elk onderdeelelement. Zie Vormgevingseigenschappen voor onderdelen met enkele waarde voor meer informatie over de vormgevingsopties.
- 6. Indien van toepassing, klikt u op de weergave Waarschuwingen om de meldingen in te stellen die aangeven dat de opgegeven waarden zijn bereikt. Zie Waarschuwingseigenschappen voor onderdelen met enkele waarde voor meer informatie over waarschuwingen.
- Klik op Bestand > Opslaan en voer de locatie en bestandsnaam van het model in. Klik op OK.

Het onderdeel met enkele waarde wordt aan het model toegevoegd en geconfigureerd. Klik op **Voorbeeld** op de **Werkbalk** om te zien hoe het model werkt.

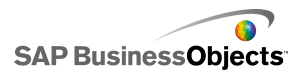

# Algemene eigenschappen voor onderdeel met enkele waarde

Gebruik de volgende tabel als richtlijn om de eigenschappen van het onderdeel met enkele waarde in te stellen in de weergave **Algemeen**. Sommige opties zijn alleen voor specifieke onderdeeltypen beschikbaar.

| Optie    | Beschrijving                                                                                                    |  |  |
|----------|----------------------------------------------------------------------------------------------------|--|--|
| "Titels" |                                                                                                    |  |  |
| Titel    | Alle                                                                                                    |  |  |
|          | De titel wordt standaard aan de bovenkant van het onderdeel gecentreerd.                                                                                                    |  |  |
|          | <b>Opmerking:</b><br>U kunt de locatie en indeling van de titel wijzigen in de<br>weergave <b>Vormgeving</b> .                                                                                          |  |  |
| Gegevens | Alle onderdelen, behalve meteronderdelen                                                                                                    |  |  |
|          | Deze onderdelen worden aan één waardepunt gekoppeld.<br>U kunt de waarde invoeren in het vak of op het pictogram<br>Celselectie klikken ( 💽 ) om een cel in het ingesloten werk-<br>blad te selecteren. |  |  |
|          | Celselectie klikken ( 🔊 ) om een cel in het ingesloten werk-<br>blad te selecteren.                                                                                                    |  |  |

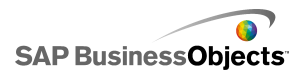

| Optie          | Beschrijving                                                                                                    |                                                                |  |  |
|----------------|----------------------------------------------------------------------------------------------------|----------------------------------------------------------------|--|--|
| Op bereik      | Meteronderdelen                                                                                                    |                                                                |  |  |
|                | Selecteer het celbereik in het werkblad met de gegevensreek-<br>sen die voor de markeringen gebruikt moeten worden. U<br>kunt meteronderdelen aan meerdere gegevensreeksen<br>koppelen en meerdere indicators weergeven op één meter.<br>Meters met met meerdere indicators kunnen alleen worden<br>gebruikt om waarden weer te geven. Gebruikers kunnen de<br>meter niet manipuleren tijdens runtime. |                                                                |  |  |
|                | Tip:<br>Als u hier een bereik selecteert, worden de waarden<br>Op indicator ingesteld, die u vervolgens kunt aan-<br>passen in het gebied "Op indicators".                                                                                                    |                                                                |  |  |
|                | Meteronderdelen                                                                                                    |                                                                |  |  |
|                | Selecteer elke indicator in de lijst en stel de volgende waar-<br>den in:                                                                                                    |                                                                |  |  |
|                | Optie                                                                                                    | Beschrijving                                                   |  |  |
| Op indica-     | Naam                                                                                                    | Een naam voor de markering                                     |  |  |
| toren          | Waarde                                                                                                    | De waarde die aan deze markering is gekoppeld                  |  |  |
|                | Туре                                                                                                    | Het type markering (naald, markering binnen, markering buiten) |  |  |
|                |                                                                                                    |                                                                |  |  |
| Lage<br>waarde | Alleen dubbele schuifbalk                                                                                                    |                                                                |  |  |
|                | De dubbele schuifbalk heeft twee punten. Als u de standaard-<br>waarde wilt instellen voor de linkermarkering (laag punt),<br>typt u de waarde in het vak of klikt u op het pictogram Cels-<br>electie ( 1 ) om een cel in het ingesloten werkblad te se-<br>lecteren.                                                                                                    |                                                                |  |  |

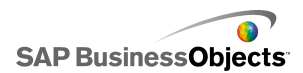

| Optie          | Beschrijving                                                                                                    |  |  |  |
|----------------|----------------------------------------------------------------------------------------------------|--|--|--|
|                | Alleen dubbele schuifbalk                                                                                                    |  |  |  |
| Hoge<br>waarde | De dubbele schuifbalk heeft twee punten. Als u de standaard-<br>waarde wilt instellen voor de rechtermarkering (laag punt),<br>typt u de waarde in het vak of klikt u op het pictogram Cels-<br>electie ( N) om een cel in het ingesloten werkblad te se-<br>lecteren. |  |  |  |
| Schaal         | Alle<br>In deze sectie stelt u de methode in die gebruikt is om de<br>schaal vast te stellen. Selecteer een van de volgende opties:<br>• Handmatig<br>• Autom.                                                                                                    |  |  |  |
| Hand<br>matig  | Alle                                                                                                    |  |  |  |
|                | Selecteer deze optie om de limieten in te stellen.                                                                                                    |  |  |  |
|                | Typ de minimum- en maximumlimieten in de vakjes of klik<br>op het pictogram Celselectie ( 🚺 ) om een cel in het inges-<br>loten werkblad te selecteren.                                                                                                    |  |  |  |

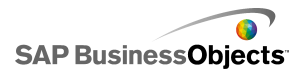

| Optie           | Beschrijving                                                    |                                                                                                    |  |  |
|-----------------|-----------------------------------------------------------------|----------------------------------------------------------------------------------------------------|--|--|
|                 | Alle<br>Selecteer deze optie om de minimum- en maximumlimiet te |                                                                                                    |  |  |
|                 | optie en selecte<br>methoden:                                   | er vervolgens een van de volgende reken-                                                                                                    |  |  |
|                 | Optie                                                           | Beschrijving                                                                                                    |  |  |
| Automa<br>tisch | Op waarden<br>gebaseerd                                         | De limieten omvatten een bereik ron-<br>dom de waarde. Deze optie is niet<br>beschikbaar voor de afspeelbesturingse-<br>lementen, dubbele schuifbalken of<br>waardeonderdelen. |  |  |
|                 | Op nul<br>gebaseerd                                             | De limieten omvatten een bereik dat de<br>waarde gebruikt als de bovenlimiet en<br>nul als de onderlimiet.                                                                     |  |  |
|                 | Rond nul ge-<br>centreerd                                       | De limieten omvatten een bereik dat de<br>waarde en zijn negatieve waarde bevat,<br>met nul als het middelpunt.                                                                |  |  |
|                 | Gebaseerd<br>op<br>waarschuwin-<br>gen                          | De limieten omvatten een bereik dat is<br>gebaseerd op de geselecteerde<br>waarschuwingsmethode.                                                                               |  |  |
|                 |                                                                 |                                                                                                    |  |  |

- Onderdelen met enkele waarde instellen
- Werkingseigenschappen van een onderdeel met enkele waarde
- Vormgevingseigenschappen voor onderdelen met enkele waarde
- Waarschuwingseigenschappen voor onderdelen met enkele waarde

# Werkingseigenschappen van een onderdeel met enkele waarde

Gebruik de volgende tabel als richtlijn om de werkingseigenschappen voor onderdelen met enkele waarde in te stellen. Sommige opties zijn alleen voor specifieke onderdeeltypen beschikbaar.

| Optie            | Beschrijving |
|------------------|--------------|
| Tabblad Algemeen |              |

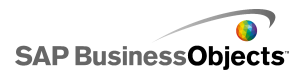

| Optie                                                                       | Beschrijving                                                                                                    |                                                                                                    |
|-----------------------------------------------------------------------------|----------------------------------------------------------------------------------------------------|----------------------------------------------------------------------------------------------------|
|                                                                             | Voortgangsbal                                                                                                    | k, schuifbalk en meter                                                                                                    |
|                                                                             | Met deze optie<br>weergegeven o<br>gende opties:                                                                                                    | wordt bepaald hoe wijzigingen worden<br>p het onderdeel. Selecteer een van de vol-                                                                                                    |
| Veertrenee                                                                  | Optie                                                                                                    | Beschrijving                                                                                                    |
| Voortgangs-<br>beweging,<br>verplaats-<br>ing van<br>schuifrege-<br>laar of | Toename                                                                                                    | : hiermee worden waarden aan een<br>bepaalde hoeveelheid gebonden. Typ<br>de gewenste toename in het vakje<br>Toename of klik op het pictogram<br>Celselectie om een cel in het inges-<br>loten werkblad te selecteren. |
| weging                                                                      | Grote maat-<br>streepjes                                                                                                    | Voortgang vindt stapsgewijs plaats op grote maatstreepjes.                                                                                                    |
|                                                                             | Grote en<br>kleine maat-<br>streepjes                                                                                                    | Voortgang vindt stapsgewijs plaats<br>op grote en kleine maatstreepjes.                                                                                                    |
|                                                                             |                                                                                                    |                                                                                                    |
|                                                                             | Alleen metero                                                                                                    | nderdelen                                                                                                    |
| Elasticiteit<br>van object                                                  | Met deze optie kunt u de vering van de naald bepalen. Als<br>u minder elasticiteit selecteert, wordt de vering van de naald<br>aan deze waarde aangepast. Als u meer elasticiteit se-<br>lecteert, veert de naald voordat deze op de juiste plaats<br>terechtkomt. |                                                                                                    |
|                                                                             | Draaifunctie, w                                                                                                    | vaardeonderdelen en draaifunctie                                                                                                    |
| Stap                                                                        | Met deze optie<br>derdeel weerge<br>vakje Toename<br>cel in het ingesl                                                                                                    | wordt de mate van beweging op het on-<br>geven. Typ de gewenste toename in het<br>of klik op het pictogram Celselectie om een<br>oten werkblad te selecteren.                                                           |

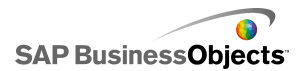

| Optie                          | Beschrijving                                                                                                    |                                                                                                    |  |
|--------------------------------|----------------------------------------------------------------------------------------------------|----------------------------------------------------------------------------------------------------|--|
|                                | Allemaal met uitzondering van het onderdeel Af-<br>speelbesturingselement                                                                                                    |                                                                                                    |  |
|                                | Met deze optie kunt u aangeven hoe limieten worden<br>beperkt wanneer het model wordt uitgevoerd. Voor elk van<br>de <b>minimum</b> - en <b>maximumlimieten</b> selecteert u een van<br>de volgende opties.                                    |                                                                                                    |  |
|                                | Optie                                                                                                    | Beschrijving                                                                                                    |  |
| Limieten                       | Vast                                                                                                    | Gebruikers kunnen de waarde niet in-<br>stellen op een getal dat kleiner is dan de<br>minimumwaarde of groter dan de maxi-<br>mumwaarde.            |  |
|                                | Aanpas-<br>baar                                                                                                    | Gebruikers kunnen de waarden niet aan-<br>passen als deze de limieten overschrijden.<br>Deze optie is niet beschikbaar voor het<br>waardeonderdeel. |  |
|                                | Open                                                                                                    | Gebruikers kunnen de waarde instellen<br>op elk getal dat niet in strijd is met de<br>opgegeven minimum- of maximumwaarde.                          |  |
|                                |                                                                                                    |                                                                                                    |  |
|                                | Alle                                                                                                    |                                                                                                    |  |
| Interactie<br>inschake-<br>len | Als deze optie geselecteerd is, kunnen de gebruikers met<br>het onderdeel werken. Als u wilt dat het onderdeel de<br>waarden weergeeft en geen invoer van gebruikers ac-<br>cepteert tijdens runtime, heft u de selectie van deze optie<br>op. |                                                                                                    |  |
| Formaat                        | Alleen dra                                                                                                    | aifunctie en waardeonderdelen                                                                                                    |  |
| automa-<br>tisch wijzi-<br>gen | Als deze optie is geselecteerd, wordt het onderdeel automa-<br>tisch uit- of samengevouwen om zich aan te passen aan<br>de grootte van de ingevoerde waarde.                                                                                   |                                                                                                    |  |

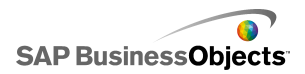

| Optie                             | Beschrijving                                                                                                    |
|-----------------------------------|----------------------------------------------------------------------------------------------------|
| Muisgevoe<br>ligheid              | Waardeonderdeel, meter en schaal                                                                                                    |
|                                   | Als de instelling hoog is, kunnen kleine bewegingen van<br>de aanwijzer de waarde in grote stappen wijzigen. Als de<br>instelling laag is, veranderen bewegingen van de aanwijzer<br>de waarde in kleine stappen.                                                                |
|                                   | Alleen de onderdelen Meter en Schaal                                                                                                    |
| Muisbestur<br>ing                 | Selecteer een van de volgende opties:<br>•<br>•                                                                                                    |
|                                   | Alleen waardeonderdelen                                                                                                    |
| Schuifmeth<br>ode                 | Met deze optie geeft u de vereiste handeling op om de<br>waarde te wijzigen. Selecteer een van de volgende opties:<br>•                                                                                                    |
|                                   | Allemaal behalve dubbele schuifbalken en draaifunc-<br>ties.                                                                                                    |
| Afspeel-<br>knop in-<br>schakelen | Wanneer deze optie is geselecteerd, kunt u de afspeelknop<br>gebruiken voor het onderdeel. Wanneer de gebruiker op<br>de knop <b>Afspelen</b> klikt, gaat het onderdeel door de waar-<br>den van minimum naar maximum met de stapjes die u voor<br>het onderdeel hebt ingesteld. |
|                                   | Alleen Afspeelbesturingselement                                                                                                    |
| Automa-<br>tisch afspe-<br>len    | Deze optie is beschikbaar als Knop Afspelen inschakelen is geselecteerd.                                                                                                    |
|                                   | Als deze optie is geselecteerd, wordt de afspeelvolgorde<br>voor het onderdeel automatisch afgespeeld wanneer het<br>model wordt geladen.                                                                                                    |

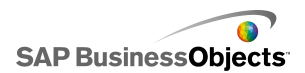

| Optie                      | Beschrijving                                                                                                    |
|----------------------------|----------------------------------------------------------------------------------------------------|
| Afspeeltijd                | Allemaal behalve dubbele schuifbalken en draaifunc-<br>ties.                                                                                                    |
|                            | Met deze optie kunt u de duur van de afspeelvolgorde in-<br>stellen. Typ het aantal seconden van 1 tot 100 in het vakje.                                                                                                    |
| Automa-                    | Allemaal behalve dubbele schuifbalken en draaifunc-<br>ties.                                                                                                    |
| tisch<br>terugspoe-<br>len | Als deze optie is geselecteerd, wordt er automatisch teruggespoeld naar de minimumwaarden wanneer de afspeelvolgorde de maximumwaarde heeft bereikt.                                                                                                    |
| Automa-<br>tisch op-       | Allemaal behalve dubbele schuifbalken en draaifunc-<br>ties.                                                                                                    |
| nieuw af-<br>spelen        | Als deze optie is geselecteerd, wordt de afspeelvolgorde automatisch herhaald.                                                                                                    |
|                            | Alle                                                                                                    |
| Dynamis-<br>che zicht-     | Met deze optie kunt u voorwaarden opgeven die bepalen wanneer de selector in het model verschijnt.                                                                                                    |
| baarheid                   | Zie <i>De zichtbaarheid van onderdelen beheren</i> voor meer informatie over het gebruik van dynamische zichtbaarheid.                                                                                                    |
| Tabblad Ani                | maties en effecten                                                                                                    |
|                            | Alle                                                                                                    |
| Openingsef<br>fect         | Als dynamische zichtbaarheid ingeschakeld is, selecteert<br>u hoe het diagram op het tekenpapier moet verschijnen<br>wanneer het geactiveerd wordt. U kunt een openingseffect<br>selecteren en instellen hoelang de introductie van het on-<br>derdeel moet duren. Zie <i>De zichtbaarheid van onderdelen</i><br><i>beheren</i> voor meer informatie over dynamische zicht-<br>baarheid. |

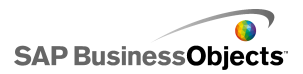

- Onderdelen met enkele waarde instellen
- Algemene eigenschappen voor onderdeel met enkele waarde
- Vormgevingseigenschappen voor onderdelen met enkele waarde
- Waarschuwingseigenschappen voor onderdelen met enkele waarde

# Vormgevingseigenschappen voor onderdelen met enkele waarde

#### **Tabblad Indeling**

Gebruik de volgende tabel als richtlijn om de eigenschappen van **Vormgeving** in te stellen op het tabblad **Indeling** voor onderdelen met enkele waarde. Sommige opties zijn alleen voor specifieke onderdeeltypen beschikbaar.

| Optie                               | Beschrijving                                                                                                    |  |
|-------------------------------------|----------------------------------------------------------------------------------------------------|--|
| Tabblad Indel                       | Tabblad Indeling                                                                                                    |  |
| Maatstreep-<br>jes inschake-<br>len | Allemaal behalve draaifuncties en waardeonderdelen<br>Als deze optie is geselecteerd, verschijnen er kleine<br>markeringspunten die waarden (maatstreepjes) aangeven<br>op het onderdeel. |  |
| Automatis-<br>che schaal            | Allemaal behalve draaifuncties en waardeonderdelen<br>Als Maatstreepjes inschakelen is geselecteerd, worden<br>de maatstreepjes automatisch geschaald op basis van<br>de gegevens.        |  |

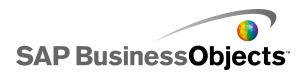

| Optie                    | Beschrijving                                                                                                    |
|--------------------------|----------------------------------------------------------------------------------------------------|
| Handmatig                | Allemaal behalve draaifuncties en waardeonderdelen                                                                                                    |
|                          | Als maatstreepjes inschakelen is geselecteerd kunt u de vormgeving van de maatstreepjes aanpassen. Selecteer een van de volgende opties:                                                                                                    |
|                          | <ul> <li>Aantal maatstreepjes: hiermee kunt u aangeven ho-<br/>eveel grote en kleine maatstreepjes er worden<br/>opgenomen in het onderdeel.</li> </ul>                                                                                                    |
|                          | <ul> <li>Grootte van verdelingen: hiermee kunt u de afstand<br/>tussen de maatstreepjes instellen. Hogere waarden<br/>resulteren in grotere afstanden. U kunt de waarden<br/>instellen voor zowel grote als kleine maatstreepjes.<br/>De grootte van de subverdelingen is niet afhankelijk<br/>van de grootte van de hoofdverdelingen.</li> </ul> |
|                          | Alleen schaal- en meteronderdelen                                                                                                    |
|                          | Met deze optie kunt u de hoek instellen die de naald met het onderdeel maakt.                                                                                                    |
| Radiale<br>definitie     | Voor zowel de minimumhoek als de maximumhoek, typt<br>u de hoek waarop de rotatie van de naald gebaseerd is.                                                                                                    |
|                          | <b>Opmerking:</b><br>Als in de weergave Werking de minimumlimiet is in-<br>gesteld op 'Open', kunt u de minimumwaarde niet<br>instellen. Als de maximumlimiet is ingesteld op Open,<br>kunt u de maximumwaarde niet instellen.                                                                                                    |
| Achtergrond<br>weergeven | Alleen waardeonderdeel                                                                                                    |
|                          | Selecteer deze optie om de achtergrond voor het on-<br>derdeel weer te geven. Als deze niet geselecteerd is, is<br>het onderdeel transparant.                                                                                                    |
|                          |                                                                                                    |

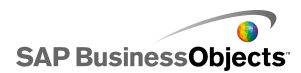

| Optie               | Beschrijving                                                                                                    |
|---------------------|----------------------------------------------------------------------------------------------------|
|                     | Alleen Afspeelbesturingselement                                                                                                    |
| Indelingsop<br>ties | Met deze optie wordt bepaald welke elementen worden<br>weergegeven in het onderdeel Afspeelbesturingselement.<br>Selecteer de elementen die u wilt opnemen: de knoppen<br>Terugspoelen/Vooruitspoelen. Vorige/Volgende en<br>Schuifbalk (voortgangsbalk). |

#### **Tabblad Tekst**

Gebruik de volgende tabel als richtlijn om de eigenschappen van **Vormgeving** in te stellen op het tabblad **Tekst** voor selectors. In de kolom **Weergeven** schakelt u het selectievakje in voor elk tekstitem dat u op de selector wilt weergeven. Selecteer vervolgens het tekstitem en maak de tekst op. Houd er rekening mee dat sommige opties alleen beschikbaar zijn voor specifieke selectortypen.

#### **Opmerking:**

Het tabblad Tekst is niet beschikbaar voor de onderdelen Vlakdiagram, Gestapeld vlakdiagram en Gevuld radardiagram.

| Optie             | Beschrijving                                                                                                    |
|-------------------|----------------------------------------------------------------------------------------------------|
| Het tabblad Tekst |                                                                                                    |
|                   | Alle                                                                                                    |
|                   | Hiermee wordt een titel weergegeven boven het on-<br>derdeel.                                                                          |
|                   | Alle                                                                                                    |
| Waarde            | Hiermee wordt de huidige waarde weergegeven. Voor<br>de onderdelen Waarde en Draaifunctie kan deze optie<br>niet worden uitgeschakeld. |

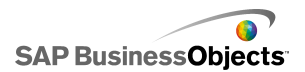

| Optie                          | Beschrijving                                                                                                    |
|--------------------------------|----------------------------------------------------------------------------------------------------|
| Limieten                       | Hiermee wordt de boven- en ondergrenzen voor het onderdeel weergegeven.                                                                                                    |
| Geselecteerde<br>tekst opmaken | Alle                                                                                                    |
|                                | Via de instellingen in dit vakje kunt u de tekst voor het geselecteerde tekstelement opmaken.                                                                                                    |
|                                | <b>Opmerking:</b><br>Als er een algemeen lettertype voor het document<br>ingesteld is, kunt u het lettertype niet wijzigen. Zie<br><i>Globale lettertypeopties instellen</i> voor meer infor-<br>matie over algemene lettertypen. |
| Positie                        | Hiermee kunt u voor sommige tekstelementen de positie instellen ten opzichte van het onderdeel.                                                                                                    |
| Offset                         | Hiermee kunt u de positie van sommige tekstele-<br>menten aanpassen door deze af te zetten tegen<br>de vaste positie.                                                                                                    |
| Getalnotatie                   | Hiermee kunt u de getalnotatie van bepaalde tek-<br>stelementen instellen.                                                                                                    |

#### **Tabblad Kleur**

Gebruik de volgende tabel als richtlijn om de eigenschappen van **Vormgeving** in te stellen op het tabblad **Kleur** voor onderdelen met enkele waarde. Als u de kleur voor een onderdeelelement wilt instellen, klikt u op het pictogram Kleurselectie en selecteert u de gewenste kleur in het dialoogvenster "Kleur". Sommige opties zijn alleen beschikbaar voor specifieke onderdeeltypen.

| Optie             | Beschrijving |
|-------------------|--------------|
| Het tabblad Kleur |              |

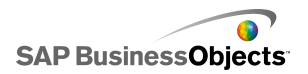

| Optie                      | Beschrijving                                                                                                    |
|----------------------------|----------------------------------------------------------------------------------------------------|
| Naaldkleur                 | Alleen de onderdelen Meter en Schaal                                                                                                    |
|                            | Is van toepassing op de naald in het onderdeel.                                                                                                    |
|                            | Alleen meteronderdeel                                                                                                    |
| Kaderkleur                 | Is van toepassing op het gebied rond de voorkant van de meter.                                                                                      |
|                            | Alleen schaalonderdeel                                                                                                    |
| Kleur van grip             | Is van toepassing op het gebied rond de voorkant van de schaal.                                                                                     |
| Kleur centr-               | Alleen meteronderdeel                                                                                                    |
| eren                       | Is van toepassing op het middelste deel van de meter.                                                                                               |
| A                          | Meter-, schaal-, waardeonderdeel en draaifunctie                                                                                                    |
| Achtergrond<br>kleur       | Stel de kleur in voor het achtergrondgebied achter de onderdeelelementen.                                                                           |
| Kleur van<br>knop Afspelen | Meter, schuifbalk, schaal, voortgangsbalk en de onderdelen Waarde en Afspeelbesturingselement                                                       |
|                            | Is van toepassing op de achtergrond van de knop Afspe-<br>len op het onderdeel.                                                                     |
|                            | <b>Opmerking:</b><br>Deze optie is alleen beschikbaar als in de weergave<br>"Werking" de optie <b>Knop afspelen inschakelen</b> is<br>geselecteerd. |

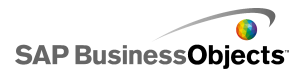

| Optie                    | Beschrijving                                                                                                    |  |  |
|--------------------------|----------------------------------------------------------------------------------------------------|--|--|
|                          | Meter, schuifbalk, schaal, voortgangsbalk en de onderdelen Waarde en Afspeelbesturingselement                                       |  |  |
| Symboolkleur<br>Afspelen | Is van toepassing op het symbool dat op de knop Afspe-<br>len verschijnt.                                                           |  |  |
|                          | Opmerking:<br>Deze optie is alleen beschikbaar als op het tabblad<br>Werking de optie Knop afspelen inschakelen is<br>geselecteerd. |  |  |
|                          | De onderdelen Schuifbalk, Voortgangsbalk en Af-<br>speelbesturingselement, met uitzondering van de<br>dubbele schuifbalk.           |  |  |
|                          | Is van toepassing op het markeringspunt op de schuif-<br>/voortgangsbalk.                                                           |  |  |
|                          | Alleen dubbele schuifbalk                                                                                                    |  |  |
|                          | Is van toepassing op het markeringspunt op de schuif-<br>balk dat de laagste instelling weergeeft.                                  |  |  |
|                          | Alleen dubbele schuifbalk                                                                                                    |  |  |
|                          | Is van toepassing op het markeringspunt op de schuif-<br>balk dat de hoogste instelling weergeeft.                                  |  |  |
| Treadult                 | Schuifbalk, voortgangsbalk en Afspeelbesturingse-<br>lement                                                                         |  |  |
| Irackkleur               | Is van toepassing op het trackgebied van de schuif-<br>/voortgangsbalk.                                                             |  |  |

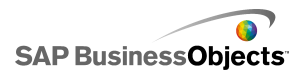

| Optie                         | Beschrijving                                                                                                    |  |  |
|-------------------------------|----------------------------------------------------------------------------------------------------|--|--|
| Kleur van                     | Meter, schuifbalk, schaal, voortgangsbalk en Af-<br>speelbesturingselement.                                                                                                    |  |  |
| maatstreepjes                 | Is van toepassing op de kleur van de maatstreepjes op het onderdeel.                                                                                                    |  |  |
|                               | Meter, schuifbalk, schaal, voortgangsbalk                                                                                                    |  |  |
| Hiermee                       | Is van toepassing op de kleur achter de tekst die de huidige limieten aangeeft.                                                                                                    |  |  |
| achtergrond-<br>kleur beperkt | <b>Opmerking:</b><br>Dit is alleen beschikbaar als, in de weergave<br><b>Werking</b> de <b>minimum-</b> of <b>maximumlimiet</b> is in-<br>gesteld op Open.                                                  |  |  |
| Knop<br>Omhoog                | Alleen draaifunctie                                                                                                    |  |  |
|                               | Is van toepassing op de knop Omhoog om de waarde van het onderdeel in te stellen.                                                                                                    |  |  |
|                               | U kunt een andere kleur instellen voor de knopachter-<br>grond en voor het symbooltje Omhoog. U kunt verschil-<br>lende kleuren instellen voor de standaardknop (niet<br>ingedrukt) en een ingedrukte knop. |  |  |
|                               | Alleen draaifunctie                                                                                                    |  |  |
| Knop Omlaag                   | Is van toepassing op de knop Omlaag om de waarde van het onderdeel in te stellen.                                                                                                    |  |  |
|                               | U kunt een andere kleur instellen voor de knopachter-<br>grond en voor het symbooltje Omlaag. U kunt verschil-<br>lende kleuren instellen voor de standaardknop (niet<br>ingedrukt) en een ingedrukte knop. |  |  |

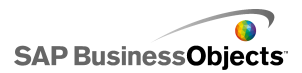

- Onderdelen met enkele waarde instellen
- Werkingseigenschappen van een onderdeel met enkele waarde
- Algemene eigenschappen voor onderdeel met enkele waarde
- Waarschuwingseigenschappen voor onderdelen met enkele waarde

## Waarschuwingseigenschappen voor onderdelen met enkele waarde

U kunt waarschuwingen instellen voor de volgende onderdelen met enkele waarde:

- Verticale schuifbalk
- Horizontale schuifbalk
- Dubbele schuifbalk
- Horizontale voortgangsbalk
- Schaal
- Meter
- Waarde
- Draaifunctie

Als u waarschuwingen wilt instellen, selecteert u het onderdeel en opent u het deelvenster Eigenschappen. Klik vervolgens op het tabblad Waarschuwingen, schakel het selectievakje Waarschuwingen inschakelen in en stel de waarschuwingsopties in. Voor meer informatie over het instellen van waarschuwingsopties raadpleegt u *Waarschuwingen begrijpen*.

- Onderdelen met enkele waarde instellen
- Algemene eigenschappen voor onderdeel met enkele waarde
- Werkingseigenschappen van een onderdeel met enkele waarde
- Vormgevingseigenschappen voor onderdelen met enkele waarde

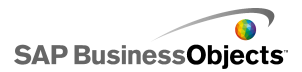

## Kaartonderdelen gebruiken

Kaartonderdelen creëren modellen met geografische weergaven die gegevens per regio kunnen weergeven.

De kaartonderdelen hebben twee hoofdkenmerken: ze tonen de gegevens voor elke regio en elke regio kan ook weer dienen als keuzemogelijkheid. Als u deze twee functies combineert, kunt u een model maken waarbij de gegevens voor elke regio worden afgebeeld als u met de aanwijzer over de betreffende regio gaat. Tegelijkertijd kan elke regio een rij gegevens invoegen die extra informatie bevat. Deze rij gegevens wordt weergegeven door andere onderdelen, zoals een diagram of waardeonderdeel.

#### Hoe werkt het?

Xcelsius 2008 verbindt gegevens met elke regio op de kaart met behulp van regiocodes. Elke regio op de kaart bevat een standaardregiocode. Daarnaast kunt u uw eigen regiocodes invoeren. Wanneer een regio op de kaart wordt geselecteerd, doorzoekt het onderdeel de eerste kolom of de eerste rij van de code van het bereik. De gegevens in de rij of kolom die overeenkomen met de code, worden aan de regio gekoppeld.

Amerikaanse kaarten maken standaard gebruik van postale afkortingen als regiocodes en Europese kaarten maken gebruik van de tweecijferige regiocode van het ISO, de internationale standaardiseringsorganisatie. Als u de kaartonderdelen wilt gebruiken met bestaande werkbladen, kunt u de regiocodes die verbonden zijn met elke regio wijzigen door op het pictogram Handmatig bewerken (

door op het pictogram Celselectie te klikken (  $\fbox$ ) naast het vak **Regiocode** om zo de rij of kolom te selecteren met de nieuwe codes door de regionamen te bewerken.

#### **Opmerking:**

In het werkblad moet u voor zowel **Gegevens weergeven** als **Brongegevens** de regiocodes en -gegevens in de naastgelegen cellen invoeren.

Tip:

Xcelsius 2008 biedt een werkblad met de standaardregiocodes voor elk kaartonderdeel. Het bestand bevindt zich op de volgende locatie: C:\Program

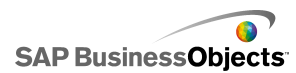

```
Files\BusinessObjects\Xcelsius\assets\samples\User Guide
Samples
```

## Kaartonderdelen instellen

Er is een zoeklijst ingevoerd in het ingesloten werkblad.

- 1. Open de browser "Onderdelen" en sleep een kaartonderdeel op het tekenpapier.
- 2. Klik met de rechtermuisknop op het onderdeel en selecteer Eigenschappen.

Het deelvenster "Eigenschappen" voor het kaartonderdeel wordt geopend.

#### **Opmerking:**

Als in het deelvenster "Eigenschappen" de optie Automatisch verbergen is ingeschakeld, wijs dan naar het tabblad **Eigenschappen** om het deelvenster te vergroten.

 Klik in het venster "Eigenschappen" op de weergave Algemeen en voer een titel voor het onderdeel in. Koppel vervolgens het onderdeel aan de gegevens in het werkblad. Zie Algemene eigenschappen voor kaarten voor meer informatie over de beschikbare opties.

Het onderdeel wordt bijgewerkt met de wijzigingen.

- 4. Klik op de weergave Werking en stel de opties in voor hoe het onderdeel zich in het model moet gedragen, inclusief opties voor interactie en dynamische zichtbaarheid. Zie Werkingseigenschappen voor kaarten voor meer informatie over de beschikbare opties.
- Klik op de weergave Vormgeving en stel de visuele kenmerken in voor elk onderdeelelement. Zie Vormgevingseigenschappen voor kaarten voor meer informatie over de vormgevingsopties.
- Indien van toepassing, klikt u op de weergave Waarschuwingen om de meldingen in te stellen die aangeven dat de opgegeven waarden zijn bereikt. Voor meer informatie over waarschuwingen raadpleegt u Waarschuwingseigenschappen toewijzen].
- Klik op Bestand > Opslaan en voer de locatie en bestandsnaam van het model in. Klik op OK.

Het kaartonderdeel wordt aan het model toegevoegd en geconfigureerd. Klik op **Voorbeeld** op de **Werkbalk** om te zien hoe het model werkt.

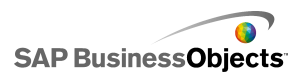

## Algemene eigenschappen voor kaarten

Gebruik de volgende tabel als richtlijn om de eigenschappen van kaarten in te stellen op het tabblad **Algemeen**.

| Optie      | Beschrijving                                                                                                    |
|------------|----------------------------------------------------------------------------------------------------|
| "Titels"   |                                                                                                    |
| Titel      | De titel wordt standaard aan de<br>bovenkant van het onderdeel gecen-<br>treerd.                                                                                                    |
|            | <b>Opmerking:</b><br>U kunt de locatie en indeling van de titel<br>wijzigen op het tabblad <b>Vormgeving</b> .                                                                                                    |
| Regiocodes | <ul> <li>Met regiocodes worden de codes voor<br/>elke regio in het kaartonderdeel<br/>gedefinieerd. Deze codes moeten in het<br/>ingesloten werkblad worden opgenomen<br/>en in het bereik dat voor Gegevens<br/>weergeven en Brongegevens is gese-<br/>lecteerd. Voor elke kaart zijn stan-<br/>daardregiocodes ingesteld. U kunt de<br/>standaardwaarden gebruiken of deze<br/>aanpassen zodat ze met uw gegevens<br/>overeenkomen.</li> <li>Klik op het pictogram Handmatig be-<br/>werken om de regiocodes te bekijken<br/>en te wijzigen.</li> <li>Klik op het pictogram Celselectie om<br/>codes van cellen in het ingesloten<br/>werkblad toe te wijzen.</li> </ul> |

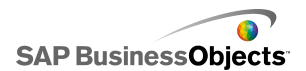

| Optie              | Beschrijving                                                                                                    |  |  |
|--------------------|----------------------------------------------------------------------------------------------------|--|--|
| Gegevens weergeven | <ul> <li>De optie Gegevens weergeven is aan<br/>een specifieke kaartregio gekoppeld en<br/>wanneer een gebruiker op de regio klikt,<br/>worden de gegevens weergegeven. Klik<br/>op het pictogram Celselectie om een cel<br/>in het ingesloten werkblad te selecteren.</li> <li>Wanneer u het gegevensbereik selecteert,<br/>moet u de kolom of rij met de regiocodes<br/>opnemen. Wanneer Xcelsius naar de re-<br/>giocode zoekt, wordt bepaald hoeveel rijen<br/>en kolommen de tabel bevat. Het program-<br/>ma doet dan het volgende:</li> <li>als de tabel 2 kolommen en meer dan<br/>2 rijen heeft, zoekt het in de eerste<br/>kolom naar de codes.</li> <li>als de tabel 2 rijen en meer dan 2</li> </ul> |  |  |
|                    | <ul> <li>kolommen heeft, zoekt het in de eerste<br/>rij naar de codes.</li> <li>als de tabel 2 rijen en 2 kolommen heeft,<br/>zoekt het programma in de eerste kolom<br/>en in de eerste rij naar het grootste<br/>aantal codes en wordt degene met het<br/>grootste aantal gebruikt.</li> </ul>                                                                                                    |  |  |
| Invoegtype         | Met deze optie bepaalt u hoe gegevens<br>worden ingevoegd wanneer de gebruik-<br>er op een regio klikt. U kunt rijen of<br>kolommen selecteren.                                                                                                    |  |  |

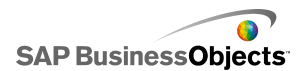

| Optie        | Beschrijving                                                                                                    |
|--------------|----------------------------------------------------------------------------------------------------|
| Brongegevens | Met deze optie bepaalt u welke<br>gegevens in de tabel worden ingevoegd<br>wanneer er op een regio wordt geklikt.<br>Wanneer u het gegevensbereik se-<br>lecteert, moet u de kolom of rij met de<br>regiocodes opnemen. Xcelsius gebruikt<br>de regiocode om de gegevens aan<br>specifieke regio's te koppelen.<br>Klik op het pictogram Celselectie om een<br>cel in het ingesloten werkblad te selecteren. |
| Doel         | Met deze optie bepaalt u waar de<br>brongegevens in het werkblad worden<br>ingevoegd. De geselecteerde cellen<br>moeten met het <b>Invoegtype</b> en de om-<br>vang van de brongegevens<br>overeenkomen.<br><b>Opmerking:</b><br>De doelcellen moeten leeg zijn.                                                                                                    |

- Kaartonderdelen instellen
- Werkingseigenschappen voor kaarten
- Vormgevingseigenschappen voor kaarten
- Waarschuwingseigenschappen van mappen

### Werkingseigenschappen voor kaarten

Gebruik de volgende tabel als richtlijn om de eigenschappen van 'Werking' voor kaarten in te stellen.

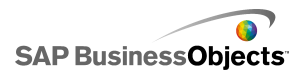

| Optie                              | Beschrijving                                                                                                    |  |
|------------------------------------|----------------------------------------------------------------------------------------------------|--|
| Tabblad Algemeen                   |                                                                                                    |  |
| Interactieopties                   | Hiermee wordt bepaald hoe de gebruiker een re-<br>gio selecteert. Selecteer 'Muisklik' of 'Muisaanwi-<br>jzer op object'.                                                                                                    |  |
| Standaard gese-<br>lecteerd gebied | Hiermee wordt aangegeven welke regio gese-<br>lecteerd is wanneer het model wordt uitgevoerd<br>en voordat de gebruiker een selectie maakt.                                                                                                    |  |
| Dynamische<br>zichtbaarheid        | Met deze optie kunt u voorwaarden opgeven die<br>bepalen wanneer de kaart in het model verschijnt.<br>Zie <i>De zichtbaarheid van onderdelen beheren</i><br>voor meer informatie over het gebruik van dynamis-<br>che zichtbaarheid.                                                                                                    |  |
| Tabblad Animaties en effecten      |                                                                                                    |  |
| Openingseffect:<br>Type            | Als dynamische zichtbaarheid ingeschakeld is,<br>selecteert u hoe het diagram op het tekenpapier<br>moet verschijnen wanneer het geactiveerd wordt.<br>U kunt een openingseffect selecteren en opgeven<br>hoelang de introductie van het onderdeel duurt.<br>Voor sommige selectors kunt u ook instellen dat<br>het onderdeel geluid maakt wanneer het verschi-<br>jnt. Zie <i>De zichtbaarheid van onderdelen beheren</i><br>voor meer informatie over dynamische zicht-<br>baarheid. |  |

- Kaartonderdelen instellen
- Algemene eigenschappen voor kaarten
- Vormgevingseigenschappen voor kaarten
- Waarschuwingseigenschappen van mappen

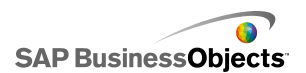

## Vormgevingseigenschappen voor kaarten

Gebruik de volgende tabel als richtlijn om de eigenschappen van **Vormgeving** voor kaartonderdelen in te stellen.

| Optie                   | Beschrijving                                                                                                    |
|-------------------------|----------------------------------------------------------------------------------------------------|
| Tabblad Indeling        |                                                                                                    |
| Transparantie           | Hier kunt u opgeven hoe duidelijk ob-<br>jecten achter de kaart weergegeven<br>worden. Stel de schuifregelaar in op een<br>waarde tussen 0 en 100, waarbij 0<br>volledig ondoorzichtig is en 100 volledig<br>doorzichtig.                                                                                      |
| Tabblad <b>Tekst</b>    |                                                                                                    |
| Titel                   | Hiermee wordt een titel weergegeven<br>voor de kaart. Schakel het selectievakje<br>in de kolom <b>Weergeven</b> in om deze<br>optie te tonen. Als u de tekst wilt opmak-<br>en, selecteert u dit item en voert u de<br>opmaakinstellingen in.                                                                  |
| Muisaanwijzer op titels | Hiermee worden titels weergegeven<br>wanneer de gebruiker de muisaanwijzer<br>over gebieden van deze kaart beweegt.<br>Schakel het selectievakje in de kolom<br><b>Weergeven</b> in om deze optie te tonen.<br>Als u de tekst wilt opmaken, selecteert<br>u dit item en voert u de opmaakinstellin-<br>gen in. |

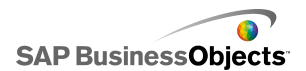

| Optie                            | Beschrijving                                                                                                    |  |  |
|----------------------------------|----------------------------------------------------------------------------------------------------|--|--|
| Muisaanwijzer op labels          | Hiermee worden titels weergegeven<br>wanneer de gebruiker de muisaanwijzer<br>over gebieden van deze kaart beweegt.<br>Schakel het selectievakje in de kolom<br><b>Weergeven</b> in om deze optie te tonen.<br>Als u de tekst wilt opmaken, selecteert<br>u dit item en voert u de opmaakinstellin-<br>gen in. |  |  |
|                                  | Via de instellingen in dit vakje kunt u de tekst voor het geselecteerde tekstele-<br>ment opmaken.                                                                                                    |  |  |
| Geselecteerde tekst op-<br>maken | <b>Opmerking:</b><br>Als er een algemeen lettertype voor het<br>document ingesteld is, kunt u het letter-<br>type niet wijzigen. Zie <i>Globale lettertype-</i><br><i>opties instellen</i> voor meer informatie<br>over algemene lettertypen.                                                                  |  |  |
| Positie                          | Hiermee kunt u voor sommige tekstele-<br>menten de positie instellen ten opzichte<br>van het onderdeel.                                                                                                    |  |  |
| Offset                           | Hiermee kunt u de positie van sommige<br>tekstelementen aanpassen door deze<br>af te zetten tegen de vaste positie.                                                                                                    |  |  |
| Getalnotatie                     | Hiermee kunt u de getalnotatie van<br>bepaalde tekstelementen instellen.                                                                                                    |  |  |
| Tabblad <b>Kleur</b>             |                                                                                                    |  |  |
| Standaardkleur                   | Heeft betrekking op regio's die niet aan<br>gegevens in het werkblad gekoppeld<br>zijn en die niet geselecteerd kunnen<br>worden.                                                                                                    |  |  |

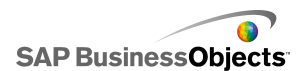

| Optie                              | Beschrijving                                                                                                    |
|------------------------------------|----------------------------------------------------------------------------------------------------|
| Kleur bij aanwijzen met de<br>muis | Heeft betrekking op regio's wanneer de muisaanwijzer eroverheen gaat.                                            |
| Geselecteerde kleur                | Heeft betrekking op de geselecteerde regio.                                                                      |
| Selecteerbare kleur                | Heeft betrekking op regio's die aan<br>gegevens in het werkblad gekoppeld<br>zijn en geselecteerd kunnen worden. |
| Randkleur                          | Heeft betrekking op de randen tussen regio's.                                                                    |

- Kaartonderdelen instellen
- Algemene eigenschappen voor kaarten
- Werkingseigenschappen voor kaarten
- Waarschuwingseigenschappen van mappen

### Waarschuwingseigenschappen van mappen

U kunt waarschuwingen instellen voor alle kaartonderdelen.

Als u waarschuwingen wilt instellen, selecteert u het onderdeel en opent u het deelvenster "Eigenschappen". Klik vervolgens op de weergave **Waarschuwingen**, schakel het selectievakje **Waarschuwingen inschakelen** in en stel de waarschuwingsopties in. Voor meer informatie over het instellen van waarschuwingsopties raadpleegt u *Waarschuwingen begrijpen*.

- Kaartonderdelen instellen
- Algemene eigenschappen voor kaarten
- Werkingseigenschappen voor kaarten
- Vormgevingseigenschappen voor kaarten

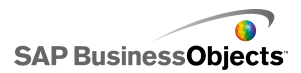

## De tekstonderdelen gebruiken

Deze categorie bevat onderdelen voor het plaatsen van labels en het invoeren van tekst in het model.

Met tekstonderdelen kunt u het model naar wens aanpassen. U kunt niet alleen statische tekst invoeren om gebieden en elementen van uw model te identificeren, maar u kunt ook tekstonderdelen koppelen aan cellen in het ingesloten werkblad met formules die de tekst in het model dynamisch wijzigen op basis van het formuleresultaat. Daarnaast kunnen formules HTML-codes bevatten om uw opmaakopties uit te breiden.

Xcelsius 2008 omvat de volgende tekstonderdelen:

Invoertekstgebied

| 4 |  |
|---|--|

In het gebied Invoertekst kunnen gebruikers meerdere regels tekst in het model invoeren.

|   |      | -   |    | - |
|---|------|-----|----|---|
|   | -    | Lo. | -  |   |
|   | 24   | r ъ | دع |   |
| _ | C.I. | ~   | -  |   |
|   |      |     |    |   |

Met het labelonderdeel kunt u een onbeperkte hoeveelheid tekst toevoegen om een model te verfraaien. Met het labelonderdeel kunt u titels, subtitels, verklaringen, help en nog veel meer maken. De labeltekst kan niet door de gebruiker worden gewijzigd.

Invoertekst

Met het onderdeel Invoertekst kunnen gebruikers tekst in het model invoeren.
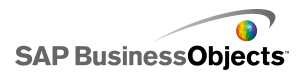

Tekstonderdelen instellen

## **Tekstonderdelen instellen**

Er is een zoeklijst ingevoerd in het ingesloten werkblad.

- 1. Open de browser "Onderdelen" en sleep een tekstonderdeel op het tekenpapier.
- 2. Klik met de rechtermuisknop op het onderdeel en selecteer Eigenschappen.

Het deelvenster "Eigenschappen" voor het tekstonderdeel wordt geopend.

#### **Opmerking:**

Als in het deelvenster "Eigenschappen" de optie Automatisch verbergen is ingeschakeld, wijs dan naar het tabblad **Eigenschappen** om het deelvenster te vergroten.

 In het deelvenster "Eigenschappen" klikt u op de weergave Algemeen en voert u de tekst in die u wilt weergeven en geeft u aan waar u de gegevens wilt invoegen. Zie Algemene teksteigenschappen voor meer informatie over de beschikbare opties.

Het onderdeel wordt bijgewerkt met de wijzigingen.

- 4. Klik op de weergave Werking en stel de optie in voor hoe het onderdeel functioneert in het model, inclusief tekenlimieten, opties voor de schuifbalk en dynamische zichtbaarheid. Zie Werkingseigenschappen voor tekst voor meer informatie over de beschikbare opties.
- Klik op de weergave Vormgeving en stel de visuele kenmerken in voor elk onderdeelelement. Zie Vormgevingseigenschappen voor tekst voor meer informatie over de vormgevingsopties.
- Klik op Bestand > Opslaan en voer de locatie en bestandsnaam van het model in. Klik op OK.

Het tekstonderdeel wordt aan het model toegevoegd en geconfigureerd. Klik op **Voorbeeld** op de **Werkbalk** om te zien hoe het model werkt.

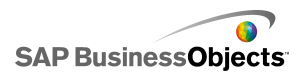

# Algemene teksteigenschappen

Gebruik de volgende tabel als richtlijn om de teksteigenschappen in te stellen op het tabblad **Algemeen**.

| Optie                              | Beschrijving                                                                                                    |  |  |  |  |
|------------------------------------|----------------------------------------------------------------------------------------------------|--|--|--|--|
| Koppelen aan<br>cel                | Alle<br>Met deze optie kunt u het onderdeel aan een cel kop-<br>pelen in het ingesloten werkblad. Wijzigingen van de<br>gegevens in de cel worden gereflecteerd in het tekston-<br>derdeel. U kunt deze optie gebruiken om dynamische<br>labels in te stellen door formules op te stellen die up-<br>dates uitvoeren op basis van gegevens of gebruikers-<br>selecties in het model. |  |  |  |  |
| Werkbladop-<br>maak ge-<br>bruiken | Alleen labelonderdeel<br>Als u een label aan een cel koppelt, selecteert u deze<br>optie als u wilt dat het label dezelfde opmaak toepast<br>als die van de cel in het ingesloten werkblad.                                                                                                    |  |  |  |  |
| Tekst invoeren                     | Alle<br>Met deze optie kunt u handmatig tekst invoeren om<br>weer te geven in het onderdeel wanneer het model<br>wordt uitgevoerd.                                                                                                    |  |  |  |  |

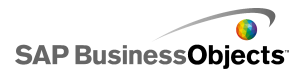

| Optie                          | Beschrijving                                                                                                    |  |  |  |
|--------------------------------|----------------------------------------------------------------------------------------------------|--|--|--|
| HTML-indeling<br>inschakelen   | Alleen labelonderdelen en invoertekstgebied<br>Selecteer deze optie om het gebruik van HTML-codes<br>voor tekstopmaak te activeren. Deze tekstonderdelen<br>ondersteunen de volgende HTML-codes:<br>• Ankercode ( <a>)<br/>• Vetcode (<b>)<br/>• Regeleindecode (<br/>)<br/>• Lettertypecode (<font>)<br/>• Afbeeldingscode (<img/>)<br/>• Cursiefcode (<l>)<br/>• Lijstitemcode (<l>)<br/>• Alineacode ()<br/>• Tekstopmaakcode (<textformat>)<br/>• Onderstrepingscode (<u>)<br/>Opmerking:</u></textformat></l></l></font></b></a> |  |  |  |
| Gegevens bij<br>laden invoegen | Schakel dit selectievakje in om de standaardtekst in de doelcel in te voegen wanneer het model geladen wordt.                                                                                                    |  |  |  |
|                                | Met deze optie bepaalt u waar de brongegevens in het<br>werkblad worden ingevoegd.<br><b>Opmerking:</b><br>De doelcellen moeten leeg zijn.                                                                                                    |  |  |  |

- Tekstonderdelen instellen
- Werkingseigenschappen voor tekst
- Vormgevingseigenschappen voor tekst

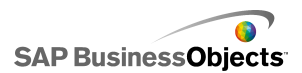

# Werkingseigenschappen voor tekst

Gebruik de volgende tabel als richtlijn om de werkingseigenschappen voor tekstonderdelen in te stellen.

| Optie                                  | Beschrijving                                                                                                    |  |  |  |
|----------------------------------------|----------------------------------------------------------------------------------------------------|--|--|--|
| Tabblad <b>Algemeen</b>                |                                                                                                    |  |  |  |
| Alle invoer als tekst<br>beschouwen    | Alleen invoertekst en invoertekstgebieden                                                                                                    |  |  |  |
|                                        | Als deze optie geselecteerd is, wordt de invoer<br>als tekst beschouwd zodat de voorloopnullen<br>behouden worden. Tekst kan niet gebruikt wor-<br>den in formules of berekeningen.                                                                                              |  |  |  |
|                                        | Als deze optie niet geselecteerd is, wordt de in-<br>voer als numeriek beschouwd zodat deze voor<br>berekeningen en formules gebruikt kan worden.<br>Hierdoor worden wel de voorloopnullen uit de<br>weergave verwijderd en uit de gekoppelde cel<br>in het ingesloten werkblad. |  |  |  |
|                                        | Alleen invoertekst                                                                                                    |  |  |  |
| Wachtwoordbeveilig-<br>ing inschakelen | Selecteer de optie om getypte tekens weer te<br>geven als sterretjes (*). Gebruik deze optie om<br>een wachtwoordinvoer te maken en te<br>voorkomen dat het wachtwoord wordt<br>weergegeven op het scherm.                                                                       |  |  |  |
| Maximumaantal                          | Alleen invoertekst en invoertekstgebieden                                                                                                    |  |  |  |
| tekens                                 | Gebruik deze optie om een limiet te stellen aan het aantal tekens dat de gebruiker kan invoeren.                                                                                                    |  |  |  |

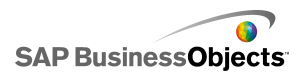

| Optie             | Beschrijving                                                                                                    |
|-------------------|----------------------------------------------------------------------------------------------------|
| Toegestane tekens | Met deze optie kunt u controleren welke tekens<br>gebruikers kunnen invoeren in het onderdeel.<br>Standaard zijn alle tekens toegestaan. Zie<br><i>Tekens in tekstonderdelen beperken</i> voor meer<br>informatie over het definiëren van toegestane<br>en niet-toegestane tekens |

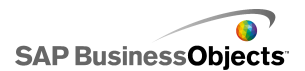

| Optie                | Beschrijving                                                                                                    |                                                                                                    |  |  |  |
|----------------------|----------------------------------------------------------------------------------------------------|----------------------------------------------------------------------------------------------------|--|--|--|
|                      | Alleen invoertekstgebied en labelonderdelen                                                                                                    |                                                                                                    |  |  |  |
|                      | Als de tekst de breedte van het tekstgebied<br>overschrijdt, kunnen gebruikers met een scroll-<br>balk door de tekst bladeren. Selecteer een van<br>de volgende opties: |                                                                                                    |  |  |  |
|                      | Optie                                                                                                    | Beschrijving                                                                                                    |  |  |  |
| Horizontale schuif-  | Aan                                                                                                    | : de horizontale schuifbalk is altijd<br>zichtbaar.                                                                                                    |  |  |  |
| balk                 | Uit                                                                                                    | : de horizontale schuifbalk is nooit zichtbaar.                                                                                                    |  |  |  |
|                      | Au-<br>toma-<br>tisch                                                                                                    | : de horizontale schuifbalk verschi-<br>jnt als de tekst de breedte van het<br>tekstgebied overschrijdt en verdwi-<br>jnt als de tekst weer beschikbaar<br>is in het gebied. |  |  |  |
| Verticale schuifbalk |                                                                                                    |                                                                                                    |  |  |  |

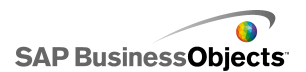

| Optie                         | Beschrijving                                                                                                    |                                                                                                    |  |  |
|-------------------------------|----------------------------------------------------------------------------------------------------|----------------------------------------------------------------------------------------------------|--|--|
|                               | Alleen invoertekstgebied en labelonderdelen                                                                                                    |                                                                                                    |  |  |
|                               | Als de tekst de hoogte van het tekstgebied<br>overschrijdt, kunnen gebruikers met een scroll-<br>balk door de tekst bladeren. Selecteer een van<br>de volgende opties:                                                                          |                                                                                                    |  |  |
|                               | Optie                                                                                                    | Beschrijving                                                                                                    |  |  |
|                               | Aan                                                                                                    | : de verticale schuifbalk is altijd zichtbaar.                                                                                                    |  |  |
|                               | Uit                                                                                                    | : de verticale schuifbalk is nooit zichtbaar.                                                                                                    |  |  |
|                               | Au-<br>toma-<br>tisch                                                                                                    | De verticale schuifbalk verschijnt<br>als de tekst de hoogte van het<br>tekstgebied overschrijdt en verdwi-<br>jnt als de tekst weer beschikbaar<br>is in het gebied. |  |  |
|                               |                                                                                                    |                                                                                                    |  |  |
|                               | Alle                                                                                                    |                                                                                                    |  |  |
| Dynamische zicht-<br>baarheid | Met deze optie kunt u voorwaarden opgeven die<br>bepalen wanneer het tekstonderdeel in het<br>model verschijnt. Zie <i>De zichtbaarheid van on-<br/>derdelen beheren</i> voor meer informatie over het<br>gebruik van dynamische zichtbaarheid. |                                                                                                    |  |  |
| Tabblad Animaties en effecten |                                                                                                    |                                                                                                    |  |  |

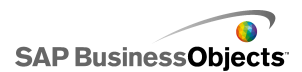

| Optie                | Beschrijving                                                                                                    |
|----------------------|----------------------------------------------------------------------------------------------------|
| Openingseffect: Type | Alle<br>Als dynamische zichtbaarheid ingeschakeld is,<br>selecteert u hoe het diagram op het tekenpapier<br>moet verschijnen wanneer het geactiveerd wordt.<br>U kunt een openingseffect selecteren en in-<br>stellen hoelang de introductie van het onderdeel<br>moet duren. Zie <i>De zichtbaarheid van onderde-</i><br><i>len beheren</i> voor meer informatie over dynamis-<br>che zichtbaarheid. |

- Tekstonderdelen instellen
- Algemene teksteigenschappen
- Vormgevingseigenschappen voor tekst

## Tekens in tekstonderdelen beperken

Als u het onderdeel Tekstinvoer gebruikt waarin gebruikers tekst kunnen invoeren, zoals een wachtwoord, kunt u opgeven welke tekens ingevoerd mogen worden en welke niet. De gebruiker kan standaard alle tekens invoeren.

Zo beperkt u de toegestane tekens:

- Klik op Werking > Algemeen in het eigenschappenvenster van het onderdeel.
- 1. In het vak Toegestane tekens typt u het aantal tekens dat is toegestaan

en niet is toegestaan of klikt u op het pictogram Celselectie ( 🚺 ) om een cel in het werkblad te selecteren die deze waarden bevat.

Volg deze conventies wanneer u de toegestane tekens opgeeft.

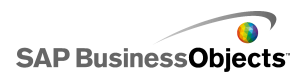

| Effect                                                                                         | Conventie                                                                                                    |  |  |  |
|------------------------------------------------------------------------------------------------|----------------------------------------------------------------------------------------------------|--|--|--|
| Specifieke tekens toestaan                                                                     | Voer de tekens in, bijvoorbeeld<br>abcABC                                                                                                    |  |  |  |
| Sta specifieke tekens niet toe                                                                 | Zet een circumflex (^) voor de tekens, bijvoorbeeld ^abcABC                                                                                                    |  |  |  |
| Sta een bereik van tekens toe                                                                  | Scheid het eerste en laatste teken<br>met een streepje (-), bijvoorbeeld<br>a-zA-Z                                                                                                    |  |  |  |
| Schakel tussen toegestane en<br>niet-toegestane tekens                                         | Zet de niet-toegestane tekens<br>tussen circumflexen (^). Zo<br>betekent abc^def^gh dat 'abcgh'<br>toegestaan zijn en 'def' niet.                                                                                                    |  |  |  |
| Sta een teken met een circum-<br>flex (^), streepje (-), of back-<br>slash (\) wel of niet toe | Zet een backslash (\) voor deze<br>speciale tekens, bijvoorbeeld \^\-<br>\\                                                                                                    |  |  |  |
| Gebruik algemene tekensets                                                                     | <ul> <li>Enkele algemene tekensets zijn:</li> <li>hele getallen inclusief de<br/>negatieve getallen: \-0-9</li> <li>reële getallen inclusief de<br/>negatieve getallen: \-0-9</li> <li>breuken: \-/0-9</li> <li>positieve gehele getallen: 0-9</li> <li>positieve reële getallen: 0-9.</li> <li>letters: a-zA-Z</li> <li>getallen en letters: 0-9a-zA-Z</li> </ul> |  |  |  |

Werkingseigenschappen voor tekst

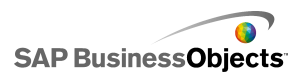

# Vormgevingseigenschappen voor tekst

Gebruik de volgende tabel als richtlijn om de eigenschappen van **Vormgeving** voor tekstonderdelen in te stellen. Sommige opties zijn alleen voor specifieke onderdeeltypen beschikbaar.

| Optie              | Beschrijving                                                                                                    |  |  |  |  |
|--------------------|----------------------------------------------------------------------------------------------------|--|--|--|--|
| Tabblad Indeling   | ]                                                                                                    |  |  |  |  |
|                    | Alleen het onderdeel Invoertekstgebied                                                                                                    |  |  |  |  |
| Tekstomloop        | Indien geselecteerd, wordt tekst die langer is dan de<br>breedte van het tekstgebied teruggelopen voor de<br>volgende regel.                                                                                                    |  |  |  |  |
|                    | Alleen labelonderdeel                                                                                                    |  |  |  |  |
| Transparantie      | Hiermee kunt u bepalen of objecten achter het on-<br>derdeel zichtbaar zijn. Wanneer de transparantie 0 is,<br>kunnen gebruikers objecten achter het onderdeel niet<br>zien. Is de transparantie 100, dan is het onderdeel<br>volledig transparant en onzichtbaar voor gebruikers. |  |  |  |  |
|                    | Alleen labelonderdeel                                                                                                    |  |  |  |  |
| Rand tekenen<br>op | Selecteer een rand (Boven, Onder, Links, Rechts of Allemaal) en stel vervolgens de opmaakopties in: <b>Rand weergeven</b> en <b>Randdikte</b> .                                                                                                    |  |  |  |  |
|                    | Alleen labelonderdeel                                                                                                    |  |  |  |  |
| Rand<br>weergeven  | Voor de geselecteerde rand in <b>Rand tekenen op</b> se-<br>lecteert u deze optie om de rand weer te geven.                                                                                                    |  |  |  |  |
|                    | Alleen labelonderdeel                                                                                                    |  |  |  |  |
| Randdikte          | Voor de geselecteerde rand in <b>Rand tekenen op</b> se-<br>lecteert u een dikte voor de lijn van 1 tot 100.                                                                                                    |  |  |  |  |

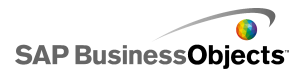

| Optie                          | Beschrijving                                                                                                    |  |  |  |  |
|--------------------------------|----------------------------------------------------------------------------------------------------|--|--|--|--|
|                                | Alleen labelonderdeel                                                                                                    |  |  |  |  |
| Opvulling<br>weergeven         | Indien geselecteerd, heeft het label een effen achter-<br>grond. U kunt de vulkleur instellen op het tabblad<br>Kleur.                                                                                                    |  |  |  |  |
| Tabblad Tekst                  |                                                                                                    |  |  |  |  |
|                                | Alleen labelonderdeel                                                                                                    |  |  |  |  |
|                                | Via de instellingen in dit vakje kunt u de tekst voor het geselecteerde tekstelement opmaken.                                                                                                    |  |  |  |  |
| Geselecteerde<br>tekst opmaken | <b>Opmerking:</b><br>Als er een algemeen lettertype voor het document in-<br>gesteld is, kunt u het lettertype niet wijzigen. Zie<br><i>Globale lettertypeopties instellen</i> voor meer informatie<br>over algemene lettertypen. |  |  |  |  |
| Positie                        | Hiermee kunt u de positie voor bepaalde tekstele-<br>menten instellen ten opzichte van het onderdeel.                                                                                                    |  |  |  |  |
| Offset                         | Hiermee kunt u de positie van sommige tekstele-<br>menten aanpassen door deze af te zetten tegen<br>de vaste positie.                                                                                                    |  |  |  |  |
| Getalnotatie                   | Hiermee kunt u de getalnotatie van bepaalde tekstelementen instellen.                                                                                                    |  |  |  |  |
| Tabblad <b>Kleur</b>           |                                                                                                    |  |  |  |  |
|                                | Alle                                                                                                    |  |  |  |  |
| Achtergrond<br>kleur           | Heeft betrekking op het achtergrondgebied achter de tekst.                                                                                                    |  |  |  |  |
| Schuifbalk                     | Alleen invoertekstgebied en labelonderdeel                                                                                                    |  |  |  |  |

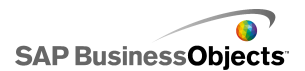

| Optie                  | Beschrijving                                                                                                    |  |  |  |  |
|------------------------|----------------------------------------------------------------------------------------------------|--|--|--|--|
| Labelachter-           | Alleen labelonderdeel                                                                                                   |  |  |  |  |
|                        | Heeft betrekking op het achtergrondgebied achter de tekst.                                                              |  |  |  |  |
| grond: opvulk-<br>leur | Opmerking:<br>Deze optie is beschikbaar als <b>Opvulling</b><br>weergeven geselecteerd is op het tabblad Indel-<br>ing. |  |  |  |  |

- Tekstonderdelen instellen
- Algemene teksteigenschappen
- Werkingseigenschappen voor tekst

# De andere onderdelen gebruiken

Deze categorie bevat een gesorteerde set onderdelen die u kunt gebruiken om modellen te verfraaien. Xcelsius 2008 omvat de volgende Overige onderdelen: Agenda

|     | ۹ [ | December |    | 200 | 7 🕨 | *  |
|-----|-----|----------|----|-----|-----|----|
| М., | Τ   | W        | т  | Fri | s   | s  |
|     |     |          |    |     |     | 1  |
| 2   | З   | 4        | 5  | 6   | 7   | 8  |
| 9   | 10  | 11       | 12 | 13  | 14  | 15 |
| 16  | 17  | 18       | 19 | 20  | 21  | 22 |
| 23  | 24  | 25       | 26 | 27  | 28  | 29 |
| 30  | 31  |          |    |     |     |    |

Het onderdeel Agenda is een keuzemogelijkheid waarmee u gegevensselectie kunt opnemen in modellen.

#### Opmerking:

Dit onderdeel is niet beschikbaar in Xcelsius Present.

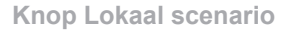

Scenario

Met de Knop Lokaal scenario kunnen gebruikers runtime-configuraties van een Xcelsius 2008-model op de lokale computer opslaan en laden. Eenmaal opgeslagen kunnen deze configuraties of scenario's later opnieuw worden geladen, zelfs als het model is gesloten. De gebruiker heeft ook de mogelijkheid om een opgeslagen scenario als standaardscenario in te stellen, zodat dit wordt geladen wanneer het model geopend wordt. Deze scenario's worden opgeslagen op de lokale computer en zijn niet beschikbaar als het model op een andere computer wordt geopend.

Trendpictogram

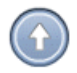

De richting waarin het trendpictogram wijst, verandert afhankelijk van de waarde van de cel waaraan het is gekoppeld:

- Als de waarde positief is, wijst de pijl omhoog.
- Als de waarde nul is, is de pijl neutraal.

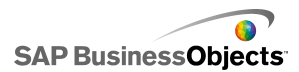

• Als de waarde negatief is, wijst de pijl omlaag.

Geschiedenis

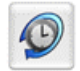

Met behulp van het geschiedenisonderdeel kunt u de geschiedenis van wijzigingen in een geselecteerde cel volgen en weergeven. Zo kunt u gemakkelijk het effect van wijzigingen in werkbladgegevens bekijken.

**Opmerking:** 

Dit onderdeel is niet beschikbaar in Xcelsius Present.

Vensterset

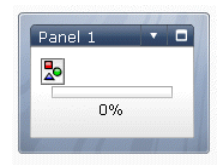

Het onderdeel Vensterset is een serie omlijstingsopties waarmee u makkelijk kunt navigeren tussen de bestanden in een presentatie. U kunt JPEG- of SWF-bestanden insluiten in de frames van een venstersetonderdeel en verschillende opmaakfuncties instellen om de vormgeving van het onderdeel in het model aan te passen.

**Opmerking:** 

Dit onderdeel is niet beschikbaar in Xcelsius Present.

Brongegevens

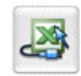

Het onderdeel Brongegevens heeft geen visuele interface. Hiermee kunt u gegevens naar andere cellen duwen door de waarde van Geselecteerde index voor het onderdeel te veranderen.

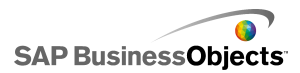

Opmerking: Dit onderdeel is niet beschikbaar in Xcelsius Present.

Trendanalyse

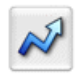

Trendanalyse combineert gegevensanalyse en model. Het onderdeel analyseert werkbladgegevens en voegt gegevenspunten voor een trendlijn in het werkblad in, dat vervolgens aan uw model kan worden toegevoegd. U kunt dit onderdeel ook configureren voor het prognoses op basis van historische waarden.

Opmerking: Dit onderdeel is niet beschikbaar in Xcelsius Present.

Knop Afdrukken

Print

Met behulp van de knop Afdrukken kunnen gebruikers het model gemakkelijk afdrukken terwijl het wordt uitgevoerd. De gebruiker kan op de knop Afdrukken klikken om het SWF-bestand af te drukken. De knop Afdrukken maakt deel uit van het tekenpapier en is zichtbaar op de afdruk.

**Knop Opnieuw instellen** 

Reset

Met de knop Opnieuw instellen wordt de oorspronkelijke status van het model hersteld. Gebruikers kunnen met de onderdelen werken en vervolgens op de knop klikken om hun wijzigingen te wissen.

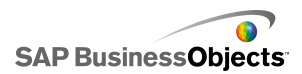

Raster

| 1 | 2 | З | 4  | 5  |
|---|---|---|----|----|
| 2 | 4 | 6 | 8  | 10 |
| 3 | 6 | 9 | 12 | 15 |

Het onderdeel Raster is een dynamische tabel die een groep rijen en kolommen van de inhoud afbeeldt. Met het raster kunt u gegevens exact zo weergeven als ze in de verschillende tabellen worden weergegeven of gegevensmodificatie uitvoeren die andere onderdelen kan beïnvloeden.

Het onderdeel Raster wijkt af van de onderdelen Werkblad en Lijstweergave omdat het raster meer is dan een statische weergave van de tabelgegevens. Gebruikers kunnen op de cellen van het raster klikken en nieuwe waarden invoeren of de waarden omhoog en omlaag verplaatsen

**Opmerking:** 

Dit onderdeel is niet beschikbaar in Xcelsius Present.

## Algemene eigenschappen voor overige onderdelen

Gebruik de volgende tabel als richtlijn om de eigenschappen voor overige onderdelen in te stellen op het tabblad **Algemeen**.

| Optie | Beschrijving                                                                                                    |  |
|-------|----------------------------------------------------------------------------------------------------|--|
| Titel | Alleen de onderdelen Agenda en Vensterset                                                                               |  |
|       | De titel wordt standaard aan de bovenkant van het on-<br>derdeel gecentreerd.                                           |  |
|       | Typ de tekst in het vak of klik op het pictogram Celselectie om de titeltekst in het ingesloten werkblad te selecteren. |  |
|       | <b>Opmerking:</b><br>U kunt de locatie en indeling van de titel wijzigen in<br>de weergave <b>Vormgeving</b> .          |  |

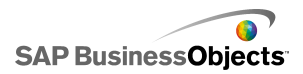

| Optie              | Beschrijving                                                                                                    |  |  |
|--------------------|----------------------------------------------------------------------------------------------------|--|--|
| Label              | Alleen de knoponderdelen Lokaal scenario, Afdrukken<br>en Opnieuw instellen                                                                                               |  |  |
|                    | Met deze optie geeft u de tekst op die op de knop verschi-<br>jnt.                                                                                                    |  |  |
|                    | Typ de tekst in het vak of klik op het pictogram Celselectie<br>om de labeltekst in het ingesloten werkblad te selecteren.                                                |  |  |
|                    | Alleen het onderdeel Vensterset                                                                                                    |  |  |
|                    | Deze titels verschijnen in elk venster van de vensterset.                                                                                                    |  |  |
| Venstertitels      | Klik op het pictogram Celselectie om de labeltekst in het<br>ingesloten werkblad te selecteren, of klik op het pictogram<br>Handmatig bewerken om de labeltekst te typen. |  |  |
|                    | Alleen het onderdeel Vensterset                                                                                                    |  |  |
| Indeling           | Selecteer in de lijst de optie met het gewenste aantal panelen, in de gewenste indeling.                                                                                  |  |  |
| Inhoud:<br>Panelen | Alleen het onderdeel Vensterset                                                                                                    |  |  |
|                    | Het aantal panelen in de lijst komt overeen met de optie<br>die bij 'Indeling' is geselecteerd. Selecteer elk paneel en<br>stel de inhoudsopties in.                      |  |  |

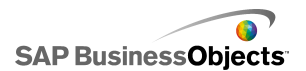

| Optie                                       | Beschrijving                                                                                                    |                                                                                                    |
|---------------------------------------------|----------------------------------------------------------------------------------------------------|----------------------------------------------------------------------------------------------------|
|                                             | Alleen het onderdeel Vensterset                                                                                                    |                                                                                                    |
|                                             | Met deze optie bepaalt u welk type informatie in het gese-<br>lecteerde paneel gegeven wordt. Selecteer een van de<br>volgende opties:                                                  |                                                                                                    |
|                                             | Optie                                                                                                    | Beschrijving                                                                                                    |
|                                             | Geen                                                                                                    | : het paneel is leeg.                                                                                                    |
| Inhoudstype                                 | Ingesloten<br>JPEG of<br>SWF                                                                                                    | Hiermee wordt een kopie van het be-<br>stand opgeslagen samen met het<br>model. Klik op de knop <b>Importeren</b> om<br>de locatie van het in te sluiten bestand<br>op te geven.                                                                                                    |
|                                             | Op URL                                                                                                    | Hiermee wordt verwezen naar externe<br>JPEG- of SWF-bestanden op een URL-<br>locatie. Klik op het pictogram Celselec-<br>tie om de URL in het ingesloten werk-<br>blad te selecteren, of klik op het pic-<br>togram Handmatig bewerken ( 📝 ) om<br>de URL's handmatig in te voeren. |
|                                             |                                                                                                    |                                                                                                    |
|                                             | Alleen het o                                                                                                    | nderdeel Vensterset                                                                                                    |
| Labels voor<br>vervol-<br>gkeuze-<br>menu's | Met deze optie geeft u de items op die in de lijst voor het geselecteerde paneel moeten worden weergegeven.                                                                             |                                                                                                    |
|                                             | Klik op het pictogram Celselectie om de labeltekst in het ingesloten werkblad te selecteren, of klik op het pictogram Handmatig bewerken ( 🖾 ) om de labeltekst handmatig in te voeren. |                                                                                                    |

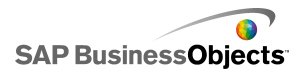

| Optie        | Beschrijving                                                                                                    |  |  |
|--------------|----------------------------------------------------------------------------------------------------|--|--|
|              | Alleen de onderdelen Agenda en Brongegevens                                                                                                    |  |  |
|              | Met deze optie bepaalt u welk type informatie ingevoegd<br>wordt wanneer er een selectie gemaakt wordt. Selecteer<br>een van de volgende opties:                                                                                                    |  |  |
|              | Voor <b>Agenda</b> -onderdelen:                                                                                                    |  |  |
| Invoegtype   | <ul> <li>Dag - voert de geselecteerde dag in. Zo wordt 'april 7'<br/>als '7' ingevoerd.</li> </ul>                                                                                                    |  |  |
|              | <ul> <li>Datum - voert de datum in Excel-notatie in. Zo wordt<br/>'april 7, 2010' als '04/07/2010' ingevoerd.</li> </ul>                                                                                                    |  |  |
|              | Voor de onderdelen van <b>Brongegevens</b> :                                                                                                    |  |  |
|              | <ul> <li>Waarde - voedt de waarde van één cel in</li> </ul>                                                                                                    |  |  |
|              | <ul> <li>Rij - voegt de waarden in een rij gegevens in.</li> </ul>                                                                                                    |  |  |
|              | <ul> <li>Kolom - voegt de waarden in een kolom gegevens in.</li> </ul>                                                                                                    |  |  |
|              | Alleen het onderdeel Brongegevens                                                                                                    |  |  |
| Brongegevens | Hiermee geeft u de locatie op van de brongegevens voor<br>selecties. Klik op het pictogram Celselectie om het bereik<br>in het werkblad te selecteren.                                                                                                    |  |  |
|              | Alleen de onderdelen Agenda en Brongegevens                                                                                                    |  |  |
|              | Hiermee bepaalt u waar de gegevens in het werkblad<br>worden ingevoegd. Klik op het pictogram Celselectie om<br>het bereik in het werkblad te selecteren.                                                                                                    |  |  |
|              | Opmerking:<br>De vereiste omvang van het doelbereik varieert<br>afhankelijk van de geselecteerde structuur in <b>Invoeg-</b><br><b>type</b> . Voor structuren die gebruikmaken van kolom-<br>men of rijen gegevens, moet u ervoor zorgen dat het<br>geselecteerde doelbereik groot genoeg is voor de<br>grootste kolom of rij met gegevens. |  |  |

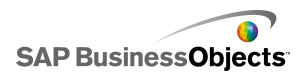

| Optie             | Beschrijving                                                                                                    |
|-------------------|----------------------------------------------------------------------------------------------------|
| Doel van<br>maand | Alleen het onderdeel Agenda<br>Hiermee bepaalt u waar de maandwaarde voor de gese-<br>lecteerde datum in het werkblad wordt ingevoegd.                                                                                                    |
| Doel van<br>jaar  | Alleen het onderdeel Agenda<br>Hiermee bepaalt u waar de jaarwaarde voor de gese-<br>lecteerde datum in het werkblad wordt ingevoegd.                                                                                                    |
| Gegevens          | Alleen de onderdelen Trendanalyse, Raster, Trend-<br>pictogram en Geschiedenis<br>Hiermee geeft u de brongegevens op die het onderdeel<br>zal gebruiken. Klik op het pictogram Celselectie om het                                                                                                    |
|                   | bereik in het werkblad te selecteren.<br>Voor het onderdeel Raster wordt er voor elke gese-<br>lecteerde cel een waarde weergegeven. De waarden staan<br>in dezelfde volgorde als in het werkblad. Wijzigingen in<br>de werkbladwaarden worden in het Raster weerspiegeld,<br>en wijzigingen in de rasterwaarden worden in het werkblad<br>weerspiegeld en kunnen van invloed zijn op andere on-<br>derdelen die aan die cellen gekoppeld zijn. |
|                   | Als de waarde in deze cel groter is dan 0 voor het on-<br>derdeel Trendpictogram, verschijnt er een pijl omhoog bij<br>het onderdeel. Als de waarde kleiner is dan 0, verschijnt<br>er een pijl omlaag. Is de waarde gelijk aan 0, dan verschijnt<br>er een neutraal symbool.                                                                                                    |
| Minimumlim<br>iet | Alleen het onderdeel Raster<br>Met deze optie stelt u een ondergrens in voor de waarden<br>die in het raster worden ingevoerd. Typ de grens in het<br>vak of klik op het pictogram Celselectie om de<br>grenswaarde in het ingesloten werkblad te selecteren.                                                                                                    |

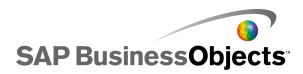

| Optie             | Beschrijving                                                                                                    |  |
|-------------------|----------------------------------------------------------------------------------------------------|--|
|                   | Alleen het onderdeel Raster                                                                                                    |  |
| Maximum<br>limiet | Met deze optie stelt u een bovengrens in voor de waarden<br>die in het raster worden ingevoerd. Typ de grens in het<br>vak of klik op het pictogram Celselectie om de<br>grenswaarde in het ingesloten werkblad te selecteren. |  |

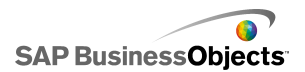

| Optie            | Beschrijving                                                                                                    |                                                           |  |
|------------------|----------------------------------------------------------------------------------------------------|-----------------------------------------------------------|--|
|                  | Alleen het onderdeel Trendpictogram                                                                                                    |                                                           |  |
|                  | Met deze optie stelt u de kleur in die de algemene trend<br>aangeeft. Klik op het pictogram Kleuren naast elk van de<br>volgende opties en selecteer een kleur. |                                                           |  |
|                  | Optie                                                                                                    | Beschrijving                                              |  |
| Kleuren          | Kleur met posi-<br>tieve waarde                                                                                                    | : geeft aan dat de<br>gegevenswaarde groter is dan<br>0.  |  |
|                  | Kleur met nul-<br>waarde                                                                                                    | : geeft aan dat de<br>gegevenswaarde gelijk is aan 0.     |  |
|                  | Kleur met<br>negatieve waarde                                                                                                    | : geeft aan dat de<br>gegevenswaarde kleiner is dan<br>0. |  |
| Gegevens<br>doel |                                                                                                    |                                                           |  |

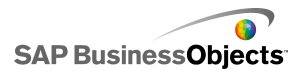

| Optie                                     | Beschrijving                                                                                                    |  |  |
|-------------------------------------------|----------------------------------------------------------------------------------------------------|--|--|
|                                           | Alleen het onderdeel Geschiedenis                                                                                                    |  |  |
|                                           | Met deze optie bepaalt u waar de geschiedenisgegevens ingevoegd worden.                                                                                                    |  |  |
|                                           | Opmerking:<br>Het aantal cellen in dit bereik bepaalt het aantal<br>gegevenswijzigingen dat voor historische records<br>bewaard wordt. Wanneer de grens is bereikt, wordt<br>de oudste gegevenswijziging overschreven. Als het<br>bereik één kolom met meerdere rijen is, worden de<br>nieuwste gegevens in de onderste cel ingevoegd<br>waardoor oudere gegevens één rij omhooggeduwd<br>worden. Als het bereik één rij met meerdere kolom-<br>men is, worden de nieuwste gegevens in de meest<br>rechtse cel ingevoegd waardoor oudere gegevens<br>één kolom naar links geduwd worden. Als het bereik<br>meerdere rijen en meerdere kolommen heeft, worden<br>de nieuwste gegevens in de onderste cel van de<br>meest rechtse kolom ingevoegd; oudere gegevens<br>worden dan naar links, naar de grens van het bereik<br>geduwd en vervolgens één rij omhoog naar de meest<br>rechtse kolom in een zigzagpatroon. |  |  |
| Wanneer<br>waarde<br>wordt gewi-<br>jzigd | Alleen het onderdeel Geschiedenis<br>Selecteer deze optie om de celgeschiedenis vast te<br>leggen, telkens wanneer de waarde in de cel verandert.                                                                                                    |  |  |
| Interval bij<br>Aan                       | Alleen het onderdeel Geschiedenis<br>Selecteer deze optie om de celgeschiedenis met regel-<br>matige tussenpozen vast te leggen. Voer in het vak Duur<br>(seconden) de intervalduur in.                                                                                                    |  |  |

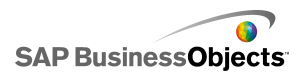

# Gedragseigenschappen voor overige onderdelen

Gebruik de volgende tabel als richtlijn om de eigenschappen van 'Werking' voor overige onderdelen in te stellen. Sommige opties zijn alleen voor specifieke onderdeeltypen beschikbaar.

| Optie                         | Beschrijving                                                                                                    |  |
|-------------------------------|----------------------------------------------------------------------------------------------------|--|
| Tabblad Algemeen              |                                                                                                    |  |
| Standaardda                   | Alleen het onderdeel Agenda                                                                                                    |  |
|                               | Met deze optie wordt bepaald welke datum de agenda<br>gebruikt wanneer het model wordt geladen en voordat<br>de gebruiker een datum selecteert. Selecteer een van<br>de volgende opties:                                                                                          |  |
| tum                           | <ul> <li>Huidige datum gebruiken - de agenda wordt met<br/>de buidige datum geladen</li> </ul>                                                                                                    |  |
|                               | <ul> <li>Aangepaste datum gebruiken - de agenda wordt<br/>met een specifieke geselecteerde datum geladen.<br/>Voer waarden in voor Dag, Maand en Jaar.</li> </ul>                                                                                                    |  |
|                               | Alleen het onderdeel Agenda                                                                                                    |  |
| Agendalimieten<br>inschakelen | Via deze optie kunt u het beschikbare datumbereik<br>voor het onderdeel Agenda bepalen. Selecteert u deze<br>optie, dan moet u waarden invoeren voor <b>Begin-<br/>maand</b> , <b>Beginjaar</b> , <b>Eindmaand</b> en <b>Eindjaar</b> om het<br>beschikbare bereik te definiëren. |  |
|                               | Alleen het onderdeel Raster                                                                                                    |  |
| Stap                          | Als <b>Interactie inschakelen</b> geselecteerd is, selecteert<br>u deze optie om de verhoging die kan worden ingevo-<br>erd te beperken. Het ingevoerde getal wordt naar de<br>dichtstbijzijnde verhoging afgerond, bijvoorbeeld op<br>dozijnen.                                  |  |

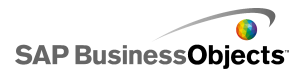

| Optie         | Beschrijving                                                                                                    |  |  |
|---------------|----------------------------------------------------------------------------------------------------|--|--|
| Minimumlimiet | Alleen het onderdeel Raster                                                                                                    |  |  |
|               | Als <b>Interactie inschakelen</b> geselecteerd is, kunt u<br>met deze optie het kleinste getal bepalen dat voor<br>rasteritems kan worden ingevoerd. Deze instelling is<br>gebaseerd op de <b>minimumlimiet van de schaal</b> op<br>het tabblad <b>Algemeen</b> . Selecteer een van de volgende<br>opties: |  |  |
|               | <ul> <li>Open - gebruikers kunnen waarden invoeren die<br/>kleiner zijn dan de instelling voor de minimumlim-<br/>iet van de schaal.</li> </ul>                                                                                                    |  |  |
|               | <ul> <li>Vast - gebruikers kunnen geen waarden invoeren</li> </ul>                                                                                                    |  |  |
|               | die kleiner zijn dan de instelling voor de <b>minimum</b> -                                                                                                    |  |  |
|               | innet van de Schaal.                                                                                                    |  |  |
| Maximumlimiet | Alleen het onderdeel Raster                                                                                                    |  |  |
|               | Als <b>Interactie inschakelen</b> geselecteerd is, kunt u<br>met deze optie het kleinste getal bepalen dat voor<br>rasteritems kan worden ingevoerd. Deze instelling is<br>gebaseerd op de <b>maximumlimiet van de schaal</b> op<br>het tabblad <b>Algemeen</b> . Selecteer een van de volgende<br>opties: |  |  |
|               | <ul> <li>Open: gebruikers kunnen waarden invoeren die groter zijn dan de maximumlimiet van de schaal.</li> <li>Vast: gebruikers kunnen geen waarden invoeren die groter zijn dan de maximumlimiet van de schaal.</li> </ul>                                                                                |  |  |

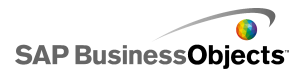

| Optie                       | Beschrijving                                                                                                    |
|-----------------------------|----------------------------------------------------------------------------------------------------|
| Interactie in-<br>schakelen | Alleen het onderdeel Raster                                                                                                    |
|                             | Selecteer deze optie om gebruikers in staat te stellen waarden op het raster in te voeren.                                                                                                    |
|                             | Opmerking:<br>Als rastercellen gekoppeld zijn aan werkbladcellen<br>die formules bevatten, kunnen gebruiker geen<br>waarden invoeren, ongeacht deze instelling.                                                                                                    |
|                             | Alleen het onderdeel Raster                                                                                                    |
| Muisgevoe<br>ligheid        | Als <b>Interactie inschakelen</b> is geselecteerd, wordt met<br>deze optie bepaald hoe gevoelig het onderdeel is voor<br>muisbewegingen. Als de instelling hoog is, kunnen<br>kleine bewegingen van de aanwijzer de waarde in grote<br>stappen wijzigen. Als de instelling laag is, veranderen<br>bewegingen van de aanwijzer de waarde in kleine<br>stappen. |
|                             | Alleen het onderdeel Raster                                                                                                    |
| Schuifmethode               | Als <b>Interactie inschakelen</b> is geselecteerd, wordt met deze optie de actie bepaald die nodig is voor het wijzi-<br>gen van waarden. Selecteer een van de volgende op-<br>ties:                                                                                                    |
|                             | <ul> <li>Handmatig: de gebruiker versleept de aanwijzer<br/>boven of onder het onderdeel om de waarde te wi-<br/>jzigen. Voor elke wijzigingsstap moet de gebruiker<br/>de muisaanwijzer blijven verslepen.</li> <li>Autom.: de gebruiker versleept de aanwijzer en<br/>zet deze onder of boven het onderdeel om de<br/>waarde aan te passen.</li> </ul>      |

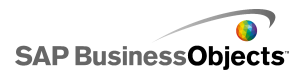

| Optie                                  | Beschrijving                                                                                                    |
|----------------------------------------|----------------------------------------------------------------------------------------------------|
|                                        | Alleen het onderdeel Vensterset                                                                                                    |
| Maximaliseer-<br>knop inschake-<br>len | Selecteer deze optie om gebruikers de mogelijkheid<br>te bieden één venster te vergroten zodat het de overige<br>vensters afdekt, en het vervolgens weer tot de oor-<br>spronkelijke grootte te verkleinen. Deze functie is nuttig<br>als u verschillende gegevenssets op verschillende<br>momenten tijdens de presentatie wilt benadrukken. |
|                                        | Alleen het onderdeel Vensterset                                                                                                    |
| Zoomsnelheid                           | Als <b>Maximaliseerknop inschakelen</b> geselecteerd is,<br>bepaalt u met deze optie hoe snel vensters uit- en<br>samenvouwen. Verplaats de markering langs de<br>schuifregelaar om de snelheid in te stellen.                                                                                                    |
|                                        | Alleen het onderdeel Vensterset                                                                                                    |
| Geselecteerd<br>item: Paneel           | Met deze optie bepaalt u welk paneel geselecteerd wordt wanneer de visualisatie geladen wordt.                                                                                                    |
|                                        | Alleen het onderdeel Vensterset                                                                                                    |
| Geselecteerd<br>item: Item             | Met deze optie bepaalt u welk inhoudsitem weergegeven wordt wanneer het model geladen wordt.                                                                                                    |
|                                        | Alleen het onderdeel Vensterset                                                                                                    |
| Lege cellen<br>negeren                 | Selecteer <b>In waarden</b> om te voorkomen dat lege<br>waarden na de laatste niet-lege waarde in de venster-<br>set worden weergegeven. Hierdoor kan een variabele<br>hoeveelheid gegevens in de vensterset worden<br>weergegeven.                                                                                                    |

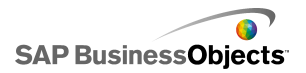

| Optie                         | Beschrijving                                                                                                    |
|-------------------------------|----------------------------------------------------------------------------------------------------|
| Afdrukschaal                  | Alleen het onderdeel Knop Afdrukken                                                                                                    |
|                               | Met deze optie bepaalt u hoe het model geschaald<br>wordt tijdens het afdrukken. Selecteer een van de<br>volgende opties:                                                                                                    |
|                               | <ul> <li>Aanpassen aan: schaalt naar een specifiek per-<br/>centage. Selecteer het percentage in de lijst.</li> </ul>                                                                                                    |
|                               | <ul> <li>Aanpassen aan pagina: schaalt de afdruk zodat<br/>deze binnen het papierformaat past.</li> </ul>                                                                                                    |
| Geselecteerde<br>itemindex    | Alleen het onderdeel Brongegevens                                                                                                    |
|                               | Met deze optie geeft u de index op voor het onderdeel<br>Brongegevens. Wanneer de waarde in deze cel veran-<br>dert, drukt het brongegevensonderdeel die waarde<br>naar overige onderdelen door.                                        |
|                               | Alle                                                                                                    |
| Dynamische<br>zichtbaarheid   | Met deze optie kunt u voorwaarden opgeven die<br>bepalen wanneer het onderdeel in het model verschijnt.<br>Zie <i>De zichtbaarheid van onderdelen beheren</i> voor<br>meer informatie over het gebruik van dynamische<br>zichtbaarheid. |
| Tabblad Animaties en effecten |                                                                                                    |

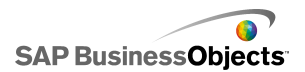

| Optie                   | Beschrijving                                                                                                    |
|-------------------------|----------------------------------------------------------------------------------------------------|
| Openingseffect:<br>Type | Alle<br>Als dynamische zichtbaarheid ingeschakeld is, se-<br>lecteert u hoe het diagram op het tekenpapier moet<br>verschijnen wanneer het geactiveerd wordt. U kunt<br>een openingseffect selecteren en opgeven hoelang<br>de introductie van het onderdeel duurt. Voor sommige<br>selectors kunt u ook instellen dat het onderdeel geluid<br>maakt wanneer het verschijnt. Zie <i>De zichtbaarheid</i><br><i>van onderdelen beheren</i> voor meer informatie over<br>dynamische zichtbaarheid. |
|                         |                                                                                                    |

# Vormgevingseigenschappen voor overige onderdelen

#### Tabblad Indeling

Gebruik de volgende tabel als richtlijn om de eigenschappen van **Vormgeving** in te stellen op het tabblad **Indeling** voor overige onderdelen. Sommige opties zijn alleen voor specifieke onderdeeltypen beschikbaar.

| Optie                             | Beschrijving                                                                                                    |  |
|-----------------------------------|----------------------------------------------------------------------------------------------------|--|
| Tabblad Indeling                  |                                                                                                    |  |
|                                   | Alleen de knoponderdelen Lokaal scenario, Af-<br>drukken en Opnieuw instellen                                                                                                    |  |
| Knopachter-<br>grond<br>weergeven | Hiermee wordt bepaald of de achtergrond achter de<br>knoppen zichtbaar is. Als deze optie voor de knoppen<br>Afdrukken en Opnieuw instellen is geselecteerd, kunt u<br>het transparantieniveau voor de achtergrond instellen. |  |

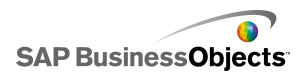

| Optie                              | Beschrijving                                                                                                    |
|------------------------------------|----------------------------------------------------------------------------------------------------|
| Paneelkoptek-<br>sten<br>weergeven | Alleen het onderdeel Vensterset                                                                                                    |
|                                    | Als deze optie geselecteerd is, verschijnt er boven elk<br>deelvenster in de set een koptekst met de venstertitel,<br>lijst en knoppen Minimaliseren of Maximaliseren.            |
| Aantal                             | Alleen het onderdeel Vensterset                                                                                                    |
| weergegeven<br>labels              | Hiermee wordt bepaald hoeveel labels standaard in de<br>lijst worden weergegeven.                                                                                                 |
|                                    | Alleen het onderdeel Vensterset                                                                                                    |
| Achtergrond<br>transparantie       | Hiermee wordt de zichtbaarheid van het gebied achter<br>de vensters bepaald. Verplaats de markering op de<br>schuifregelaar om het gewenste transparantieniveau te<br>verkrijgen. |
| Verticale<br>marge                 | Alleen het onderdeel Raster                                                                                                    |
|                                    | Via deze instelling kan de ruimte tussen rijen in het raster worden gewijzigd.                                                                                                    |
| Horizontale<br>marge               | Alleen het onderdeel Raster                                                                                                    |
|                                    | Via deze instelling kan de ruimte tussen kolommen in het raster worden gewijzigd.                                                                                                 |

#### Tabblad Tekst

Gebruik de volgende tabel als richtlijn om de eigenschappen van **Vormgeving** in te stellen op het tabblad **Tekst** voor overige onderdelen. Sommige opties zijn alleen voor specifieke onderdeeltypen beschikbaar.

| Optie         | Beschrijving |
|---------------|--------------|
| Tabblad Tekst |              |

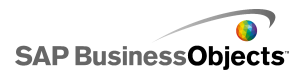

| Optie                                    | Beschrijving                                                                                                    |
|------------------------------------------|----------------------------------------------------------------------------------------------------|
| Tekst<br>weergeven                       | Alleen de knoppen Agenda, Raster, Vensterset, Af-<br>drukken, Lokaal scenario en Opnieuw instellen                                                                                                    |
|                                          | Als u de tekst voor een element wilt verbergen, heft u<br>de selectie ervan op.                                                                                                    |
| Gese-<br>lecteerde<br>tekst opmak-<br>en | Alleen de knoppen Agenda, Raster, Vensterset, Af-<br>drukken, Lokaal scenario en Opnieuw instellen                                                                                                    |
|                                          | Via de instellingen in dit vakje kunt u de tekst voor het geselecteerde tekstelement opmaken.                                                                                                    |
|                                          | <b>Opmerking:</b><br>Als er een algemeen lettertype voor het document in-<br>gesteld is, kunt u het lettertype niet wijzigen. Zie <i>Globale</i><br><i>lettertypeopties instellen</i> voor meer informatie over al-<br>gemene lettertypen. |

#### **Tabblad Kleur**

Gebruik de volgende tabel als richtlijn om de eigenschappen van **Vormgeving** in te stellen op het tabblad **Kleur** voor overige onderdelen. Als u de kleur voor een onderdeelelement wilt instellen, klikt u op het pictogram Kleurselectie en selecteert u de gewenste kleur in het dialoogvenster "Kleur". Sommige opties zijn alleen voor specifieke onderdeeltypen beschikbaar.

| Optie                | Beschrijving                                                                                                    |  |
|----------------------|----------------------------------------------------------------------------------------------------|--|
| Tabblad <b>Kleur</b> |                                                                                                    |  |
| Achtergrond kleur    | Alleen de onderdelen Agenda, Raster en Vensterset<br>Heeft betrekking op het achtergrondgebied achter de on-<br>derdeelelementen. |  |

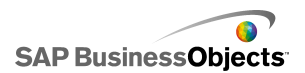

| Optie                               | Beschrijving                                                                                                    |
|-------------------------------------|----------------------------------------------------------------------------------------------------|
| Kleur van<br>maand                  | Alleen het onderdeel Agenda                                                                                                    |
|                                     | Heeft betrekking op de koptekstbalk die de naam van de maand bevat.                                                                                                    |
| Kleur van                           | Alleen het onderdeel Agenda                                                                                                    |
| dag van de<br>week                  | Heeft betrekking op de koptekstbalk die de dagen van de week bevat.                                                                                                    |
| Achtergrond-<br>kleur van<br>paneel | Alleen het onderdeel Vensterset                                                                                                    |
|                                     | Heeft betrekking op het achtergrondgebied van elk paneel.                                                                                                    |
| La                                  | Alleen het onderdeel Vensterset                                                                                                    |
| belkoptekst                         | Heeft betrekking op de kleur van de paneelkoptekst.                                                                                                    |
| Labels                              | Alleen het onderdeel Vensterset                                                                                                    |
|                                     | Heeft betrekking op de tekstkleur voor items in de vervol-<br>gkeuzelijst.                                                                                                    |
|                                     | U kunt verschillende kleuren instellen om aan te geven<br>dat het item niet actief is (Standaardkleur), dat de<br>muisaanwijzer zich op het item bevindt (Kleur bij aanwijzen<br>met de muis), of dat het item geselecteerd is (Gese-<br>lecteerde kleur). |

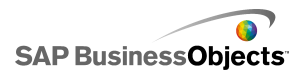

| Optie                    | Beschrijving                                                                                                    |
|--------------------------|----------------------------------------------------------------------------------------------------|
| Achtergrond<br>van label | Alleen het onderdeel Vensterset                                                                                                    |
|                          | Heeft betrekking op de achtergrondkleur achter items in de vervolgkeuzelijst.                                                                                                    |
|                          | U kunt verschillende kleuren instellen om aan te geven<br>dat het item niet actief is (Standaardkleur), dat de<br>muisaanwijzer zich op het item bevindt (Kleur bij aanwijzen<br>met de muis), of dat het item geselecteerd is (Gese-<br>lecteerde kleur).   |
|                          | Alleen het onderdeel Agenda                                                                                                    |
| Datumtekst               | Heeft betrekking op de tekstkleur voor de datums in de maand.                                                                                                    |
|                          | U kunt verschillende kleuren instellen om aan te geven<br>dat de datum niet actief is (Standaardkleur), dat de<br>muisaanwijzer zich op de datum bevindt (Kleur bij aanwi-<br>jzen met de muis), of dat de datum geselecteerd is (Ges-<br>electeerde kleur). |
| Datu<br>machter<br>grond | Alleen het onderdeel Agenda                                                                                                    |
|                          | Heeft betrekking op het gebied achter de datums.                                                                                                    |
|                          | U kunt verschillende kleuren instellen om aan te geven<br>dat de datum niet (Standaardkleur) of wel (Geselecteerde<br>kleur) actief is, of dat de muisaanwijzer over de datum<br>bewogen wordt (Kleur bij aanwijzen met de muis).                            |

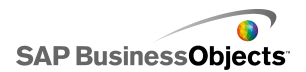

| Optie      | Beschrijving                                                                                                    |
|------------|----------------------------------------------------------------------------------------------------|
| Knoppen    | Alleen de onderdelen Agenda en Vensterset                                                                                                    |
|            | Heeft betrekking op de knoppen op het onderdeel.<br>Afhankelijk van het onderdeel kunt u een andere kleur in-<br>stellen voor de volgende elementen: |
|            | <ul> <li>de knopachtergrond voor actieve, ingedrukte of uit-<br/>geschakelde knoppen.</li> </ul>                                                     |
|            | <ul> <li>het symbool voor actieve, ingedrukte of uitgeschakelde<br/>knoppen</li> </ul>                                                               |
|            | <ul> <li>de knoplabel voor ingedrukte en standaardknoppen</li> </ul>                                                                                 |
| Кпор       | Alleen de knoponderdelen Afdrukken, Lokaal scenario<br>en Opnieuw instellen                                                                          |
|            | Heeft betrekking op de knopkleur.                                                                                                    |
|            | U kunt verschillende kleuren instellen om aan te geven of een knop wel of niet is ingedrukt.                                                         |
| Labels     | Alleen de knoponderdelen Afdrukken, Lokaal scenario<br>en Opnieuw instellen                                                                          |
|            | Heeft betrekking op de tekstkleur van de knop.                                                                                                    |
|            | U kunt verschillende kleuren instellen om aan te geven of een knop wel of niet is ingedrukt.                                                         |
| Schuifbalk | Alleen het onderdeel Vensterset                                                                                                    |

# Waarschuwingseigenschappen voor overige onderdelen

U kunt waarschuwingen instellen voor de volgende rasteronderdelen.

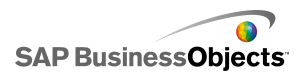

Als u waarschuwingen wilt instellen, selecteert u het onderdeel en opent u het deelvenster Eigenschappen. Klik vervolgens op het tabblad Waarschuwingen, schakel het selectievakje Waarschuwingen inschakelen in en stel de waarschuwingsopties in. Voor meer informatie over het instellen van waarschuwingsopties raadpleegt u *Waarschuwingen begrijpen*.

# Het onderdeel Trendanalyse configureren

Op het tekenpapier is het onderdeel Trendanalyse geplaatst.

Gebruik het onderdeel Trendanalyse om de werkbladgegevens te analyseren en een trend in de gegevens te ontdekken. U kunt Trendanalyse ook configureren voor het voorspellen van toekomstige trends op basis van de bestaande gegevens. De ontdekte trend en de prognose kunnen dan aan een onderdeel in uw model worden toegevoegd.

- 1. Selecteer het onderdeel **Achtergrond** en open het venster "Eigenschappen".
- 2. Stel de volgende opties in de weergave Algemeen in:

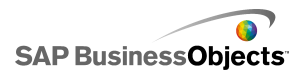

| Optie                               | Beschrijving                                                                                                    |
|-------------------------------------|----------------------------------------------------------------------------------------------------|
| Gegevens                            | Hiermee geeft u de brongegevens op die het on-<br>derdeel zal gebruiken. Klik op het pictogram<br>Celselectie om het bereik in het werkblad te se-<br>lecteren.                                                                                                    |
| Type trend/re-<br>gressie           | Met deze optie bepaalt u het patroon dat de<br>gegevens eventueel moeten volgen. Selecteer<br>een toepasselijk trendtype in de lijst of selecteer<br>Best passende resultaat gebruiken om Xcelsius<br>het curvetype te laten selecteren dat het beste bij<br>de gegevens past. Als u 'Polynomiaal' selecteert<br>in de lijst Volgorde (alleen polynomiaal), kunt u<br>de gewenste polynomiaalvolgorde van 2 tot 6<br>selecteren. |
| Doel geanaly-<br>seerde<br>gegevens | Hiermee bepaalt u waar de geanalyseerde<br>gegevens in het werkblad worden ingevoerd.                                                                                                    |
| Aantal prog-<br>noseperioden        | Als het aantal cellen in het bereik <b>Geanalyseerd</b><br><b>gegevensdoel</b> groter is dan het aantal cellen in<br>het bereik <b>Gegevens</b> , geeft u het aantal perioden<br>op dat u wilt voorspellen. Typ een getal in het<br>vakje of klik op het pictogram "Celselectie" om<br>deze waarde te binden aan een cel in het werk-<br>blad.                                                                                   |
|                                     | Tip:<br>Als u deze waarde bindt aan een cel in het werk-<br>blad en deze cel aan een ander onderdeel kop-<br>pelt, kunt u dit onderdeel gebruiken om het aantal<br>perioden op te geven dat u wilt voorspellen binnen<br>het opgegeven bereik.                                                                                                    |
| Doel van<br>vergelijk-<br>ingstype  | Klik op <b>Meer</b> om deze optie te bekijken.<br>Hiermee geeft u de locatie op voor het type vergelijk-<br>ing dat gebruikt wordt om de gegevens te analyseren.                                                                                                    |
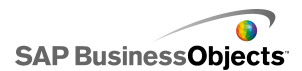

| Optie                    | Beschrijving                                                                                        |
|--------------------------|----------------------------------------------------------------------------------------------------|
| Doel van<br>vergelijking | Klik op <b>Meer</b> om deze optie te bekijken.                                                      |
|                          | Hiermee geeft u de locatie op voor de vergelijking die gebruikt wordt om de gegevens te analyseren. |
| Doel van R2-<br>waarde   | Klik op <b>Meer</b> om deze optie te bekijken.                                                      |
|                          | Hiermee geeft u de locatie op voor de R2-waarde voor de analyse.                                    |
| Doel van F-<br>waarde    | Klik op <b>Meer</b> om deze optie te bekijken.                                                      |
|                          | Hiermee geeft u de locatie op voor de F-waarde ter<br>analyse.                                      |

 Klik op de weergave Werking om opties voor dynamische zichtbaarheid in te stellen. Zie De zichtbaarheid van onderdelen beheren voor meer informatie over dynamische zichtbaarheid.

# Illustratie- en achtergrondonderdelen gebruiken

Illustratie- en achtergrondonderdelen bieden visuele verbeteringen voor modellen. U kunt ze gebruiken om uw dashboards te verbeteren en aan te passen. De achtergrondonderdelen kunnen ook worden gebruikt voor het importeren van afbeeldingen of Flash-films in uw modellen.

Xcelsius 2008 bevat de volgende illustratie- en achtergrondindelingen:

Achtergrond

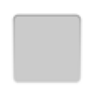

Achtergronden zijn vooraf gemaakte illustraties die u aan uw modellen kunt toevoegen. U kunt ze gebruiken om visuele afscheidingen of groepen met verwante onderdelen te maken. In tegenstelling tot containeronderdelen

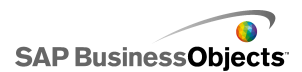

kunnen achtergronden geen andere onderdelen bevatten. Dit onderdeel biedt alleen een visuele achtergrond.

**Ellips** 

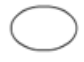

Met het onderdeel Ellips of Ovaal kunt u visuele afscheidingen of omtrekken maken om secties te definiëren of onderdelen te bevatten.

#### Afbeeldingsonderdeel

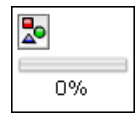

Gebruik dit onderdeel om JPEG-afbeeldingen of SWF-bestanden weer te geven. Met het onderdeel Afbeelding kunt u uw eigen logo's of illustraties toevoegen aan modellen. U kunt ook Flash-bestanden in dit onderdeel importeren om video's, animaties en andere interactieve elementen toe te voegen.

Lijn

Met het onderdeel Horizontale lijn en Verticale lijn kunt u visuele afscheidingen of omtrekken maken om secties te definiëren of onderdelen te bevatten.

Rechthoek

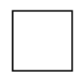

Met het onderdeel Rechthoek kunt u visuele afscheidingen of omtrekken maken om secties te definiëren of onderdelen te bevatten.

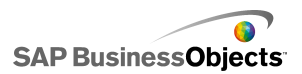

### Achtergrondonderdelen configureren

Op het tekenpapier is een achtergrondonderdeel geplaatst.

Gebruik het achtergrondonderdeel om de vormgeving van uw model te wijzigen. U kunt verschillende achtergronden op verschillende gebieden toepassen om items visueel te groeperen.

Tip:

U kunt het achtergrondonderdeel ook gebruiken om gebruikersinteractie met andere onderdelen te bepalen. U doet dit door het achtergrondonderdeel op het andere item te plaatsen. Stel de transparantie van het achtergrondonderdeel op 100% in en schakel Muishandelingen blokkeren in. Tijdens runtime kunnen gebruikers waarden op het onderliggende onderdeel niet aanklikken of wijzigen. Zie *Gebruikersinvoer uitschakelen* voor meer informatie.

- 1. Selecteer het onderdeel **Achtergrond** en open het venster "Eigenschappen".
- 2. Stel de volgende opties in de weergave Algemeen in:

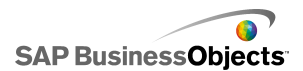

| Optie                             | Beschrijving                                                                                                    |
|-----------------------------------|----------------------------------------------------------------------------------------------------|
| Achter-<br>grondkleur             | Klik op het pictogram Kleurselectie om een kleur voor<br>de achtergrond te selecteren. Zie <i>Kleuren instellen</i><br><i>voor onderdeelelementen</i> voor meer informatie over<br>het gebruik van de optie Kleurselectie.                                 |
| Transparantie                     | Als onderdelen achter de achtergrond zichtbaar<br>moeten zijn, verplaatst u de schuifregelaar naar<br>rechts om de transparantie van het onderdeel te<br>vergroten. Verplaats de schuifregelaar naar links om<br>items achter de achtergrond te verbergen. |
| Rand-<br>schaal                   | Hiermee wordt de dikte van de rand rond de achter-<br>grond ingesteld. Verplaats de schuifregelaar naar<br>rechts om de randdikte te verhogen.                                                                                                    |
| Muishan-<br>delingen<br>blokkeren | Wanneer u deze optie selecteert als het onderdeel<br><b>Afbeelding</b> op andere onderdelen is geplaatst, kunt<br>u muisinteractie met de onderliggende onderdelen<br>verhinderen. Zie <i>Gebruikersinvoer uitschakelen</i> voor<br>meer informatie.       |
|                                   | Opmerking:<br>Voor geïmporteerde SWF-bestanden worden muis-<br>handelingen geblokkeerd ook al is deze optie niet<br>geselecteerd.                                                                                                    |

 Klik op de weergave Werking om opties voor dynamische zichtbaarheid in te stellen. Zie De zichtbaarheid van onderdelen beheren voor meer informatie over dynamische zichtbaarheid.

### Afbeeldingsonderdelen configureren

Op het tekenpapier is een afbeeldingsonderdeel geplaatst.

Als u afbeeldingen, video's, animaties of andere interactieve elementen wilt toevoegen, kunt u ze in het afbeeldingsonderdeel importeren. Zo kunt u uw

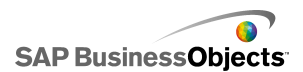

eigen logo's en illustraties aan modellen toevoegen. U kunt zelfs een ander geëxporteerd Xcelsius-model invoegen.

#### **Opmerking:**

Het afbeeldingsonderdeel ondersteunt standaard RGB JPG-bestandsindelingen en SWF-bestanden. Progressieve JPG's of JPG's met CMYK-kleurprofielen.

Wanneer u een afbeelding aan een model toevoegt, kunt u het bestand in het SWF-bestand insluiten of naar het externe bestand verwijzen. Bestanden die niet zijn ingesloten, worden opgeslagen in een map met dezelfde naam en locatie als het geëxporteerde model en worden wanneer nodig geladen. De map en de externe bestanden moeten zich in dezelfde maplocatie als het geëxporteerde model bevinden om ervoor te zorgen dat ze goed geladen worden.

Ingevoegde SWF-bestanden kunnen op hun beurt externe objecten bevatten, zoals andere SWF-bestanden, afbeeldingen of XML-bestanden. Als naar deze objecten wordt verwezen met relatieve paden, moeten die paden beschikbaar zijn op de locatie vanwaaruit het hostmodel uitgevoerd wordt. Bijvoorbeeld als een SWF-bestand dat zich in z:\file.swf bevindt, een externe afbeelding laadt die zich in z:\images\myImage.jpg bevindt en u dit SWF-bestand aan uw model op c:\visualization.xlf toevoegt. Wanneer u uw model opent, probeert het toegevoegde SWF-bestand de afbeelding waarnaar verwezen wordt, te laden van c:\images\myImage.jpg, wat de relatieve locatie van de modellocatie is.

#### Let op:

Als een model naar een extern bestand verwijst, gelden Adobe-beveiligingsbeperkingen wanneer het model uitgevoerd wordt. Wanneer het model lokaal wordt uitgevoerd, moet het SWF-bestand of het bestand van de hosttoepassing vertrouwd gemaakt worden. Als het bestand wordt uitgevoerd op een webserver, moet er een interdomein-beleidsbestand aanwezig zijn. Zie *Adobe Flash Player – Beveiligingsbeperkingen* voor meer informatie.

Gebruik het afbeeldingsonderdeel om JPEG-afbeeldingen (alleen standaard RGB-indeling) en SWF-bestanden aan modellen toe te voegen. Zo kunt u uw eigen logo's of illustraties toevoegen, evenals video's, animaties en andere interactieve elementen. U kunt zelfs een ander geëxporteerd Xcelsius-model toevoegen.

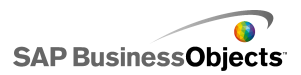

#### **Opmerking:**

Het afbeeldingsonderdeel biedt geen ondersteuning voor progressieve JPEG's of JPEG's met CMYK-kleuren.

- 1. Selecteer het onderdeel **Afbeelding** en open het deelvenster "Eigenschappen".
- 2. Stel in de weergave Algemeen de optie Formaat van beeld op onderdeel afstemmen in, voordat u een afbeeldingsbestand importeert. Wanneer de afbeelding wordt geïmporteerd, bepaalt deze instelling de grootte van de afbeelding. Als u deze optie selecteert, wordt de grootte van de afbeelding aangepast zodat deze binnen de grootte van het afbeeldingsonderdeel past. Is deze optie niet geselecteerd, dan wordt de grootte van het afbeeldingsonderdeel afgestemd op de werkelijke grootte van de afbeelding.
- 3. Klik onder JPEG- of SWF-opties op Importeren.
- 4. Ga in het dialoogvenster "Openen" naar het JPEG- of SWF-bestand en klik op **Openen**.
- 5. Stel de volgende opties in:

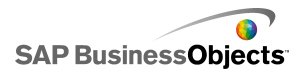

| Optie                                             | Beschrijving                                                                                                    |
|---------------------------------------------------|----------------------------------------------------------------------------------------------------|
| Bestand in-<br>sluiten                            | Selecteer dit bestand om een kopie van het af-<br>beeldingsbestand aan het model toe te voegen.<br>Als u de afbeelding insluit, wordt deze in het<br>Xcelsius SWF-bestand opgenomen en is deze<br>altijd beschikbaar. Het SWF-bestand zal hierdoor<br>groter worden, wat prestaties kan beïnvloeden.<br>Als deze optie niet geselecteerd is, wordt het<br>afbeeldingsbestand geladen wanneer de gebruik-<br>er het bekijkt. |
|                                                   | Opmerking:<br>U kunt een Xcelsius SWF-bestand in het afbeeld-<br>ingsonderdeel laden, maar u kunt het bestand<br>niet in het model insluiten.                                                                                                    |
| Transparantie                                     | Gebruik deze optie om ervoor te zorgen dat ob-<br>jecten achter het afbeeldingsonderdeel, door de<br>onderdelen heen gezien kunnen worden. Ver-<br>plaats de schuifregelaar naar rechts om de<br>transparantie te verhogen en naar links om deze<br>te verlagen.                                                                                                    |
| Muishandelin-<br>gen blokkeren                    | Wanneer u deze optie selecteert als het on-<br>derdeel <b>Afbeelding</b> op andere onderdelen is<br>geplaatst, kunt u muisinteractie met de on-<br>derliggende onderdelen verhinderen. Zie <i>Gebruik-<br/>ersinvoer uitschakelen</i> voor meer informatie.<br><b>Opmerking:</b><br>Voor geïmporteerde SWF-bestanden worden<br>muishandelingen geblokkeerd ook al is deze<br>optie niet geselecteerd.                       |
| Achtergrond-<br>kleur van<br>SWF's verber-<br>gen | Selecteer deze optie voor geïmporteerde SWF-<br>bestanden om de SWF-achtergrond onzichtbaar<br>te maken. Als deze optie niet is geselecteerd, is<br>de SWF-achtergrond zichtbaar in het model.                                                                                                    |

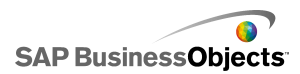

 Klik op de weergave Werking om opties voor dynamische zichtbaarheid in te stellen. Zie *De zichtbaarheid van onderdelen beheren* voor meer informatie over dynamische zichtbaarheid.

### Insluiten versus verwijzen naar externe bestanden

Wanneer u een Flash- of afbeeldingsbestand in het onderdeel Afbeelding importeert, kunt u het bestand insluiten of verwijzen naar de externe locatie waar het zich bevindt. Elke optie heeft zijn voor- en nadelen. In de volgende tabel worden de verschillen beschreven tussen het insluiten van externe bestanden in het model en het verwijzen ernaar.

| Ingesloten bestanden                                                                                                    | Bestanden waarnaar verwezen wordt                                                                                                    |
|----------------------------------------------------------------------------------------------------|----------------------------------------------------------------------------------------------------|
| Het externe bestand wordt in het<br>SWF-bestand opgenomen wan-<br>neer het model geïmporteerd is.                              | Het externe bestand wordt<br>gekopieerd naar een map die<br>dezelfde naam en locatie heeft<br>als het geëxporteerde SWF-be-<br>stand.                                                                            |
| Het model (XLF of SWF) kan als<br>één bestand gedistribueerd wor-<br>den.                                                      | Het model (XLF of SWF) moet<br>samen met de externe be-<br>standsmap gedistribueerd wor-<br>den, en de map en het externe<br>bestand moeten op dezelfde re-<br>latieve locatie als het model bli-<br>jven staan. |
| Het externe bestand wordt met<br>het model geladen, zelfs als het<br>door middel van dynamische<br>zichtbaarheid verborgen is. | Het externe bestand wordt wan-<br>neer nodig geladen. Als het door<br>middel van dynamische zicht-<br>baarheid verborgen is, wordt het<br>bestand niet geladen.                                                  |
| Het duurt langer om het model<br>te laden, aangezien het externe<br>bestand ook geladen moet wor-<br>den.                      | Het model wordt snel geladen,<br>omdat het externe bestand niet<br>onmiddellijk geladen hoeft te<br>worden.                                                                                                    |

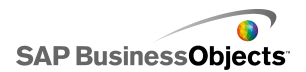

| Ingesloten bestanden                                                                                                    | Bestanden waarnaar verwezen wordt                                                                                                    |
|----------------------------------------------------------------------------------------------------|----------------------------------------------------------------------------------------------------|
| Als dynamische zichtbaarheid is<br>geconfigureerd om externe be-<br>standen te laden, gaat het sneller<br>omdat de bestanden al geladen<br>zijn. | Als dynamische zichtbaarheid is<br>geconfigureerd om externe be-<br>standen te laden, duurt het<br>langer voordat verborgen on-<br>derdelen worden weergegeven,<br>omdat de externe bestanden<br>eerst geladen moeten worden. |
| Wanneer externe bestanden<br>door middel van dynamische<br>zichtbaarheid verborgen zijn,<br>behouden zij hun status.                             | Wanneer externe bestanden<br>door middel van dynamische<br>zichtbaarheid verborgen zijn,<br>worden deze gesloten en wordt<br>hun standaardstatus hersteld.                                                                    |
| Als de externe bestanden veran-<br>deren, moet het model opnieuw<br>geëxporteerd worden.                                                         | Als het externe bestand veran-<br>dert, kan het in de map voor ex-<br>terne bestanden vervangen wor-<br>den. Het model hoeft dan niet<br>opnieuw geëxporteerd te worden<br>om het bestand te kunnen laden.                    |

### De onderdelen Ellips of Rechthoek configureren

Er is een ellips- of rechthoekonderdeel op het tekenpapier geplaatst.

Gebruik het onderdeel Ellips of Rechthoek om de vormgeving van uw model te veranderen. U kunt deze vormen aan verschillende gebieden van het tekenpapier toevoegen om items visueel te groeperen.

- 1. Selecteer het onderdeel en open het venster "Eigenschappen".
- 2. Stel de volgende opties in de weergave **Algemeen** in het vak "Rand inschakelen" in:

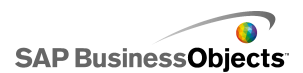

| Optie                 | Beschrijving                                                                                                    |
|-----------------------|----------------------------------------------------------------------------------------------------|
| Rand in-<br>schakelen | Selecteer deze optie om de vorm van een contour te voorzien.                                                                                                    |
| Kleur                 | Als <b>Rand inschakelen</b> geselecteerd is, klikt u op het pictogram Kleurselectie om de randkleur in te stellen.                                                                                                    |
| Dikte                 | Als <b>Rand inschakelen</b> geselecteerd is, typt of se-<br>lecteert u een randdikte in de lijst.                                                                                                    |
| Transparantie         | Als <b>Rand inschakelen</b> geselecteerd is, verplaatst u<br>de schuifregelaar naar rechts om de rand<br>transparanter te maken en zo onderdelen achter de<br>rand zichtbaar te maken. Verplaats de schuifregelaar<br>naar links om items achter de achtergrond te verber-<br>gen. |

3. Stel de volgende opties in in het vak Opvulling:

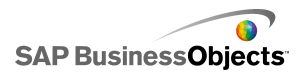

| Optie                               | Beschrijving                                                                                                    |
|-------------------------------------|----------------------------------------------------------------------------------------------------|
| Туре                                | <ul> <li>Selecteer een van deze opties in de lijst:</li> <li>Geen: de vorm is niet opgevuld en is volledig transparant.</li> <li>Effen: de vorm is opgevuld met één kleur.</li> <li>Lineair (kleurovergang): de kleur van de vorm verandert van de ene naar de andere kant van de vorm.</li> <li>Radiaal (kleurovergang): de kleur van de vorm verandert van het midden naar de rand van de vorm.</li> </ul> |
| Kleur                               | Als <b>Type</b> niet op <b>Geen</b> is ingesteld, klikt u op het pictogram Kleurselectie om de kleur voor de vorm of overgang te selecteren.                                                                                                    |
| Transparantie                       | Als <b>Type</b> niet op <b>Geen</b> is ingesteld, verplaatst u de<br>schuifregelaar naar rechts om de vormopvulling<br>transparanter te maken en zo onderdelen achter de<br>vorm zichtbaar te maken. Verplaats de schuifrege-<br>laar naar links om items achter de vorm te verber-<br>gen.                                                                                                    |
| Voorbeeld<br>van kleu-<br>rovergang |                                                                                                    |

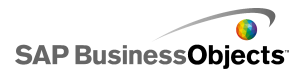

| Optie     | Beschrijving                                                                                                    |
|-----------|----------------------------------------------------------------------------------------------------|
|           | <ul> <li>Als Typeop Lineair (kleurovergang) of Radiaal (kleurovergang) is ingesteld, ziet u in dit voorbeeldvenster hoe de kleurovergang verloopt. Voer een van de volgende handelingen uit om de overgangen in de vorm aan te passen:</li> <li>Beweeg de muis over het venster Voorbeeld en klik erop wanneer u een plusteken ziet om een andere overgang toe te voegen.</li> <li>Versleep de overgangsmarkeringen onder het venster Voorbeeld om de begin- en eindpositie van de overgang te veranderen.</li> <li>Als u de kleur van een overgang wilt veranderen, klikt u op de overgangsmarkering onder het venster Voorbeeld gevolgd door het pictogram Kleurselectie en selecteert u een kleur.</li> <li>Als u de transparantie van een overgang wilt veranderen, klikt u op de overgangsmarkering onder het senster Voorbeeld gevolgd door de schuifregelaar Transparantie en verplaatst u de</li> </ul> |
|           | markering om de zichtbaarheid te verhogen of verlagen.                                                                                                    |
| Draaihoek | Als <b>Type</b> op <b>Lineair (kleurovergang)</b> is ingesteld,<br>gebruikt u deze optie om de overgangsas aan te<br>passen. Voer een waarde tussen 0 en 360 in om<br>de overgangsas te roteren.                                                                                                    |

4. Klik op de weergave **Werking** om opties voor dynamische zichtbaarheid in te stellen. Zie *De zichtbaarheid van onderdelen beheren* voor meer informatie over dynamische zichtbaarheid.

#### Verwante onderwerpen

Kleuren instellen voor onderdeelelementen

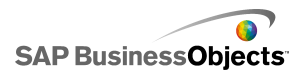

# Lijnonderdelen configureren

Op het tekenpapier is een lijnonderdeel geplaatst.

Gebruik de onderdelen **Horizontale lijn** en **Verticale lijn** om de vormgeving van uw model te veranderen. U kunt lijnen aan verschillende gebieden van het tekenpapier toevoegen om items visueel te scheiden.

- 1. Selecteer het onderdeel en open het venster "Eigenschappen".
- 2. Stel de volgende opties in de weergave Algemeen in:

| Optie     | Beschrijving                                                                                                    |
|-----------|----------------------------------------------------------------------------------------------------|
| Lijnkleur | Klik op het pictogram Kleurselectie om de randkleur<br>in te stellen. Zie <i>Kleuren instellen voor onderdeelele-<br/>menten</i> voor meer informatie over het gebruik van<br>de optie Kleurselectie. |
| Dikte     | Voer een randdikte in of selecteer een dikte in de lijst.                                                                                                    |

 Klik op de weergave Werking om opties voor dynamische zichtbaarheid in te stellen. Zie De zichtbaarheid van onderdelen beheren voor meer informatie over dynamische zichtbaarheid.

# De webverbindingsonderdelen gebruiken

Deze categorie bevat een groep onderdelen die opties biedt voor het koppelen van modellen aan het web:

#### **Opmerking:**

In Xcelsius Engage en Xcelsius Enterprise is webconnectiviteit ingebouwd. Naast het gebruik van deze onderdelen, kunt u "Gegevensbeheer" gebruiken om de opties voor webconnectiviteit te configureren. Zie *Gegevensverbindingen beheren* voor meer informatie.

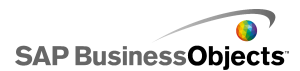

Knop Verbinding vernieuwen

Refresh

Met deze knop kunt u de huidige verbinding handmatig vernieuwen.

**Opmerking:** 

Dit onderdeel is niet beschikbaar in Xcelsius Present.

Tip:

Als u een voorbeeld wilt zien van een model met de knop Vernieuwen, klikt u op **Bestand > Voorbeelden** en opent u het voorbeeldbestand **Connection Refresh**.

Knop Rapportageservices

Reporting Services

Via de **knop Rapportageservices** kunt u verbinding maken met de XRS-server en het rapport selecteren dat u wilt gebruiken om het model in te vullen.

**Opmerking:** 

Dit onderdeel is alleen beschikbaar in Xcelsius Engage Server en BusinessObjects Excelsius Enterprise.

Diavoorstelling

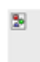

Met het onderdeel **Diavoorstelling** kunt u een diavoorstelling maken van URL-afbeeldingen en SWF-bestanden.

**Opmerking:** 

Dit onderdeel is niet beschikbaar in Xcelsius Present.

In tegenstelling tot het normale afbeeldingsonderdeel waarbij u eerst het bestand moet importeren, laadt het onderdeel Diavoorstelling de afbeelding via de URL die is opgegeven in de URL-gegevensbron. Als de URL van de diavoorstelling gewijzigd wordt, probeert het onderdeel Diavoorstelling de

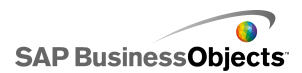

afbeelding vanaf een nieuwe locatie te laden. Zodra de afbeelding is geladen, stapt het onderdeel van de huidige afbeelding over op de afbeelding die u in de nieuwe URL-gegevensbron hebt opgegeven.

#### **Opmerking:**

Als een afbeelding wordt geïmporteerd in de normale afbeeldingsonderdelen, slaat Xcelsius een eigen lokale kopie intern op in het XLF-bestand. Het originele bestand is niet meer toegankelijk en wordt niet meer gebruikt in het model. Omdat het gegevensbestand wordt opgeslagen in de XLF, kan de XLF worden verplaatst of verstuurd per e-mail. De inhoud van het bestand wordt meegestuurd. Diavoorstelling verwijst echter naar een URL die tijdens de uitvoering kan veranderen. Aangezien de afbeelding niet is ingebouwd in de xlf, moet het onderdeel Diavoorstelling toegang krijgen tot de URL en de afbeelding moet beschikbaar zijn om tijdens runtime te laden.

#### Let op:

Als een model wordt verbonden met een externe gegevensbron, gelden er Adobe-beveiligingsbeperkingen wanneer het model wordt uitgevoerd. Wanneer het model lokaal wordt uitgevoerd, moet het SWF-bestand of het bestand van de hosttoepassing vertrouwd gemaakt worden. Als het bestand wordt uitgevoerd op een webserver, moet er een interdomein-beleidsbestand aanwezig zijn. Zie *Adobe Flash Player – Beveiligingsbeperkingen* voor meer informatie.

2

**Opmerking:** 

- Dit onderdeel is niet beschikbaar in Xcelsius Present.
- •
- ٠

#### Let op:

Als een model wordt verbonden met een externe gegevensbron, gelden er Adobe-beveiligingsbeperkingen wanneer het model wordt uitgevoerd. Wanneer het model lokaal wordt uitgevoerd, moet het SWF-bestand of het bestand van de hosttoepassing vertrouwd gemaakt worden. Als het bestand wordt uitgevoerd op een webserver, moet er een interdomein-beleidsbestand aanwezig zijn. Zie *Adobe Flash Player – Beveiligingsbeperkingen* voor meer informatie.

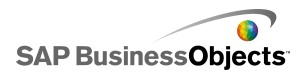

| Knop URL-koppeling | J |
|--------------------|---|
|--------------------|---|

URL

Een knop die bij indrukken koppelt naar een relatieve of absolute URL.

### Webverbindingsonderdelen instellen

Er is een webverbindingsonderdeel op het tekenpapier geplaatst.

- 1. Selecteer het onderdeel en open het venster "Eigenschappen".
- 2. In het deelvenster "Eigenschappen" klikt u op de weergave **Algemeen** en voert u de tekst in die u wilt weergeven en geeft u aan waar u de gegevens wilt invoegen. Zie *Algemene eigenschappen van webverbinding* voor meer informatie over de beschikbare opties.
- Klik op de weergave Werking en stel de opties in voor hoe het onderdeel moet werken in het model. Zie Werkingseigenschappen van webverbindingen voor meer informatie over de beschikbare opties.
- Klik op de weergave Vormgeving en stel de visuele kenmerken in voor elk onderdeelelement. Zie Vormgevingseigenschappen voor webverbindingen voor meer informatie over de vormgevingsopties.
- Klik op Bestand > Opslaan en voer de locatie en bestandsnaam van het model in. Klik op OK.

Het webverbindingsonderdeel wordt aan het model toegevoegd en geconfigureerd.

### Algemene eigenschappen van webverbinding

Gebruik de volgende tabel als richtlijn om de teksteigenschappen in te stellen op het tabblad **Algemeen**.

| Optie | Beschrijving                                                                                                    |
|-------|----------------------------------------------------------------------------------------------------|
| Label | De tekst die op de knop verschijnt. Typ de tekst in het vak of klik op het pictogram Celselectie ( 🚺 ) om deze te koppelen aan een cel in het ingesloten werkblad. |

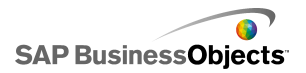

| Optie                       | Beschrijving                                                                                                    |
|-----------------------------|----------------------------------------------------------------------------------------------------|
|                             | Alleen de knop Vernieuwen                                                                                                    |
| Beschikbare<br>verbindingen | In het vak <b>Lijst met verbindingen</b> schakelt u het rel-<br>evante selectievakje in voor de externe<br>gegevensverbindingen die moeten worden vernieuwd<br>wanneer de gebruiker op de <b>knop Vernieuwen</b> klikt.<br>Selecteer het vakje boven aan de kolom om alle<br>verbindingen te selecteren.                                              |
|                             | Alleen de knop Vernieuwen                                                                                                    |
| Gegevensbe-<br>heer starten | De items in de lijst <b>Beschikbare verbindingen</b> zijn<br>gebaseerd op verbindingen die zijn geconfigureerd in<br>"Gegevensbeheer". Klik op deze knop om<br>"Gegevensbeheer" te openen en hier externe<br>gegevensverbindingen toe te voegen of te bewerken.                                                                                       |
|                             | Alleen URL-knop                                                                                                    |
|                             | Het webadres waar deze knop naar koppelt. Typ de<br>URL in het vak of klik op het pictogram Celselectie<br>( 💽 ) om deze te koppelen aan een cel in het inges-<br>loten werkblad.                                                                                                    |
| URL                         | Tip:<br>Wanneer deze waarde aan het ingesloten werk-<br>blad is gekoppeld, wordt de knop bijgewerkt<br>wanneer de waarde in de cel gewijzigd wordt. U<br>kunt vervolgens de broncel configureren om deze<br>dynamisch te laten bijwerken door een ander on-<br>derdeel of gebruikersinvoer zodat de URL-knop<br>verschillende pagina's op kan roepen. |
|                             | Opmerking:<br>U moet http:// of https:// opnemen in het webadres.                                                                                                    |

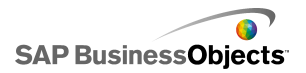

| Optie                                          | Beschrijving                                                                                                    |  |  |
|------------------------------------------------|----------------------------------------------------------------------------------------------------|--|--|
|                                                | Alleen URL-knop                                                                                                    |  |  |
| Vensteropties                                  | Hiermee wordt opgegeven waar de webpagina waar-<br>naar het URL-adres verwijst, wordt geopend. Selecteer<br><b>Nieuw venster</b> om de pagina in een apart browserven-<br>ster te open of <b>Dit venster</b> om de pagina in hetzelfde<br>venster te openen en de huidige inhoud in dit venster<br>te vervangen. |  |  |
| Rapportageser-<br>vices: rapport<br>selecteren | Alleen rapportageservices<br>""                                                                                                    |  |  |
| Parameters tij-                                | Alleen rapportageservices                                                                                                    |  |  |
| dens runtime<br>weergeven                      | Selecteer deze optie om de rapportparameters weer te geven wanneer het model wordt uitgevoerd.                                                                                                    |  |  |
|                                                | Alleen rapportageservices                                                                                                    |  |  |
| Servicewaarden<br>gebruiken                    | Selecteer een parameter in de lijst en selecteer een servicewaarde in deze lijst om de waarden op te ne-<br>men in het rapport.                                                                                                    |  |  |
|                                                | Alleen rapportageservices                                                                                                    |  |  |
| Koppelen aan<br>cel                            | Selecteer een parameter in de lijst en klik op het pic-                                                                                                    |  |  |
|                                                | togram "Celselectie" ( 🚺 ) om waarden van ingesloten werkbladen te gebruiken.                                                                                                    |  |  |

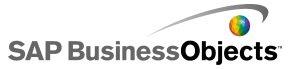

| Optie                  | Beschrijving                                                                                                    |                                                                                                    |  |
|------------------------|----------------------------------------------------------------------------------------------------|----------------------------------------------------------------------------------------------------|--|
|                        | Alleen rapportageservices                                                                                                    |                                                                                                    |  |
|                        | Als u rapportgegevens wilt toewijzen aan het model,<br>selecteert u Standaard om de standaardgegeven-<br>stoewijzingen te gebruiken of selecteer Geavanceerd<br>om vervolgens deze opties te configureren:         |                                                                                                    |  |
|                        | Optie                                                                                                    | Beschrijving                                                                                                    |  |
| Gegevenstoewi<br>jzing | Toegewezen<br>bereiken                                                                                                    | De lijst geeft momenteel<br>toegewezen bereiken weer. Klik<br>op het plus- en minteken om<br>bereiken toe te voegen of te<br>verwijderen.                                                                                                    |  |
|                        | Geselecteerde<br>kolommen                                                                                                    | De lijst geeft de kolommen voor<br>het geselecteerde bereik weer.<br>Selecteer een kolom en klik op<br>de pijltjes Omhoog en Omlaag<br>om de sorteervolgorde te wijzi-<br>gen. Klik op de X-knop om de<br>geselecteerde kolom uit de lijst<br>te verwijderen. |  |
|                        | Naam                                                                                                    | Typ een naam voor het gese-<br>lecteerde bereik.                                                                                                    |  |
|                        |                                                                                                    |                                                                                                    |  |
| Bereik                 | Alleen rapportageservices<br>Met deze optie wordt de doellocatie voor de rapport-<br>gegevens bepaald. Typ, of klik op het pictogram<br>Celselectie ( 🚺 ) om cellen te selecteren in het inges-<br>loten werkblad. |                                                                                                    |  |

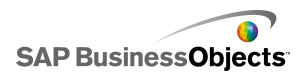

| Optie                                      | Beschrijving                                                                                                    |
|--------------------------------------------|----------------------------------------------------------------------------------------------------|
| Rapport-<br>geschiedenis<br>van gebruiker  | Alleen rapportageservices<br>Als u het gebruik van de rapportgeschiedenis wilt ac-<br>tiveren, selecteert u deze optie.                                                                                                    |
| URL (Alleen<br>JPEG- of SWF-<br>bestanden) | Typ de URL in het vak of klik op het pictogram Celse-<br>lectie ( 💽 ) om deze te koppelen aan een cel in het<br>ingesloten werkblad.<br>Let op:<br>Progressieve JPEG's en JPEG's met CMYK-<br>kleurindeling worden niet ondersteund. |
| Muishandelin-<br>gen blokkeren             | Alleen Diavoorstelling                                                                                                    |

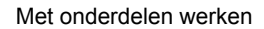

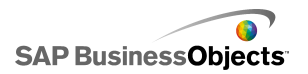

| Optie                 | Beschrijving                              |                                                                                                    |  |
|-----------------------|-------------------------------------------|----------------------------------------------------------------------------------------------------|--|
|                       | De volgende drie opties zijn beschikbaar: |                                                                                                    |  |
| Toepassings<br>domein | Optie Beschrijving                        |                                                                                                    |  |
|                       | Nieuw                                     | : laadt in een onderliggend toepassings-<br>domein.                                                                                                    |  |
|                       |                                           | Opmerking:<br>Als het model verbonden is via een<br>LCDS-connector, worden de gegevens<br>niet geladen.                                                                                                    |  |
|                       |                                           | Het model gebruikt alleen de eerste<br>klassedefinitie; volgende klassedefini-<br>ties die in het domein worden geladen<br>(bijvoorbeeld voor de LCDS-connec-<br>tor), worden genegeerd. Gebruik deze<br>optie als de LCDS-verbinding het<br>domein van het hoofdmodel kan delen. |  |
|                       |                                           | Opmerking:<br>Met deze optie kunt u externe codes<br>insluiten om het model te controleren,<br>maar als de LCDS-verbinding het<br>domein van het hoofdmodel niet kan<br>delen, worden gegevens niet geladen.                                                                      |  |
|                       | Compati-<br>bel                           | : laadt in een compatibele bootstrap-<br>lader.                                                                                                    |  |
|                       |                                           | Opmerking:<br>Raadpleeg de <i>Adobe Flex documenta-<br/>tion</i> voor meer informatie over boot-<br>strap-laders.                                                                                                    |  |
|                       |                                           | ·                                                                                                    |  |

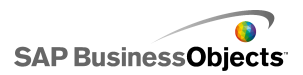

- Webverbindingsonderdelen instellen
- Werkingseigenschappen van webverbindingen
- Vormgevingseigenschappen voor webverbindingen

### Werkingseigenschappen van webverbindingen

Gebruik de volgende tabel als richtlijn om de werkingseigenschappen voor webverbindingsonderdelen in te stellen.

| Optie                                               | Beschrijving               |  |
|-----------------------------------------------------|----------------------------|--|
| Tabblad Algemeen                                    |                            |  |
| Vernieuwen<br>nadat on-<br>derdelen<br>geladen zijn | Knop Verbinding vernieuwen |  |

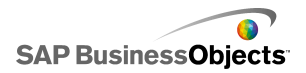

| Optie                                                 | Beschrijving                                                                                                    |                                                                                                    |  |
|-------------------------------------------------------|----------------------------------------------------------------------------------------------------|----------------------------------------------------------------------------------------------------|--|
|                                                       | Als u een actie in het model wilt configureren zodat het<br>onderdeel wordt geactiveerd, kunt u een cel in het inges-<br>loten werkblad selecteren als activeringscel. Wanneer<br>de waarde in deze cel op een specifieke waarde wordt<br>ingesteld (bijvoorbeeld door een ander onderdeel in het<br>model), reageert het onderdeel alsof erop geklikt is. Klik<br>op het pictogram Celselectie ( Immediated en cel<br>in het werkblad. Stel daarna de volgende opties in: |                                                                                                    |  |
|                                                       | Optie                                                                                                    | Beschrijving                                                                                                    |  |
| Activerings<br>cel                                    | Wanneer<br>waarde wordt<br>gewijzigd                                                                                                    | Het onderdeel wordt geactiveerd wanneer de waarde in de activer-<br>ingscel wordt gewijzigd.                                                                                                    |  |
|                                                       | Wanneer<br>waarde gelijk is<br>aan                                                                                                    | Het onderdeel wordt geactiveerd<br>wanneer de waarde in de activer-<br>ingscel op een specifieke waarde<br>wordt ingesteld. Voer de waarde<br>in of klik op het pictogram Celse-<br>lectie ( 1 ) om een bronlocatie te<br>selecteren in het ingesloten<br>werkblad. |  |
|                                                       | ·                                                                                                    |                                                                                                    |  |
| Vernieuwen<br>voordat on-<br>derdelen<br>geladen zijn | Knop Rapportageservices<br>Wanneer deze optie geselecteerd is, worden de Rap-<br>portageservices tijdens runtime geladen voordat de on-<br>derdelen geladen worden.                                                                                                    |                                                                                                    |  |
| Vernieuwen<br>elke                                    | Knop Rapportageservices<br>De gegevens worden automatisch vernieuwd op een<br>vastgesteld tijdsinterval dat gebaseerd is op de tijdwaar-<br>den die voor de optie zijn ingesteld.                                                                                                    |                                                                                                    |  |

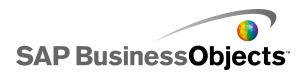

| Optie                                   | Beschrijving                                                                                                    |  |  |
|-----------------------------------------|----------------------------------------------------------------------------------------------------|--|--|
| Porioht hii                             | Knop Rapportageservices                                                                                                    |  |  |
| Bericht bij<br>laden                    | bronlocatie te selecteren voor een bericht dat wordt<br>weergegeven wanneer de gegevensverbinding geladen<br>wordt.                                                            |  |  |
|                                         | Knop Rapportageservices                                                                                                    |  |  |
| Bericht wan-<br>neer inactief           | Typ, of klik op het pictogram Celselectie ( 💽 ) om een<br>bronlocatie te selecteren voor een bericht dat wordt<br>weergegeven wanneer de gegevensverbinding niet actief<br>is. |  |  |
|                                         | Knop Rapportageservices                                                                                                    |  |  |
| Invoegen in                             | Typ, of klik op het pictogram Celselectie ( 💽 ) om een doellocatie te selecteren voor berichten betreffende het laden en inactiviteit.                                         |  |  |
|                                         | Knop Rapportageservices                                                                                                    |  |  |
| Laadcursor<br>inschakelen               | Wanneer deze optie is geselecteerd, wordt er een spe-<br>ciale cursor weergegeven terwijl de gegevensverbinding<br>wordt geladen.                                              |  |  |
| Muisinvoer bij<br>laden<br>uitschakelen | Knop Rapportageservices                                                                                                    |  |  |
|                                         | Wanneer deze optie is geselecteerd, is de gebruikersin-<br>voer uitgeschakeld tijdens het laden van de<br>gegevensverbinding.                                                  |  |  |
|                                         | Alleen het onderdeel Diavoorstelling                                                                                                    |  |  |
| Transitiestijl                          | Hiermee wordt de stijl van de overgang tussen dia's opgegeven.                                                                                                    |  |  |

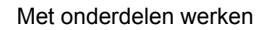

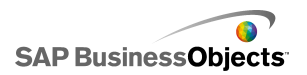

| Optie                         | Beschrijving                                                                                                    |                                                                                                    |  |
|-------------------------------|----------------------------------------------------------------------------------------------------|----------------------------------------------------------------------------------------------------|--|
|                               | Alleen het onderdeel Diavoorstelling<br>Hiermee wordt een methode opgegeven voor overgang<br>naar de volgende dia. Selecteer een van de volgende<br>opties: |                                                                                                    |  |
|                               | Opties                                                                                                    | Beschrijving                                                                                                    |  |
|                               | Langzaam be-<br>ginnen                                                                                                    | De overgang begint langzaam en<br>verloopt daarna steeds sneller.                                                                                     |  |
| Transitietype                 | Langzaam<br>eindigen                                                                                                    | De overgang begin snel en ver-<br>loopt daarna steeds langzamer.                                                                                      |  |
|                               | Langzaam be-<br>ginnen en eindi-<br>gen                                                                                                    | De overgang begint langzaam en<br>verloopt daarna steeds sneller tot<br>halverwege de overgang waarna<br>er weer vertraagd wordt tot aan<br>het eind. |  |
|                               |                                                                                                    |                                                                                                    |  |
|                               | Alleen het onderdeel Diavoorstelling                                                                                                    |                                                                                                    |  |
| Transitietijd                 | Hiermee wordt aangegeven hoeveel tijd er in beslag<br>genomen wordt door de overgang tussen afbeeldingen.<br>Typ of selecteer de waarde in de lijst.        |                                                                                                    |  |
|                               | Tip:<br>Een tragere overgangstijd zorgt voor een vloeien-<br>dere overgang.                                                                                 |                                                                                                    |  |
|                               | AlleDynamischeZie De zichtbaarheid van onderdelen beheren voor mezichtbaarheidinformatie over het gebruik van dynamische zichtbaarheid.                     |                                                                                                    |  |
| Dynamische<br>zichtbaarheid   |                                                                                                    |                                                                                                    |  |
| Tabblad Animaties en effecten |                                                                                                    |                                                                                                    |  |

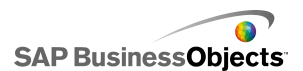

| Optie                     | Beschrijving                                                                                           |
|---------------------------|----------------------------------------------------------------------------------------------------|
|                           | Alle                                                                                                   |
| Openingsef-<br>fect: Type | Zie <i>De zichtbaarheid van onderdelen beheren</i> voor meer informatie over dynamische zichtbaarheid. |

- Webverbindingsonderdelen instellen
- Algemene eigenschappen van webverbinding
- Vormgevingseigenschappen voor webverbindingen

### Vormgevingseigenschappen voor webverbindingen

Gebruik de volgende tabel als richtlijn om de eigenschappen van **Vormgeving** voor webverbindingsonderdelen in te stellen. Sommige opties zijn alleen voor specifieke onderdeeltypen beschikbaar.

| Optie                             | Beschrijving                                                                                                    |  |  |
|-----------------------------------|----------------------------------------------------------------------------------------------------|--|--|
| Tabblad Indeling                  |                                                                                                    |  |  |
|                                   | De knop Vernieuwen en de URL-knop                                                                                                    |  |  |
| Knopachter-<br>grond<br>weergeven | Wanneer geselecteerd, heeft de knop een on-<br>doorzichtige achtergrond. Wanneer niet geselecteerd,<br>is de knop volledig transparant zodat u een alleen-<br>tekst koppeling kunt maken of het onderdeel op een<br>geïmporteerde afbeelding kunt plaatsen om een<br>aangepaste knop te maken. |  |  |

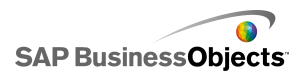

| Optie         | Beschrijving                                                                                                    |
|---------------|----------------------------------------------------------------------------------------------------|
| Transparantie | Hiermee kunt u bepalen of objecten achter het on-<br>derdeel zichtbaar zijn. Wanneer de transparantie 0<br>is, kunnen gebruikers objecten achter het onderdeel<br>niet zien. Is de transparantie 100, dan is het on-<br>derdeel volledig transparant en onzichtbaar voor ge-<br>bruikers. |

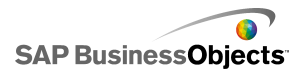

| Optie                      | Beschrijving                                                                                                    |                                                                                                    |  |
|----------------------------|----------------------------------------------------------------------------------------------------|----------------------------------------------------------------------------------------------------|--|
|                            | Hiermee wordt gedefinieerd hoe de grootte van af-<br>beeldingen wordt bepaald binnen grenzen van het<br>onderdeel Diavoorstelling. Selecteer een van de vol-<br>gende opties: |                                                                                                    |  |
|                            | Optie                                                                                                    | Beschrijving                                                                                                    |  |
| Aanpass<br>ingsmethode     | Oorspronkelijk<br>formaat                                                                                                    | De afbeelding wordt op zijn<br>oorspronkelijke grootte<br>weergegeven. Gebieden van<br>de afbeeldingen die buiten de<br>diavoorstelling vallen worden<br>niet weergegeven. |  |
|                            | Uitgerekt                                                                                                    | De afbeelding wordt uitgerekt<br>om binnen de grenzen van de<br>diavoorstelling te passen.                                                                                 |  |
|                            | Schaal                                                                                                    | De afbeelding wordt proportion-<br>eel uitgerekt om binnen de<br>grenzen van de Diavoorstelling<br>te passen.                                                              |  |
|                            |                                                                                                    |                                                                                                    |  |
| Horizontaal uitlij-<br>nen |                                                                                                    |                                                                                                    |  |

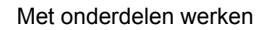

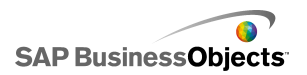

| Optie                     | Beschrijving                                                                                                    |                                                                                              |
|---------------------------|----------------------------------------------------------------------------------------------------|----------------------------------------------------------------------------------------------|
|                           | Hiermee wordt gedefinieerd hoe afbeeldingen van<br>links naar rechts worden uitgelijnd binnen de grenzen<br>van de Diavoorstelling. Selecteer een van de vol-<br>gende opties: |                                                                                              |
|                           | Optie                                                                                                    | Beschrijving                                                                                 |
|                           | Centreren                                                                                                    | De afbeelding wordt horizontaal<br>binnen de diavoorstelling gecen-<br>treerd                |
|                           | Links                                                                                                    | De afbeelding wordt uitgelijnd<br>ten opzichte van de linkerrand<br>van de diavoorstelling   |
|                           | Rechts                                                                                                    | De afbeelding wordt uitgelijnd<br>ten opzichte van de rechterrand<br>van de diavoorstelling. |
|                           |                                                                                                    |                                                                                              |
| Verticale uitlijn-<br>ing |                                                                                                    |                                                                                              |

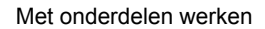

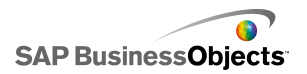

| Optie         | Beschrijving                                                             |                                                                                                    |
|---------------|--------------------------------------------------------------------------|----------------------------------------------------------------------------------------------------|
|               | Hiermee wordt g<br>boven naar bene<br>grenzen van de<br>de volgende opti | edefinieerd hoe afbeeldingen van<br>eden worden uitgelijnd binnen de<br>Diavoorstelling. Selecteer een van<br>ies: |
|               | Optie                                                                    | Beschrijving                                                                                                    |
|               | Midden                                                                   | De afbeelding wordt verticaal gecentreerd binnen de di-<br>avoorstelling                                           |
|               | Boven                                                                    | : de afbeelding wordt uitgelijnd<br>ten opzichte van de bovenrand<br>van de diavoorstelling.                       |
|               | Onder                                                                    | : de afbeelding wordt uitgelijnd<br>ten opzichte van de onderrand<br>van de diavoorstelling.                       |
|               |                                                                          |                                                                                                    |
| Tabblad Tekst |                                                                          |                                                                                                    |
| Label         | Alleen de knoppen URL, Vernieuwen en Rap-<br>portageservices             |                                                                                                    |
|               | verschijnt.                                                              |                                                                                                    |

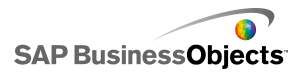

| Optie                          | Beschrijving                                                                                                    |  |  |
|--------------------------------|----------------------------------------------------------------------------------------------------|--|--|
| Geselecteerde<br>tekst opmaken | Alleen de knoppen URL, Vernieuwen en Rap-<br>portageservices                                                                                                    |  |  |
|                                | Via de instellingen in dit vakje kunt u de tekst voor het geselecteerde tekstelement opmaken.                                                                                                    |  |  |
|                                | <b>Opmerking:</b><br>Als er een algemeen lettertype voor het document<br>ingesteld is, kunt u het lettertype niet wijzigen.<br>Zie <i>Globale lettertypeopties instellen</i> voor meer<br>informatie over algemene lettertypen.           |  |  |
| Positie                        | Hiermee kunt u de positie voor bepaalde tekstele-<br>menten instellen ten opzichte van het onderdeel.                                                                                                    |  |  |
| Offset                         | Hiermee kunt u de positie van sommige tekstele-<br>menten aanpassen door deze af te zetten tegen<br>de vaste positie.                                                                                                    |  |  |
| Getalnotatie                   | Hiermee kunt u de getalnotatie van bepaalde tekstelementen instellen.                                                                                                    |  |  |
| Tabblad <b>Kleur</b>           |                                                                                                    |  |  |
| Knoppen                        | Heeft betrekking op de knopkleur.                                                                                                    |  |  |
|                                | U kunt verschillende kleuren instellen om aan te geven of een knop in- of uitgeschakeld is.                                                                                                    |  |  |
| Labels                         | Alleen invoertekstgebied en labelonderdeel                                                                                                    |  |  |
|                                | Heeft betrekking op de labeltekst.                                                                                                    |  |  |
|                                | U kunt verschillende kleuren instellen om aan te<br>geven dat het element niet (Standaardkleur) of wel<br>(Geselecteerde kleur) actief is, of dat de muisaanwi-<br>jzer zich op het element bevindt (Kleur bij aanwijzen<br>met de muis). |  |  |

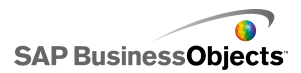

- Kleuren instellen voor onderdeelelementen
- Webverbindingsonderdelen instellen
- Algemene eigenschappen van webverbinding
- Werkingseigenschappen van webverbindingen

## Onderdelen verwijderen

Verwijder een geselecteerd onderdeel door op **DELETE** te drukken of Verwijderen te selecteren in het contextmenu.

Tip:

U hoeft de groepering van onderdelen niet op te heffen om onderdelen uit de groep te verwijderen.

Het verwijderen van een onderdeel kan ongedaan worden gemaakt door op **CTRL+Z** te drukken of op **Ongedaan maken** in het menu **Bewerken** te klikken.

# Waarschuwingen begrijpen

Waarschuwingen vestigen de aandacht van de gebruiker op bepaalde items of acties die een voorafingestelde limiet hebben bereikt. Deze limieten, vaak doelen, budgetten, vergelijkingen enzovoort genoemd, zijn een standaard waarmee een item wordt vergeleken.

In Xcelsius 2008 kunt u waarschuwingen instellen voor de meeste diagrammen en onderdelen met enkele waarde. Wanneer waarschuwingen ingeschakeld zijn, geeft het onderdeel het huidige waarschuwingsniveau als een kleur weer. Groen geeft gewoonlijk een gewenste conditie aan, geel dat de situatie niet ideaal is en rood dat er een kritiek probleem is. Wanneer u een waarschuwing definieert, stelt u de waarden in die gecontroleerd moeten worden, evenals de waarschuwingsdrempels en of de waarden hoger dan, lager dan, of zo dicht mogelijk bij de doelwaarde moeten liggen. U kunt ook aangepaste kleuren definiëren.

Voor de volgende onderdelen zijn waarschuwingen beschikbaar:

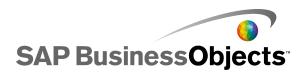

| Onderdeeltype                | Onderdeel                                                                                                    |
|------------------------------|----------------------------------------------------------------------------------------------------|
| Diagrammen                   | XY-, staaf-, ballon-, kolom-, combinatie-, lijn-, radar-, gestapelde staaf- en gestapelde kolomdiagrammen                                                          |
|                              | Opmerking:<br>Waarschuwingen zijn niet beschikbaar wanneer dia-<br>grammen meerdere gegevensreeksen weergeven.                                                     |
| Keuze-<br>mogelijkhe-<br>den | Keuzelijst met invoervak, pictogram, op labels<br>gebaseerd menu, keuzelijst, lijstopbouwfunctie,<br>lichtkrant en scorekaart                                      |
| Enkele<br>waarde             | Schaal, dubbele schuifbalk, meter, horizontale voort-<br>gangsbalk, horizontale schuifbalk, kringveld, waarde,<br>verticale voortgangsbalk en verticale schuifbalk |
| Kaarten                      | Alle                                                                                                    |
| Overig                       | Raster                                                                                                    |

- Diagramonderdelen gebruiken
- Enkele-waardeonderdelen gebruiken
- Selectoronderdelen gebruiken
- De andere onderdelen gebruiken

### Waarschuwingen configureren

Als u wilt dat een onderdeel aangeeft wanneer de gegevenswaarde een bepaald bereik behaalt, kunt u waarschuwingen configureren en aanpassen.

- 1. Selecteer het onderdeel en open het venster "Eigenschappen".
- 2. Klik in het venster "Eigenschappen" op de weergave Waarschuwingen.
- 3. Schakel het selectievakje Waarschuwingen inschakelen in.

#### **Opmerking:**

Voor scorekaarten kunt u waarschuwingen voor verschillende kolommen afzonderlijk inschakelen. Voor elke kolom waarvoor u waarschuwingen

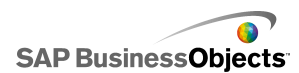

wilt weergeven, schakelt u het selectievakje in de kolom Weergave in en definieert u de waarschuwingseigenschappen voor de geselecteerde kolom.

Voor het op labels gebaseerde menu, de lijstopbouwfunctie, de keuzelijst en keuzelijst met invoervak geeft u in het vak **Waarschuwingswaarden** de waarden op die u wilt vergelijken met de doelwaarden van waarschuwingen. Typ een waarde en klik vervolgens op het pictogram Celselectie en selecteer een bronlocatie in het werkblad.

4. Selecteer een van de volgende methoden om bij waarschuwingen te gebruiken:

| Optie                                    | Beschrijving                                                                                                    |
|------------------------------------------|----------------------------------------------------------------------------------------------------|
| Als percentage<br>van maxi-<br>mumwaarde | Alleen voor onderdelen met <b>Eén waarde</b> . Se-<br>lecteer deze optie om waarschuwingen te<br>baseren op opgegeven percentages van de<br>waarde die is ingesteld in de weergave <b>Alge-</b><br><b>meen</b> voor de schaal <b>Maximumlimiet</b> .       |
| Als percentage<br>van doel               | Selecteer deze optie om de waarschuwingen<br>te baseren op percentages van opgegeven<br>doelwaarden.                                                                                                    |
|                                          | Klik op het pictogram Celselectie om de doelwaar-<br>den in te stellen door koppelingen te maken naar<br>cellen in het ingesloten werkblad. Als u de doelwaar-<br>den handmatig wilt definiëren, klikt u op het pic-<br>togram Handmatige bewerking ( 🔯 ). |
|                                          | Opmerking:<br>U kunt voor elk gegevenspunt afzonderlijke doel-<br>waarden instellen.                                                                                                    |
| Per waarde                               |                                                                                                    |

5. Stel onder Waarschuwingsdrempels de volgende opties in:

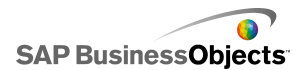

| Optie                   | Beschrijving                                                                                                    |                                                                                                    |
|-------------------------|----------------------------------------------------------------------------------------------------|----------------------------------------------------------------------------------------------------|
| Een bereik<br>gebruiken | Selecteer deze optie om de drempelniveaus te se-<br>lecteren van cellen in het ingesloten werkblad. Klik<br>vervolgens op het pictogram <b>Celselectie</b> om de<br>cellen te selecteren. |                                                                                                    |
| Een waarde<br>invoeren  | Als u de drempelwaarden handmatig wilt definiëren, doet u het volgende:                                                                                                    |                                                                                                    |
|                         | Voor deze han-<br>deling                                                                                                    | Gaat u als volgt te werk                                                                                                    |
|                         | Bestaande<br>waarden bew-<br>erken                                                                                                    | Klik op de waarde in de kolom <b>Van</b><br>of <b>Naar</b> en typ een nieuwe waarde                                                                                                    |
|                         | Een waarde<br>aan de lijst to-<br>evoegen                                                                                                    | Typ deze in het vak en klik op <b>To-<br/>evoegen</b> .                                                                                                    |
|                         | Een niveau<br>verwijderen                                                                                                    | Klik naast de waarde op het pic-<br>togram Verwijderen.                                                                                                    |
|                         | Kleuren toewi-<br>jzen aan<br>drempel-<br>niveaus                                                                                                    | Klik op het pictogram Kleurselectie<br>naast elk niveau om de kleur in te<br>stellen. Zie <i>Kleuren instellen voor</i><br><i>onderdeelelementen</i> voor meer in-<br>formatie over het gebruik van de<br>optie Kleurselectie. |
|                         |                                                                                                    | Opmerking:<br>Als het selectievakje Automatis-<br>che kleuren inschakelen is geac-<br>tiveerd, kunt u kleuren niet voor<br>elke drempel afzonderlijk instellen.                                                                |
|                         |                                                                                                    |                                                                                                    |

6. Activeer het selectievakje **Automatische kleuren inschakelen** om de kleuren die aan elk drempelniveau worden toegekend, automatisch te

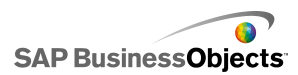

definiëren.

Opmerking:

Als u de kleuren handmatig aan elk drempelniveau wilt toekennen, heft u de selectie van deze optie op en selecteert u naast elk drempelniveau het pictogram Kleurselectie om de kleur in te stellen.

7. Als Automatische kleuren inschakelen is geselecteerd, klikt u op het

pictogramAutomatische kleur ( 드 ).

Het dialoogvenster Kleur wordt geopend.

 In het dialoogvenster Kleur selecteert u een kleurenschema via de lijst "Aangepast" of "Ingebouwd", of maakt u een nieuwe kleurovergang door op Nieuwe kleurovergang te klikken en de volgende opties in te stellen:

| Optie                               | Beschrijving                                                                                                    |
|-------------------------------------|----------------------------------------------------------------------------------------------------|
| Kleurover-<br>gang met 2<br>kleuren | Selecteer deze optie om twee kleuren op te nemen in de waarschuwingsschaal.                                                                                                    |
| Kleurover-<br>gang met 3<br>kleuren | Selecteer deze optie om drie kleuren op te nemen in de waarschuwingsschaal.                                                                                                    |
| Kleuren                             | Voor elke kleur op de schaal en een kleur voor 'geen<br>gegevens' kunt u de kleur selecteren die u wilt ge-<br>bruiken voor de opvulling en de tekst. Klik naast<br>elke kleur op het pijltje omlaag om het dialoogven-<br>ster <b>Kleur</b> te openen. |

- 9. Als u de kleurvolgorde wilt instellen, selecteert u een van de volgende opties:
  - Lage waarden zijn goed Gebruik deze optie als het ideale waardetype lager is dan de doelwaarde. U kunt dit bijvoorbeeld gebruiken voor uitgaven wanneer deze zo laag mogelijk moeten zijn.
  - Middelhoge waarden zijn goed Gebruik deze optie als het ideale waardetype zo dicht mogelijk bij de doelwaarde moet liggen. U kunt dit bijvoorbeeld gebruiken voor de voorraad wanneer voorraadhoeveelheden zo accuraat mogelijk moeten zijn.
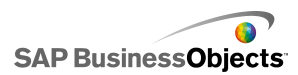

**Opmerking:** 

Deze optie is alleen beschikbaar wanneer er percentages gebruikt worden.

- Hoge waarden zijn goed Gebruik deze optie als het ideale waardetype hoger is dan de doelwaarde. U kunt dit bijvoorbeeld gebruiken voor inkomsten wanneer inkomstenwaarden zo hoog mogelijk moeten zijn.
- Selecteer waar u de waarschuwingskleur wilt laten verschijnen voor de verticale schuifbalk, de horizontale schuifbalk, de horizontale voortgangsbalk, schaal, dubbele schuifbalk en meter:

| Optie            | Beschrijving                                                                                  |
|------------------|-----------------------------------------------------------------------------------------------|
| Achter-<br>grond | Het achtergrondonderdeel geeft de waarschuwingskleur weer.                                    |
| Markering        | De markering, naald enzovoort geven de waarschuwingskleur weer.                               |
| Waarde           | Een tekstvak naast het onderdeel bevat de huidige waarde en geeft de waarschuwingskleur weer. |

Waarschuwingen worden geconfigureerd voor het onderdeel.

## De zichtbaarheid van onderdelen beheren

Wanneer modellen te veel informatie of te veel visuele onderdelen bevatten, kunnen gebruikers moeite hebben om zich op specifieke informatiereeksen te richten. Als u veel informatie moet weergeven, kunt u de visuele indeling vereenvoudigen door sommige informatie alleen weer te geven indien nodig. Als u eenvoudig door uw model wilt navigeren, wilt u mogelijk bepaalde gebieden van het tekenpapier hergebruiken en onderdelen tijdens runtime verbergen of weergeven.

Met dynamische zichtbaarheid kunt u bepalen wanneer onderdelen zichtbaar zijn op basis van de inhoud van een werkbladcel. Met andere woorden: een onderdeel met dynamische zichtbaarheid is zichtbaar wanneer de status overeenkomt met de sleutel, anders is het onderdeel verborgen. U kunt

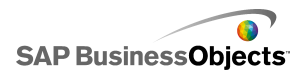

bijvoorbeeld een knop Schakelen toevoegen om een specifiek diagram weer te geven. De knop Schakelen is geconfigureerd om beurtelings *showChart* en *hideChart* in een doelcel in te voegen elke keer dat erop geklikt wordt. Als de status van het diagram wordt gekoppeld aan deze doelcel en de diagramsleutel wordt ingesteld op *showChart*, wordt het diagram weergegeven wanneer met de knop Schakelen de waarde *showChart* wordt ingevoegd en wordt het diagram verborgen als met de knop Schakelen de waarde *hideChart* wordt ingevoegd.

In een complexer model wilt u misschien schakelen tussen een aantal verschillende onderdelen. Daarvoor gebruikt u de sleutel en een keuzemogelijkheid. Er moet in een model bijvoorbeeld geschakeld worden tussen verschillende diagrammen. U kunt een unieke sleutel toekennen aan elke diagram, zoals *diagram1*, *diagram2*, etc. Voeg vervolgens een keuzelijst toe aan het tekenpapier en stel de brongegevens zo in dat deze overeenkomen met de diagramsleutels en zorg dat het doel een lege cel in het werkblad is. Wanneer u de status van elke diagram aan de doelcellen koppelt, wordt elke keer dat er iets in de keuzelijst geselecteerd wordt en een diagramsleutel aan het doel wordt toegevoegd, dit diagram zichtbaar en zijn de andere verborgen.

Wanneer dynamische zichtbaarheid is ingeschakeld, kunt u ook animatie-effecten toevoegen om aan te geven hoe het onderdeel in het model verschijnt en eruit verdwijnt.

Tip:

Als u een voorbeeld wilt zien van een model met dynamische zichtbaarheid, klikt u op **Bestand > Voorbeelden** en opent u het voorbeeldbestand: **Dynamische zichtbaarheid**.

### **Opmerking:**

Add-ons ondersteunen dynamische zichtbaarheid niet. Als u de zichtbaarheid van de onderdelen van Add-ons wilt verbeteren, kunt u het onderdeel in een tekenpapiercontainer plaatsen en de instellingen van dynamische zichtbaarheid toepassen op de tekenpapiercontainer om het onderdeel van de Add-on weer te geven of te verbergen.

### Verwante onderwerpen

- Dynamische zichtbaarheid instellen
- Openingseffecten voor dynamische zichtbaarheid configureren
- •
- Werkingseigenschappen voor containers

SAP BusinessObjects

- · Werkingseigenschappen van selectors
- Werkingseigenschappen van een onderdeel met enkele waarde
- Werkingseigenschappen voor kaarten
- Werkingseigenschappen voor tekst
- Gedragseigenschappen voor overige onderdelen

### Dynamische zichtbaarheid instellen

Een model met een onderdeel is geopend op het tekenpapier.

- 1. Selecteer het onderdeel en open het venster "Eigenschappen".
- 2. Klik in het venster "Eigenschappen" op Werking > Algemeen.
- Klik in het gebied "Dynamische zichtbaarheid" naast het vak Status op het pictogram Celselectie (
   ) en selecteer een cel in het werkblad de zichtbaarheid van het onderdeel bepaalt.

### **Opmerking:**

Selecteer geen cellen die al aan dit onderdeel zijn gebonden, bijvoorbeeld gegevensbereiken van het onderdeel. Als u dit wel doet, worden deze gegevensbronnen niet vernieuwd wanneer ze dynamisch worden gewijzigd.

4. Typ een waarde in het vak Sleutel of klik op het pictogram Celselectie

( 🚺 ) en selecteer een cel die de sleutelwaarde voor dit onderdeel bevat.

#### **Opmerking:**

Het vak **Sleutel** is pas beschikbaar als Status is ingesteld.

Wanneer de waarde in de cel Status overeenkomt met de sleutelwaarde, is het onderdeel zichtbaar.

 Plaats een onderdeel op het tekenpapier dat u gaat configureren om waarden in te voeren in de Status-cel die u in stap 3 hebt ingesteld. Open het venster "Eigenschappen".

Meestal zal dit een selectoronderdeel zijn, bijvoorbeeld een selectievakje of een keuzerondje, maar het kan ook een diagram- of een kaartonderdeel zijn dat wordt geconfigureerd om gegevens in de opgegeven cellen in te voegen.

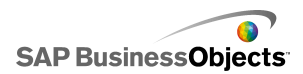

6. Typ of selecteer de sleutelwaarden voor de te besturen onderdelen in het venster "Eigenschappen", op het tabblad **Algemeen**, in het vak **Brongegevens**.

### **Opmerking:**

Als het selectieonderdeel slechts één onderdeel bestuurt, moet u ook een sleutelwaarde invoeren om het onderdeel te verbergen.

7. Klik in het vak **Doel** op de pictogram Celselectie ( ) en selecteer de cellen die geselecteerd zijn in het vak **Status** bij stap 3.

Wanneer de gebruiker tijdens runtime op het selectoronderdelen klikt, wordt een sleutelwaarde in de cel Status ingevoegd. Het dynamisch zichtbare onderdeel is zichtbaar wanneer de ingevoegde waarde overeenkomt met de sleutelwaarde van het onderdeel.

U kunt desgewenst het openingseffect van het onderdeel configureren om op te geven hoe het onderdeel verschijnt in en verdwijnt uit het model.

### Verwante onderwerpen

- De zichtbaarheid van onderdelen beheren
- Openingseffecten voor dynamische zichtbaarheid configureren

# Openingseffecten voor dynamische zichtbaarheid configureren

Er is een model geopend op het tekenpapier. Dit model bevat een of meer onderdelen die zijn geconfigureerd voor dynamische zichtbaarheid.

Wanneer dynamische zichtbaarheid is ingeschakeld, geeft u op hoe onderdelen in het model verschijnen. Een onderdeel kan bijvoorbeeld van de zijkant in beeld schuiven of geleidelijk zichtbaar worden. U kunt ook opgeven hoe lang het verschijnen van het onderdeel duurt.

- 1. Selecteer het onderdeel en open het venster "Eigenschappen".
- 2. Klik op Werking > Animaties en effecten.
- Selecteer onder Openingseffect in de lijst Type een van de volgende opties:

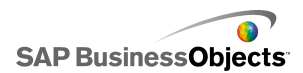

| Optie                           | Beschrijving                                                                                                    |
|---------------------------------|----------------------------------------------------------------------------------------------------|
| Fade-in                         | Het onderwerp verschijnt semi-transparant en wordt geleidelijk effen.                                                                         |
| Wissen<br>naar rechts           | De linkerkant van het onderdeel verschijnt en vervol-<br>gens wordt de rest het onderdeel geleidelijk van links<br>naar rechts weergegeven.   |
| Wissen<br>naar recht-<br>sonder | De linkerbovenhoek van het onderdeel verschijnt en<br>de rest het onderdeel wordt geleidelijk van linksboven<br>naar rechtsonder weergegeven. |

### **Opmerking:**

Als u Geen selecteert, verschijnt het onderdeel zonder effecten en kunt u niet instellen hoe lang de introductie ervan duurt.

 Selecteer in de lijst Duur (seconden) hoeveel seconden de introductie van het onderdeel moet duren.

Wanneer het model wordt uitgevoerd en het onderdeel wordt opgeroepen, wordt het aan het scherm toegevoegd met het geselecteerde openingseffect en de geselecteerde duur.

### Verwante onderwerpen

- De zichtbaarheid van onderdelen beheren
- Dynamische zichtbaarheid instellen

## Gebruikersinvoer uitschakelen

Vele onderdelen kunnen zo geconfigureerd worden dat gebruikers tijdens runtime waarden kunnen wijzigen. Als u niet wilt dat gebruikers gegevenswaarden via het model veranderen, kunt u voor vele onderdelen de configuratie aanpassen om interactie te voorkomen. Als vanuit het ontwerp echter vereist wordt dat het onderdeel gebruikersinvoer accepteert, kunt u een achtergrondonderdeel gebruiken om invoer te blokkeren.

### **Opmerking:**

U kunt ook voorkomen dat gebruikers gegevenswaarden voor onderdelen met**Enkele waarde** wijzigen. Dit kan op twee manieren: koppeling van het

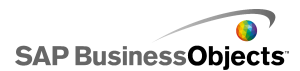

onderdeel aan een cel met een formule of uitschakeling van de optie Interactie inschakelen in het menu Werking > Algemeen van het venster "Eigenschappen".

### Verwante onderwerpen

· Werkingseigenschappen van een onderdeel met enkele waarde

# Achtergrondonderdelen configureren om gebruikersinvoer te blokkeren

Er wordt een onderdeel op het tekenpapier geplaatst.

### **Opmerking:**

Als u gebruikersinvoer in specifieke gevallen wilt blokkeren, kunt u de optie Dynamische zichtbaarheid gebruiken om in die gevallen alleen de transparante achtergrond weer te geven. Zie *De zichtbaarheid van onderdelen beheren* voor meer informatie over het configureren van dynamische zichtbaarheid.

- Sleep vanuit de browser Onderdelen een achtergrondonderdeel op het tekenpapier en plaats dit op het onderdeel waarvoor u gebruikersinvoer wilt blokkeren.
- 2. Selecteer het onderdeel **Achtergrond** en open het venster Eigenschappen.
- 3. Klik in de weergave **Algemeen** bij de optie **Achtergrondkleur** op het pictogram Kleurselectie en selecteer een geschikte kleur.
- 4. Stel de schuifregelaar voor Transparantie op 100% in.
- 5. Selecteer de optie Muishandelingen blokkeren.

Wanneer het model uitgevoerd wordt en een gebruiker op het onderdeel klikt dat zich achter de achtergrond bevindt, wordt de muisklik niet geregistreerd.

### Verwante onderwerpen

Containeronderdelen gebruiken

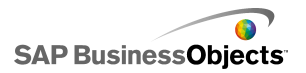

# Met modellen werken

Modellen zijn visuele representaties van uw gegevens. Wanneer u visuele onderdelen, zoals diagrammen en meters aan uw gegevens koppelt, kunt u een visueel model van die gegevens maken. U kunt ook interactieve opties toevoegen zodat gebruikers de gegevens kunnen aanpassen wanneer het model wordt uitgevoerd.

Kort gezegd kunt u modellen in drie stappen maken:

- 1. Importeer gegevens in het ingesloten werkblad of voer ze in.
- Voeg onderdelen aan het tekenpapier toe en koppel ze aan de werkbladcellen waar de gegevens zijn opgeslagen.
- 3. Bekijk een voorbeeld van uw model en publiceer het.

Xcelsius biedt talloze mogelijkheden voor de lay-out en opmaak van modellen. U kunt tijd besparen door met een vooraf gedefinieerde sjabloon te starten. Xcelsius biedt verschillende sjablonen die professioneel en voor specifieke doeleinden ontworpen zijn. U kunt deze sjablonen meteen gebruiken of ze afstemmen op uw specifieke vereisten.

Naast het gebruik van sjablonen om snel modellen te maken, kunt u met thema's en kleurenschema's alle onderdelen in uw model een specifiek uiterlijk geven.

Xcelsius heeft ook voorbeeldmodellen waarmee de functies worden geïllustreerd en die aangeven wat u met onderdelen kunt doen. U kunt deze voorbeelden openen en hun functionaliteit verkennen.

### Verwante onderwerpen

- Sjablonen gebruiken
- Thema's gebruiken
- •
- Voorbeelden van modellen bekijken
- Voorbeeldmodellen

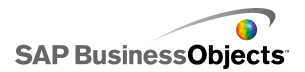

# Sjablonen gebruiken

Als u vaak modellen met gelijksoortige onderdelen of instellingen maakt, kunt u een sjabloon gebruiken als beginpunt voor nieuwe modellen. Met sjablonen wordt aangegeven welke lay-outs en combinaties van onderdelen worden gebruikt. Sommige sjablonen zijn gebonden aan voorbeeldgegevens om aan te geven hoe de sjabloon werkt. Andere sjablonen, zoals de lay-outsjablonen, zijn niet aan gegevens gebonden. Wanneer u een sjabloon opent, wordt deze als nieuw model op het tekenpapier ingevoegd. U kunt dan aan de sjabloon toevoegen, deze verwijderen of bewerken, en deze vervolgens opslaan als nieuw model of als gewijzigde of nieuwe sjabloon.

Xcelsius 2008 biedt een reeks sjablonen die u kunt gebruiken om een nieuw model te maken. U kunt ook een model beginnen met een leeg tekenpapier en dit als sjabloon opslaan.

#### **Opmerking:**

U kunt geen sjablonen op bestaande modellen toepassen. Als u de weergave van een bestaand model wilt wijzigen, kunt u een ander thema toepassen of het kleurenschema wijzigen.

#### Verwante onderwerpen

Thema's gebruiken

•

# Een sjabloon openen

In plaats van uw model van een leeg tekenpapier te maken, kunt u een sjabloon gebruiken die de basisonderdelen bevat die u wilt gebruiken en kunt u deze naar wens aanpassen.

1. Klik op Bestand > Sjablonen.

Het dialoogvenster "Nieuw van sjabloon" wordt geopend. Het gedeelte "Categorie" bevat een lijst van de categorieën waaraan beschikbare sjablonen kunnen worden toegewezen.

2. Klik in het gedeelte "Categorie" op een categorie.

Het gedeelte "Items" geeft de beschikbare sjablonen voor die categorie weer.

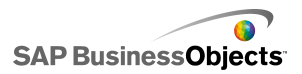

3. Klik in het gedeelte "Items" op een sjabloon.

In het gedeelte "Voorbeeld" wordt een voorbeeld van de sjabloon weergegeven. Als er een beschrijving is voor de sjabloon, verschijnt deze in het gedeelte "Beschrijving".

### **Opmerking:**

U kunt in het voorbeeld op de selectors klikken om de beoogde functionaliteit van elk onderdeel te bekijken.

 Wanneer u de sjabloon die u wilt openen, hebt geselecteerd, klikt u op OK.

De sjabloon wordt geopend op het tekenpapier, maar is niet gebonden aan gegevens. U kunt nu een werkblad importeren uit Microsoft Excel of gegevens invoeren in het ingesloten werkblad, en de onderdelen wijzigen om een nieuw model of een nieuwe sjabloon te maken.

# Een sjabloon maken

Als u vaak dezelfde indeling en onderdelen gebruikt voor modellen, kunt u sjablonen maken die u opnieuw kunt gebruiken voor nieuwe modellen in plaats van met een leeg tekenpapier te beginnen. Als u bijvoorbeeld een set portlets maakt voor gebruik in uw bedrijfsportal, wilt u wellicht uw modellen opslaan als sjablonen zodat u deze opnieuw kunt gebruiken als er updates zijn vereist. Als u een model als een sjabloon wilt opslaan, slaat u het bestand eerst op in de sjabloonmap en exporteert u het model (SWF-bestand) naar dezelfde locatie.

- 1. Maak een model dat u als een sjabloon wilt opslaan.
- 2. Klik op Bestand > Opslaan als.

Het dialoogvenster "Opslaan als" wordt geopend.

3. Navigeer naar de map waar het Xcelsius-programma is geïnstalleerd en vervolgens naar deze locatie: ...\assets\template.

### **Opmerking:**

Als u een nieuwe sjablooncategorie wilt maken, maakt u een map onder de map \template.

4. Typ in de lijst **Bestandsnaam** een naam voor de sjabloon en klik op **Opslaan**.

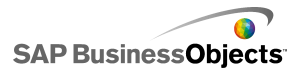

- 5. Klik op Bestand > Exporteren > Flash (SWF).
- 6. Navigeer naar de sjabloonmap waar u de sjabloon hebt opgeslagen.
- Typ in de lijst Bestandsnaam dezelfde bestandsnaam voor het SWF-bestand die u hebt ingevoerd voor de sjabloon en klik op Opslaan.

Het model wordt opgeslagen als een sjabloon. De volgende keer dat u het sjabloonvenster opent, is de sjabloon beschikbaar voor een voorbeeld en voor gebruik.

# Thema's gebruiken

Thema's (voorheen skins) bieden een eenvoudige manier om uw model aan te passen en zorgen voor een consistente weergave voor het gehele model. Thema's bepalen de stijl en eigenschappen die op elk onderdeel worden toegepast. Thema's hebben ook een kleurenschema, maar u kunt uw model verder aanpassen door het kleurenschema te wijzigen. Als er een nieuw kleurenschema wordt toegepast, behouden de onderdelen hun stijl- en eigenschapsinstellingen, maar gebruiken ze het nieuwe kleurenpalet.

### **Opmerking:**

Sommige thema's hebben aangepaste stijlen voor onderdelen die niet in andere thema's beschikbaar zijn. Zo is het onderdeel voor de halve meter alleen beschikbaar in het thema Graphite. Als u het thema wijzigt, worden de aangepaste onderdelen omgezet naar het standaardonderdeel voor die categorie. Als u het aangepaste onderdeel wilt gebruiken, moet u het thema weer herstellen.

### Een thema toepassen

Als u de weergave van uw model wilt wijzigen, kunt u een thema toepassen om de stijl- en eigenschapsinstellingen voor alle onderdelen te configureren.

- 1. Klik op Opmaak > Thema.
- 2. Selecteer een thema in de lijst "Thema" in het linkervenster.
  - Het gedeelte "Voorbeeld" geeft een voorbeeld weer van hoe het thema eruit zal zien.
- 3. Klik op OK.

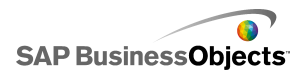

Het model is gewijzigd zodat de stijlen en eigenschappen voor het geselecteerde thema worden gebruikt.

Het nieuwe thema is van toepassing op alle bestaande en alle nieuwe onderdelen. U kunt individuele onderdelen selecteren en hun eigenschappen wijzigen.

Kleurenschema's (voorheen stijlen) wijzigen het kleurenpalet dat wordt gebruikt voor de onderdelen in uw model. U kunt een kleurenschema toepassen op uw gehele model of alleen op bepaalde onderdelen. Xcelsius biedt talrijke vooraf gedefinieerde kleurenschema's die u kunt toepassen op uw modellen. U kunt ook uw eigen kleurenschema maken op basis van een bestaand schema of een combinatie van aangepaste kleuren. Kleurenschema's hebben geen invloed op de kleuren van lettertypen, tekstopmaak of waarschuwingen.

### **Opmerking:**

Kleurenschema's worden niet overgedragen met XLF-bestanden. Als het kleurenschema dat door een model wordt gebruikt, niet beschikbaar is in het XLF-bestand, wordt het aangepaste kleurenschema nog steeds door de bestaande onderdelen gebruikt, maar is het niet beschikbaar voor nieuwe onderdelen. Als u wilt dat het aangepaste kleurenschema ook beschikbaar is voor nieuwe onderdelen, moet u het aangepaste kleurenschema in het nieuwe bestand maken.

# Het kleurenschema wijzigen

U kunt de weergave van uw model veranderen door het kleurenschema te wijzigen. U kunt het nieuwe kleurenschema alleen op nieuwe onderdelen toepassen of ervoor kiezen om de wijziging ook op bestaande onderdelen toe te passen.

- 1. Open een model.
- 2. Klik op Opmaak > Kleurenschema.
- Selecteer in het dialoogvenster "Kleurenschema's" het kleurenschema dat u wilt toepassen.

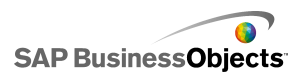

### **Opmerking:**

Selecteer **Huidige kleuren van thema** om de oorspronkelijke instellingen van het kleurenschema te herstellen.

- 4. Als u de kleurwijziging wilt toepassen op de onderdelen die al in het model staan, klikt u op **Op bestaande onderdelen toepassen**.
- 5. Klik op OK.

Het kleurenschema voor het model wordt gewijzigd. Als u de optie **Op bestaande onderdelen toepassen** hebt geselecteerd, worden de kleuren van bestaande onderdelen gewijzigd. Anders wordt het nieuwe kleurenschema toegepast wanneer u nieuwe onderdelen op het tekenpapier plaatst.

Tip:

U kunt het kleurenschema ook wijzigen met behulp van de werkbalk. Klik op het pictogram (Kleur) en selecteer het kleurenschema dat u wilt toepassen. Scroll in de lijst naar beneden om de optie **Op bestaande onderdelen toepassen** in te stellen.

## Een aangepast kleurenschema maken

U kunt aangepaste kleurenschema's maken door de parameters van een bestaand kleurenschema te wijzigen.

1. Klik op **Opmaak > Kleurenschema**.

Het dialoogvenster "Aangepast kleurenschema" wordt geopend.

2. Selecteer in het dialoogvenster "Kleurenschema's" een kleurenschema dat u wilt aanpassen en klik op **Nieuw maken**.

Tip:

U kunt het dialoogvenster Aangepast kleurenschema ook openen via de werkbalk. Klik op het pictogram Kleurenschema 
en selecteer Nieuw kleurenschema maken.

3. Stel in het dialoogvenster "Aangepaste kleurenschema's" deze opties in:

| Optie                              | Beschrijving                                                                                                    |
|------------------------------------|----------------------------------------------------------------------------------------------------|
| Naam                               | Typ een naam voor het nieuwe kleurenschema.                                                                                                    |
| kleuren-<br>balk                   | Klik op de kleur die u wilt wijzigen en klik in kleurse-<br>lectie op de kleur waarin u deze wilt veranderen.                                                                                                    |
| Kleuren au-<br>tom. af-<br>stemmen | Als u wilt dat Xcelsius een kleurenpalet selecteert<br>op basis van een geselecteerde kleur, selecteer dan<br>de kleur die de basis moet vormen voor het palet en<br>selecteer deze optie. Verplaats de schuifregelaar<br>zodat Xcelsius het palet wijzigt om meer of minder<br>op de geselecteerde kleur te lijken.            |
| Gea-<br>vanceerd                   | Als u de kleur wilt instellen voor bepaalde elementen<br>in onderdelen, klikt u op <b>Geavanceerd</b> . Klik in het<br>gedeelte geavanceerd op de tabbladen om de ele-<br>menten voor elk onderdeel te bekijken. Klik op het<br>kleurenvak naast elke elementnaam en selecteer de<br>kleur die u op dat element wilt toepassen. |

### 4. Klik op Opslaan.

Het kleurenschema voor het model wordt gewijzigd. Als u de optie **Op bestaande onderdelen toepassen** hebt geselecteerd, worden de kleuren van bestaande onderdelen gewijzigd. Anders wordt het nieuwe kleurenschema toegepast wanneer u nieuwe onderdelen op het tekenpapier plaatst.

# Voorbeelden van modellen bekijken

Wanneer u een model aan het ontwerpen bent, wilt u uw ontwerp wellicht testen, experimenteren met verschillende onderdeelcombinaties, kleuren en lay-outs, en zien hoe het ontwerp werkt met de gegevens. Wanneer u een voorbeeld van een model weergeeft, kunt u ermee werken zoals u of gebruikers zouden doen nadat het gepubliceerd is.

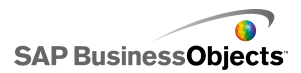

# Een voorbeeld van modellen bekijken

U hebt een model gemaakt en het is geopend in uw werkruimte.

Als u een model wilt bekijken en er interactief mee wilt werken zoals u zou doen nadat het gepubliceerd is, kunt u een voorbeeld van het model weergeven.

- Klik op Bestand > Voorbeeld.
  - Tip:

U kunt ook op **Voorbeeld** op de werkbalk klikken om een voorbeeld van een model weer te geven.

Xcelsius genereert een SWF-bestand van het model en geeft het op het scherm weer. U kunt nu interactief werken met het model zoals u zou doen nadat het gepubliceerd is. Voer dezelfde stappen uit als u het voorbeeld wilt afsluiten en terug wilt gaan naar de werkversie van het model.

#### Verwante onderwerpen

- Momentopnamen van modellen maken
- Voorbeelden van visualisaties exporteren

## Voorbeelden van visualisaties exporteren

U hebt een visualisatie gemaakt en deze is geopend in uw werkruimte.

Wilt u een SWF-bestand van uw visualisatie exporteren om in uw browser te bekijken, dan kunt u een voorbeeld van de visualisatie exporteren.

Klik op Bestand > Voorbeeld exporteren.

Een voortgangsbalk wordt in het scherm geopend.

### Momentopnamen van modellen maken

Er is een model gemaakt dat openstaat op de Xcelsius-werkruimte.

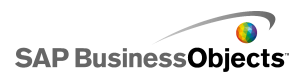

Wanneer u een voorbeeld van een model bekijkt, kunt u interactief werken met het model. Als u een weergave ziet die u wilt behouden, kunt u een momentopname maken van de gegevens of onderdelen van het model in hun gewijzigde status.

1. Klik op **Voorbeeld** op de werkbalk.

Xcelsius genereert een SWF-bestand voor uw model.

 Bewerk het model en wanneer u een momentopname wilt maken, klikt u op Bestand > Momentopname en selecteert u een van de volgende opties:

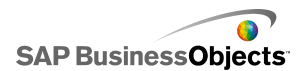

| Optie                           | Beschrijving                                                                                                    |
|---------------------------------|----------------------------------------------------------------------------------------------------|
| Huidige Ex-<br>cel-<br>gegevens | Hiermee wordt een Excel-werkblad (XLS)<br>gegenereerd met de huidige gegevenswaarden.<br>Tip:<br>Dit kan een nuttige optie zijn om problemen op te<br>sporen voor modellen die niet naar wens werken. |
| Flash<br>(SWF)                  | Hiermee wordt een Flash-bestand (SWF)<br>gegenereerd met de huidige status van de onderde-<br>len.<br><b>Opmerking:</b><br>Deze optie is niet beschikbaar in Xcelsius Present.                        |
| HTML                            | Hiermee worden een HTML-bestand en een Flash-<br>bestand (SWF) gegenereerd met de huidige status<br>van de onderdelen.<br>Opmerking:<br>Deze optie is niet beschikbaar in Xcelsius Present.           |
| PDF                             | Hiermee wordt een Adobe PDF-bestand gegenereerd met de huidige status van de onderdelen.                                                                                                    |
| Power-<br>Point-dia             | Hiermee wordt een Microsoft PowerPoint-bestand<br>met één dia met een Flash-bestand (SWF)<br>gegenereerd met de huidige status van de onderde-<br>len.                                                |
| Outlook                         | Hiermee wordt een Microsoft Outlook-e-mail geopend<br>en wordt het Flash-bestand (SWF) met de huidige<br>status van de onderdelen aan een nieuw bericht<br>toegevoegd.                                |

Het dialoogvenster "Opslaan als" wordt geopend.

3. Voer de locatie en bestandsnaam in voor de momentopname en klik op **Opslaan**.

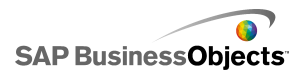

# Werken met gegevens

Xcelsius biedt een ingesloten werkblad voor de opslag van brongegevens die voor elk model vereist zijn. Brongegevens kunnen rechtstreeks in het ingesloten werkblad worden ingevoerd of u kunt gegevens importeren uit Excel. U kunt ook gegevens uit Excel kopiëren en in het ingesloten werkblad plakken. De gegevens worden niet aan een andere bron gekoppeld, ongeacht de wijze waarop u gegevens aan het ingesloten werkblad toevoegt. Als u wijzigingen aanbrengt in het Excel-bronbestand, worden deze wijzigingen niet automatisch doorgevoerd in het ingesloten werkblad. Als u de gegevens in Excel en Xcelsius wilt behouden, moet u de wijzigingen in beide locatie aanbrengen of de wijzigingen aanbrengen in de ene locatie en vervolgens de gewijzigde gegevens naar de andere locatie exporteren.

Zodra de gegevens zijn ingevoerd in het ingesloten werkblad, kunt u onderdelen in de modellen koppelen aan specifieke cellen in het ingesloten werkblad. U kunt ook cellen in het ingesloten werkblad koppelen aan externe gegevensbronnen, zodat de gegevens in het werkblad kunnen worden bijgewerkt op basis van een livegegevensbron.

# Het ingesloten werkblad begrijpen

Het ingesloten werkblad is een functioneel Excel-werkblad waarmee u op dezelfde manier kunt werken als in Excel. Als u uw modellen aan specifieke gegevens wilt toewijzen, kunt u onderdelen in modellen koppelen aan cellen in het ingesloten werkblad.

### **Opmerking:**

Het ingesloten werkblad ondersteunt niet alle Excel-functies. Het werkblad biedt geen ondersteuning aan macro's, voorwaardelijke opmaak of het koppelen aan andere externe werkbladen en enkele formulefuncties. Zie *ondersteunde Excel-functies* voor een volledige lijst van ondersteunde formulefuncties.

Het ingesloten werkblad bevat de Excel-werkbalken. Als u Excel 2003 gebruikt, geeft het ingesloten werkblad uw standaardwerkbalken weer.

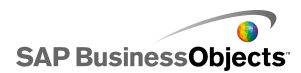

Knoppen die geen betrekking hebben op het werken met gegevens worden uitgeschakeld, bijvoorbeeld de opties Opslaan, Openen en Afdrukken; deze worden geregeld door Xcelsius en zijn uitgeschakeld op de werkbalk van het ingesloten werkblad. Als u Excel 2007 gebruikt, geeft het ingesloten werkblad het lint weer dat boven aan het werkblad verschijnt in Excel. Alle knoppen of menu's die geen betrekking hebben op het werken met gegevens worden uitgeschakeld. U kunt Excel-functionaliteit toevoegen aan het ingesloten werkblad in Xcelsius door met de rechtermuisknop op de werkbalk van het werkblad te klikken en de werkbalk toe te voegen die de gewenste functionaliteit bevat.

Xcelsius maakt gebruik van de regionale opmaakinstellingen die op uw computer zijn ingesteld, inclusief de instellingen voor scheidingstekens voor decimalen, scheidingstekens voor duizendtallen, algemene opmaaknamen, maanden, dagen, jaren, uren, minuten, seconden, tijdscheidingstekens en datumscheidingstekens. Open het "Windows-configuratiescherm", dubbelklik op **Regionale en taalopties**, pas de instellingen aan en klik op **OK** om de regionale opmaakinstellingen te wijzigen.

Terwijl u aan uw model werkt, kunt u het ingesloten werkblad weergeven onder het tekenpapier. Dankzij deze opstelling kunt u eenvoudig de gegevens en celgebonden onderdelen in dit werkblad zien. Het ingesloten werkblad is volledig onafhankelijk van Excel. U kunt gegevens rechtstreeks toevoegen en aanpassen in het ingesloten werkblad of eruit verwijderen zonder het uit Excel te importeren of opnieuw te importeren.

Als u de gegevens wilt instellen in het ingesloten werkblad, kunt u:

- Een werkblad vanuit Excel importeren. Zie Excel-werkbladen importeren.
- Een Excel-werkblad openen en gegevens ervan kopiëren en in het ingesloten werkblad plakken. Zie Gegevens kopiëren tussen Excel en Xcelsius.
- · Gegevens handmatig invoeren in het ingesloten werkblad.

### **Excel-werkbladen voorbereiden voor Xcelsius**

Voordat u een Excel-werkblad in Xcelsius exporteert, moet u ervoor zorgen dat het werkblad een goede structuur heeft, zodat de prestaties van modellen in Xcelsius optimaal zijn. Bekijk de volgende richtlijnen:

Gebruik alleen ondersteunde Excel-functies

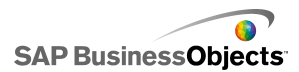

Zie *ondersteunde Excel-functies* voor een lijst met ondersteunde Excel-fucnties.

Gebruik deze Excel-functies alleen met kleine gegevenssets

De volgende Excel-functies worden ondersteund in Xcelsius, maar als u ze gebruikt met grote gegevenssets (meer dan 100 rijen), kan dit gevolgen hebben voor de prestaties van het model:

- SOM.ALS
- AANTALALS
- HORIZ.ZOEKEN
- VERT.ZOEKEN

### **Opmerking:**

Als u grotere gegevenssets wilt openen, moet u ervoor zorgen dat de server of database de aggregatie aan de serverzijde uitvoert.

Uw gegevens op een logische manier ordenen

Deel uw gegevens op een logische manier in zodat uw werkblad gemakkelijker te begrijpen is. Groepeer verwante items en gebruiken kleuren, labels en randen om de structuur en functie van cellen te beschrijven.

 Kleuren, labels en randen gebruiken om gegevenstypen aan te geven (invoer en uitvoer)

Teneinde het onderhoud van uw visuele modellen te vereenvoudigen, gebruikt u kleuren, labels en randen voor de identificatie van cellen of celbereiken in het werkblad en om hun gebruik te beschrijven. De toevoeging van een legenda die aangeeft waar de kleuren voor staan, draagt bij aan de eenduidigheid en gebruiksvriendelijkheid van het model.

 Veelgebruikte gegevens en logica aan de bovenkant van het werkblad plaatsen

Teneinde de selectie van gegevens die u aan onderdelen wilt binden, te vereenvoudigen en het benodigde scrollen te verminderen, plaatst u de veelgebruikte of algemene logica of gegevens boven aan het tabblad van het werkblad.

Meerdere tabbladen gebruiken

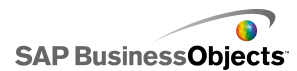

Als uw werkblad groter wordt en u veel moet scrollen om uw logica of gegevens te bekijken, is het mogelijk om gegevens over meerdere tabbladen (of werkbladen) te verspreiden.

# De voorkeuren instellen voor het ingesloten werkblad

- 1. Klik op **Bestand > Voorkeuren**.
- 2. In het dialoogvenster "Voorkeuren"klikt u op Excel-opties in de linkerlijst.
- 3. In het dialoogvenster "Excel-opties" stelt u de volgende opties in:

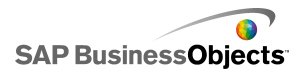

| Optie                                    | Beschrijving                                                                                                    |
|------------------------------------------|----------------------------------------------------------------------------------------------------|
| Compati-<br>biliteit met<br>Live Office  | Hierdoor kunt u met Live Office-werkbladen<br>werken in Xcelsius. De activering van deze optie<br>kan gevolgen hebben voor de prestaties van an-<br>dere Microsoft Office-programma's. Als deze optie<br>niet is ingeschakeld, moet u Live Office instellen<br>en ermee werken in een werkblad buiten Xcelsius<br>om vervolgens het werkblad in Xcelsius te im-<br>porteren. |
|                                          |                                                                                                    |
| Maximaalaan-<br>tal rijen                | Gebruik deze optie om in het ingesloten werkblad<br>het aantal rijen in te stellen dat geselecteerd kan<br>worden om onderdelen te binden.                                                                                                    |
|                                          | Xcelsius ondersteunt een onbeperkt aantal rijen in een<br>bereikselectie. Het koppelen van onderdelen aan een<br>grote bereikselectie kan echter van invloed zijn op de<br>prestaties van modellen. U kunt standaard maximaal<br>512 rijen in een bereik selecteren.                                                                                                    |
| Werkblad opti-<br>maliseren              | Gebruik deze optie om het werkblad te optimalis-<br>eren voor runtime. Wanneer deze optie is in-<br>geschakeld, berekent Xcelsius formules in het<br>model wanneer u het model exporteert en met de<br>swf opslaat. Het duurt langer om een swf te<br>genereren, maar aangezien de berekeningen al<br>voltooid zijn, zal het bestand beter presteren tij-<br>dens runtime.   |
| Fouten in Ex-<br>cel-formules<br>negeren |                                                                                                    |

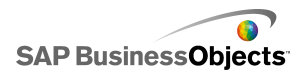

| Optie | Beschrijving                                                                                                    |
|-------|----------------------------------------------------------------------------------------------------|
|       | Gebruik deze optie om fouten te voorkomen die<br>in modellen verschijnen vanwege formulefouten<br>in het werkblad. Indien geselecteerd, wordt elke<br>cel die een formulefout bevat als een lege cel be-<br>handeld. |
|       | Opmerking:<br>Als formulefouten genegeerd worden, werken<br>functies die naar cellen met fouten verwijzen,<br>zoals ISFOUT, niet meer correct in het ingesloten<br>werkblad.                                         |

4. Klik op OK.

De wijzigingen worden toegepast op het werkblad.

### Verwante onderwerpen

• Het ingesloten werkblad begrijpen

# Gegevens synchroniseren tussen Excel en Xcelsius

Het ingesloten werkblad in Xcelsius is verbonden aan de brongegevens die uit een Excel-werkblad zijn geïmporteerd. Gegevens die gewijzigd worden op de ene locatie worden niet automatisch bijgewerkt op de andere locatie. Als u gesynchroniseerde kopieën van de gegevens in Xcelsius en Excel wilt bijhouden, kunt u de aangepaste gegevens opnieuw naar Excel exporteren of deze kopiëren en in de gewijzigde cellen van het doelwerkblad plakken.

### Verwante onderwerpen

- Gegevens exporteren naar Excel
- · Gegevens kopiëren tussen Excel en Xcelsius

### Excel-werkbladen importeren

Als u een bestaand Excel-werkblad wilt gebruiken als brongegevens voor uw model, kunt u het werkblad in Xcelsius importeren.

### WAARSCHUWING:

Als u een Excel-werkblad importeert, worden alle gegevens verwijderd die zich op dat moment in het ingesloten werkblad bevinden. Als onderdelen al aan cellen zijn gebonden in het ingesloten werkblad, blijven de celgebonden locaties intact wanneer u importeert, maar kunnen de gegevens worden gewijzigd.

### **Opmerking:**

Tijdens import van het Excel-bestand worden de gegevens gekopieerd. De koppeling met de oorspronkelijke gegevens gaat hierbij verloren. Wanneer u het oorspronkelijke bronbestand bewerkt, worden de geïmporteerde gegevens in Xcelsius niet gewijzigd.

1. Klik op Gegevens > Importeren.

### Opmerking:

U kunt ook het pictogram ( Model importeren op de werkbalk gebruiken om bestanden te importeren.

- 2. Klik in het waarschuwingsdialoogvenster op Ja.
- 3. Selecteer het werkblad dat u wilt importeren en klik vervolgens op OK.

De gegevens op het geselecteerde Excel-werkblad worden toegevoegd aan het ingesloten werkblad.

### Gegevens kopiëren tussen Excel en Xcelsius

U hebt een Excel-werkblad dat gegevens bevat die u wilt gebruiken in Xcelsius-modellen.

Als u bepaalde gegevens van een Excel-werkblad wilt toevoegen aan het ingesloten werkblad, zonder het hele werkblad te importeren, kunt u de gewenste gegevens in Excel kopiëren en deze in het ingesloten werkblad plakken.

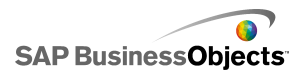

U kunt gegevens alleen tussen Xcelsius en Excel kopiëren. Hoewel u twee exemplaren van Xcelsius kunt openen op uw bureaublad en de gegevens in elk ingesloten werkblad kunt bekijken, kunt u de gegevens van een ingesloten werkblad in het ene Xcelsius-exemplaar niet kopiëren en plakken in het ingesloten werkblad van het andere Xcelsius-exemplaar dat op uw bureaublad geopend is.

#### **Opmerking:**

Wanneer u cellen kopieert in een Excel-werkblad, kunt u de waarden en formules in het ingesloten werkblad kopiëren, maar voorwaardelijke opmaak wordt niet behouden.

- 1. Open Xcelsius op uw bureaublad en laad het model waaraan u gegevens wilt toevoegen.
- Open Excel op uw dekstop en laad het werkblad waarvan u gegevens wilt kopiëren.
- Selecteer en kopieer de cellen in Excel die u wilt toevoegen aan het ingesloten werkblad.
- Selecteer in Xcelsius de cellen waarin u gegevens wilt plakken, klik met de rechtermuisknop en selecteer Plakken.

De gekopieerde cellen worden in het ingesloten werkblad geplakt.

#### Verwante onderwerpen

• Excel-werkbladen importeren

## Onderdelen en gegevens koppelen

Wanneer u modellen maakt, moet u onderdelen koppelen of binden aan specifieke cellen in het ingesloten werkblad. U kunt elementen of onderdelen binden aan cellen die labels specificeren of aan cellen die gegevenswaarden of formules bevatten. Daarnaast kunnen onderdeelelementen gegevens ophalen van cellen waaraan ze gebonden zijn of deze cellen vullen met waarden die op gebruikersinvoer of andere berekeningen zijn gebaseerd. Als u een externe gegevensverbinding toevoegt, moet deze geconfigureerd worden zodat er gegevens ingevoegd kunnen worden in het ingesloten werkblad. Onderdelen die gegevens van de externe bron gebruiken, zijn dan gebonden aan de cellen die zijn bijgewerkt door de externe verbinding.

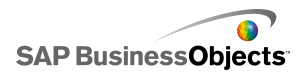

 Als u een bereik verplaatst nadat dit aan onderdelen gebonden is, bijvoorbeeld om een koprij aan het werkblad toe te voegen, behoudtXcelsius de nieuwe informatie en verandert de referentie in het nieuwe bereik. Als u slechts een deel van het bereik verplaatst, wordt de celreferentie niet bijgewerkt voor gebonden cellen en moet u het deelvenster "Eigenschappen" openen voor het onderdeel en dit opnieuw aan de nieuwe locatie koppelen.

### **Opmerking:**

Wanneer u een bereik verplaatst, cellen invoegt om een bereik uit te breiden of cellen verwijdert om een bereik te verkleinen, geeft het venster"Eigenschappen" niet de gewijzigde waarden voor het bereik weer. Wanneer u echter een voorbeeld van het model bekijkt of het model publiceert, maakt het onderdeel wel gebruik van de nieuwe waarden voor het bereik.

 Als u de sorteervolgorde wijzigt van gegevens die aan onderdelen gebonden zijn, wordt de weergave van het onderdeel bijgewerkt wanneer u een voorbeeld van het model bekijkt of het model exporteert. Als u de weergave van de nieuwe sorteervolgorde in de ontwerpmodus wilt weergeven, moet u het onderdeel opnieuw aan de gesorteerde cellen koppelen.

Als de gegevens in uw werkblad regelmatig veranderen, maar de structuur van het werkblad wel hetzelfde blijft, kunt u SWF-bestanden genereren op basis van de gegevens in een extern Excel-werkblad. Als u bijvoorbeeld voor meerdere klanten hetzelfde model moet genereren met dezelfde werkbladindeling maar met andere waarden, kunt u, nadat u uw model gemaakt hebt en de onderdelen aan de cellen in het ingesloten werkblad gekoppeld hebt, een optie instellen zodat het SWF-bestand geëxporteerd wordt met het externe Excel-bestand als de gegevensbron. Vervolgens kunt u de gegevens in het externe bestand bijwerken voor elke klant, en hun model genereren zonder dat u het werkblad opnieuw hoeft te laden en de onderdelen opnieuw hoeft te koppelen.

### Onderdelen binden aan het ingesloten werkblad

Wanneer u een onderdeel aan cellen koppelt in het ingesloten werkblad, kunt u een referentie naar deze cellen instellen via het deelvenster "Eigenschappen" van het onderdeel. Elk veld dat aan het ingesloten werkblad kan worden gebonden, beschikt over het pictogram Celselectie (

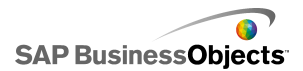

de rechterkant. Voor meer informatie over de beschikbare opties voor elk onderdeel, raadpleegt u de sectie *Xcelsius 2008-onderdelen gebruiken*.

### Opmerking:

Xcelsius ondersteunt een onbeperkt aantal rijen in een bereikselectie. Het koppelen van onderdelen aan een grote bereikselectie kan echter van invloed zijn op de prestatie van uw model. U kunt standaard maximaal 512 rijen in een bereik selecteren. Zie *De voorkeuren instellen voor het ingesloten werkblad* voor het aanpassen van deze waarden.

1. Op het tekenpapier dubbelklikt u op het onderdeel dat u aan het ingesloten werkblad wilt koppelen.

Het deelvenster "Eigenschappen" van het onderdeel wordt geopend. Als het deelvenster "Eigenschappen" verborgen is, beweegt u de muisaanwijzer over het tabblad van het deelvenster "Eigenschappen" om dit uit te vouwen.

2. Klik op het tabblad dat het veld bevat dat u aan het werkblad wilt koppelen.

### Opmerking:

Bij veel onderdelen kunnen de velden in de weergaven **Algemeen** en **Werking** worden gebonden aan het werkblad.

- <sup>3.</sup> Klik op het pictogram Celselectie ( N) aan de rechterkant van het veld. Het dialoogvenster "Een bereik selecteren" wordt geopend.
- Op het ingesloten werkblad selecteert u de cel of het celbereik dat u aan dit veld wilt binden.

Het vakje Een bereik selecteren wordt bijgewerkt ter verwijzing naar de geselecteerde cellen.

5. In het dialoogvenster "Een bereik selecteren" klikt u op OK.

Het onderdeel wordt bijgewerkt ter referentie naar de opgegeven cellen.

# Een SWF-bestand genereren met een externe gegevensbron

Er is een model gemaakt en onderdelen zijn gekoppeld aan cellen in het ingesloten werkblad.

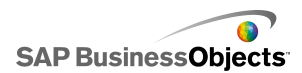

Als u hetzelfde model moet genereren met dezelfde werkbladstructuur maar met verschillende waarden, kunt u het SWF-bestand exporteren met behulp van een externe gegevensbron.

### **Opmerking:**

Met deze optie worden de gegevens in het ingesloten werkblad niet bijgewerkt, maar worden de gegevens opgehaald vanuit een extern bestand zodat er alleen een SWF-bestand wordt gegenereerd. Als u een voorbeeld van het model bekijkt of het model naar een andere indeling exporteert, gebruikt Xcelsius de gegevens in het ingesloten werkblad. Daarnaast moet de structuur van het externe werkblad overeenkomen met de structuur van het ingesloten werkblad. Als u kolommen of rijen toevoegt of verwijdert in het externe werkblad, heeft dit geen gevolgen voor het gegenereerde SWF-bestand. Als u structurele wijzigingen aan wilt brengen in het werkblad, moet u de onderdelen opnieuw importeren en koppelen.

### 1. Klik op **Bestand > Exportinstellingen**.

Het dialoogvenster "Exportinstellingen" wordt geopend.

 Selecteer de optie Ander Excel-bestand gebruiken, klik op de bestandsmap in de lijst en selecteer het werkbladbestand dat u wilt gebruiken.

### **Opmerking:**

Het werkblad moet dezelfde structuur hebben als het ingesloten werkblad.

Klik op OK.

3. Klik op Bestand > Exporteren > Flash (swf).

Het dialoogvenster "Opslaan als" wordt geopend.

4. Voer een pad en naam in voor het SWF-bestand en klik op OK.

Een SWF-bestand wordt gemaakt met de gegevens in het externe Excel-werkblad.

### **Gegevens exporteren naar Excel**

Als u de gegevens wilt bekijken op het ingesloten werkblad in Excel of de gegevens van het ingesloten werkblad en het Excel-bronbestand wilt synchroniseren, kunt u de gegevens opslaan in Excel-indeling zodat u het werkblad kunt openen met Microsoft Excel.

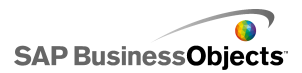

### 1. Klik op **Gegevens** > **Exporteren**.

Het dialoogvenster "Opslaan als" wordt geopend.

2. Voer een pad en een naam in voor het Excel-bestand en klik op OK.

De gegevens van het ingesloten spreadsheet worden opgeslagen in de Excel-indeling op de opgegeven locatie.

# ondersteunde Excel-functies

Xcelsius 2008 ondersteunt de volgende Excel-functies:

| ABS                       | BOOG-<br>COS     | BOOG-<br>COSH      | ADRES            | AND                | BOOGSIN              |
|---------------------------|------------------|--------------------|------------------|--------------------|----------------------|
| BOOGSINH                  | TOEWI-<br>JZEN   | BOOGTAN            | BOOG-<br>TAN2    | BOOG-<br>TANH      | GEM.DE-<br>VIATIE    |
| GEMID-<br>DELDE           | GEMID-<br>DELDEA | GEMID-<br>DELDEALS | BE-<br>TA.VERD   | AFRON-<br>DENBOVEN | CHAR                 |
| KIEZEN                    | CODE             | KOLOM              | KOLOM-<br>MEN    | COMBI-<br>NATIES   | TEKSTSAVEN<br>VOEGEN |
| TEKSTOOR-<br>REL-<br>EREN | COS              | COSH               | AANTAL           | AANTA-<br>LARG     | AAN-<br>TALLEEG      |
| AANTA-<br>LALS            | COVAR            | DATE               | DA-<br>Tumvaarde | DBGEMID-<br>DELDE  | DAG                  |
| DA-<br>GEN360             | DB               | DBAAN-<br>TAL      | DBAAN-<br>TALC   | DDB                | GRADEN               |
| DEV.KWAD                  | DBLEZEN          | SCHEID-<br>ING     | DBMAX            | DBMIN              | EURO                 |
| DBPROD-<br>UCT            | DBST-<br>DEV     | DSTDEVP            | DBSOM            | DBVAR              | DBVARP               |
| ZELFDEDAG                 | EFFECT           | LAAT-<br>STE.DAG   | EVEN             | GELIJK             | EXP                  |

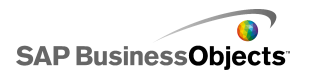

| EX-<br>PON.VERD         | FACUL-<br>TEIT   | FACUL-<br>TEITVER-<br>DUBBE-<br>LEN | FALSE            | FIND          | FISHER          |
|-------------------------|------------------|-------------------------------------|------------------|---------------|-----------------|
| FISH-<br>ER.INV         | VAST             | AFRON-<br>DEN.BENE-<br>DEN          | VOOR-<br>SPELLEN | FV            | GE              |
| MEETKGEM                | GT               | HARM.GEM                            | HOREZOEKEN       | UUR           | ALS             |
| ALSFOUT                 | INDEX            | INDIRECT                            | INTEGER          | SNI-<br>JPUNT | IBET            |
| IRR                     | ISLEEG           | ISF                                 | ISFOUT           | ISEVEN        | ISLO-<br>GISCH  |
| ISNA                    | ISGEEN-<br>TEKST | ISNUM-<br>BER                       | ISON-<br>EVEN    | ISTEKST       | KURTO-<br>SIS   |
| GROOT-<br>STE           | LE               | LINKS                               | LENGTE           | LN            | LOG             |
| LOG10                   | ZOEKEN           | LOWER                               | VERGELI-<br>JKEN | MAX           | MAXA            |
| MEDIAAN                 | DEEL             | MIN                                 | MINA             | MINUS         | MINUUT          |
| MIRR                    | REST             | MODUS                               | MAAND            | N             | NE              |
| NET-<br>Towerkda<br>Gen | NORIVMERD        | NORM.INV                            | SPANDNORMIN/     | NIET          | NU              |
| NPER                    | NPV              | OFFSET                              | OR               | PEAR-<br>SON  | PER-<br>CENTIEL |
| PER-<br>CENTRANG        | PERMUT.          | PI                                  | BET              | MACHT         | PBET            |
| PROD-<br>UCT            | PV               | KWARTIEL                            | QUO-<br>TIENT    | RADI-<br>ALEN | ASELECT         |

| ASELECT-<br>TUSSEN                 | BIRIKIKOOM                                        | RANG                                           | RENTE                                          | VERVAN-<br>GEN                         | HERHAL-<br>ING                         |
|------------------------------------|---------------------------------------------------|------------------------------------------------|------------------------------------------------|----------------------------------------|----------------------------------------|
| RECHTS                             | AFRON-<br>DEN                                     | AFRON-<br>Dennarrene-<br>Den                   | AFRON-<br>Denmarbolen                          | RIJ                                    | RIJEN                                  |
| RVO                                | SEC-<br>ONDE                                      | POS.NEG                                        | SIN                                            | SINH                                   | SLN                                    |
| HELLING                            | KLEIN-<br>STE                                     | WORTEL                                         | NOR-<br>MALIS-<br>EREN                         | STDEV                                  | STDEVA                                 |
| STDEVP                             | SUBTO-                                            | SOM                                            | SOM.ALS                                        | SOMPRO-                                | KWADRATEN                              |
|                                    | TAAL                                              |                                                |                                                | DUCT                                   | SOM                                    |
| SOM 20112                          | TAAL<br>SOMAPPUS 12                               | SOMXMINY2                                      | SYD                                            | DUCT<br>TAN                            | SOM<br>TANH                            |
| SOM 20112<br>TEXT                  | TAAL<br>SOMARLEN2<br>TIME                         | SOMXVINY2<br>TIJD-<br>WAARDE                   | SYD<br>VAN-<br>DAAG                            | DUCT<br>TAN<br>TRUE                    | SOM<br>TANH<br>GEHEEL                  |
| SOM/2011/2<br>TEXT<br>TYPE         | TAAL<br>SOMARLEN2<br>TIME<br>WAARDE               | SOMXVIN2<br>TIJD-<br>WAARDE<br>VAR             | SYD<br>VAN-<br>DAAG<br>VARA                    | DUCT<br>TAN<br>TRUE<br>VARP            | SOM<br>TANH<br>GEHEEL<br>VARPA         |
| SOM/2011/12<br>TEXT<br>TYPE<br>VDB | TAAL<br>SOMARUSA2<br>TIME<br>WAARDE<br>VERIZOEKEN | SOMXMINY2<br>TIJD-<br>WAARDE<br>VAR<br>WEEKDAG | SYD<br>VAN-<br>DAAG<br>VARA<br>WEEKNUM-<br>MER | DUCT<br>TAN<br>TRUE<br>VARP<br>WERKDAG | SOM<br>TANH<br>GEHEEL<br>VARPA<br>JAAR |

# Externe gegevensbronnen gebruiken

### **Opmerking:**

Externe gegevensbronnen zijn niet beschikbaar in Xcelsius Present.

In Xcelsius 2008 kunt u uw modellen aan een externe gegevensbron koppelen. Wanneer het model wordt uitgevoerd, worden de gegevens bijgewerkt vanuit de externe gegevensbron, zodat het model op actuele informatie is gebaseerd, en niet op de informatie die beschikbaar was toen het model werd gemaakt.

Gegevensbeheer is een centrale locatie waar u alle externe gegevensbronnen kunt toevoegen en configureren.

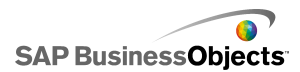

# Gegevensverbindingen beheren

### **Beperking:**

Gegevensbeheer is niet beschikbaar in Xcelsius Present.

"Gegevensbeheer" biedt een centrale locatie vanwaaruit u alle verbindingsopties kunt beheren en configureren in uw model, inclusief Flash-variabelen en XML-kaarten.

U kunt "Gegevensbeheer" gebruiken om verschillende typen XML-gegevensverbindingen aan uw model toe te voegen. Wanneer u een model opent, kan Gegevensbeheer alle bestaande verbindingstypen detecteren. Excel XML-toewijzingen en Live Office-verbindingen (alleen ondersteund in Xcelsius Enterprise) zijn niet beschikbaar om als nieuwe verbinding toe te voegen, maar worden ondersteund als bestaande verbindingen in gegevensbronnen die buiten Xcelsius zijn gemaakt.

#### **Opmerking:**

Als u een lijst wilt weergeven met bestaande verbindingen in een model, opent u het model en klikt u op **Gegevens** > **Verbindingen** om het dialoogvenster "Gegevensbeheer" te openen. Klik in het dialoogvenster "Gegevensbeheer" op **Toevoegen**. De bestaande verbindingen worden weergegeven onder "Bestaande verbindingen".

In Xcelsius Engage kunnen modellen meerdere verbindingen hebben, maar deze kunnen alleen een van de volgende typen hebben:

- Webserviceverbindingen
- XML-gegevens
- Flash-variabelen
- Crystal Report-gegevens van consument

Nadat een van deze verbindingstypen is toegevoegd aan een model, staat het verbindingstype niet langer in de lijst met verbindingstypen en kan deze niet opnieuw aan het model worden toegevoegd.

#### **Opmerking:**

Als u externe gegevensverbindingen aan een model toevoegt, kunnen de beveiligingsbeperkingen van Adobe Flash Player gevolgen hebben voor het uitvoeren van het model. Zie *Adobe Flash Player – Beveiligingsbeperkingen* voor meer informatie.

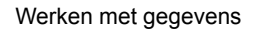

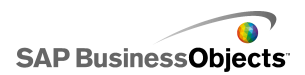

Xcelsius ondersteunt de volgende verbindingstypen:

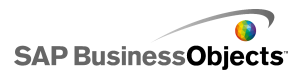

| Verbindingstype | Beschrijving                                                                                                    |
|-----------------|----------------------------------------------------------------------------------------------------|
| QaaWS           | Opmerking:<br>Alleen beschikbaar in Xcelsius Enterprise.                                                                                                    |
|                 | Query as a Web Service (QaaWS) is een hulppro-<br>gramma waarmee u aangepaste webservices kunt<br>maken voor query's aan SAP BusinessObjects<br>Enterprise. Met QaaWS kunt u een query opstellen<br>via een universe en deze query vervolgens pub-<br>liceren als een zelfstandige webservice. In Xcel-<br>sius Enterprise kunt u vervolgens een QaaWS-<br>verbinding maken waarmee het model veilig toe-<br>gang heeft tot de webservice. |
|                 | Voor meer informatie over het maken van een QaaWS<br>raadpleegt u de gids <i>Query als een webservice</i> die<br>beschikbaar is op de Help-portal van SAP<br>( <i>help.sap.com</i> ) onder SAP BusinessObjects Enterprise.<br>Voor informatie over de configuratie van QaaWS-<br>verbindingen, raadpleegt u <i>QaaWS-verbindingen</i><br><i>configureren</i> .                                                                             |
| Webservice      | Webservices ondersteunen interoperable interactie<br>via een netwerk met behulp van het HTTP-proto-<br>col. Wanneer u webservices aan modellen to-<br>evoegt, hebben deze een liveverbinding met<br>gegevens.                                                                                                    |
|                 | Voor informatie over de configuratie van webservice-<br>verbindingen, raadpleegt u <i>Webserviceverbindingen</i><br><i>configureren</i> .                                                                                                    |
| XML-gegevens    |                                                                                                    |

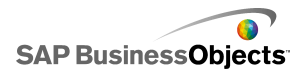

| Verbindingstype  | Beschrijving                                                                                                    |
|------------------|----------------------------------------------------------------------------------------------------|
|                  | Een XML-gegevensverbinding maakt verbinding<br>met een externe bron via HTTP. Eenmaal<br>toegevoegd aan een model, verstuurt deze<br>verbinding livemodeldatums naar een externe bron<br>om specifieke informatie op te vragen. Als datums<br>bijvoorbeeld naar een serverscript verstuurd zijn,<br>kan het script het totaalaantal verkopen voor deze<br>datum retourneren.<br>Voor meer informatie over de configuratie van XML-<br>gegevensverbindingen, raadpleegt u <i>XML-</i><br><i>gegevensverbindingen configureren</i> . |
| Flash-variabelen | Flash-variabelen bieden een manier om gegevens<br>of variabelen door te geven via HTML naar het<br>_hoofdniveau van een Flash-film. Wanneer u uw<br>swf exporteert als een HTML, worden de Flash-<br>variabelen gegenereerd in de tags OBJECT en<br>EMBED.                                                                                                    |
|                  | Opmerking:<br>Flash-variabelen zijn niet beveiligd. Verstuur geen<br>gevoelige of vertrouwelijke informatie via Flash-<br>variabelen, zoals wachtwoorden.                                                                                                    |
|                  | Zie Verbindingen van Flash-variabelen configureren<br>voor meer informatie over het configureren van<br>verbindingen van Flash-variabelen.                                                                                                    |

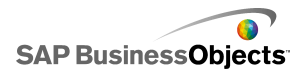

| Verbindingstype                              | Beschrijving                                                                                                    |
|----------------------------------------------|----------------------------------------------------------------------------------------------------|
| Portaalgegevens                              | <b>Opmerking:</b><br>Niet beschikbaar in Xcelsius Engage.                                                                                                    |
|                                              | Met portaalgegevensverbindingen kunt u parame-<br>ters in modellen definiëren of gegevens versturen<br>en ontvangen via een ander webgedeelte in SAP<br>BusinessObjects Dashboard Builder, IBM Web-<br>Sphere of Microsoft SharePoint. De portaalverbind-<br>ing kan worden ingesteld voor het ontvangen van<br>gegevens via een ander webgedeelte (gebruiker)<br>of om gegevens te versturen via een ander we-<br>bgedeelte (provider) of om gebruikers de parame-<br>terwaarden te laten definiëren tijdens runtime. |
|                                              | Voor informatie over de configuratie van portaal-<br>gegevensverbindingen, raadpleegt u <i>Portaal-</i><br><i>gegevensverbindingen configureren</i>                                                                                                    |
| Crystal Report-<br>gegevens van<br>consument | Met de verbindingen voor Crystal Report-gegevens<br>van consument kunt u informatie ophalen via<br>Crystal Reports-rapporten, en er worden<br>metagegevens ingesloten in het SWF-bestand dat<br>Crystal Reports gebruikt om Crystal Reports-<br>gegevens aan het Xcelsius-model te binden.                                                                                                    |
|                                              | voor Crystal Report-gegevens van consument raad-<br>pleegt u Verbindingen voor Crystal Report-gegevens<br>van consument configureren.                                                                                                    |

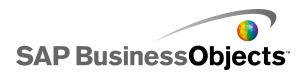

| Verbindingstype | Beschrijving                                                                                                    |
|-----------------|----------------------------------------------------------------------------------------------------|
| FS Command      | Met de FS-opdrachtverbinding kunt u Flash FS-<br>opdrachten opnemen in modellen. Met FS-op-<br>drachten kunt u JavaScript-expressies in een<br>webbrowser uitvoeren.                                                                                                    |
|                 | Opmerking:<br>In Xcelsius 2008 wordt de voorkeur gegeven aan<br>externe interfaceverbindingen voor het verzenden<br>van gegevens met een JavaScript in een web-<br>browser. Als u FS-opdrachten in uw model ge-<br>bruikt, houd dan rekening met de Adobe Flash-<br>beveiligingsbeperkingen. Zie <i>FSCommand-<br/>beperkingen</i> voor meer informatie. |
|                 | mand-verbindingen.                                                                                                    |
| LCDS            | De LCDS-verbinding (LiveCycle Data Services)<br>streamt realtimegegevens via Adobe LiveCycle<br>Data Services. Wanneer u een LCDS-verbinding<br>aan een model toevoegt, worden gegevenswijzigin-<br>gen doorgevoerd in het model wanneer deze<br>plaatsvinden in de bron.                                                                                |
|                 | Zie <i>LCDS-verbindingen configureren</i> voor informatie over de configuratie van LCDS-verbindingen.                                                                                                    |
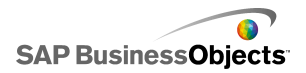

| Verbindingstype             | Beschrijving                                                                                                    |
|-----------------------------|----------------------------------------------------------------------------------------------------|
| Externe interface           | Met externe interfaceverbindingen kunt u gese-<br>lecteerde databereiken weergeven in het inges-<br>loten werkblad om gegevens door te sturen naar<br>het SWF-bestand met JavaScript, wanneer het<br>bestand is ingesloten in een HTML-webpagina.                                                                                                    |
|                             | Zie voor informatie over de configuratie van externe interfaceverbindingen.                                                                                                    |
| Excel XML-toewi-<br>jzingen | Wanneer u een Excel-werkblad importeert dat een<br>XML-toewijzing bevat, houdt Xcelsius de<br>opgegeven structuur van het XML-bestand aan,<br>evenals de wijze waarop gegevens worden<br>toegewezen binnen het werkblad. Wanneer u<br>verbindingen voor Excel XML-kaarten opneemt in<br>een model, worden de gegevens dynamisch<br>vernieuwd via het XML-bestand. Dit kan<br>plaatsvinden elke keer dat het model geladen<br>wordt, op vaste tijden of wanneer de gebruiker op<br>de knop Vernieuwen klikt.<br>Voor informatie over de configuratie van verbindingen<br>voor Excel-gegevenstoewijzingen, raadpleegt u <i>Werken</i><br><i>met Excel XML-toewijzingen</i> . |
| Live Office                 | Opmerking:<br>Alleen beschikbaar in Xcelsius Enterprise.<br>Als u een model maakt via een Excel-werkblad<br>geschikt voor Live Office (Excel-werkbladen die<br>gemaakt zijn op basis van beheerde Crystal Re-<br>ports-rapporten of Web Intelligence-gegevens),<br>kunt u er met de Live Office-verbinding voor zor-<br>gen dat de gegevens van het model vernieuwd<br>worden met de brongegevens.<br><i>Live Office-gegevensverbindingen gebruiken</i>                                                                                                    |

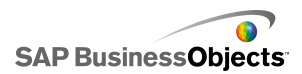

### Verwante onderwerpen

• Externe gegevensbronnen gebruiken

## Een externe gegevensverbinding toevoegen

Als u wilt dat de gegevens in een model worden bijgewerkt op basis van de gegevens in een externe bron, kunt u Gegevensbeheer gebruiken om een externe gegevensverbinding toe te voegen.

#### Let op:

Als een model wordt verbonden met een externe gegevensbron, gelden er Adobe-beveiligingsbeperkingen wanneer het model wordt uitgevoerd. Wanneer het model lokaal wordt uitgevoerd, moet het SWF-bestand of het bestand van de hosttoepassing vertrouwd gemaakt worden. Als het bestand wordt uitgevoerd op een webserver, moet er een interdomein-beleidsbestand aanwezig zijn. Zie *Adobe Flash Player – Beveiligingsbeperkingen* voor meer informatie.

1. Klik op Gegevens > Verbindingen.

Het dialoogvenster "Gegevensbeheer" wordt geopend.

- Klik in het dialoogvenster "Gegevensbeheer" op Toevoegen en selecteer het verbindingstype in de lijst.
- 3. Configureer de verbinding.

## Gegevensverbindingen verwijderen

U kunt Gegevensbeheer gebruiken om gegevensverbindingen uit het model te verwijderen.

1. Klik op Gegevens > Verbindingen.

Het dialoogvenster "Gegevensbeheer" wordt geopend.

 Selecteer de verbinding die u wilt verwijderen en klik onder aan de lijst met verbindingen op de knop Verwijderen (X).

De geselecteerde verbinding wordt uit het model verwijderd.

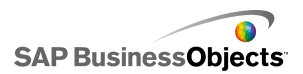

# QaaWS-verbindingen configureren

Een webservice is gemaakt met behulp van een QaaWS (Query as a Web Service) en u hebt de URL waarmee u toegang krijgt tot de webservice.

### **Opmerking:**

Deze gegevensverbinding is alleen beschikbaar in Xcelsius Enterprise.

Gebruik een QaaWS-verbinding om een liveverbinding te maken (met een webservice) naar gegevens in SAP BusinessObjects Enterprise.

#### Let op:

Als u externe gegevensverbindingen opneemt in modellen, kan het voorkomen dat beveiligingsbeperkingen in Adobe Flash Player gebruikers de toegang tot de gegevensbron ontzeggen. Zie *Adobe Flash Player – Beveiligingsbeperkingen* voor meer informatie.

### 1. Klik op Gegevens > Verbindingen.

- 2. Klik op "Toevoegen" in het dialoogvenster Gegevensbeheer en selecteer Query as a Web Service.
- 3. Stel de volgende opties in op het tabblad Definitie:

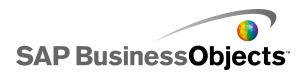

| Optie    | Beschrijving                                                                                                    |                                                                                        |
|----------|----------------------------------------------------------------------------------------------------|----------------------------------------------------------------------------------------|
| Naam     | Een naam voor de verbine                                                                                                    | ding                                                                                   |
| WSDL-URL | Typ de URL voor de WSDL die gegeneerd is door<br>QaaWS of selecteer deze in de lijst. Klik vervolgens<br>op <b>Importeren</b> . |                                                                                        |
|          | Het model is gekoppeld aan<br>webservice-URL en invoer-<br>QaaWS zijn gedefinieerd, w<br>relevante velden op de pagi            | de QaaWS. De methode,<br>en uitvoerwaarden die in de<br>orden weergegeven in de<br>na. |
| Methode  | Wanneer u de WSDL importeert, worden de methoden<br>de zijn gedefinieerd in de webservice weergegeven in de<br>lijst.           |                                                                                        |
|          | Methode                                                                                                    | Beschrijving                                                                           |
|          |                                                                                                    | help.sap.com                                                                           |
|          |                                                                                                    | help.sap.com                                                                           |
|          |                                                                                                    |                                                                                        |

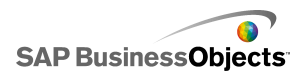

| Optie               | Beschrijving                                                                                                    |
|---------------------|----------------------------------------------------------------------------------------------------|
| Webser-<br>vice-URL | Wanneer u de WSDL importeert, wordt de webservice-<br>URL die gedefinieerd is in de QaaWS weergegeven in het vakje.                                                                                                    |
|                     | Tip:<br>Als u de waarde van de webservice-URL wilt control-<br>eren via Flash-variabelen, kunt u de URL die de<br>WSDL biedt, kopiëren naar een cel in het ingesloten<br>werkblad. Klik vervolgens op het pictogram Celselec-<br>tie ( |

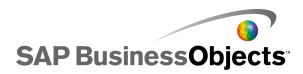

| Optie              | Beschrijving                                                                                                    |
|--------------------|----------------------------------------------------------------------------------------------------|
| Invoerwaar-<br>den | Wanneer u de WSDL importeert, worden de vereiste<br>invoer en prompts die voor de webservice zijn<br>gedefinieerd, weergegeven in deze lijst. Als u een<br>waarde wilt instellen voor elke prompt, selecteert u<br>het invoerobject in de lijst en stelt u vervolgens de<br>optie <b>Lezen van</b> voor toewijzing aan uw Xcel-<br>sius-model.                                                                                                    |
|                    | Opmerking:<br>QaaWS-invoerobjecten omvatten een gebruiker-<br>snaam en wachtwoord voor BusinessObjects. Xcel-<br>sius genereert een aanmeldingscherm om gebruikers<br>indien nodig om deze waarden te vragen. De waar-<br>den en de werking van deze prompts zijn gebaseerd<br>op de verificatieconfiguratie die gedefinieerd is in de<br>QaaWS. U hoeft waarden doorgaans niet op te geven<br>of toe te wijzen aan uw Xcelsius-model op deze<br>pagina, tenzij u specifieke waarden in wilt stellen<br>voor deze items. |
|                    | Let op:<br>Als u specifieke waarden invoert voor de gebruiker-<br>snaam en het wachtwoord, worden deze waarden<br>opgeslagen in de XLF- en SWF-bestanden zonder<br>codering. Met het oog op beveiliging, is het beter<br>geen specifieke waarden te gebruiken voor deze in-<br>voeritems.                                                                                                    |

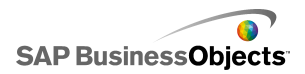

| Optie               | Beschrijving                                                                                                    |
|---------------------|----------------------------------------------------------------------------------------------------|
| Lezen van           | Als de lijst met invoerwaarden aanwijzingen bevat<br>die gedefinieerd zijn in de QaaWS, selecteert u het<br>invoeritem en klikt u vervolgens op het pictogram<br>Celselectie ( 🔊 ) om een cel te selecteren in het in-<br>gesloten werkblad waarbij het geselecteerde object<br>deze waarde zal ophalen.                                                                          |
| Uitvoer-<br>waarden | Wanneer u de WSDL importeert, worden de uitvoer-<br>parameters voor de resultaatobjecten in de QaaWS<br>in een boomstructuur weergegeven in deze lijst,<br>samen met extra parameters die door de QaaWS<br>zijn gemaakt. Wanneer u een QaaWS-webservice<br>gebruikt, wordt de uitvoer van de resultaatobjecten<br>opgeslagen in het tabelknooppunt onder het rijen-<br>knooppunt. |
|                     | Opmerking:<br>Beweeg de muisaanwijzer over het object om het<br>gegevenstype voor resultaatobjecten weer te geven.                                                                                                    |
|                     | Als u de resultaatwaarden voor een enkel object wilt to-<br>evoegen aan uw model, selecteert u een uitvoerobject in<br>de lijst en stelt u vervolgens de optie <b>Invoegen in</b> in om<br>het object toe te wijzen aan uw Xcelsius-model.                                                                                                    |
|                     | U kunt in één stap ook alle objecten aan een ingesloten<br>map toewijzen. Klik op de ingesloten map om het kolo-<br>maantal te zien dat vereist is voor de objecten in deze                                                                                                    |
|                     | map. Klik vervolgens op het pictogram "Celselectie" ( 💽 )<br>en selecteer een bereik in het werkblad dat groot genoeg<br>is om het opgegeven aantal kolommen te bevatten. Het<br>aantal vereiste rijen is afhankelijk van de hoeveelheid<br>gegevens die u denkt te ontvangen.                                                                                                    |
| Invoegen<br>in      |                                                                                                    |

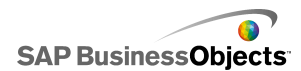

| Optie | Beschrijving                                                                                                    |
|-------|----------------------------------------------------------------------------------------------------|
|       | Klik op het pictogram Celselectie voor de gese-<br>lecteerde uitvoerwaarde om een cel te selecteren in<br>het ingesloten werkblad waarin u de waarden opslaat<br>die zijn opgehaald door de QaaWS.                                                |
|       | Opmerking:<br>Met Xcelsius kunt u standaard 512 rijen ophalen en<br>invoegen in het ingesloten werkblad. Als u het aantal<br>toegestane rijen wilt verhogen, raadpleegt u <i>De</i><br><i>voorkeuren instellen voor het ingesloten werkblad</i> . |

4. Klik op de tab **Gebruik** en stel de vernieuwings- en berichtopties in. Zie *Vernieuwingsopties instellen* en *Laadbericht en bericht bij inactiviteit maken* voor meer informatie.

Zodra de gegevens beschikbaar zijn in Xcelsius moet u de onderdelen toewijzen aan de gegevens. Een onderdeel toewijzen aan QaaWS werkt hetzelfde als een onderdeel toewijzen aan het ingesloten werkblad. Voor meer informatie over het toewijzen van onderdelen, raadpleegt u *Onderdelen en gegevens koppelen*.

### Verwante onderwerpen

- Gegevensverbindingen beheren
- Een externe gegevensverbinding toevoegen

## Webserviceverbindingen configureren

Een webservice is gemaakt en u hebt een WSDL-URL.

### **Opmerking:**

Deze gegevensverbinding is alleen beschikbaar in Xcelsius Enterprise.

Gebruik een webserviceverbinding om een liveserviceverbinding toe te voegen aan een model (met behulp van een webservice).

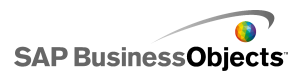

### Let op:

Als u externe gegevensverbindingen opneemt in modellen, kan het voorkomen dat beveiligingsbeperkingen in Adobe Flash Player gebruikers de toegang tot de gegevensbron ontzeggen. Zie *Adobe Flash Player – Beveiligingsbeperkingen* voor meer informatie.

Tip:

Als u verbinding maakt met SAP BusinessObjects Enterprise met behulp van een webservice, gebruik dan een QaaWS-verbinding.

1. Klik op Gegevens > Verbindingen.

- 2. Klik in het dialoogvenster "Gegevensbeheer" op **Toevoegen** en selecteer **Webservice**.
- 3. Stel de volgende opties in op het tabblad Definitie:

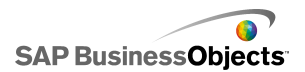

| Optie               | Beschrijving                                                                                                    |
|---------------------|----------------------------------------------------------------------------------------------------|
| Naam                | Typ een naam voor de verbinding.                                                                                                    |
| WSDL-URL            | Typ de URL voor de WSDL die gegenereerd is door<br>de webservice of selecteer de URL in de lijst. Klik<br>vervolgens op <b>Importeren</b> .                                                                                                    |
|                     | Het model is gekoppeld aan de webservice en de metho-<br>den, webservice-URL en invoer- en uitvoerwaarden die<br>beschikbaar zijn in de webservice, worden aan deze lijsten<br>toegevoegd.                                                                                                    |
| Methode             | De beschikbare methoden worden gedefinieerd door<br>de WSDL die is opgegeven in het vakje WSDL-URL.<br>Als dit het geval is, is er meer dan één methode.<br>Selecteer de methode die u voor deze verbinding<br>wilt gebruiken.                                                                                                    |
| Webser-<br>vice-URL | De beschikbare URL's worden gedefinieerd door de<br>WSDL die opgegeven is in het vakje WSDL-URL.<br>Selecteer de URL die u wilt gebruiken voor deze<br>verbinding. Wanneer het model wordt uitgevoerd,<br>wordt deze URL gebruikt in plaats van de WSDL-<br>URL.                                                                                                    |
|                     | Tip:<br>Als u de waarde van de webservice-URL wilt control-<br>eren via Flash-variabelen, kunt u de URL die de<br>WSDL biedt, kopiëren naar een cel in het ingesloten<br>werkblad. Klik vervolgens op het pictogram Celselec-<br>tie (  ) om het vakje <b>Webservice-URL</b> aan die cel<br>te koppelen. Als u naar een andere server wilt verwi-<br>jzen, kunt u de Flash-variabelen instellen om de cel<br>bij te werken met een andere URL. |

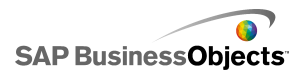

| Optie              | Beschrijving                                                                                                    |
|--------------------|----------------------------------------------------------------------------------------------------|
| Invoerwaar-<br>den | Wanneer u de WSDL importeert, wordt de vereiste<br>invoer die voor de webservice is gedefinieerd<br>weergegeven in deze lijst. Als u een waarde wilt in-<br>stellen voor elk item, selecteert u het invoerobject in<br>de lijst en stelt u vervolgens de optie <b>Lezen van</b> in<br>voor toewijzing aan uw Xcelsius-model. |

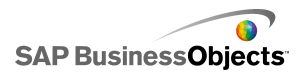

| Optie               | Beschrijving                                                                                                    |
|---------------------|----------------------------------------------------------------------------------------------------|
| Lezen van           | Als de lijst Invoerwaarden items bevat die invoer<br>vereisen, selecteert u het invoeritem en klikt u op het<br>pictogram Celselectie ( 💽 ) om een cel te selecteren<br>in het ingesloten werkblad waar het geselecteerde<br>object de waarde ophaalt.                         |
| Uitvoer-<br>waarden | Wanneer u de WSDL importeert, worden de uitvoer-<br>waarden voor de resultaatobjecten in de webservice<br>weergegeven in deze lijst.                                                                                                    |
|                     | <b>Opmerking:</b><br>Beweeg de muisaanwijzer over het object om het<br>gegevenstype voor resultaatobjecten weer te geven.                                                                                                    |
|                     | Als u de resultaatwaarden voor een enkel object wilt to-<br>evoegen aan uw model, selecteert u een uitvoerobject in<br>de lijst en stelt u vervolgens de optie <b>Invoegen in</b> in om<br>het object toe te wijzen aan uw Xcelsius-model.                                     |
|                     | U kunt in één stap ook alle objecten aan een ingesloten<br>map toewijzen. Klik op de ingesloten map om het kolo-<br>maantal te zien dat vereist is voor de objecten in deze                                                                                                    |
|                     | map. Klik vervolgens op het pictogram "Celselectie" ( 🔊 )<br>en selecteer een bereik in het werkblad dat groot genoeg<br>is om het opgegeven aantal kolommen te bevatten. Het<br>aantal vereiste rijen is afhankelijk van de hoeveelheid<br>gegevens die u denkt te ontvangen. |
|                     | De beschikbare waarden worden bepaald door het<br>WSDL-bestand. Selecteer een uitvoerobject in de lijst<br>en stel vervolgens de optie <b>Invoegen in</b> in om dit<br>object aan uw Xcelsius-model toe te wijzen.                                                             |
|                     | Opmerking:<br>Herhaal dit voor elke waarde die u wilt gebruiken in<br>het model.                                                                                                    |

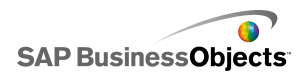

| Optie          | Beschrijving                                                                                                    |
|----------------|----------------------------------------------------------------------------------------------------|
| Invoegen<br>in | Som een cel te selecteren in het ingesloten werk-<br>blad waarin u de waarden opslaat die zijn opgehaald<br>door de webservice.                                                                                                    |
|                | Opmerking:<br>Met Xcelsius kunt u standaard 512 rijen ophalen en<br>invoegen in het ingesloten werkblad. Als u het aantal<br>toegestane rijen wilt verhogen, raadpleegt u <i>De</i><br><i>voorkeuren instellen voor het ingesloten werkblad</i> . |

- Klik op de tab Gebruik en stel de vernieuwings- en berichtopties in. Zie Vernieuwingsopties instellen en Laadbericht en bericht bij inactiviteit maken voor meer informatie.
- Klik op het tabblad Geavanceerd als het voor uw webserviceverbinding noodzakelijk is dat er informatie wordt doorgegeven in de SOAP-kop. Typ de informatie in HTML-indeling of klik op het pictogram Celselectie

( Note: Note: Note

### **Opmerking:**

Wanneer u het pictogram Celselectie Sebruikt, worden de <soap:Header> HTML-codes automatisch toegevoegd aan de tekstwaarden in de cel. De geselecteerde cel hoeft bijvoorbeeld alleen '<username>joe</username> <password>1234</password>' te bevatten.

### Verwante onderwerpen

- Gegevensverbindingen beheren
- QaaWS-verbindingen configureren

## XML-gegevensverbindingen configureren

Met XML-gegevensverbindingen kunt u modelgegevens vernieuwen vanaf een externe bron met behulp van HTTP, en livegegevens van modellen naar externe bronnen sturen. Als een model bijvoorbeeld een XML-gegevensverbinding heeft, kunnen gebruikers het model gebruiken om

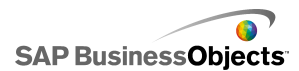

informatie te verzenden en gegevens voor formulieren te verzamelen. Wanneer u de XML-gegevensverbinding configureert, kunt u aangeven wanneer de gegevens worden vernieuwd via de bron.

#### Let op:

Als u externe gegevensverbindingen opneemt in modellen, kan het voorkomen dat beveiligingsbeperkingen in Adobe Flash Player gebruikers de toegang tot de gegevensbron ontzeggen. Zie *Adobe Flash Player – Beveiligingsbeperkingen* voor meer informatie.

De XML-gegevensverbinding verstuurt en laadt functionaliteit tegelijkertijd via één URL. De te verzenden bereiken worden naar de URL gestuurd voor het ophalen van de te laden gegevens. Zo kunt u scripts maken die de verzonden gegevens onderzoeken en gegevens retourneren die overeenkomen met de verzonden waarden, vergelijkbaar met een webaanvraag. Als bijvoorbeeld een datum naar een serverscript is gestuurd, kan het script de verkoopcijfers voor die datum retourneren.

Excel-bereiken worden aan XML toegewezen met behulp van een rij-kolomstructuur. Bijvoorbeeld een bereik van één rij en drie kolommen met de naam 'Voorbeeldbereik' wordt in XML weergegeven als:

```
<variable name="ExampleRange">
   <row>
        <column> Row1 Column1 value </column>
        <column> Row1 Column2 value </column>
        <column> Row1 Column3 value </column>
        </row>
</variable>
```

'Row1 Column1 value' is dan bijvoorbeeld de huidige waarde van de cel in de eerste rij en de eerste kolom van het bereik.

De hele groep bereiken wordt afgebakend door <data>-labels.

Wanneer het model wordt geladen, wordt de XML vertaald in Excel-bereiken met behulp van het omgekeerde proces.

### Opmerking:

XML-gegevensverbindingen ondersteunen een eenvoudig rij-/kolomstructuur. Gebruik een XML-toewijzingsverbinding als u complexere XML-gegevensverbindingen moet openen.

### 1. Klik op Gegevens > Verbindingen.

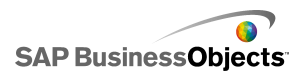

- 2. Klik in het dialoogvenster "Gegevensbeheer" op **Toevoegen** en selecteer **XML-gegevens**.
- 3. Stel de volgende opties in op het tabblad Definitie:

| Optie                        | Beschrijving                                                                                                    |
|------------------------------|----------------------------------------------------------------------------------------------------|
| Naam                         | Typ een naam voor de verbinding.                                                                                                    |
| URL voor<br>XML-<br>gegevens | Typ de URL voor de XML-gegevens of klik op het<br>pictogram Celselectie ( N) om cellen van het inges-<br>loten werkblad te selecteren.<br>Opmerking:<br>Voeg http:// toe voor hyperlinks.                             |
| MIME-type                    | Als er meer dan één type beschikbaar is, selecteert<br>u het MIME-type voor gebruik met deze gegevens.                                                                                                    |
| Laden in-<br>schakelen       | Selecteer deze optie om de XML-gegevens te laden<br>(of ontvangen) van de opgegeven URL in het<br>opgegeven bereik wanneer de verbinding tot stand<br>wordt gebracht.                                                 |
|                              | Selecteer een bereik in de lijst of klik op het pictogram<br>Toevoegen om 🛨 een nieuw bereik toe te voegen en<br>stel vervolgens de waarden Naam en Bereik in voor dat<br>bereik.                                     |
|                              | Klik op het pictogram Verwijderen om 🕒 een bereik uit de lijst te verwijderen.                                                                                                    |
|                              | <b>Opmerking:</b><br>Gebruik <b>XML-voorbeeld</b> om de XML-structuur te beki-<br>jken die het model moet hebben om gegevens te ontvan-<br>gen van de externe gegevensbron.                                           |
| Naam                         | Als u de optie <b>Laden inschakelen</b> selecteert, typt<br>u voor elk bereik in de lijst een naam of selecteert<br>u het pictogram Celselectie ( <b>N</b> ) om een naam in<br>het ingesloten werkblad te selecteren. |

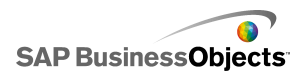

| Optie                    | Beschrijving                                                                                                    |
|--------------------------|----------------------------------------------------------------------------------------------------|
| Bereik                   | Als u de optie <b>Laden inschakelen</b> selecteert, typt<br>u voor elk bereik in de lijst een bereik of selecteert                                                                                                    |
|                          | u het pictogram Celselectie ( 📧 om het bereik op<br>het ingesloten werkblad te selecteren waar de<br>opgehaalde gegevens worden opgeslagen.                                                                                                    |
| Verzenden<br>inschakelen | Selecteer deze optie om de XML-gegevens naar<br>de opgegeven URL te sturen via het opgegeven<br>bereik, wanneer de verbinding tot stand wordt ge-<br>bracht. De vertaalde bereiken worden met behulp<br>van de POST-methode in HTTP-indeling verzonden. |
|                          | Selecteer een bereik in de lijst of klik op het pictogram<br>Toevoegen om 🛨 een nieuw bereik toe te voegen en<br>stel vervolgens de waarden Naam en Bereik in voor dat<br>bereik.                                                                       |
|                          | Klik op het pictogram Verwijderen om 🕒 een bereik uit de lijst te verwijderen.                                                                                                    |
|                          | <b>Opmerking:</b><br>Gebruik <b>XML-voorbeeld</b> om de XML-structuur te beki-<br>jken die het model moet hebben om gegevens naar de<br>externe gegevensbron te verzenden.                                                                              |

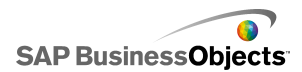

| Optie                                | Beschrijving                                                                                                    |
|--------------------------------------|----------------------------------------------------------------------------------------------------|
| Naam                                 | Als u de optie <b>Verzenden inschakelen</b> selecteert, typt u voor elk bereik in de lijst een naam of se-<br>lecteert u het pictogram Celselectie ( <b>N</b> ) om een naam in het ingesloten werkblad te selecteren.           |
| Bereik                               | Als u de optie <b>Verzenden inschakelen</b> selecteert,<br>typt u voor elk bereik in de lijst een bereik of se-<br>lecteert u het pictogram Celselectie ( <b>N</b> ) om het<br>bereik in het ingesloten werkblad te selecteren. |
| Benoemde<br>bereiken im-<br>porteren |                                                                                                    |

 Klik op de tab Gebruik en stel de vernieuwings- en berichtopties in. Zie Vernieuwingsopties instellen en Laadbericht en bericht bij inactiviteit maken voor meer informatie.

### Verwante onderwerpen

Gegevensverbindingen beheren

## Verbindingen van Flash-variabelen configureren

Als u uw model naar HTML exporteert, kunt u een verbinding van Flash-variabelen toevoegen om waarden in uw model door te geven tijdens het laden. Wanneer u de verbinding van Flash-variabelen configureert, kunt u een naam opgeven en aangeven waar de waarden zijn opgeslagen in het werkblad.

U kunt Flash-variabelen gebruiken om globale sessievariabelen te verzenden die u in uw model wilt gebruiken en hergebruiken. U kunt bijvoorbeeld sessietokens, gebruikersnamen, URL's van webservices en parameters verzenden die doorgegeven zijn via andere ingesloten scripts of besturingselementen.

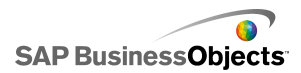

### **Opmerking:**

Flash-variabelen zijn niet beveiligd. Verstuur geen gevoelige of vertrouwelijke informatie via Flash-variabelen, zoals wachtwoorden.

Wanneer u een SWF-bestand uitvoert in een webpagina, zorgt Adobe Flash Player ervoor dat dit bestand de gegevens rechtstreeks uit de HTML kan halen. Als u uw HTML-pagina dynamisch genereert, kunt u variabelen doorgeven aan de swf tijdens het laden. U kunt ook JavaScript gebruiken om de variabelen dynamisch te wijzigen tijdens runtime, met behulp van een externe interfaceverbinding waarmee u andere ingesloten HTML-besturingselementen kunt doorgeven naar de SWF zonder de HTML-pagina opnieuw te laden.

Dankzij de Adobe Flash Player kan een swf de gegevens rechtstreeks gebruiken via gedefinieerde parameters in een browser of pad waarvoor het SWF-bestand is geladen. Met deze methode kan één SWF-bestand parameters doorgeven aan andere SWF-bestanden die geladen zijn op een aparte HTML-pagina.

### Let op:

Als u externe gegevensverbindingen opneemt in modellen, kan het voorkomen dat beveiligingsbeperkingen in Adobe Flash Player gebruikers de toegang tot de gegevensbron ontzeggen. Zie *Adobe Flash Player – Beveiligingsbeperkingen* voor meer informatie.

1. Klik op Gegevens > Verbindingen.

- 2. Klik in het dialoogvenster "Gegevensbeheer" op **Toevoegen** en selecteer **Flash-variabelen**.
- 3. Stel de volgende opties in op het tabblad Definitie:

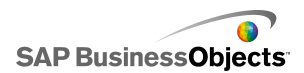

| Optie                                          | Beschrijving                                                                                                    |
|------------------------------------------------|----------------------------------------------------------------------------------------------------|
| Naam                                           | Typ een naam voor de verbinding.                                                                                                    |
|                                                | Gebruik alleen cijfers, letters en onderstreping. Be-<br>gin de naam niet met een cijfer en gebruik geen<br>spaties in de naam.                                                                                                    |
| Variabele indel-<br>ing                        | Selecteer of u de gegevens in XML- of CSV-<br>indeling naar het SWF-bestand wilt verzenden.                                                                                                    |
| Variabele<br>gegevens                          | Selecteer een bereik in de lijst of klik op het pic-<br>togram Toevoegen om + een nieuw bereik toe<br>te voegen en stel vervolgens de waarden Naam en<br>Bereik in voor dat bereik.<br>Klik op het pictogram Verwijderen om - een<br>bereik uit de lijst te verwijderen. |
| Knop Be-<br>noemde<br>bereiken im-<br>porteren | Gebruik deze knop om benoemde bereiken uit<br>het werkblad te importeren.                                                                                                    |

 Klik op de tab Gebruik en stel de vernieuwings- en berichtopties in. Zie Vernieuwingsopties instellen en Laadbericht en bericht bij inactiviteit maken voor meer informatie.

### Verwante onderwerpen

Gegevensverbindingen beheren

## Portaalgegevensverbindingen configureren

Portaalgegevensverbindingen staan communicatie van swf naar swf toe wanneer modellen geïmplementeerd worden in SAP BusinessObjects Dashboard Builder-, IBM WebSphere- of Microsoft SharePoint-omgevingen. De portaalgegevensverbinding kan worden geconfigureerd als een provider (verstuurt gegevens naar een andere swf (portlet, staat ook bekend als een

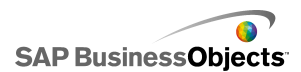

webonderdeel in SharePoint) of als een gebruiker (ontvangt gegevens van andere swf (portlet)). U kunt de portaalgegevensverbinding ook zo instellen dat gebruikersinvoer wordt toegestaan tijdens runtime. Voor meer informatie over het implementeren van Xcelsius-modellen in een portaalomgeving raadpleegt u de Portal Integration Kit-documentatie in de Portal Integration Kit-map op uw installatie-cd.

### Let op:

Als u externe gegevensverbindingen opneemt in modellen, kan het voorkomen dat beveiligingsbeperkingen in Adobe Flash Player gebruikers de toegang tot de gegevensbron ontzeggen. Zie *Adobe Flash Player – Beveiligingsbeperkingen* voor meer informatie.

### Verwante onderwerpen

Gegevensverbindingen beheren

### Verbindingen configureren voor gebruikers of providers

Als u wilt dat er via een model gegevens worden geleverd aan een ander portlet, moet u de portaalgegevensverbinding instellen als provider. Als u wilt dat de visualisatie gegevens ontvangt van een ander portaal, moet u de portaalgegevensverbinding instellen als gebruiker. Alleen portaal-portlets van Xcelsius 2008 kunnen informatie verwerken van een model dat gebruikmaakt van de portaalverbinding als provider.

- 1. Klik op Gegevens > Verbindingen.
- 2. Klik in het dialoogvenster "Gegevensbeheer" op **Toevoegen** en selecteer **Portaalgegevens**.
- 3. Stel de volgende opties in op het tabblad Definitie:

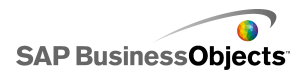

| Optie                | Beschrijving                                                                                                    |
|----------------------|----------------------------------------------------------------------------------------------------|
| Verbind-<br>ingstype | Als u deze verbinding wilt configureren om gegevens<br>naar een ander portaal te sturen, stelt u deze optie<br>in op 'Provider'. Als u deze verbinding wilt configur-<br>eren om gegevens te ontvangen van een ander<br>portaal, stelt u deze optie in op 'Gebruiker'.                                                                                                    |
| Bereik-<br>naam      | Type een naam voor het bereik.<br><b>Opmerking:</b><br>Deze naam wordt weergegeven wanneer u portlets<br>met elkaar verbindt in portals. Als u geen naam<br>opgeeft, is deze verbinding niet beschikbaar voor<br>het verbinden van portlets.                                                                                                    |
| Bereiktype           | <ul> <li>Selecteer een van de volgende opties om de hoeveelheid gegevens te bepalen die u wilt doorgeven:</li> <li>Cel: er wordt één cel uit een ander webonderdeel gebruikt.</li> <li>Rij: er wordt een rij met meerdere kolommen gebruikt.</li> <li>Tabel: meerdere rijen en kolommen.</li> <li>Cel en rij worden doorgaans gebruikt voor het doorgeven van gegevens tussen modellen. In SharePoint worden tabellen gebruikt om gegevens door te geven via een portaallijst.</li> </ul> |
| Bereik               | Typ of klik op het pictogram Celselectie ( 💽 ) om het gebied van het ingesloten werkblad te selecteren waar de inkomende gegevens worden opgehaald (provider) of naartoe worden geschreven (consument).                                                                                                    |

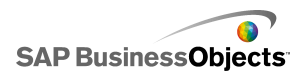

| Optie      | Beschrijving                                                                                                    |
|------------|----------------------------------------------------------------------------------------------------|
| Parameters | Definieer de parameterbereiken die gebruikers kun-<br>nen instellen vanuit het portaal. Klik op het plusteken<br>om een bereik toe te voegen en selecteer vervolgens<br>elk bereik en stel de naam, het bereik en type waar-<br>den in. |
| Naam       | Typ een naam voor de parameter of klik op het pic-<br>togram Celselectie ( 💌 ) om de naam te koppelen<br>aan een cel in het ingesloten werkblad.                                                                                        |
|            | Opmerking:<br>De ingevoerde naam verschijnt in het dialoogvenster<br>"Eigenschappen" voor het model in SharePoint. Als<br>u geen naam invoert, wordt de parameter niet als<br>zodanig weergegeven in SharePoint.                        |
| Bereik     | Typ het gebied in het werkblad waarin de parameters<br>worden ingesteld of klik op het pictogram Celselectie<br>( 💽 ) om het bereik in het werkblad te selecteren.                                                                      |

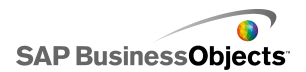

| Optie                  | Beschrijving                                                                                                    |
|------------------------|----------------------------------------------------------------------------------------------------|
| Туре                   | <ul> <li>Selecteer een van de volgende parametertypes:</li> <li>Tekst: om tekstgegevens binnen de xlf in te<br/>stellen, bijvoorbeeld diagramtitels.</li> <li>Getallen: om numerieke gegevens in te stellen,<br/>bijvoorbeeld waarschuwingsniveaus.</li> <li>Selectievakje: om de waarde van een cel van een<br/>nul in een één te veranderen en omgekeerd. Deze<br/>optie kan nuttig zijn om met behulp van dynamis-<br/>che zichtbaarheid onderdelen weer te geven en<br/>te verbergen.</li> <li>Datum: een datum instellen in de xlf.</li> <li>Keuzelijst: opties voor gebruikersselectie in de<br/>parameters inbouwen. Met deze optie kunt u vaste<br/>waarden instellen die gebruikers kunnen se-<br/>lecteren om ervoor te zorgen dat hun invoer<br/>compatibel is met het model. Tekst, getal, selec-<br/>tievakje en datumtypen beperken de gebruikersin-<br/>voer niet.</li> </ul> |
| Vermeldin-<br>gen      | Alleen beschikbaar wanneer 'Keuzelijst' geselecteerd<br>is in de lijst <b>Type</b> .<br>Hiermee worden de waarden ingesteld die gebruikers<br>kunnen selecteren in de keuzelijst. Klik op het pictogram<br>Celselectie ( <b>N</b> ) om de waarden in het ingesloten werk-<br>blad te selecteren.                                                                                                    |
| Standaards-<br>electie | Alleen beschikbaar wanneer 'Keuzelijst' geselecteerd<br>is in de lijst <b>Type</b> .<br>Geef de waarden op die gebruikt moeten worden als de<br>gebruiker niets selecteert in de keuzelijst.                                                                                                    |

4. Als u een providerverbinding definieert, klikt u op de tab Gebruik om de vernieuwingsopties in te stellen. Voor meer informatie over het instellen van vernieuwingsopties raadpleegt u *Vernieuwingsopties instellen*.

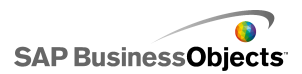

### Verwante onderwerpen

- Gegevensverbindingen beheren
- Portaalgegevensverbindingen configureren
- Een portaalgegevensverbinding configureren voor gebruikersinvoer

### Een portaalgegevensverbinding configureren voor gebruikersinvoer

Als u parameters wilt definiëren die gebruikers kunnen aanpassen vanuit een portaal, stelt u een portaalgegevensverbinding in door het **Verbindingstype** op 'Geen' in te stellen.

- 1. Klik op Gegevens > Verbindingen.
- 2. Klik in het dialoogvenster "Gegevensbeheer" op **Toevoegen** en selecteer **Portaalgegevens**.
- 3. Stel de volgende opties in op het tabblad Definitie:

| Optie                | Beschrijving                                                                                                    |
|----------------------|----------------------------------------------------------------------------------------------------|
| Verbind-<br>ingstype | Stel deze optie in op 'Geen' om deze verbinding voor gebruikersinvoer te configureren.                                                                                                    |
| Parameters           | Definieer de parameterbereiken die gebruikers kun-<br>nen instellen vanuit het portaal. Klik op het plusteken<br>om een bereik toe te voegen en selecteer vervolgens<br>elk bereik en stel de naam, het bereik en type waar-<br>den in. |
| Naam                 | Typ een naam voor de parameter of klik op het pic-<br>togram Celselectie ( 💌 ) om de naam te koppelen<br>aan een cel in het ingesloten werkblad.                                                                                        |
|                      | De ingevoerde naam verschijnt in het dialoogvenster<br>Eigenschap voor het model in SharePoint. Als u geen<br>naam invoert, wordt de parameter niet als zodanig<br>weergegeven in SharePoint.                                           |
| Bereik               | Typ het gebied in het werkblad waarin de parameters<br>worden ingesteld of klik op het pictogram Celselectie<br>( 🔊 ) om het bereik in het werkblad te selecteren.                                                                      |

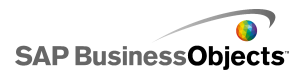

| Optie | Beschrijvin        | g                                                                                                    |
|-------|--------------------|----------------------------------------------------------------------------------------------------|
| Туре  | Selecteer          | een van de volgende parametertypes:                                                                                                    |
|       | Optie              | Beschrijving                                                                                                    |
|       | Tekst              | Hiermee worden tekstgegevens binnen de xlf ingesteld, bijvoorbeeld diagramti-<br>tels.                                                                                                    |
|       | Getal              | Hiermee worden numerieke gegevens<br>ingesteld, bijvoorbeeld<br>waarschuwingsniveaus.                                                                                                    |
|       | Selec-<br>tievakje | Hiermee wordt als waarde van een cel<br>gewisseld tussen nul en één. Deze optie<br>kan nuttig zijn om met behulp van dy-<br>namische zichtbaarheid onderdelen weer<br>te geven en te verbergen.                                                                                                    |
|       | Datum              | Hiermee wordt een datum in de xlf<br>gedefinieerd. Hiermee wordt de indeling<br>op Datum ingesteld en wordt een<br>werkelijke datumwaarde gebruikt in de<br>xlf. Gebruikers kunnen bijvoorbeeld een<br>datumbereik instellen voor gegevenstoe-<br>gang of voor de hoeveelheid gegevens<br>die moet worden weergegeven.         |
|       | Keuzeli-<br>jst    | Hiermee worden selectieopties voor ge-<br>bruikers in de parameters ingebouwd.<br>Met deze optie kunt u vaste waarden in-<br>stellen die gebruikers kunnen selecteren<br>om ervoor te zorgen dat hun invoer<br>compatibel is met het model. Tekst, getal,<br>selectievakje en datumtypen beperken<br>de gebruikersinvoer niet. |
|       |                    |                                                                                                    |

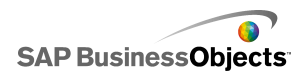

| Optie                  | Beschrijving                                                                                                    |
|------------------------|----------------------------------------------------------------------------------------------------|
| Vermeldin-<br>gen      | Alleen beschikbaar wanneer 'Keuzelijst' geselecteerd is in de lijst <b>Type</b> .                                                                                                    |
|                        | Hiermee worden de waarden ingesteld die gebruikers<br>kunnen selecteren in de keuzelijst. Klik op het pictogram<br>Celselectie ( 💽 ) om de waarden in het ingesloten werk-<br>blad te selecteren. |
| Standaards-<br>electie | Alleen beschikbaar wanneer 'Keuzelijst' geselecteerd is in de lijst <b>Type</b> .                                                                                                    |
|                        | Geef de waarden op die gebruikt moeten worden als de<br>gebruiker niets selecteert in de keuzelijst.                                                                                              |

### Verwante onderwerpen

- Gegevensverbindingen beheren
- Portaalgegevensverbindingen configureren
- Een portaalgegevensverbinding configureren voor gebruikersinvoer

# Verbindingen voor Crystal Report-gegevens van consument configureren

U hebt het ingesloten werkblad en de onderdelen in uw model zo ingesteld dat deze overeenkomen met de Crystal Reports-gegevens waarmee u verbinding wilt maken.

Als u een Xcelsius-model wilt insluiten in Crystal Reports en gegevens voor het model wilt ontvangen van Crystal Reports, kunt u een verbinding voor Crystal Reports-gegevens van consument toevoegen.

### Opmerking:

U kunt slechts één verbinding voor Crystal Reports-gegevens van consument toevoegen aan een model.

1. Klik op Gegevens > Verbindingen.

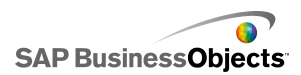

- 2. Klik op "Gegevensbeheer" in het dialoogvenster **Toevoegen** en selecteer **Crystal Report-gegevens van consument**.
- 3. Stel de volgende opties in op het tabblad Definitie:

| Optie             | Beschrijving                                                                                                   |
|-------------------|----------------------------------------------------------------------------------------------------|
| Rijkoppen         | Klik op het pictogram Celselectie ( 🚺 ) om de rijko-<br>plabels in het ingesloten werkblad te selecteren.      |
| Kolomkop-<br>pen  | Klik op het pictogram Celselectie ( 💽 ) om de<br>kolomkoplabels in het ingesloten werkblad te se-<br>lecteren. |
| Gegevens          | Klik op het pictogram Celselectie ( 💽 ) om het gegevensbereik in het ingesloten werkblad te se-<br>lecteren.   |
| Beschrijv-<br>ing | Typ een optionele beschrijving voor de verbinding.                                                             |

Exporteer het model in Flash-indeling (.swf) en sluit de SWF in het Crystal Reports-bestand in. Wanneer u het SWF-bestand opent met Flash Data Expert in Crystal Reports, kunt u via het Xcelsius-tabblad in de Flash Data Binding Expert de swf verbinden met de Crystal Reports-gegevens.

### **Opmerking:**

Voor meer informatie over FS-opdracht raadpleegt u de ondersteuningswebsite van Adobe Flash op http://www.adobe.com/sup port/flash/action\_scripts/actionscript\_dictionary/actionscript\_dictio nary372.html.

- 1. Klik op Gegevens > Verbindingen.
- 2. Klik in het dialoogvenster "Gegevensbeheer" op **Toevoegen** en selecteer vervolgens **Flash Command**.
- 3. Stel de volgende opties in op het tabblad Definitie:

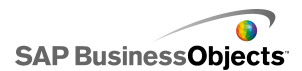

| Optie      | Beschrijving                                                                                                    |
|------------|----------------------------------------------------------------------------------------------------|
| Naam       | Typ een naam voor de verbinding.                                                                                                 |
| Opdracht   | Typ een opdracht voor de FS-opdracht, of klik op het pictogram Celselectie ( 💽 ) en selecteer een op-<br>dracht in het werkblad. |
| Parameters | Typ een parameterwaarde voor de FS-opdracht, of klik op het pictogram Celselectie ( 💽 ) en selecteer een waarde in het werkblad. |

### Verwante onderwerpen

Gegevensverbindingen beheren

# LCDS-verbindingen configureren

De LCDS (Xcelsius LiveCycle Data Services) is op uw systeem geïnstalleerd. Raadpleeg de LCDS-installatiehandleiding in de Xcelsius LCDS-installatiehandleiding in de map *LiveCycle Data Services* van uw Xcelsius-installatiepakket. Daarnaast is er een model en een ingesloten werkblad ingesteld en klaar voor verbinding met LCDS.

Voeg een LCDS-verbinding toe aan uw model om de recentste weergaven van uw bedrijfsgegevens te tonen met Adobe LiveCycle Data Services, een onderdeel van Adobe LiveCycle Enterprise Suite-software. De LCDS-verbinding streamt realtimegegevens naar uw modellen zonder dat u om gegevensvernieuwing hoeft te vragen.

- 1. Klik op Gegevens > Verbindingen.
- 2. Klik in het dialoogvenster "Gegevensbeheer" op **Toevoegen** en selecteer LCDS-verbindingen.
- 3. Stel de volgende opties in op het tabblad Definitie:

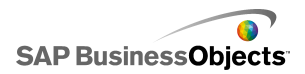

| Optie                              | Beschrijving                                                                                                    |
|------------------------------------|----------------------------------------------------------------------------------------------------|
| Host                               | Selecteer de LCDS-hostverbinding om aan deze<br>verbinding te koppelen of klik op <b>Host</b> om een<br>nieuwe host toe te voegen. Klik vervolgens in het<br>dialoogvenster "Hosts beheren" op <b>Toevoegen</b><br>en voer een naam in voor de host en de URL van<br>de LCDS-server in de volgende indeling:<br>http:// <servernaam>: <poort>/<lcds-con<br>textpad&gt;/xcelsius, waarbij servernaam de<br/>naam van de LCDS-server is, poort het poort-<br/>nummer van de server is en LCDS-contextpad<br/>de context root voor de virtuele map is. Bijvoor-<br/>beeld, http://localhost:8700/flex/xcelsius</lcds-con<br></poort></servernaam> |
| Query                              | Klik op <b>Query</b> om informatie over de beschikbare feeddoelen op te halen via de geselecteerde host.                                                                                                    |
| Beschikbare<br>gegevensdoe-<br>len | Selecteer een van de beschikbare feeds om aan het CX-model te koppelen.                                                                                                    |
| Geavanceerd                        | Klik op <b>Geavanceerd</b> als u de beschikbare in-<br>stellingen voor het geselecteerde feeddoel wilt<br>uitvouwen.                                                                                                    |
| ID                                 | Beschikbaar wanneer u op <b>Geavanceerd</b> klikt.<br>Het identificatienummer van het LCDS-feeddoel.                                                                                                    |

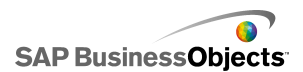

| Optie             | Beschrijving                                                                                                    |
|-------------------|----------------------------------------------------------------------------------------------------|
| Kanaaltype        | Beschikbaar wanneer u op Geavanceerd klikt.                                                                                                    |
|                   | Het type kanaal (of communicatieprotocol) dat wordt gebruikt.                                                                                                    |
| Kanaal-URL        | Beschikbaar wanneer u op Geavanceerd klikt.                                                                                                    |
|                   | De URL die aan de geselecteerde feed is gekoppeld.                                                                                                    |
| Doel-<br>gegevens | In deze sectie worden de gegevenselementen<br>weergegeven die beschikbaar zijn voor de gese-<br>lecteerde host, hun gegevenstype (nummer, tekst<br>of true/false) en hun vorm of structuur (singleton:<br>één waarde, !D: een kolom of rij met waarden, of<br>2D: een tabel met waarden). |
|                   | Selecteer een gegevenselement en klik vervolgens<br>op het pictogram Celselectie ( 💽 ) rechtsonderin om<br>het bereik in het werkblad te selecteren waar de<br>gegevens zullen worden opgeslagen.                                                                                         |

Let op:

Als u externe gegevensverbindingen opneemt in modellen, kan het voorkomen dat beveiligingsbeperkingen in Adobe Flash Player gebruikers de toegang tot de gegevensbron ontzeggen. Zie *Adobe Flash Player – Beveiligingsbeperkingen* voor meer informatie.

1. Klik op Gegevens > Verbindingen.

- 2. ""
- 3. Stel de volgende opties in op het tabblad Definitie:

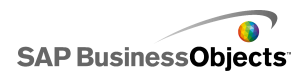

| Optie           | Beschrijving                                                                                                    |
|-----------------|----------------------------------------------------------------------------------------------------|
| Bereik-<br>naam | Type een naam voor het bereik.                                                                                                |
|                 | Gebruik alleen cijfers, letters en onderstreping. Begin de<br>naam niet met een cijfer en gebruik geen spaties in de<br>naam. |
| Bereiktype      | Selecteer een van de volgende opties:                                                                                         |
|                 | 0                                                                                                    |
|                 | 0                                                                                                    |
|                 | •                                                                                                    |
| Bereik          |                                                                                                    |
| Toegang         | Selecteer een van de volgende opties:                                                                                         |
|                 | 0                                                                                                    |
|                 | 0                                                                                                    |
|                 | •                                                                                                    |

 Klik op de tab Gebruik en stel de vernieuwings- en berichtopties in. Zie Vernieuwingsopties instellen en Laadbericht en bericht bij inactiviteit maken voor meer informatie.

### Verwante onderwerpen

Gegevensverbindingen beheren

# Werken met Excel XML-toewijzingen

In Microsoft Excel 2003 en 2007 kunt u XML-documenten en -schema's in werkbladen insluiten. Wanneer u een XML-schema toevoegt aan een werkblad, maakt u een XML-toewijzing. Met de XML-toewijzing kunt u cellen in het werkblad toewijzen aan elementen in het XML-schema. Deze toewijzingen kunnen vertaald worden in XML-inhoud van een externe gegevensbron naar rijen en kolommen in een werkblad. Als u XML-gegevens rechtstreeks in uw model wilt laden, kunt u XML-kaarten opnemen in het ingesloten werkblad in Xcelsius.

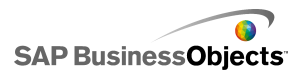

De XML-functionaliteit is standaard niet opgenomen in het ingesloten werkblad in Xcelsius. U kunt de XML-toewijzingen definiëren in Excel. Wanneer u het werkblad in Xcelsius importeert, worden de koppeling met de XML-bron en de celtoewijzingen naar het XML-schema behouden. Als u rechtstreeks in Xcelsius wilt werken met de XML-toewijzingen, kunt u de XML-functies in de ingesloten software activeren.

### **Opmerking:**

Gegevens die zijn toegewezen met de toewijzingsfunctie van Excel, kunnen handmatig worden vernieuwd met de vernieuwingsknop in uw model.

### **Opmerking:**

Wanneer een dynamische URL met de functie XML-toewijzing en een intervalvernieuwing wordt gebruikt, moet de URL gekoppeld zijn aan een Excel-cel die een formule bevat.

### Excel XML-kaarten aan modellen toevoegen

U hebt een XML-gegevensbron ingesteld.

Als u een XML-kaart wilt toevoegen aan een ingesloten werkblad, kunt u de kaart instellen in het Excel-werkblad en dit vervolgens importeren in Xcelsius of, als de XML-functies ingeschakeld zijn in Xcelsius, kunt u de XML-kaart rechtstreeks in Xcelsius maken. Voor meer informatie over het maken van XML-kaarten raadpleegt u de online-Help van Microsoft Excel. Zodra de kaart beschikbaar is in het werkblad, kunt u onderdelen toevoegen aan het werkblad en een gegevensverbinding voor Excel XML-kaarten toevoegen om gegevens op te halen via de XML-bron.

- 1. Als u een Excel XML-kaart wilt toevoegen aan het ingesloten werkblad, voert u een van de volgende handelingen uit:
  - Als u de XML-toewijzing instelt in uw Excel-werkblad, importeert u het Excel-werkblad. Zie *Excel-werkbladen importeren* voor meer informatie over het importeren van werkbladen.
  - Een XML-toewijzing rechtstreeks in Xcelsius maken:
    - a. Voor Excel 2007 klikt u op het tabblad Ontwikkelaar in het ingesloten werkblad en vervolgens klikt u op XML-gegevens importeren. Voor Excel 2003 klikt u op XML-gegevens importeren op de werkbalk.
    - b. Typ de URL voor uw XML-gegevensbron in de lijst Bestandsnaam in het dialoogvenster XML importeren en klik op Openen.

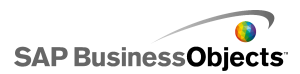

- c. Als er geen schemadefinitie is opgenomen in de XML-inhoud, kan Excel een schema maken op basis van de brongegevens. Klik op OK.
- d. In het dialoogvenster Gegevens importeren, selecteert u waar u de gegevens wilt opslaan en klikt u op OK.
- Sluit de URL in die u wilt gebruiken voor het ophalen van gegevens in het onderliggende werkblad, voer bijvoorbeeld een statische query (dezelfde URL als die voor het importeren van XML-gegevens) in een cel van het werkblad in.
- f. Stel invoercellen in het werkblad in en converteer de statische query in een interactieve query met een formule die de waarden van werkbladcellen leest.
- Voeg onderdelen aan modellen toe en koppel deze aan de cellen in het werkblad. Zie *Diagramonderdelen gebruiken* voor meer informatie over het toevoegen van onderdelen.
- 3. Klik op Gegevens > Verbindingen.
- 4. Klik in het dialoogvenster Gegevensbeheer op Toevoegen en selecteer Verbindingen voor Excel XML-kaarten.

Een verbinding voor Excel XML-kaarten wordt toegevoegd aan de lijst met verbindingen.

### Opmerking:

De optie Verbindingen voor Excel XML-kaarten voegt alleen een verbinding toe als de Excel XML-kaart is gedefinieerd in het ingesloten werkblad.

5. Stel de volgende opties in op het tabblad Definitie:

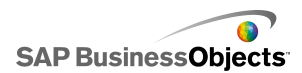

| Optie                        | Beschrijving                                                                                                    |
|------------------------------|----------------------------------------------------------------------------------------------------|
| Naam                         | Typ een naam voor de verbinding.                                                                                                    |
| URL voor<br>XML-<br>gegevens | Selecteer de locatie waar het model de bijgewerkte<br>gegevens kan verkrijgen. U kunt dit toewijzen aan<br>de URL waar de XML-gegevens zijn opgeslagen of<br>aan de cel in het werkblad waarin u een interactieve<br>queryformule hebt gedefinieerd. |

- Klik op het tabblad Gebruik om de statusopties voor vernieuwen en laden in te stellen. Zie Vernieuwingsopties instellen en Laadbericht en bericht bij inactiviteit maken voor meer informatie over het instellen van deze opties.
- 7. Sla uw model op en exporteer het naar een geschikte indeling.

### XML in het ingesloten werkblad inschakelen

Het ingesloten Xcelsius-werkblad maakt niet alle Excel-functies standaard beschikbaar. Als u XML-kaarten in Xcelsius wilt definiëren, moet u XML-functies in het ingesloten werkblad inschakelen. De procedure voor het inschakelen van XML-functies is afhankelijk van de gebruikte Excel-versie.

## XML-functies inschakelen met Excel 2003

In Excel 2003 moet u de XML-functies toevoegen aan de Excel-werkbalk om ze te kunnen gebruiken in Xcelsius.

1. Als Xcelsius of Excel wordt uitgevoerd, moet u beide toepassingen sluiten.

### **Opmerking:**

In Windows Taakbeheer kunt u de processen bekijken om er zeker van te zijn dat geen van beide toepassingen nog actief is. In de lijst met processen in uitvoering mogen zich geen processen bevinden met de naam Xcelsius of Excel.

2. Start Excel 2007.

Dit moet het enige exemplaar van Excel zijn dat wordt uitgevoerd.

- 3. In Excel klikt u op Extra > Aanpassen.
- In het dialoogvenster "Aanpassen" klikt u op de tab Werkbalken, vervolgens klikt u op Nieuw en voert u een naam in voor de werkbalk, bijvoorbeeld XML-werkbalk. Klik op OK.

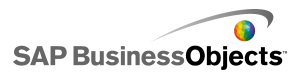

Er wordt een lege, zwevende werkbalk gemaakt.

- 5. Klik in het dialoogvenster "Aanpassen" op de tab Opdrachten.
- Selecteer in de lijst "Categorieën"de optie Gegevens, en vervolgens in de lijst "Opdrachten" de optie XML-bron, XML-gegevens importeren en XML-kaarteigenschappen. Sleep deze items naar de zwevende werkbalk die u bij stap 4 hebt gemaakt.
- 7. Sleep de zwevende werkbalk en plaats deze naast de Excel-werkbalken boven aan uw toepassingsvenster en sluit Excel vervolgens af.

De volgende keer dat u Xcelsius opstart, moet de nieuwe XML-werkbalk beschikbaar zijn.

### XML-functies inschakelen met Excel 2007

In Excel 2007 zijn de XML-functies beschikbaar op het tabblad Ontwikkelaar van het lint.

1. Als Xcelsius of Excel wordt uitgevoerd, moet u beide toepassingen sluiten.

### **Opmerking:**

In Windows Taakbeheer kunt u de processen bekijken om er zeker van te zijn dat geen van beide toepassingen nog actief is. In de lijst met processen in uitvoering mogen zich geen processen bevinden met de naam Xcelsius of Excel.

2. Start Excel 2007.

Dit moet het enige exemplaar van Excel zijn dat wordt uitgevoerd.

- 3. In het hoofdmenu van de toepassing Excel 2007, klikt u op Excel-opties.
- Onder Populaire opties, selecteert u Het tabblad Ontwikkelaar weergeven op het lint en klikt u op OK.

De volgende keer dat u Xcelsius start, is het tabblad **Ontwikkelaar** beschikbaar op het lint.

## Vernieuwingsopties instellen

Er is een gegevensverbinding gedefinieerd voor de modellen.

Als u een QaaWS-, Webservice-, XML-gegevens-, FS-opdracht-, Portaalgegevens- of Live Office-verbinding toevoegt aan een model, kunt u

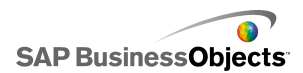

aangeven hoe en wanneer de gegevens voor deze verbinding worden bijgewerkt voor het model.

### **Opmerking:**

Als u het onderdeel Knop Verbinding vernieuwen aan een model toevoegt, kunt u ook vernieuwingsopties voor dit onderdeel instellen. Wanneer er vernieuwingsopties zijn ingesteld in Gegevensbeheer, worden de gegevens vernieuwd wanneer het model wordt uitgevoerd en voordat de onderdelen worden geladen. Wanneer de vernieuwingsopties zijn ingesteld voor de knop Verbinding vernieuwen, worden de vernieuwingsopties toegepast wanneer het onderdeel in het model wordt geladen. Zie *De webverbindingsonderdelen gebruiken* voor meer informatie over het gebruik van het onderdeel Knop Verbinding vernieuwen.

1. Klik op Gegevens > Verbindingen.

Het dialoogvenster Gegevensbeheer wordt geopend.

2. Klik op de verbinding waarvoor u vernieuwingsopties wilt instellen.

### Opmerking:

U kunt alleen vernieuwingsopties instellen voor QaaWS-, Webservice-, XML-gegevens-, FS Command-, Portaal-, en Live Office-gegevensverbindingen.

- 3. Klik op het tabblad Gebruik.
- 4. Stel de volgende opties in op het tabblad Gebruik:
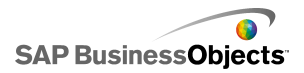

| Optie                                              | Beschrijving                                                                                                    |
|----------------------------------------------------|----------------------------------------------------------------------------------------------------|
| Vernieuwen voor-<br>dat onderdelen<br>geladen zijn | Opmerking:<br>Alleen voor QaaWS-, Webservices-, XML-, en<br>Live Office-gegevensverbindingen.                                                                                                    |
|                                                    | Selecteer deze optie als u de gegevens wilt<br>vernieuwen wanneer het model geladen wordt<br>en deze gegevens wilt gebruiken als de begin-<br>gegevens voor het model (als u het onderdeel<br>Knop Opnieuw instellen gebruikt, worden de<br>gegevens hersteld naar de waarden van het<br>model dat de afgelopen keer geladen is). |
| Standaard-                                         | Opmerking:                                                                                                    |
| gebruiken                                          | Selecteer deze optie als u de gegevens elke keer<br>dat het model geladen wordt, wilt vernieuwen.                                                                                                    |
| Vernieuwen elke                                    | Opmerking:<br>Alleen voor QaaWS-, Webservices- en XML-<br>gegevensverbindingen.                                                                                                    |
|                                                    | Selecteer deze optie om de gegevens automa-<br>tisch te vernieuwen op gezette intervallen. In<br>de eerste lijst selecteert u de intervalwaarde<br>en in de tweede lijst selecteert u de tijdseen-<br>heid (minuten, seconden, enzovoort).                                                                                        |
| Vernieuwen bij<br>activering                       | In het vakje <b>Activeringscel</b> typt of selecteert<br>u de cellen die een vernieuwing activeren.<br>Selecteer vervolgens een van de volgende<br>opties:                                                                                                    |
|                                                    | <ul> <li>Wanneer waarde wordt gewijzigd</li> <li>Wanneer waarde het volgende wordt en<br/>voer de waarde in die de vernieuwing ac-<br/>tiveert.</li> </ul>                                                                                                    |

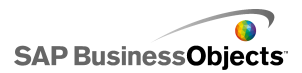

#### Verwante onderwerpen

- Gegevensverbindingen beheren
- QaaWS-verbindingen configureren
- Webserviceverbindingen configureren
- XML-gegevensverbindingen configureren
- Integratie met SAP NetWeaver BW
- Live Office-gegevensverbindingen gebruiken

### Laadbericht en bericht bij inactiviteit maken

Er is een model gemaakt en er is een gegevensverbinding gedefinieerd voor QaaWS, Webservices of XML-gegevens.

Wanneer u een model maakt dat een QaaWS-, Webservices- of XML-gegevensverbinding heeft, kunt u berichten opstellen die worden weergegeven wanneer het model wordt geladen of inactief is. U kunt ook opgeven of de cursor zichtbaar is tijdens het laden en of muisinvoer beschikbaar is.

1. Klik op Gegevens > Verbindingen.

Het dialoogvenster "Gegevensbeheer" wordt geopend.

- Klik op de verbinding waarvoor u berichten in wilt stellen en klik op het tabblad Gebruik.
- 3. Stel de volgende opties in, onder Laadstatus:

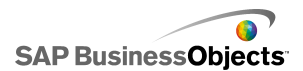

| Optie                                   | Beschrijving                                                                                                    |
|-----------------------------------------|----------------------------------------------------------------------------------------------------|
| Bericht bij<br>laden                    | Typ of selecteer een bericht dat u wilt weergeven<br>bij het laden van het model.                                                                                                    |
| Bericht wan-<br>neer inactief           | Typ of selecteer een bericht om weer te geven wanneer het model inactief is.                                                                                                    |
| Invoegen in                             | Typ of gebruik het pictogram Celselectie ( 💌 )<br>om de cellen te selecteren in het ingesloten<br>werkblad waar de berichten voor het laden en de<br>inactieve status worden ingevoegd. |
| Laadcursor in-<br>schakelen             | Selecteer deze optie om de cursor weer te geven terwijl het model geladen wordt.                                                                                                    |
| Muisinvoer bij<br>laden<br>uitschakelen | Selecteer deze optie om te voorkomen dat gebruik-<br>ers iets invoeren met de muis terwijl het model<br>geladen wordt.                                                                  |

- Gegevensverbindingen beheren
- QaaWS-verbindingen configureren
- Webserviceverbindingen configureren
- XML-gegevensverbindingen configureren
- Integratie met SAP NetWeaver BW

Werken met gegevens

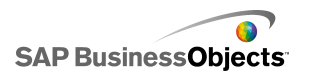

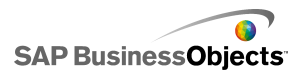

# Integratie met SAP BusinessObjects Enterprise

Met Xcelsius Enterprise kunt u interactieve presentaties maken van beheerde SAP BusinessObjects Enterprise-gegevens met behulp van SAP BusinessObjects Live Office-verbindingen. U kunt ook XLF- en SWF-bestanden bewaren en beheren op SAP BusinessObjects Enterprise of Crystal Reports Server waar elke gebruiker met de toepasselijke bevoegdheden XLF- en SWF-bestanden kan bekijken.

#### **Beperking:**

Xcelsius ondersteunt alleen beheerde Crystal Reports-rapporten. Als u onbeheerde bestanden hebt, moet u deze naar een beheerde omgeving verplaatsen om SAP BusinessObjects Live Office-verbindingen in Xcelsius te kunnen vernieuwen. Voor meer informatie over verplaatsing naar een beheerde omgeving raadpleegt u 'Aanbevolen procedures voor aanvragen' in de *Crystal Reports Gebruikershandleiding* op *help.sap.com*.

Met behulp van de Live Office-verbindingen in SAP BusinessObjects Xcelsius Enterprise en de Live Office-webservices in SAP BusinessObjects Enterprise XI Release 2 (XI R2) of Crystal Reports Server XI R2 kunt u modellen op basis van beheerde Enterprise-gegevens maken en vernieuwen.

#### **Opmerking:**

- De functies die in dit hoofdstuk worden beschreven, worden alleen ondersteund door SAP BusinessObjects Enterprise XI R2 en Crystal Reports Server XI R2.
- Eenmalige aanmelding wordt niet ondersteund.

# Live Office-gegevensverbindingen gebruiken

Via Live Office-gegevensverbindingen kunt u modellen maken met Excel-werkbladen die gemaakt zijn op basis van beheerde Crystal Reports-

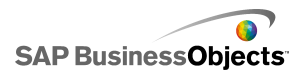

of Web Intelligence-gegevens en deze gegevens in het model vernieuwen vanuit InfoView. Wanneer er een verbinding met Crystal Reports Server of het SAP Enterprise-systeem tot stand gebracht is, kunt u de gegevens ook buiten InfoView vernieuwen.

U moet een Live Office-werkblad hebben voordat u een Live Office-gegevensverbinding aan uw model kunt toevoegen. Een Live Office-werkblad bevat gegevens die in feite een weergave zijn, gemaakt van een beheerd Crystal Reports- of Web Intelligence-document. U kunt Live Office-werkbladen maken in Microsoft Excel buiten Xcelsius en ze vervolgens in modellen importeren om Live Office-gegevensverbindingen toe te voegen.

Als u met Live Office wilt werken in Xcelsius, moet Live Office geïnstalleerd zijn en moet de Live Office-compatibiliteitsmodus in Xcelsius zijn ingeschakeld. Zie *De voorkeuren instellen voor het ingesloten werkblad* voor meer informatie over het inschakelen van de modus Compatibiliteit met Live Office.

### Live Office-gegevens toevoegen en configureren

SAP BusinessObjects Live Office is op uw computer geïnstalleerd en er is een Live Office-werkblad gemaakt of geïmporteerd in Xcelsius.

Gebruik een Live Office-gegevensverbinding wanneer u gegevens uit beheerde Crystal Reports- of Web Intelligence-documenten wilt gebruiken in een model en deze wilt kunnen vernieuwen op basis van de brongegevens.

#### **Opmerking:**

De optie Live Office-gegevensverbinding is niet beschikbaar totdat er een Live Office-werkblad is toegevoegd aan Xcelsius.

- 1. Klik op Gegevens > Verbindingen.
- 2. Klik in het dialoogvenster "Gegevensbeheer" op **Toevoegen** en selecteer Live Office.
- 3. Stel de volgende opties in op het tabblad Definitie:

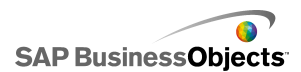

| Optie          | Beschrijving                                                                                                    |
|----------------|----------------------------------------------------------------------------------------------------|
| Naam           | Hiermee wordt de naam van de Live Office-verbind-<br>ing weergegeven.                                                                                                    |
| Sessie-<br>URL | Als uw SAP BusinessObjects Enterprise of Crystal<br>Reports Server een standaardinstallatie voor webser-<br>vices heeft, vervangt u de webserver in deze stan-<br>daard-URL met de naam van uw CMC (Central<br>Management Console) |
| Bereiken       | Met deze optie wordt bepaald hoeveel rijen gegevens<br>worden geretourneerd.<br>Opmerking:<br>Dit heeft geen gevolgen voor het aantal kolommen.                                                                                    |

 Klik op de tab Gebruik en stel de vernieuwings- en berichtopties in. Zie Vernieuwingsopties instellen en Laadbericht en bericht bij inactiviteit maken voor meer informatie.

Het model is met een LiveOffice-gegevensbron verbonden, en de gegevens worden tijdens runtime vernieuwd zoals gedefinieerd in de vernieuwingsopties.

### Parameters naar Live Office doorsturen

Wanneer een model een Live Office-gegevensverbinding heeft, kunt u het instellen om gegevens in het werkblad in te voegen en deze waarden aan Live Office te retourneren om specifieke gegevens uit de gegevensbron op te halen.

#### Parameters doorsturen naar Live Office

Er is een model gemaakt met een Live Office-werkblad en een Live Office-gegevensverbinding. Dit model vereist gebruikersinvoer voor de parameters wanneer het vernieuwd wordt.

Wanneer u het onderdeel Enkele waarde in het SWF-bestand wijzigt, wordt u gevraagd zich bij het Enterprise-systeem aan te melden. Na de aanmelding

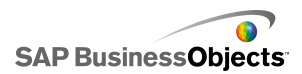

worden de gegevens vernieuwd en worden de nieuwe waarden in het SWF-bestand weergegeven.

- 1. Plaats een Enkele waarde-onderdeel, bijvoorbeeld een meter of een schuifregelaar, op het tekenpapier.
- 2. Klik in de weergave **Algemeen** van de eigenschappenbrowser met Eén waarde op de knop Celselectie naast het veld **Gegevens**.
- 3. Klik op de cel met de gebonden parameter en vervolgens op OK.
- 4. Zie Live Office-gegevens toevoegen en configureren voor meer informatie.
- 5. Klik op het tabblad **Gebruik** op de celselectieknop naast het veld **Activeringscel**.
- 6. Klik op de cel met de gebonden parameter en vervolgens op OK.
- 7. Zorg ervoor dat Alleen activeren bij wijziging is geselecteerd.

Wanneer de functie Werking van activering op deze manier wordt geconfigureerd, wordt de SWF telkens vernieuwd wanneer er een wijziging is in de cel en in dit geval de parameterwaarde.

8. Klik op de knop Voorbeeld om een SWF-bestand te genereren.

# De LiveOffice-verbindingsinstellingen bijwerken na systeemmigratie

Wanneer inhoud van het ene BusinessObjects Enterprise-systeem naar het andere wordt gemigreerd, verandert de locatie van de Live Office-webservices.

U kunt het bestand web.config of web.xml rechtstreeks veranderen om de locatie van de Live Office-webservices voor het model bij te werken, zonder elk bestand te moeten openen.

#### **Opmerking:**

Onjuiste bewerking van het bestand Web.config of Web.xml kan onverwachte acties tot gevolg hebben. Maak een back-up van deze bestanden voordat u wijzigingen aanbrengt.

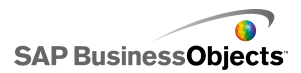

### web.config-bestanden bijwerken voor .NET InfoView

- Zoek web.config op de volgende locatie: <drive>:\Program Files\Business Objects\BusinessObjects Enterprise 11.5\Web Content\Enterprise115\InfoView\web.config
- 2. Open Web.config in een teksteditor zoals Kladblok.
- 3. Zoek aan het einde van het bestand naar de volgende tekst:

```
<appSettings>
<add key="applications" value="com.businessobjects.
encyclopedia.reportviewer.wrapper.InfoViewPanel, ana
lyticwrapper"/>
```

4. Plaats onder de gevonden tekst het volgende:

```
<add key="webConnectorUrl" value="http://webser
vice:port/dswsbobje/services/session"></add>
```

Hierbij is *webservice* de naam van uw webservice en *poort* het poortnummer dat de webserver voor communicatie gebruikt.

5. Sla het bestand op.

Deze instelling vervangt de instelling in Xcelsius 2008.

#### Het bestand Web.xml bijwerken voor Java InfoView

Zoek web.xml op de volgende locatie:C:\Program Files\Business
 Objects\<webserver>\webapps\businessobjects\enter
 prise115\desktoplaunch\WEB-INF\web.xml.

Hierbij is <webserver> de naam van de webserver.

- 2. Open web.xml in een teksteditor zoals Kladblok.
- Zoek aan het einde van het bestand naar de volgende tekst:

```
<context-param>
<param-name>crystalXcelsius 2008.webconnec
torurl</param-name>
```

4. Plaats onder de gevonden tekst het volgende:

```
<param-value>http://webservice:port/dswsbobje/ser
vices/session</param-value>
```

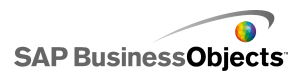

Hierbij is *webservice* de naam van uw webservice en *poort* het poortnummer dat de webserver voor communicatie gebruikt.

5. Sla het bestand op.

Deze instelling vervangt de instelling in Xcelsius 2008.

### InfoView-documenten starten vanuit modellen

Xcelsius-modellen die in InfoView zijn opgeslagen, kunnen geconfigureerd worden voor het openen van rapporten of andere documenten die ook in InfoView staan. U doet dit door de OpenDocument API (Application Programming Interface) toe te voegen aan de URL waarmee het document wordt opgeroepen.

De OpenDocument API biedt een standaardmethode om documenten en rapporten te openen die naar SAP BusinessObjects Enterprise gepubliceerd zijn via een eenvoudige URL. Met behulp van OpenDocument kunt u niet alleen het rapport, maar ook de rapportparameters opgeven zodat het rapport alleen de gewenste gegevens retourneert.

U kunt de URL direct in het URL-veld van een URL-knoponderdeel in het model invoeren, of als u gebruikers wilt toestaan om de URL dynamisch te wijzigen, kunt u het URL-knoponderdeel configureren zodat de URL uit een cel in het ingesloten werkblad opgehaald wordt. Configureer vervolgens het onderdeel Selector om verschillende URL's in die cel in te voeren wanneer de gebruiker iets selecteert.

#### **Opmerking:**

OpenDocument start het rapport of document in een apart browservenster.

#### Tip:

U kunt OpenDocument ook gebruiken met primaire modellen die niet in InfoView staan, als deze secundaire bestanden in InfoView hebben. De gebruiker wordt tijdens het starten van het document gevraagd de InfoView-referenties op te geven.

Raadpleeg de gids *Viewing Reports and Documents using URLs* voor meer informatie over URL-rapportage met behulp van OpenDocument.

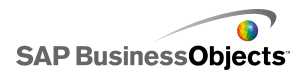

URL-syntaxis voor OpenDocument in SAP BusinessObjects XIR2

```
http://<server>:<poort>/businessobjects/enter
prise115/<platformspecifiek>?sDocName=<document
naam>&sPath=<pad>&sRepoType=corporate&sType=<document
type>&<parameter1>&<parameter2>&...&<parameterN>
```

Vervang de variabelen volgens onderstaande tabel:

| Variabele                             | Vervangen door                                                                                                    |
|---------------------------------------|----------------------------------------------------------------------------------------------------|
| <server></server>                     | De naam van de machine met de<br>SAP BusinessObjects Enter-<br>prise-gegevensopslagruimte<br>waarin het document wordt be-<br>waard.                                                                                                    |
| <platformspecific></platformspecific> | <ul> <li>Aangezien de OpenDocu-<br/>ment-functie twee implementaties<br/>heeft (voor JSP en ASPX) is de<br/>exacte syntaxis van deze param-<br/>eter afhankelijk van uw implemen-<br/>tatie:</li> <li>Gebruik openDocument.jsp<br/>voor Java-implementaties.</li> <li>Gebruik opendocument.aspx<br/>voor .NET-implemenaties.</li> </ul> |
| <documenttype></documenttype>         | Het type document dat u opent.<br>Gebruik bijvoorbeeld .rpt voor een<br>Crystal Reports-rapport en .wid<br>voor een Web Intelligence-docu-<br>ment.                                                                                                    |

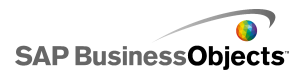

| Variabele                     | Vervangen door                                                                                                    |
|-------------------------------|----------------------------------------------------------------------------------------------------|
| <path></path>                 | Wanneer u de sPath-parameter<br>gebruikt, vervangt u <i><path></path></i> met<br>het pad naar het document in de<br>gegevensopslagruimte. Zet<br>vierkante haken rond de namen<br>van submappen en scheid ze met<br>komma's.<br><b>Opmerking:</b><br>Vervang spaties door plustekens. |
| <document name=""></document> | Wanneer u de sDocName-param-<br>eter gebruikt, vervangt u <docu-<br>ment name&gt; door de naam van<br/>het document in de gegevensop-<br/>slagruimte.<br/>Opmerking:<br/>Vervang spaties door plustekens.</docu-<br>                                                                  |

Opmerking:

[Openbaar+mappen] niet aan het pad toevoegen, maar beginnen met de naam van de eerste submap binnen Openbare mappen.

```
Public Folders
folder 1
folder 1.1
folder 1.1.1
```

Als uw document in map 1.1.1 staat, stelt u sPath dus in op: [fold er+1], [folder+1.1], [folder+1.1]].

Voorbeeld: Opendoc.jsp gebruiken

```
http://cdi5boe:8080/businessobjects/enterprise115/desk
toplaunch/opendoc/openDocument.jsp?sType=rpt&sRepo
```

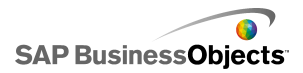

Type=corporate&sPath=[folder],[subfolder1],[subfold er2]&sDocName=ReportName&IsSpromptName1=promptValue1

URL-syntaxis voor OpenDocument in SAP BusinessObjects XI3x

http://<server>:<poort>/OpenDocument/opendoc/<platform
specifiek>?sIDType=CUID&sType=<documenttype>&iDocID=<doc
ument-id>&<parameter1>&<parameter2>&...&<parameterN>

| Variabele                             | Vervangen door                                                                                                    |
|---------------------------------------|----------------------------------------------------------------------------------------------------|
| <server></server>                     | De naam van de machine met<br>de SAP BusinessObjects Enter-<br>prise-gegevensopslagruimte<br>waarin het document wordt be-<br>waard.                                                                                                    |
| <port></port>                         |                                                                                                    |
| <platformspecific></platformspecific> | <ul> <li>Afhankelijk van uw SAP Busines-<br/>sObjects Enterprise-implemen-<br/>tatie doet u het volgende:</li> <li>Gebruik openDocument.jsp<br/>voor Java-implementaties.</li> <li>Gebruik opendocument.aspx<br/>voor .NET-implemenaties.</li> </ul> |

Vervang de variabelen volgens onderstaande tabel:

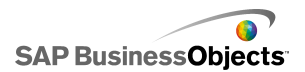

| Variabele                     | Vervangen door                                                                                                    |
|-------------------------------|----------------------------------------------------------------------------------------------------|
|                               | Wanneer u de iDocID-parameter<br>gebruikt, vervangt u <docu<br>ment-id&gt; door het CUID-num-<br/>mer van het document.</docu<br>                          |
|                               | <b>Opmerking:</b><br>In InfoView XI3x kunt u de docu-<br>ment-CUID ook zien als u de docu-<br>menteigenschappen bekijkt.                                   |
| <document id=""></document>   | De CUID is uniek, dus u hoeft<br>sDocumentnaam of sPad niet te<br>gebruiken wanneer u een CUID ge-<br>bruikt.                                              |
|                               | Wanneer u uw document migreert<br>van het ene systeem naar het an-<br>dere, blijft de CUID hetzelfde en<br>daarom is het beter om de CUID te<br>gebruiken. |
| <documenttype></documenttype> | Het type document dat u opent.<br>Gebruik bijvoorbeeld .rpt voor een<br>Crystal Reports-rapport en .wid voor<br>een Web Intelligence-document.             |
| <parameters></parameters>     |                                                                                                    |

Voorbeeld: iDocID gebruiken om een Crystal Reports-rapport te openen via de document-CUID

http://olapserver1:8080/OpenDocument/opendoc/openDocu
ment.jsp?sType=rpt&sIDType=CUID&iDocID=1234

### SWF-bestanden van InfoView openen vanuit Xcelsius-modellen

Xcelsius-modellen die in InfoView zijn opgeslagen, kunnen geconfigureerd worden om secundaire SWF-bestanden te openen die ook in InfoView staan. U moet hiertoe de functie DocumentDownload toevoegen aan de URL die gebruikt wordt om het bestand op te roepen. De functie DocumentDownload biedt een standaardmanier om SWF-bestanden te openen die naar SAP BusinessObjects Enterprise gepubliceerd zijn.

Met DocumentDownload wordt het secundaire SWF-bestand binnen Xcelsius geopend, bijvoorbeeld in het onderdeel Diavoorstelling, wat handig is wanneer u een 'genest' of 'bovenliggend-onderliggend' model binnen InfoView maakt.

#### **Opmerking:**

 De aanmeldingsgegevens worden niet vanuit het bovenliggende Xcelsius-modelbestand doorgegeven wanneer een secundair SWF-bestand wordt aangeroepen. Voeg CELogonToken aan de URL toe om aanmeldingsreferenties van DocumentDownload te verzenden.

#### Tip:

Als u de document-id wilt verkrijgen, navigeert u naar het document in InfoView, beweegt u uw muis over de hyperlink van de documentnaam en zoekt u het id-nummer in de statusbalk van de browser. U kunt de document-id ook verkrijgen via de Central Management Console.

URL-syntaxis voor DocumentDownload in SAP BusinessObjects XIR2

http://<server>:<poort>/businessobjects/enter
prise115/desktoplaunch/opendoc/documentDownload?<parame
ter1>&<parameter2>&...&<parameterN>&CELogonToken=<token>

Vervang de variabelen volgens onderstaande tabel:

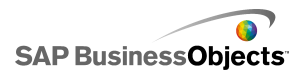

| Variabele                             | Vervangen door                                                                                                    |
|---------------------------------------|----------------------------------------------------------------------------------------------------|
| <server:poort></server:poort>         | De naam en poort van de comput-<br>er met de SAP BusinessObjects<br>Enterprise-gegevensopslagruimte<br>waarin het document wordt be-<br>waard.                                                                                                    |
| <platformspecific></platformspecific> | <ul> <li>Aangezien de OpenDocu-<br/>ment-functie twee implementaties<br/>heeft (voor JSP en ASPX) is de<br/>exacte syntaxis van deze param-<br/>eter afhankelijk van uw implemen-<br/>tatie:</li> <li>Gebruik openDocument.jsp<br/>voor Java-implementaties.</li> <li>Gebruik opendocument.aspx<br/>voor .NET-implemenaties.</li> </ul> |
| <document id=""></document>           | Wanneer u de iDoclD-parameter<br>gebruikt, vervangt u <document<br>ID&gt; door het document-ID-num-<br/>mer van het document.</document<br>                                                                                                    |
| <path></path>                         | Wanneer u de sPath-parameter<br>gebruikt, vervangt u <i><path></path></i> met<br>het pad naar het document in de<br>gegevensopslagruimte. Zet<br>haakjes rond alle submapnamen<br>en scheidt ze met komma's van<br>elkaar.<br>Opmerking:                                                                                                |
|                                       | vervarig spalles door plustekens.                                                                                                    |

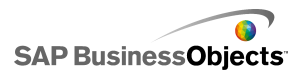

| Variabele                     | Vervangen door                                                                                                    |
|-------------------------------|----------------------------------------------------------------------------------------------------|
| <document name=""></document> | Wanneer u de sDocName-param-<br>eter gebruikt, vervangt u <docu-<br>ment name&gt; door de naam van<br/>het document in de gegevensop-<br/>slagruimte.<br/>Opmerking:<br/>Vervang spaties door plustekens.</docu-<br> |

Opmerking:

[Openbaar+mappen] niet aan het pad toevoegen, maar beginnen met de naam van de eerste submap binnen Openbare mappen.

```
Public Folders
folder 1
folder 1.1
folder 1.1.1
```

Als uw document in map 1.1.1 staat, stelt u sPath dus in op: [fold er+1], [folder+1.1], [folder+1.1]].

Voorbeeld: DocumentDownload-URL voor SAP BusinessObjects XIR2

```
http://cdi5boe:8080/ businessobjects/enterprise115/desk
toplaunch/opendoc/documentDownload?iDo
cID=10348&sKind=Flash&CELogonToken=SERV
ER%408757Jxnge3URUJ8L4
```

De volgende tabel toont de parameters die in de voorbeeld-URL worden gebruikt. Vette secties moeten aan het bestand aangepast worden. Parameters met een sterretje (\*) zijn verplicht voor de DocumentDownload-functie:

| Proto | http://             |
|-------|---------------------|
| col:  | (kan https:// zijn) |

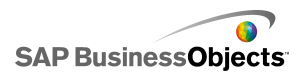

| Server<br>naam:              | cdi5boe:                                                                       |
|------------------------------|--------------------------------------------------------------------------------|
| Poort:                       | 8080/                                                                          |
| Functie:                     | businessobjects/enterprise115/desktoplaunch/open<br>doc/documentDownload?      |
| Docu<br>ment-<br>id*:        | iDocID=10348&<br>Opmerking:<br>iDocID is de id of de CUID van het SWF-bestand. |
| Bestand<br>stype*:           | sKind=Flash&<br>Opmerking:<br>sKind moet Flash zijn.                           |
| Aanmel<br>drefer<br>enties*: | CELogonToken=SERVER%408757JxmheURUJ8L4                                         |

#### URL-syntaxis voor DocumentDownload in SAP BusinessObjects XI3x

#### **Opmerking:**

Aanvullende parameters kunnen in het SWF-bestand worden doorgegeven door FlashVar-bereiken aan de URL toe te voegen, bijvoorbeeld: "Bereik1=yyy&Bereik2=zzz&"

Als u CELogonToken vanuit het bovenliggende model door wilt geven aan het onderliggende SWF-bestand, moet een verbinding van Flash-variabelen aan het onderliggende model worden toegevoegd. Open Gegevensbeheer, klik op Toevoegen en selecteer Flash-variabelen. Naast de verbinding die nodig is voor CELogonToken, moeten ook voor eventuele aanvullende parameters verbindingen van Flash-variabelen worden ingesteld. Aanvullende parameters worden door Flash Player geconverteerd naar FlashVars. Zie

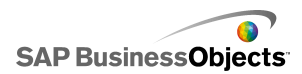

*Verbindingen van Flash-variabelen configureren* voor meer informatie over het configureren van verbindingen van Flash-variabelen.

U kunt de URL direct in het URL-veld van het onderdeel Diavoorstelling in het model invoeren, of als u gebruikers wilt toestaan om de URL dynamisch te wijzigen, configureert u het onderdeel Diavoorstelling zodat de URL uit een cel in het ingesloten werkblad opgehaald wordt. Configureer vervolgens het onderdeel Selector met behulp van de Excel-functie TEKST.SAMENVOEGEN om verschillende URL's in die cel in te voeren wanneer de gebruiker iets selecteert.

http://<server>:<port> /OpenDocument/opendoc/<platform
Specific>?sType=amw&sIDType=InfoObject&iDocID=<document
ID>&sPath=<path>&sDocName=<document name>

| Variabele                             | Vervangen door                                                                                                    |
|---------------------------------------|----------------------------------------------------------------------------------------------------|
| <server></server>                     | De naam van de machine met<br>de SAP BusinessObjects Enter-<br>prise-gegevensopslagruimte<br>waarin het document wordt be-<br>waard.                                                                                                    |
| <port></port>                         |                                                                                                    |
| <platformspecific></platformspecific> | <ul> <li>Afhankelijk van uw SAP Busines-<br/>sObjects Enterprise-implemen-<br/>tatie doet u het volgende:</li> <li>Gebruik openDocument.jsp<br/>voor Java-implementaties.</li> <li>Gebruik opendocument.aspx<br/>voor .NET-implemenaties.</li> </ul> |

Vervang de variabelen volgens onderstaande tabel:

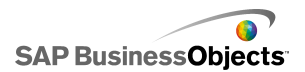

| Variabele                     | Vervangen door                                                                                                    |
|-------------------------------|----------------------------------------------------------------------------------------------------|
|                               | Wanneer u de iDocID-parameter<br>gebruikt, vervangt u <document<br>ID&gt; door het document-ID-num-<br/>mer van het document.</document<br>                                                                              |
| <document id=""></document>   | Opmerking:<br>U kunt de parameter sDocName<br>(documentnaam) als alternatief<br>voor iDocID gebruiken.                                                                                                    |
| <path></path>                 | Wanneer u de sPath-parameter<br>gebruikt, vervangt u <path> met<br/>het pad naar het document in de<br/>gegevensopslagruimte. Zet<br/>haakjes rond alle submapnamen<br/>en scheidt ze met komma's van<br/>elkaar.</path> |
|                               | <b>Opmerking:</b><br>Vervang spaties door plustekens.                                                                                                    |
| <document name=""></document> | Wanneer u de sDocName-param-<br>eter gebruikt, vervangt u <docu-<br>ment name&gt; door de naam van<br/>het document in de gegevensop-<br/>slagruimte.</docu-<br>                                                         |
|                               | Opmerking:<br>Vervang spaties door plustekens.                                                                                                    |

#### Opmerking:

[Openbaar+mappen] niet aan het pad toevoegen, maar beginnen met de naam van de eerste submap binnen Openbare mappen.

```
Public Folders
folder 1
```

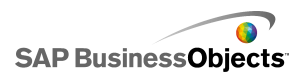

folder 1.1 folder 1.1.1

Als uw document in map 1.1.1 staat, stelt u sPath dus in op: [fold er+1], [folder+1.1], [folder+1.1]].

# Modellen opslaan in SAP BusinessObjects Enterprise-systemen

U kunt Xcelsius XLF- en SWF-bestanden op SAP BusinessObjects Enterprise of Crystal Reports Server opslaan en beheren.

Nadat de bestanden aan het Enterprise-systeem zijn toegevoegd, kan elke gebruiker met de juiste rechten de bestanden oproepen. U kunt bestanden die naar het Enterprise-systeem zijn opgeslagen, beheren via InfoView en de CMC (Central Management Console).

In InfoView kunt u:

- Een overzicht van uw XLF- en SWF-bestanden weergeven
- Zoeken naar specifieke bestanden
- Bestanden naar verschillende mappen verplaatsen of kopiëren
- SWF-bestanden weergeven en vernieuwen in InfoView

Als u beheerdersrechten voor het Enterprise-systeem hebt, kunt u ook de rechten voor het bewerken en weergeven van XLF- en SWF-bestanden in de CMC (Central Management Console) wijzigen.

#### **Opmerking:**

Het is niet mogelijk om XLF-bestanden weer te geven in InfoView. Als u XLF-bestanden wilt bekijken die aan het Enterprise-systeem zijn toegevoegd, moet u het XLF-bestand in Xcelsius openen. Zie *XLF-bestanden vanuit Enterprise-mappen openen* voor meer informatie.

In Crystal Reports 2008 kunt u ook een Xcelsius SWF-bestand in een Crystal Reports-rapport insluiten, en het SWF-bestand gegevens uit dat rapport laten gebruiken. Als het SWF-bestand brongegevens uit een Crystal Reports-rapport moet gebruiken, voegt u een verbinding voor Crystal Reports-gegevens van consument aan het model toe. Zie *Verbindingen voor* 

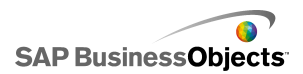

*Crystal Report-gegevens van consument configureren* voor meer informatie over het configureren van deze gegevensverbinding.

Wanneer u het model als een SWF-bestand exporteert, kunt u het bestand in het Crystal Reports-brongegevensbestand insluiten. Voor meer informatie over het werken met Crystal Reports-rapporten raadpleegt u de *Crystal Reports 2008 Gebruikershandleiding*.

### Xcelsius-bestanden naar Enterprise-mappen opslaan

1. Klik op **Bestand > Naar platform opslaan**.

Het dialoogvenster "Aanmelden bij BusinessObjects Enterprise" wordt weergegeven.

2. Voer de volgende gegevens in in het het dialoogvenster "Aanmelden bij BusinessObjects Enterprise":

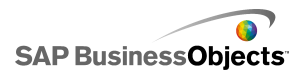

| Optie               | Beschrijving                                                                                                    |
|---------------------|----------------------------------------------------------------------------------------------------|
| Systeem             | Typ de naam van de CMC (Central Management<br>Console) waarop u het XLF-bestand wilt opslaan.                                                                                                    |
|                     | De CMC bevat informatie over de objecten die in het En-<br>terprise-systeem zijn opgeslagen. Voor informatie over<br>de CMC raadpleegt u de documentatie over SAP Busi-<br>ness Objects Enterprise of Crystal Reports Server die u<br>kunt vinden op de SAP Help Portal ( <i>help.sap.com</i> ). |
| Gebruiker-<br>snaam | Voer uw aanmeldingsnaam in.                                                                                                    |
| Wachtwo-<br>ord     | Voer uw wachtwoord in.                                                                                                    |
| Verificatie         | Klik op het toepasselijke verficatietype.                                                                                                    |
|                     | Opmerking:<br>Als u uw aanmeldingsgegevens niet kent, neemt u<br>contact op met de systeembeheerder.                                                                                                    |

- 3. Klik op OK.
- 4. Selecteer de map waarin u het XLF-bestand wilt opslaan, geef een bestandsnaam op en klik op **Opslaan**.
  - Tip:

Klik op **Nieuwe map** om een map aan de CMC toe te voegen.

### XLF-bestanden vanuit Enterprise-mappen openen

- 1. Klik op **Bestand > Openen vanuit Enterprise**.
- 2. Voer de volgende gegevens in in het het dialoogvenster "Aanmelden bij BusinessObjects Enterprise":

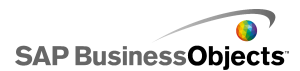

| Optie               | Beschrijving                                                                                                    |
|---------------------|----------------------------------------------------------------------------------------------------|
| Systeem             | Typ de naam van de CMC (Central Management Console) waarop u het XLF-bestand wilt opslaan.                                                                                                    |
|                     | De CMC bevat informatie over de objecten die in het En-<br>terprise-systeem zijn opgeslagen. Voor informatie over<br>de CMC raadpleegt u de documentatie over SAP Busines-<br>sObjects Enterprise of Crystal Reports Server die u kunt<br>vinden op de SAP Help Portal ( <i>help.sap.com</i> ). |
| Gebruiker-<br>snaam | Voer uw aanmeldingsnaam in.                                                                                                    |
| Wachtwo-<br>ord     | Voer uw wachtwoord in.                                                                                                    |
| Verificatie         | Klik op het toepasselijke verficatietype.                                                                                                    |
|                     | Opmerking:<br>Als u uw aanmeldingsgegevens niet kent, neemt u<br>contact op met de systeembeheerder.                                                                                                    |

- 3. Klik op OK.
- 4. Selecteer in het dialoogvenster "Openen" de map met het bestand dat u wilt openen. Klik op **Openen**.

Het XLF-bestand wordt in Xcelsius geopend.

### Modellen naar Enterprise-mappen exporteren

Er is een model gemaakt dat openstaat op het tekenpapier.

1. Klik op Bestand > Exporteren > BusinessObjects Platform.

Het dialoogvenster "Aanmelden bij SAP BusinessObjects Enterprise" wordt weergegeven.

2. Voer de volgende gegevens in in het het dialoogvenster "Aanmelden bij BusinessObjects Enterprise":

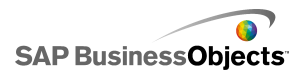

| Optie               | Beschrijving                                                                                                    |
|---------------------|----------------------------------------------------------------------------------------------------|
| Systeem             | Typ de naam van de CMC (Central Management<br>Console) waarop u het XLF-bestand wilt opslaan.                                                                                                    |
|                     | De CMC bevat informatie over de objecten die in het En-<br>terprise-systeem zijn opgeslagen. Voor informatie over<br>de CMC raadpleegt u de documentatie over SAP Busines-<br>sObjects Enterprise of Crystal Reports Server die u kunt<br>vinden op de SAP Help Portal ( <i>help.sap.com</i> ). |
| Gebruiker-<br>snaam | Voer uw aanmeldingsnaam in.                                                                                                    |
| Wachtwo-<br>ord     | Voer uw wachtwoord in.                                                                                                    |
| Verificatie         | Klik op het toepasselijke verficatietype.                                                                                                    |
|                     | <b>Opmerking:</b><br>Als u uw aanmeldingsgegevens niet kent, neemt u contact op met de systeembeheerder.                                                                                                    |

- 3. Klik op OK.
- In het dialoogvenster "Opslaan als" selecteert u de map waarnaar u het SWF-bestand wilt exporteren. Voer vervolgens een bestandsnaam in en klik op **Opslaan**.

Het model wordt als een SWF-bestand geëxporteerd naar de Enterprise-gegevensopslagruimte.

# Integratie met SAP NetWeaver BW

In SAP BusinessObjects Xcelsius Enterprise kunt u BEx-query's (Business Explorer) of queryweergaven gebruiken als gegevensbronnen voor Xcelsius-modellen. U kunt een of meer gegevensverbindingen toevoegen aan SAP NetWeaver BI, de verbinding configureren en aan onderdelen koppelen. Vervolgens publiceert u uw model naar het SAP NetWeaver BW-systeem als BW-objecten (TLOGO-objecten). Gepubliceerde Flash-modellen kunnen worden toegewezen aan NetWeaver

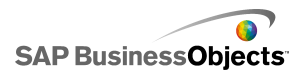

Enterprise-portaalrollen en worden opgeroepen via een iView. Deze modellen ondersteunen levenscyclus via Data Warehousing-transport van BW-objecten.

De SAP NetWeaver BW-verbinding retourneert een momentopname van draaitabel met de BEx-queryresultaatset, evenals de sleutels en Help-tekst voor de waarden voor de kenmerken en variabelen in één aanvraag.

**Opmerking:** 

- Autorisatie op Business Data Warehouse-niveau is van kracht.
- Voor het uitvoeren van BEx-query's vereist Xcelsius de BEx Web-runtimeomgeving, die niet beschikbaar is wanneer u een voorbeeld van modellen bekijkt in Xcelsius of wanneer modellen worden geïmplementeerd in bureaubladtoepassingen zoals Microsoft PowerPoint of Adobe PDF. Als u SAP NetWeaver BW-verbindingen in uw Xcelsius-model opneemt, kunt u er een voorbeeld van bekijken via de URL-opdracht voor het starten van de NetWeaver-portal.

Bovendien verstrekt de verbinding metagegevens zoals de naam van de query en InfoProvider, queryfilters, sleuteldatum, vernieuwingsdatum, hiërarchieën en het huidige berichtenlogboek.

## Alvorens een verbinding met SAP NetWeaver BW-systemen te maken

Voordat u een verbinding maakt met SAP NetWeaver BW, moet u SAP NetWeaver BW 7.0 Enhancement Pack 1 Service Pack 5 op dezelfde computer installeren als SAP BusinessObjects Xcelsius. Xcelsius vereist zowel Java als ABAP om een verbinding te maken met NetWeaver SAP Ehp1 SP5 voor SAP NetWeaver 7.0. U moet ook gebruikerstoewijzing instellen om eenmalige aanmelding te configureren tussen de NetWeaver-toepassingsserver en het NetWeaver ABAP-systeem. Raadpleeg de SAP NetWeaver BW-documentatie op *help.sap.com*.

#### **Opmerking:**

Als u Xcelsius wilt toestaan om gegevens op te halen, moeten SAP NetWeaver Business Warehouse en BEx queries beschikbaar zijn.

- Een verbinding met SAP NetWeaver BW-systemen maken
- Een verbinding met SAP NetWeaver BW-systemen maken

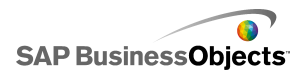

- SAP NetWeaver BW-verbindingen configureren
- Verbinding met het SAP NetWeaver BW-systeem verbreken
- Xcelsius-modellen publiceren naar SAP NetWeaver BW-systemen
- Een voorbeeld van Xcelsius-modellen met SAP NetWeaver BW-gegevens bekijken
- XLF-bestanden openen vanaf SAP NetWeaver BW-servers

• Xcelsius-modellen vertalen en globaliseren op SAP NetWeaver BW-systemen

# Een verbinding met SAP NetWeaver BW-systemen maken

SAP NetWeaver BW 7.0 Enhancement Pack 1 Service Pack 5, BW en BW Java zijn op uw computer geïnstalleerd.

Wanneer u een opdracht invoert waarvoor een verbinding met het SAP NetWeaver BW-systeem is vereist, probeert Xcelsius automatisch een verbinding met het systeem tot stand te brengen. Als verificatie vereist is, wordt u gevraagd u aan te melden bij het SAP NetWeaver BW-systeem. Voor de volgende acties is een verbinding met het SAP NetWeaver BW-systeem vereist:

- Klik op SAP > Openen
- Klik op SAP > Publiceren
- Klik op SAP > Publiceren als
- Klik op Gegevens > Verbindingen, voeg een SAP NetWeaver BW-verbinding toe en configureer deze

#### **Opmerking:**

Als eenmalige aanmelding is ingesteld tussen SAP NetWeaver Java AS en SAP NetWeaver ABAP, wordt u slechts eenmaal om verificatie gevraagd door Xcelsius.

- Alvorens een verbinding met SAP NetWeaver BW-systemen te maken
- SAP NetWeaver BW-verbindingen configureren
- Verbinding met het SAP NetWeaver BW-systeem verbreken
- Xcelsius-modellen publiceren naar SAP NetWeaver BW-systemen

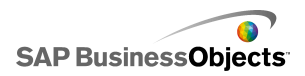

- Een voorbeeld van Xcelsius-modellen met SAP NetWeaver BW-gegevens bekijken
- XLF-bestanden openen vanaf SAP NetWeaver BW-servers
- Xcelsius-modellen vertalen en globaliseren op SAP NetWeaver BW-systemen

# Verbinding met het SAP NetWeaver BW-systeem verbreken

U bent verbonden met een SAP NetWeaver BW-systeem.

Als u verbonden bent met een SAP NetWeaver BW-systeem, kunt u verbinding maken met en publiceren naar het systeem.

- 1. Klik op SAP > Verbinding verbreken.
- 2. Klik op OK.

De verbinding met het SAP NetWeaver BW-systeem wordt verbroken. U kunt nu verbinding maken met een ander SAP-systeem of de gebruikersverificatie wijzigen.

- Alvorens een verbinding met SAP NetWeaver BW-systemen te maken
- SAP NetWeaver BW-verbindingen configureren
- Een verbinding met SAP NetWeaver BW-systemen maken
- Xcelsius-modellen publiceren naar SAP NetWeaver BW-systemen
- Een voorbeeld van Xcelsius-modellen met SAP NetWeaver BW-gegevens bekijken
- XLF-bestanden openen vanaf SAP NetWeaver BW-servers
- Xcelsius-modellen vertalen en globaliseren op SAP NetWeaver BW-systemen

# SAP NetWeaver BW-verbindingen configureren

SAP NetWeaver BW 7.0 Enhancement Pack 1 Service Pack 5 is geïnstalleerd op uw lokale computer, en het model waaraan u de verbinding wilt toevoegen, is ontworpen en op het tekenpapier geopend.

Gebruik de SAP NetWeaver BW-verbinding om een verbinding met de Business Warehouse-gegevens te maken.

Opmerking:

- Klik op Gegevens > Verbindingen. Het dialoogvenster "Gegevensbeheer" wordt geopend.
- 2. ""
- 3. Stel de volgende opties in op het tabblad Definitie:

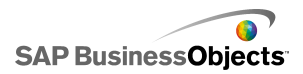

| Optie                               | Beschrijving                                                                                                    |  |
|-------------------------------------|----------------------------------------------------------------------------------------------------|--|
| Naam                                | Een naam voor de verbinding                                                                                                    |  |
| Systeem                             | De naam van het SAP-systeem waarmee u mo-<br>menteel bent verbonden.                                                                                                    |  |
|                                     | Opmerking:<br>U kunt verschillende onderdelen in een model met<br>verschillende query's of queryweergaven verbinden,<br>maar alle query's en queryweergaven moeten zich<br>op hetzelfde SAP-systeem bevinden.                                                                                                    |  |
| Query                               | De naam van de query of queryweergave die mo-<br>menteel geselecteerd is. Klik op <b>Bladeren</b> om een<br>andere query of queryweergave op het verbonden<br>SAP-systeem te selecteren.                                                                                                    |  |
| Gegevens<br>re-<br>tourneren<br>als | <ul> <li>Selecteer in de lijst een van de volgende opties om<br/>de indeling voor opgehaalde gegevens in te stellen:</li> <li>Onbewerkt: de gegevens zijn niet opgemaakt.<br/>Deze optie is vooral geschikt voor gebruik in dia-<br/>grammen of in Excel-berekeningen.</li> <li>Geformatteerd: gegevens gebruiken de BEx-in-<br/>deling en bevatten informatie zoals schaalfactor,<br/>aantal decimalen, valuta en wijzigingen in tekens.<br/>Deze optie is vooral geschikt voor gebruik met<br/>tekstonderdelen, zoals Label, Werkblad, Tabel<br/>en Scorekaart.</li> </ul> |  |
| Invoerwaar-<br>den                  |                                                                                                    |  |

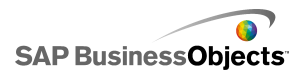

| Optie               | Beschrijving                                                                                                    |                                                                                                    |
|---------------------|----------------------------------------------------------------------------------------------------|----------------------------------------------------------------------------------------------------|
|                     | Geeft een lijst van de invoerwaarden en selecteerbare<br>kenmerken die u kunt gebruiken om de geretourneerde<br>gegevens van de query of queryweergave aan te passen.                                                                                                    |                                                                                                    |
|                     | Invoer                                                                                                    | Beschrijving                                                                                                    |
|                     | Filters                                                                                                    | Gebruik filters om gebruikers van mod-<br>ellen toe te staan om naar delen van de<br>volledige gegevensset te navigeren. |
|                     | Variabe-<br>len                                                                                                    | Hiermee worden de waarden ingesteld<br>voor verplichte en optionele queryvariabe-<br>len.                                |
|                     |                                                                                                    | Opmerking:                                                                                                    |
|                     | Als u een waarde voor elke invoer wilt instellen, selecteert<br>u het invoerobject in deze lijst en typt u in het vakje <b>Lezen</b><br><b>van</b> een waarde of klikt u op het pictogram Celselectie<br>( 	) om een cel te selecteren in het ingesloten werkblad<br>waar het geselecteerde object de waarde ophaalt. |                                                                                                    |
| Uitvoer-<br>waarden |                                                                                                    |                                                                                                    |

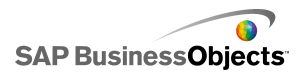

| Optie | Beschrijving                                                                                                    |                                                                                                    |                                                                |
|-------|----------------------------------------------------------------------------------------------------|----------------------------------------------------------------------------------------------------|----------------------------------------------------------------|
|       | Geeft een lijst van de waarden die door de query o<br>queryweergave geretourneerd zijn en ook van alle<br>filters die kunnen worden toegepast op gere-<br>tourneerde gegevens. |                                                                                                    |                                                                |
|       | Uitvoer                                                                                                    | Beschrijving                                                                                                    |                                                                |
|       | Kruista-<br>bel-<br>gegevens                                                                                                    | Hiermee wordt een momentopname van<br>de draaitabel van de query of queryweer-<br>gave geretourneerd. De koptekstrijen<br>bevatten informatie over eenheid en val-<br>uta, evenals de schaalfactor. Beperkte,<br>berekende en basissleutelgetallen zijn<br>beschikbare kruistabelgegevens. |                                                                |
|       | Ken-                                                                                                    | ltem                                                                                                    | Beschriiving                                                   |
|       | merken                                                                                                    |                                                                                                    | Booomijung                                                     |
|       |                                                                                                    |                                                                                                    |                                                                |
|       |                                                                                                    | vveergavereeks                                                                                                    |                                                                |
|       |                                                                                                    |                                                                                                    |                                                                |
|       |                                                                                                    |                                                                                                    |                                                                |
|       | Variabe-<br>len                                                                                                    | Hiermee worden de Help-tekst en -toet-<br>sen van de variabelen geretourneerd,<br>evenals de toegepaste filters.                                                                                                    |                                                                |
|       | Statische<br>filters                                                                                                    | Hiermee worden beperkingen gere-<br>tourneerd die zijn gedefinieerd in de BEx-<br>queryontwerper. Deze beperkingen kun-<br>nen niet worden gewijzigd in Xcelsius.                                                                                                    |                                                                |
|       | Infor-<br>matie                                                                                                    | Hiermee worden alge<br>menten geretournee<br>laatste vernieuwing e                                                                                                    | emene querytekstele-<br>erd, zoals naam,<br>en gegevensupdate, |

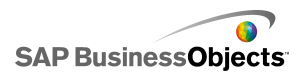

| Optie | Beschrijving                                                                                                    |                                                                                                    |
|-------|----------------------------------------------------------------------------------------------------|----------------------------------------------------------------------------------------------------|
|       | Uitvoer                                                                                                    | Beschrijving                                                                                                    |
|       |                                                                                                    | en de waarde van de sleuteldatum.                                                                                     |
|       |                                                                                                    | Opmerking:<br>De waarde van de sleuteldatum kan niet<br>worden ingesteld via de BEx-<br>queryverbinding van Xcelsius. |
|       | Bericht                                                                                                    | Hiermee worden foutberichten gere-<br>tourneerd via het SAP NetWeaver BW-<br>systeem.                                 |
|       | Als u een locatie wilt instellen waar elke uitvoerwaarde<br>moet worden opgeslagen, selecteert u het uitvoerobject<br>in deze lijst en klikt u vervolgens in het vakje <b>Invoegen</b><br><b>in</b> het pictogram Celselectie en een cel van het ingesloten<br>werkblad selecteren om de waarden in op te slaan die<br>zijn opgehaald uit de query of queryweergave.<br><b>Opmerking:</b><br>Met Xcelsius kunt u standaard 512 rijen ophalen en invoe-<br>gen in het ingesloten werkblad. Als u het aantal toeges-<br>tane rijen wilt verhogen, raadpleegt u <i>De voorkeuren in-<br/>stellen voor het ingesloten werkblad</i> . |                                                                                                    |
|       |                                                                                                    |                                                                                                    |
|       |                                                                                                    |                                                                                                    |

- 4. Klik op het tabblad Gegevensvoorbeeld.
- 5. Klik op Voorbeeld van gegevens vernieuwen.

#### Opmerking:

Het gegevensvoorbeeld haalt geen gegevens op via de BEx-query, en filters en parameters die op het tabblad **Definitie** zijn ingesteld, worden niet toegepast.

6. Bekijk de gegevensstructuur en pas deze zonodig aan met behulp van de volgende opties:

| Optie                                          | Beschrijving                                                                                                    |  |
|------------------------------------------------|----------------------------------------------------------------------------------------------------|--|
| Boomstructuur-<br>weergave in<br>linkervenster | Breid de structuur uit om de kolommen, rijen en<br>gratis kenmerken weer te geven. Standaard zijn<br>ze ingesteld zoals gedefinieerd in de BEx-<br>queryontwerper.                                                                                                    |  |
| Knoppen<br>Omhoog en<br>Omlaag                 | Als u de volgorde van de gegevens wilt wijzigen,<br>selecteert u een item in de boomstructuur en<br>klikt u op de knoppen Omhoog of Omlaag om<br>het item één plaats omhoog of omlaag in de lijst<br>te verplaatsen. Nadat u de volgorde van de<br>items hebt gewijzigd, klikt u op de knop <b>Voor-<br/>beeld van gegevens vernieuwen</b> om de wi-<br>jzigingen te bekijken.                                                                                                    |  |
| Menu Item ver-<br>plaatsen                     | <ul> <li>Naar kolommen verplaatsen: verplaatst de gegevens naar een kolomstructuur.</li> <li>Naar rijen verplaatsen: verplaatst de gegevens naar een rijenstructuur.</li> <li>Naar gratis kenmerken verplaatsen: verplaatst de gegevens naar een structuur met gratis kenmerken.</li> <li>Querystandaarden opnieuw instellen: stelt de structuur weer in zoals deze in de query was gedefinieerd.</li> <li>Nadat u de volgorde van de items hebt gewijzigd, klikt u op de knop Voorbeeld van gegevens vernieuwen om de wijzigingen te bekijken.</li> </ul> |  |

7. Klik op het tabblad **Gebruik** om de vernieuwings- en berichtopties in te stellen.

#### Let op:

Met de optie **Vernieuwen voordat onderdelen geladen zijn** kunt u de query de eerste keer uitvoeren voordat invoerwaardefilters door de gebruiker kunnen worden opgegeven.

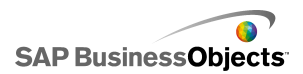

Zie Vernieuwingsopties instellen en Laadbericht en bericht bij inactiviteit maken voor meer informatie over het instellen van vernieuwings- en berichtopties.

Wanneer uw model geconfigureerd is en verbonden met het SAP NetWeaver BW-systeem, kunt u het publiceren naar het SAP-systeem.

#### Verwante onderwerpen

- Alvorens een verbinding met SAP NetWeaver BW-systemen te maken
- Een verbinding met SAP NetWeaver BW-systemen maken
- Verbinding met het SAP NetWeaver BW-systeem verbreken
- Xcelsius-modellen publiceren naar SAP NetWeaver BW-systemen
- Een voorbeeld van Xcelsius-modellen met SAP NetWeaver BW-gegevens bekijken
- XLF-bestanden openen vanaf SAP NetWeaver BW-servers
- Xcelsius-modellen vertalen en globaliseren op SAP NetWeaver BW-systemen

# Xcelsius-modellen publiceren naar SAP NetWeaver BW-systemen

SAP NetWeaver BW 7.0 Enhancement Pack 1 Service Pack 5 is geïnstalleerd op dezelfde computer als Xcelsius, u bent verbonden met het SAP NetWeaver BW-systeem, en het model dat u wilt publiceren, heeft een of meer SAP NetWeaver BW-verbindingen en is geopend op het tekenpapier.

Gebruik deze optie om een swf te genereren en het Xcelsius-model te publiceren naar het SAP NetWeaver BW-systeem. Als u een model publiceert, kunt u het net zo transporteren en vertalen als andere BEx-objecten. Wanneer een model gepubliceerd is, publiceert Xcelsius drie bestanden: het XLF-, een SWF- en een TXT-bestand. Het TXT-bestand is vereist voor vertaling op het SAP NetWeaver BW-systeem.

#### **Opmerking:**

U moet het Xcelsius-model publiceren op hetzelfde SAP-systeem als waarmee de SAP NetWeaver BW-queryverbindingen een verbinding maken.

- 1. Voer een van de volgende handelingen uit:
  - Klik op SAP > Publiceren om een nieuw model op te slaan.

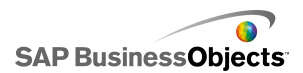

- Wanneer u een bestaand model met een andere naam of locatie wilt opslaan, klik dan op SAP > Publiceren als.
- Als u niet verbonden bent met het SAP-systeem, wordt het dialoogvenster "SAP-aanmelding" geopend. Selecteer het juiste SAP-systeem en voer uw gegevens in. Klik op OK.

#### **Opmerking:**

Als u verbonden bent met een ander SAP-systeem dan waarnaar u wilt publiceren, moet u de verbinding met het SAP-netwerk verbreken voordat u verdergaat met deze stappen.

Het dialoogvenster "Openen" wordt geopend.

 Navigeer naar de locatie waar u het bestand wilt opslaan en voer een bestandsnaam in. Klik op OK.

Het SWF-bestand wordt gepubliceerd naar het SAP NetWeaver ABAP-systeem.

#### Verwante onderwerpen

- Alvorens een verbinding met SAP NetWeaver BW-systemen te maken
- SAP NetWeaver BW-verbindingen configureren
- Een verbinding met SAP NetWeaver BW-systemen maken
- Verbinding met het SAP NetWeaver BW-systeem verbreken
- Een voorbeeld van Xcelsius-modellen met SAP NetWeaver BW-gegevens bekijken
- XLF-bestanden openen vanaf SAP NetWeaver BW-servers
- Xcelsius-modellen vertalen en globaliseren op SAP NetWeaver BW-systemen

## Een voorbeeld van Xcelsius-modellen met SAP NetWeaver BW-gegevens bekijken

Een Xcelsius-model met een SAP NetWeaver BW-verbinding is gepubliceerd naar een SAP-systeem.

Volg deze procedure wanneer u een voorbeeld van een model wilt weergeven met gegevens van het aangesloten SAP-systeem. Wanneer u de knop **Voorbeeld** gebruikt, kunt u de configuratie van het model zien en de
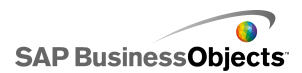

basiswerkstroom testen, maar de gegevens van de resultatensets van de SAP NetWeaver BW-query's en queryweergaven zijn niet beschikbaar.

1. Klik op SAP > Starten.

Er wordt een webbrowsersessie geopend met het aanmeldingsscherm van het SAP NetWeaver-portaal.

2. Voer uw portaalaanmeldingsgegevens in en klik op Aanmelden.

Wanneer u bent aangemeld, wordt het Xcelsius-model in een BW-sjabloon van een dashboard geladen, dat één model bevat. U kunt deze URL in een iView-sjabloon gebruiken om het model toe te voegen aan een SAP NetWeaver-portaalrol.

#### Verwante onderwerpen

- Alvorens een verbinding met SAP NetWeaver BW-systemen te maken
- SAP NetWeaver BW-verbindingen configureren
- Een verbinding met SAP NetWeaver BW-systemen maken
- Verbinding met het SAP NetWeaver BW-systeem verbreken
- Xcelsius-modellen publiceren naar SAP NetWeaver BW-systemen
- XLF-bestanden openen vanaf SAP NetWeaver BW-servers
- Xcelsius-modellen vertalen en globaliseren op SAP NetWeaver BW-systemen

# XLF-bestanden openen vanaf SAP NetWeaver BW-servers

SAP NetWeaver BW 7.0 Enhancement Pack 1 Service Pack 5 is geïnstalleerd op dezelfde computer als Xcelsius, u bent verbonden met het SAP NetWeaver BW-systeem, en het model dat u wilt openen, is naar de SAP NetWeaver BW-server gepubliceerd.

- 1. Klik op **SAP > Openen**.
- Het dialoogvenster "SAP-aanmelding" wordt geopend. Selecteer het juiste SAP-systeem en voer uw gegevens in. Klik op OK. Het dialoogvenster "Openen" wordt geopend.
- 3. Selecteer het XLF-bestand van het model dat u wilt openen. OK.

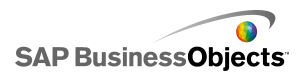

#### Verwante onderwerpen

- Alvorens een verbinding met SAP NetWeaver BW-systemen te maken
- SAP NetWeaver BW-verbindingen configureren
- Een verbinding met SAP NetWeaver BW-systemen maken
- Verbinding met het SAP NetWeaver BW-systeem verbreken
- Xcelsius-modellen publiceren naar SAP NetWeaver BW-systemen
- Een voorbeeld van Xcelsius-modellen met SAP NetWeaver BW-gegevens bekijken

• Xcelsius-modellen vertalen en globaliseren op SAP NetWeaver BW-systemen

# Xcelsius-modellen vertalen en globaliseren op SAP NetWeaver BW-systemen

Wanneer u een model opslaat naar een SAP-systeem, kunt u vertaalinstellingen zo configureren dat tekst in het model als BW-objecten kan worden vertaald. Wanneer de tekst is vertaald, kan de lengte van de tekenreeks veranderen, en dus ook de lay-out en het ontwerp van het model. Een model dat in het Engels is ontworpen, heeft bijvoorbeeld een label voor 'Sales', dat uit 5 tekens bestaat. Bij vertaling naar het Nederlands wordt de label 'Verkoop', dat uit 7 tekens bestaat. Deze twee extra tekens kunnen van invloed zijn op de lay-out van de label en de omringende velden. U kunt dit effect beperken door tijdens het instellen van vertaling een limiet in te stellen voor het aantal tekens in elke tekenreeks.

Xcelsius Enterprise geeft ook numerieke, valuta-, gegevens- en tijdwaarden weer in een specifieke indeling voor de ingestelde locatie gebaseerd op de SAP NetWeaver BW-landinstellingen. De volgende Excel-elementen kunnen ook dynamisch worden gewijzigd, op basis van de landinstellingen van uw SAP-profiel wanneer u het SWF-bestand uitvoert:

| Element                            | Voorbeeld                 |
|------------------------------------|---------------------------|
| Uitgeschreven maand                | Januari, februari, maart  |
| Afgekorte maand                    | Jan, feb, mrt             |
| Uitgeschreven dag                  | Zondag, maandag, dinsdag  |
| Afgekorte dag                      | Zo, ma, di                |
| Datumscheidingsteken               | "/" zoals bij 01/01/1900  |
| Tijdscheidingsteken                | ":" zoals bij 12:00:00    |
| Scheidingsteken voor decimalen     | "," zoals bij 1,5         |
| Scheidingsteken voor duizendtallen | "." zoals bij 000.000.000 |
| Valutasymbool                      | £100, 50¢, 10F50          |

De volgende beperkingen zijn van toepassing op de globalisatie-instellingen van Xcelsius Enterprise:

- De volgorde waarin waarde-elementen worden weergegeven, wordt niet gewijzigd bij het uitvoeren, zelfs als de instelling van de locatie waar het model wordt uitgevoerd, een andere volgorde voor elementen gebruikt. Bijvoorbeeld: het model wordt gemaakt op een besturingssysteem waarbij de locatie-instellingen de datumnotatie MM/DD/JJJJ gebruiken. Wanneer het model wordt uitgevoerd in een omgeving die de datumnotatie DD/MM/JJJJ gebruikt, wordt de volgorde van de maand en dag niet bijgewerkt voor de nieuwe locatie. Deze beperking is ook van toepassing op de locatie van valutasymbolen (aan het begin of einde van de waarde).
- Alleen symbolen in het ingesloten werkblad worden geglobaliseerd. Als waarden handmatig in het scherm "Eigenschappen" of in het SWF-bestand worden ingevoerd tijdens het uitvoeren, worden deze waarden niet aangepast aan de locatie-instelling wanneer het model wordt uitgevoerd.
- Bij het ontwerpen en bewerken van modellen heeft het wijzigen van locatie-instellingen geen effect op bestaande, gebonden onderdelen. Als u de locatie-instelling wijzigt en deze wijziging op bestaande onderdelen wilt toepassen, moet u de onderdelen opnieuw binden aan het ingesloten werkblad.
- Als er een regiospecifieke notatie wordt toegepast op cellen in het ingesloten werkblad, verandert de notatie voor deze cellen niet wanneer het model op een andere locatie wordt uitgevoerd. Als u bijvoorbeeld in

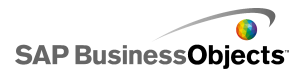

Microsoft Excel de notatie Valuta toepast, kunt u kiezen uit de opties Geen, een niet-opgemaakt symbool of symbolen die aan een specifieke regio zijn gekoppeld. Als u het niet-opgemaakte symbool kiest, bijvoorbeeld €, verandert het symbool afhankelijk van de landinstelling wanneer het model wordt uitgevoerd. Als u echter een symbool voor een specifieke regio kiest, bijvoorbeeld € Frans (Frankrijk), verandert het symbool niet wanneer het model op een andere locatie wordt uitgevoerd.

#### Verwante onderwerpen

- Alvorens een verbinding met SAP NetWeaver BW-systemen te maken
- SAP NetWeaver BW-verbindingen configureren
- Een verbinding met SAP NetWeaver BW-systemen maken
- Verbinding met het SAP NetWeaver BW-systeem verbreken
- Xcelsius-modellen publiceren naar SAP NetWeaver BW-systemen
- Een voorbeeld van Xcelsius-modellen met SAP NetWeaver BW-gegevens bekijken
- XLF-bestanden openen vanaf SAP NetWeaver BW-servers

## Vertaling instellen voor Xcelsius-modellen op SAP NetWeaver BW-systemen

Een model heeft een SAP NetWeaver BW-verbinding, is geopend op het tekenpapier en moet naar het SAP NetWeaver BW-systeem worden gepubliceerd.

U kunt statische tekst instellen voor vertaling, zodat vertaalde tekst wordt weergegeven wanneer het Flash-model wordt bekeken. Als u vertaling wilt toestaan, moet u de cellen in het werkblad toewijzen die vertaald kunnen worden. Wanneer het model is gepubliceerd, is de inhoud in de opgegeven cellen beschikbaar voor SAP NetWeaver BW. Wanneer vertaling is ingesteld, wordt vertaalde tekst, gebaseerd op de landinstellingen van SAP NetWeaver BW, tijdens runtime doorgegeven aan het Xcelsius-model. Raadpleeg de SAP NetWeaver BW-documentatie op *help.sap.com* voor meer informatie over de vertaalopties.

#### **Opmerking:**

Het vertalen van tekst is niet beschikbaar in Xcelsius.

1. Klik op SAP > Vertaalinstellingen.

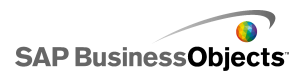

 Als u niet verbonden bent met het SAP-systeem, wordt het dialoogvenster "SAP-aanmelding" geopend. Selecteer het juiste SAP-systeem en voer uw gegevens in. Klik op OK.

#### **Opmerking:**

Als u verbonden bent met een ander SAP-systeem dan waarop u wilt publiceren, moet u de verbinding met het SAP-netwerk verbreken voordat u verdergaat met deze stappen.

- 3. In het dialoogvenster "Vertaalinstellingen" selecteert u de optie Ondersteuning voor vertaling inschakelen.
- 4. Onder de lijst Bereiken klikt u op Toevoegen.
- 5. Typ een naam voor het bereik in het vak Naam.
- Klik naast het vak Bereik op het pictogram "Celselectie" ( 
   ) en selecteer een cel.
- 7. Herhaal stap 4 tot 6 om meerdere teksten te vertalen.
- 8. Voer een van de volgende handelingen uit om de impact van vertaalde woorden op het ontwerp en de spatiëring van het model te minimaliseren:

**Opmerking:** 

Als u specifieke waarden wilt invoeren, klikt u naast het vakje
 Maximumaantal tekens op het pictogram "Handmatig bewerken"

( Image: 1 ) en geeft u in het dialoogvenster **Instellingen voor aantal tekens** het maximum toegestane aantal tekens voor elke tekenreeks op.

• Als u waarden in het ingesloten werkblad wilt selecteren, klikt u naast

het vakje **Maximumaantal tekens** op het pictogram Celselectie ( **N**) en selecteert u de cellen waar de waarden voor het maximumaantal tekens worden opgeslagen.

9. Klik op OK.

#### Verwante onderwerpen

• Xcelsius-modellen publiceren naar SAP NetWeaver BW-systemen

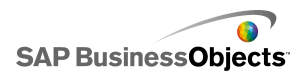

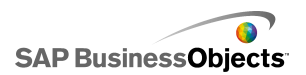

# Modellen exporteren en implementeren

# Adobe Flash Player – Beveiligingsbeperkingen

Modellen die door Xcelsius 2008 zijn gegenereerd, zijn gebaseerd op Adobe Flash-technologie en zijn onderhevig aan Adobe Flash-beveiligingsregels.

Adobe Flash Player 9 en later hebben ingebouwde beveiligingsbeperkingen die van invloed zijn op SWF-bestanden die inhoudsbestanden op een lokaal station aanroepen. Als u een Xcelsius SWF-bestand lokaal wilt uitvoeren, moet u het bestand aan de vertrouwde locaties toevoegen in Adobe Flash Player Instellingenbeheer (Settings Manager).

Adobe Flash Player beperkt ook de toegang tot externe gegevensbronnen. Als uw SWF op een webserver gehost wordt, moet er voor elke webserver waarmee uw SWF-bestand een verbinding maakt, een bestand met interdomeinbeleid in de basismap van de webserver staan.

Zie de volgende documenten op de Adobe-website voor meer informatie over Adobe Flash Player-beveiliging.

#### **Opmerking:**

Flash Player-documentatie is voor een bepaalde versie bestemd en niet van toepassing op eerdere versies. Gebruikers van Adobe Flash Player 9 moeten beide documenten lezen.

- Security changes in Flash Player 8
- Policy file changes in Flash Player 9 and Flash Player 10

# Xcelsius SWF-bestanden lokaal uitvoeren

SWF-bestanden die proberen inhoudsbestanden (afbeeldingen, XML-gegevens enzovoort) aan te roepen met een URL-bestandsverwijzing kunnen de inhoud alleen afleveren wanneer het lokale station als een

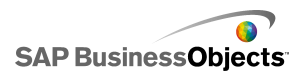

vertrouwde locatie wordt weergegeven in de Adobe Flash Player-beveiligingsinstellingen. Als u een momentopname maakt of exporteert naar een lokale indeling, bijvoorbeeld PPT, HTML PDF, Word of SWF, moet u het SWF-bestand of de hosttoepassing (PowerPoint, Microsoft Word enzovoort) mogelijk toevoegen aan de vertrouwde locaties. Gebruikers moeten het SWF- of hosttoepassingsbestand toevoegen aan de vertrouwde locaties van Flash Player als ze een Xcelsius SWF-bestand willen openen vanuit:

- Een lokale HTML-webpagina
- De zelfstandige Flash Player-toepassing
- Een PDF (Acrobat 9 of later)
- Een PowerPoint-presentatie
- Een Microsoft Word-document

## Een bestand vertrouwd maken in Adobe Flash Player Instellingenbeheer

Als u een model lokaal wilt uitvoeren, moet u de bestandslocatie aan de vertrouwde locaties toevoegen in Adobe Flash Player Settings Manager.

- 1. Als u Adobe Flash Player Instellingenbeheer wilt openen, gaat u naar http://www.macromedia.com/support/documentation/en/flashplay er/help/settings\_manager04.html
- Klik op de pagina Adobe Flash Player Instellingenbeheer onder "Inhoudsopgave" op Het deelvenster Algemene beveiligingsinstellingen.
- 3. Selecteer de optieAlways Allow (Altijd toestaan).
- Selecteer in de lijst Always trust files in these locations (Bestanden op deze locaties altijd vertrouwen) de optie Add location (Locatie toevoegen).

5.

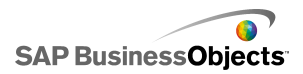

# SWF-bestanden van Xcelsius uitvoeren vanaf een webserver

Als uw model op een webserver wordt gehost, moet er voor elke webserver waarmee uw SWF-bestand een verbinding maakt voor livegegevens, een interdomein-beleidsbestand in de hoofdmap van de webserver staan (is voor elke webserver anders). Zonder een interdomein-beleidsbestand kan het SWF-bestand misschien geen verbinding maken met de webserver om gegevens op te halen.

De beveiligingsbeperkingen van Adobe Flash Player staan niet toe dat er met een SWF-bestand gegevens worden opgehaald die zich buiten het webdomein bevinden, waarvan de swf afkomstig is. Als er met een SWF-bestand geprobeerd wordt verbinding te maken met een externe gegevensbron, kan Flash Player verschillende berichten weergeven. Het meest gebruikelijke bericht is Kan URL:

http://boe-server:8080/dswsbobje/services/session niet laden.

Een interdomein-beleidsbestand is een eenvoudig XML-bestand dat de Adobe Flash Player toegang verleent tot gegevens in een bepaald domein, zonder dat er een beveiligingsdialoogvenster verschijnt. Het beleidsbestand op de webserver bepaalt welke SWF-bestanden, en de domeinen waarop deze worden uitgevoerd, toegang hebben tot de webserver. Wanneer het in de hoofdmap van een server wordt geplaatst, zegt het de Flash Player directe toegang tot gegevens op die server te verlenen, zonder de gebruiker om toestemming te vragen.

## Een bestand met interdomeinbeleid maken

Als gevolg van Adobe Flash Player-beveiligingsbeperkingen kunnen SWF-bestanden alleen toegang krijgen tot gegevens in andere domeinen als een bestand met interdomeinbeleid hiervoor toestemming geeft. Als u uw model op een webserver wilt implementeren en externe gegevensbronnen voor het model toegankelijk wilt maken, moet u een bestand met interdomeinbeleid maken. U moet dit bestand toevoegen aan de basismap van alle servers die voor het bestand toegankelijk moeten zijn.

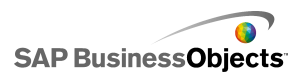

Zie *Adobe website* voor meer informatie over bestanden met interdomeinbeleid.

1. Download of maak een crossdomain.xml-bestand.

Het volgende bestand met interdomeinbeleid maakt de webserver bijvoorbeeld toegankelijk voor alle SWF-bestanden in alle domeinen.

```
<?xml version="1.0"?>
<!DOCTYPE cross-domain-policy SYSTEM
    "http://www.macromedia.com/xml/dtds/cross-domain-
policy.dtd ">
<cross-domain-policy>
<allow-http-request-headers-from domain="*" headers="*"
    secure="false" />
<allow-access-from domain="*" secure="false" />
</cross-domain-policy>
```

2. Plaats het bestand met interdomeinbeleid in de basismap van alle servers die voor het model toegankelijk moeten zijn.

Als u bijvoorbeeld onderlinge toegang tussen verschillende BusinessObjects Enterprise-servers wilt waarborgen, moet u het bestand met interdomeinbeleid in de respectieve Tomcat-map op elke server plaatsen, dat wil zeggen in C:\Program Files\Business Objects\Tomcat\webapps\ROOT.

# **FSCommand-beperkingen**

Via de functie fscommand() kan een SWF-bestand communiceren met een script in een webpagina. De instelling allowScriptAccess in de browser bestuurt echter de toegang tot scripts voor de webpagina. Als allowScriptAccess op 'always' is ingesteld, heeft een SWF-bestand altijd toegang tot webpaginascripts. Als 'sameDomain' is ingesteld, heeft het SWF-bestand alleen toegang tot scripts in hetzelfde domein als de webpagina. Als het kenmerk allowScriptAccess niet is opgegeven voor een HTML-pagina, wordt het in Adobe Flash Player 7 en eerdere versies standaard op 'altijd' ingesteld. In Flash Player 8 of recentere versies wordt het kenmerk echter standaard op 'sameDomain' ingesteld.

Bepaald gebruik van de FSCommand-actie van Adobe wordt niet ondersteund in Adobe Flash Player 9. Hoewel FSCommand niet kan worden gebruikt om opdrachten rechtstreeks naar Flash Player door te geven, kan de actie wel

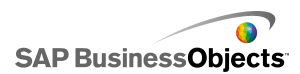

worden gebruikt voor communicatie met het programma dat fungeert als host voor de speler of om berichten door te geven aan Macromedia Director, Visual Basic, Visual C++ en andere programma's die ActiveX-besturingselementen kunnen hosten.

De zes vooraf gedefinieerde FSCommand-opdrachten die worden gebruikt om SWF-bestanden te manipuleren binnen Flash Player, werken momenteel niet. Dit is een bekend probleem dat door Adobe moet worden opgelost. Xcelsius 2008 ondersteunt het gebruik van de FSCommand-actie om opdrachten en parameters door te geven aan een scripttaal, zoals JavaScript, in een webbrowser.

FSCommand kan ook gebruikt worden om berichten te verzenden naar Macromedia Director- of Visual Basic-gebeurtenissen die ActiveX-besturingselementen kunnen hosten. Deze toepassingen kunnen nuttig zijn in Xcelsius 2008 maar worden niet officieel ondersteund.

Voor meer informatie over dit onderwerp raadpleegt u het Adobe-artikel op: http://www.adobe.com/support/flash/action\_scripts/actionscript\_dictionary/ac tionscript\_dictionary372.html.

# Foutnummers of -berichten voor Flash Player

Nadat u uw model hebt geëxporteerd, wordt het opgeslagen als een SWF-bestand dat onderhevig is aan het beleid en de beperkingen van Adobe Flash Player. Als Adobe Flash Player een probleem aantreft tijdens het uitvoeren van het model, kan er een foutbericht of -nummer worden weergegeven. Adobe Flash Player genereert deze berichten.

Zie *Adobe web site* voor meer informatie over specifieke foutnummers en -berichten van Adobe Flash Player.

# Modellen exporteren

Wanneer uw model gereed is, kunt u het naar de volgende indelingen exporteren:

- Flash
- Adobe AIR
- HTML

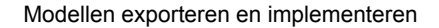

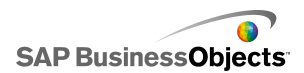

- Business Objects-platform
- Adobe PDF
- PowerPoint-dia
- Microsoft Outlook
- Microsoft Word

**Opmerking:** 

# Modellen exporteren

U hebt een model gemaakt en dit is geopend in uw werkruimte. Exporteert u naar Adobe AIR, dan is Adobe Flex 3.0 SDK op uw systeem geïnstalleerd. Zie *Uw systeem instellen voor Adobe AIR* voor meer informatie.

1. Klik op **Bestand** > **Exporteren** en klik op een van de volgende opties:

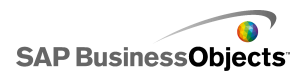

| Optie          | Beschrijving                                                                                                    |
|----------------|----------------------------------------------------------------------------------------------------|
| Flash<br>(SWF) | Opmerking:<br>Deze optie is niet beschikbaar in Xcelsius Present.                                                                                                    |
|                | Hiermee wordt een SWF-bestand (Adobe Flash)<br>gegenereerd. U kunt dit bestand met de standalone<br>Flash Player lokaal uitvoeren, in een browser ope-<br>nen, als onderdeel van een website gebruiken of in<br>een aantal verschillende programma's importeren.                                                                                                   |
|                | Let op:<br>Alle externe bestanden worden opgeslagen in een<br>map binnen de map waarin het model is opgeslagen.<br>De map met externe bestanden moet in dezelfde<br>map als het model blijven staan, anders werkt het<br>model niet goed meer.                                                                                                    |
| AIR            | Hiermee wordt het model geëxporteerd naar een<br>RIA-indeling (Runtime for Rich Internet Applications<br>zonder browser) die kan worden uitgevoerd op<br>desktops en meerdere besturingssystemen. Voordat<br>u naar Adobe AIR kunt exporteren, moet u uw sys-<br>teem configureren. Zie <i>Uw systeem instellen voor</i><br><i>Adobe AIR</i> voor meer informatie. |
|                | Opmerking:<br>U moet de AIR player from the Adobe website in-<br>stalleren om AIR-bestanden te kunnen uitvoeren.                                                                                                    |
| HTML           |                                                                                                    |

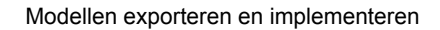

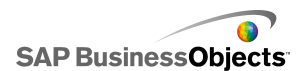

| Optie                            | Beschrijving                                                                                                    |
|----------------------------------|----------------------------------------------------------------------------------------------------|
|                                  | Opmerking:<br>Deze optie is niet beschikbaar in Xcelsius Present.<br>Hiermee wordt het Adobe Flash SWF-model in een HTML-<br>bestand ingesloten om ervoor te zorgen dat gebruikers<br>het model kunnen bekijken door één bestand te openen,<br>zelfs als hun computer niet geconfigureerd is om Flash-<br>bestanden in de browser te openen.<br>Let op:<br>Wanneer het model geëxporteerd is, maakt Xcelsius<br>een HTML-bestand en een SWF-bestand met<br>dezelfde naam en worden ze opgeslagen in de ges-<br>electeerde map. Deze bestanden moeten zich in<br>dezelfde map bevinden, anders werkt het model niet<br>goed. |
| Business<br>Objects-<br>platform | Opmerking:<br>Deze optie is alleen in Xcelsius Enterprise beschik-<br>baar                                                                                                    |
|                                  | Hiermee wordt het model geëxporteerd naar Busines-<br>sObjects Enterprise of Crystal Reports Server.                                                                                                    |

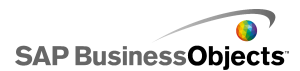

| Optie | Beschrijving                                                                                                    |
|-------|----------------------------------------------------------------------------------------------------|
| PDF   | Hiermee wordt een PDF-bestand gegenereerd dat<br>lokaal kan worden bekeken, in een browser kan<br>worden geopend of op een website kan worden<br>geïmplementeerd. Het model wordt in de pdf inges-<br>loten en is dynamisch en interactief.                                                                                                    |
|       | Opmerking:<br>U kunt uw PDF-bestanden opslaan zodat ze compat-<br>ibel zijn met Acrobat 6 (en latere versies) of Acrobat<br>9. Voor Acrobat 9 moeten gebruikers de nieuwste<br>versie van Acrobat Reader hebben geïnstalleerd om<br>het model te kunnen bekijken. Selecteer in het di-<br>aloogvenster "Opslaan als" in de lijst <b>Opslaan als</b><br>de versie van Acrobat. |
|       | Let op:<br>Alle externe bestanden worden opgeslagen in een<br>map binnen de map waarin het model is opgeslagen.<br>De map met externe bestanden moet in dezelfde<br>map als het model blijven staan, anders werkt het<br>model niet goed meer.                                                                                                    |

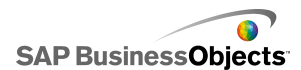

| Optie               | Beschrijving                                                                                                    |
|---------------------|----------------------------------------------------------------------------------------------------|
| Power-<br>Point-dia | Hiermee wordt een PPT-bestand (PowerPoint) en<br>een SWF-bestand met dezelfde naam gegenereerd.<br>Het model is te zien op de eerste dia van de Power-<br>Point-presentatie. Wanneer de presentatie wordt<br>uitgevoerd, is het model dynamisch en interactief.                                                             |
|                     | Let op:<br>Alle externe bestanden worden opgeslagen in een<br>map binnen de map waarin het model is opgeslagen.<br>De map met externe bestanden moet in dezelfde<br>map als het model blijven staan, anders werkt het<br>model niet goed meer.                                                                              |
| Outlook             | Hiermee wordt een SWF-bestand gegenereerd en wordt<br>het bij een Microsoft Outlook-bericht gevoegd dat u ver-<br>volgens kunt aanpassen en verzenden.                                                                                                    |
| Word                | Hiermee wordt een Microsoft Word-document<br>gegenereerd en wordt een swf van uw model ingesloten<br>in het document. Het model is dynamisch en interactief.<br><b>Opmerking:</b><br>Als het model in Microsoft Word statisch is, klik dan<br>op de Microsoft Word-werkbalk op het pictogram<br>Ontwerpmodus afsluiten ( ). |

2. Voer een van de volgende handelingen uit:

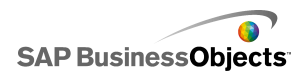

| Optie                                                                      | Beschrijving                                                                                                    |
|----------------------------------------------------------------------------|----------------------------------------------------------------------------------------------------|
| Als u exporteert naar<br>Flash (SWF), HTML, PDF,<br>PowerPoint-dia of Word | Voer een naam in voor het geëxpor-<br>teerde bestand en klik op <b>Opslaan</b> .                                                                                                    |
| Als u exporteert naar<br>Outlook                                           | Voer een bericht in en klik op<br><b>Verzenden</b> om het bericht te verzen-<br>den.                                                                                                    |
| Als u exporteert naar<br>Business Objects-plat-<br>form                    | <ul> <li>Voer in het dialoogvenster "Aan-<br/>melden bij BusinessObjects Enter-<br/>prise" de volgende aanmeldings-<br/>gegevens in. (Als u niet zeker weet<br/>wat uw aanmeldingsgegevens zijn,<br/>raadpleeg dan uw systeembe-<br/>heerder.)</li> <li>Typ in het veld <b>Systeem</b> de naam<br/>van de CMC (Central Management<br/>Console) waarnaar u het SWF-<br/>bestand wilt exporteren.</li> <li>Typ de aanmeldingsgegevens in<br/>de velden <b>Gebruikersnaam</b> en<br/><b>Wachtwoord</b>.</li> </ul> |
|                                                                            | <ul> <li>Selecteer in de verificatielijst het<br/>verificatietype.</li> </ul>                                                                                                    |
| Als u exporteert naar AIR                                                  |                                                                                                    |

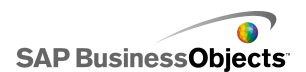

| Optie | Beschrijving |                             |                                                                                                    |  |
|-------|--------------|-----------------------------|----------------------------------------------------------------------------------------------------|--|
|       | a.           | Stel de volgende opties in: |                                                                                                    |  |
|       |              | Optie                       | Beschrijving                                                                                                    |  |
|       |              | Naam                        | Geef een naam op<br>voor de toepassing.<br>Elke installatie op het-<br>zelfde systeem moet<br>een unieke naam krij-<br>gen. Deze naam wordt<br>weergegeven op het<br>installatiescherm. De<br>standaardwaarde is de<br>huidige document-<br>naam. |  |
|       |              | Id                          | Voer een unieke ID in<br>voor de toepassing.<br>Elke installatie op het-<br>zelfde systeem moet<br>een unieke ID krijgen.<br>De standaardwaarde<br>is 'com.air.flash. <i>DOCU</i><br><i>MENT_NAAM</i> '.                                          |  |
|       |              | Versie                      | Voer een versienum-<br>mer voor de toepass-<br>ing in. De standaard-<br>waarde is '1.0'.                                                                                                    |  |
|       |              | Copy-<br>right              | Voer de copyright-<br>gegevens in, die wor-<br>den weergegeven op<br>het installatiescherm<br>wanneer gebruikers de<br>toepassing op een<br>Macintosh-systeem in-                                                                                 |  |

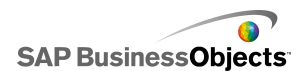

| Optie | Beschrijving |                   |                                                                                                    |
|-------|--------------|-------------------|----------------------------------------------------------------------------------------------------|
|       |              | Optie             | Beschrijving                                                                                                    |
|       |              |                   | stalleren.                                                                                                    |
|       |              | Venster-<br>stijl | <ul> <li>Kies een vensterstijl uit<br/>de volgende opties:</li> <li>Systeemchroom:<br/>het venster neemt<br/>de stijl over van de<br/>vensters in de<br/>omgeving waarin<br/>het wordt uitgevo-<br/>erd.</li> <li>Aangepast<br/>chroom (on-<br/>doorzichtig): het<br/>venster heeft een<br/>eigen, unieke AIR-<br/>weergave en heeft<br/>een effen achter-<br/>grond.</li> <li>Aangepast<br/>chroom<br/>(transparant): als<br/>het tekenpapier<br/>voor het model is<br/>ingesteld op<br/>Transparant, krijgt<br/>het venster een<br/>transparante<br/>achtergrond wan-<br/>neer u deze in-<br/>stelling gebruikt.</li> </ul> |

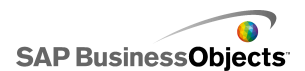

| Optie | Beschrijving                                              |                                                                                                    |                                                                                                    |
|-------|-----------------------------------------------------------|----------------------------------------------------------------------------------------------------|----------------------------------------------------------------------------------------------------|
|       |                                                           | Optie                                                                                                    | Beschrijving                                                                                                    |
|       |                                                           | Vensterg-<br>rootte:<br>ængepæste<br>grootte<br>ge-<br>bruiken                                                                                                    | Selecteer deze optie<br>als u een aangepaste<br>grootte voor het ven-<br>ster wilt instellen. Stel<br>vervolgens de grootte-<br>waarden in de vakjes<br><b>Breedte</b> en <b>Hoogte</b> in. |
|       |                                                           |                                                                                                    | Opmerking:<br>Wanneer er een<br>aangepaste grootte is<br>gebruikt, kunnen ge-<br>bruikers de grootte van<br>het venster tijdens<br>runtime niet wijzigen.                                   |
|       | Toepass-<br>ingspic-<br>togram-<br>men<br>(alleen<br>PNG) | Selecteer de afbeeld-<br>ingsbestanden die u<br>wilt gebruiken voor de<br>toepassingspictogram-<br>men.<br>Opmerking:<br>Adobe AIR onderste-<br>unt alleen PNG-be-<br>standen voor pictogra-<br>mafbeeldingen van<br>toepassingen. |                                                                                                    |
|       |                                                           | Doel                                                                                                    |                                                                                                    |

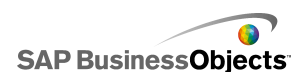

| Optie | Bes | schrijving       |                                                                                                    |
|-------|-----|------------------|----------------------------------------------------------------------------------------------------|
|       |     | Optie            | Beschrijving                                                                                                    |
|       |     |                  | Voer de locatie in waar<br>Adobe het instal-<br>latieprogramma van de<br>AIR-toepassing moet<br>opslaan.                                              |
|       |     |                  | Opmerking:<br>Als u problemen on-<br>dervindt bij het ex-<br>porteren van uw mod-<br>el, selecteert u Met ti-<br>jdelijk certificaat ex-<br>porteren. |
|       | b.  | Klik op <b>I</b> | Exporteren                                                                                                    |

# Uw systeem instellen voor Adobe AIR

Als u modelinhoud wilt exporteren als een AIR-bureaubladtoepassing (Adobe Integrated Runtime), moet u de Adobe Flex 3.0 SDK installeren.

- 1. Download de Adobe Flex 3.0 SDK from the Adobe website
- 2. Pak de bestanden in het Adobe Flex SDK-zipbestand uit naar het volgende pad: C:\Program Files\Adobe\Flex Builder 3 Plug-in\sdks\3.0

#### **Opmerking:**

Als u de locatie voor het SDK-bestand wilt wijzigen, installeert u eerst Xcelsius en wijzigt u vervolgens de maplocatie in bestand *Xcelsiusinstallatiepad*\Xcelsius\assets\air\sdkPath.dat-bestand.

 Download en installeer de Java 2 Runtime Environment (J2RE 1.4 of hoger).

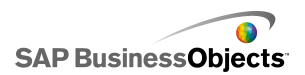

Als u het geëxporteerde AIR-bestand wilt downloaden, moet u de *AIR player from the Adobe website* downloaden en installeren.

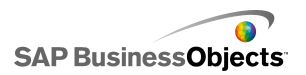

# Meer informatie

| Informatiebron                                  | Locatie                                                                                                    |
|-------------------------------------------------|----------------------------------------------------------------------------------------------------|
| Productinfor-<br>matie SAP Busi-<br>nessObjects | http://www.sap.com                                                                                                    |
| SAP Help Portal                                 | Selecteer <i>http://help.sap.com</i> > SAP BusinessOb-<br>jects.                                                                                                    |
|                                                 | Hier kunt u de meest recente documentatie raadple-<br>gen over alle SAP BusinessObjects-producten en de<br>implementatie ervan in de SAP Help Portal. U kunt<br>PDF-versies of installeerbare html-bibliotheken<br>downloaden.                                                                                                    |
|                                                 | Bepaalde handleidingen zijn opgeslagen op de SAP<br>Service Marketplace. Deze zijn niet beschikbaar op<br>de SAP Help Portal. Deze handleidingen staan op<br>de Help Portal en zijn voorzien van een koppeling<br>naar de SAP Service Marketplace. Klanten met een<br>onderhoudsovereenkomst hebben een geau-<br>toriseerde gebruikers-ID voor toegang tot deze site.<br>Neem contact op met een vertegenwoordiger van uw<br>klantendienst om een ID aan te vragen. |

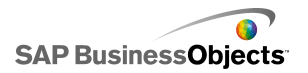

| Informatiebron                                                                | Locatie                                                                                                    |
|-------------------------------------------------------------------------------|----------------------------------------------------------------------------------------------------|
| SAP Service<br>Marketplace                                                    | <ul> <li>http://service.sap.com/bosap-support&gt; Documentatie</li> <li>Installatiehandleidingen:https://ser<br/>vice.sap.com/bosap-instguides</li> <li>Releaseopmerkingen:http://service.sap.com/re<br/>leasenotes</li> <li>De SAP Service Marketplace bevat bepaalde handlei<br/>dingen voor installatie, upgrades, migratie en imple<br/>mentatie, releaseopmerkingen en documenten over<br/>ondersteunde platforms. Klanten met een onder<br/>houdsovereenkomst hebben een geautoriseerde ge<br/>bruikers-ID voor toegang tot deze site. Neem contact<br/>op met een vertegenwoordiger van uw klantendienst<br/>om een ID aan te vragen. Als u vanuit de Help Portal<br/>wordt doorgestuurd naar de Service Marketplace,<br/>kunt u het menu in het navigatiepaneel aan de link<br/>erkant gebruiken om de juiste categorie te zoeken<br/>voor de documenten die u wilt raadblegen</li> </ul> |
| Bronnen voor<br>ontwikkelaars                                                 | https://boc.sdn.sap.com/<br>https://www.sdn.sap.com/irj/sdn/businessobjects-sd<br>klibrary                                                                                                    |
| Artikelen over<br>SAP Busines-<br>sObjects op het<br>SAP Community<br>Network | <i>https://www.sdn.sap.com/irj/boc/businessobjects-ar ticles</i><br>Deze artikelen heetten voorheen technische docu menten.                                                                                                    |
| Opmerkingen                                                                   | <i>https://service.sap.com/notes</i><br>Deze opmerkingen heetten voorheen Knowledge<br>Base-artikelen.                                                                                                    |

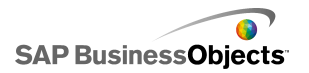

| Informatiebron                            | Locatie                                                                                                    |
|-------------------------------------------|----------------------------------------------------------------------------------------------------|
| Forums op het<br>SAP Community<br>Network | https://www.sdn.sap.com/irj/scn/forums                                                                                                    |
| Training                                  | http://www.sap.com/services/education<br>Business Objects biedt een cursuspakket variërend<br>van traditioneel klassikaal onderwijs tot gerichte e-<br>learningcursussen die voorzien in uw studiebehoeften<br>en een studiemethode van uw voorkeur.                                                                                                    |
| Online Klantendi-<br>enst                 | http://service.sap.com/bosap-support<br>De SAP Support Portal bevat informatie over program-<br>ma's en services voor ondersteuning van klanten.<br>Daar vindt u ook koppelingen naar een groot aantal<br>technische documenten en bestanden. Klanten met<br>een onderhoudsovereenkomst hebben een geau-<br>toriseerde gebruikers-ID voor toegang tot deze site.<br>Neem contact op met een vertegenwoordiger van uw<br>klantendienst om een ID aan te vragen. |
| Consulting                                | http://www.sap.com/services/bysubject/businessob<br>jectsconsulting<br>Adviseurs kunnen u begeleiden vanaf de initiële<br>analysefase tot de oplevering van uw implemen<br>tatieproject. Er is expertise beschikbaar over onderw<br>erpen als relationele en multidimensionale databases,<br>connectiviteit, ontwerpprogramma's voor databases<br>en aangepaste embedding-technologie.                                                                         |

Meer informatie

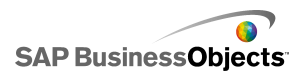

# Index

# A

aanbevolen werkwijzen 270 achtergrondonderdeel 217 achtergrondonderdelen configureren 219 add-ons 42. 43 Adobe AIR, instellen voor 381 Adobe Flash Player bestanden met interdomeinbeleid 369 beveiliging 367 beveiligingsbeperkingen 367 foutberichten Adobe Flash Player 371 foutnummers en -berichten 371 FSCommand-beperkingen 370 vertrouwde locaties toevoegen 368 Adobe Flex SDK, installeren 381 afbeeldingsonderdeel 217 insluiten of verwijzen naar externe bestanden 224 afbeeldingsonderdelen configureren 220 algemene eigenschappen containeronderdeel 103 diagramonderdeel 58 kaartonderdeel 173 onderdelen met enkele waarde 154 overig onderdeel 196 selectoronderdeel 117 tekstonderdeel 182 analyse-eigenschappen diagramonderdeel 65 animatie inschakelen 67

### В

ballondiagram 50, 57, 58, 65, 67, 77 beperken in tekstonderdelen 188 bereikschuifregelaar configureren 75 info 74 bereikschuifregelaar inschakelen 67 berichten bij inactiviteit, maken 326 berichten, bij laden of bij inactiviteit maken 326 bestanden met interdomeinbeleid 369 bestandsindelingen 9

## С

centreren op tekenpapier 32 cirkeldiagram 50, 57, 58, 65, 67, 77 combinatiediagram 50, 57, 58, 65, 67, 77 configureren 315 containeronderdelen 102 algemene eigenschappen 103 typen beschikbaar 101 vormgevingseigenschappen 106 werkingseigenschappen 104 Crystal Report-gegevens van consument, verbindingen 283, 314 Crystal Reports Server bestanden openen vanuit 347 bestanden opslaan naar 346 SWF-bestanden importeren naar 348

## D

diagram met opsommingstekens 50, 57, 58, 65.67.77 diagramelementen 77 diagrammen 77 bereikschuifregelaar toevoegen 74, 75 diepteanalyse configureren 94, 95 instellen 57 schaal, instellen 72 schalen, info 71 typen beschikbaar 50 variabele gegevenshoeveelheden 76, 77 diagramonderdelen 50, 57, 58, 65, 67, 77 legenda's, toevoegen 90, 91 Algemene weergave-eigenschappen 58 analyse-eigenschappen 65 gegevenslabels 92, 93

diagramonderdelen (vervolg) legenda's, toevoegen 90, 91 runtime-tools 97 vormgevingseigenschappen 77 waarschuwingseigenschappen 93 werkingseigenschappen 67 diagramschaal, aanpassen tijdens runtime 97 Diavoorstelling 229, 232, 238, 242 Diavoorstelling, onderdelen SWF's openen in 339 diepteanalyse configureren 95 documentatie, informatie over 10 DocumentDownload, functie 339 documenteigenschappen 19 downloaden 42 draaifunctie-onderdeel 150, 153, 154, 158, 163, 170 dynamische zichtbaarheid 67 instellen 255 openingseffecten 256 Dynamische zichtbaarheid info 253 onderdelen zichtbaarheid, dynamische 253

# Ε

eigenschappen onderdelen met enkele waarde 158 voor meerdere onderdelen instellen 47 Eigenschappen, venster openen 38 ellips, onderdelen configureren 225 ellipsonderdeel 217 Excel 270 gegevens exporteren naar 279 functies, ondersteund 280 gegevens exporteren naar Excel 279 gegevens importeren van 275 gegevens, kopiëren en plakken van 275 synchroniseren, gegevens met 274 Excel-formulefouten, negeren 272 export modellen 371, 372

externe bestanden insluiten versus verwijzen naar 224 externe interfaceverbindingen 283

## F

Filteronderdeel 108, 116, 117, 125, 134, 149 Flash Player bestanden met interdomeinbeleid 369 beveiligingsbeperkingen 367 FSCommand-beperkingen 370 vertrouwde locaties toevoegen 368 FS Command-verbindingen 283 FSCommand beperkingen 370

# G

gebruikersinvoer, uitschakelen 257 aeaevens externe gegevensbron toevoegen 282 gegevensverbindingen, externe toevoegen 290 invoegtype 133 kopiëren tussen Excel en Xcelsius 275 synchroniseren, Excel en Xcelsius 274 variabele hoeveelheden in diagrammen 76, 77 verbindingen, toevoegen externe 290 gegevens vernieuwen 323 gegevensbeheer info 283 Gegevensbeheer 282 gegevenslabels configureren voor diagrammen 93 info 92 gegevensverbindingen 305, 307, 308, 312, 314, 315, 316, 318, 323, 326 Live Office 329, 330 SAP NetWeaver BW 353 verbindingen gegevens verwijderen 290 verwijderen 290 XML-gegevens 301 gestapelde diagrammen, typen 50 globalisatie 362

grootte van tekenpapier wijzigen 29 grootte-instellingen tussen onderdelen kopiëren 35

## Η

Het onderdeel Drukknop 108, 116, 117, 125, 134, 149 Het onderdeel Scorekaart 108, 116, 117, 125, 134, 149 horizontale lijnonderdelen configureren 229

# I

illustratie- en achtergrondonderdelen 217 importeren 13 gegevens 275 info 42, 259 InfoView SWF-bestanden openen 339 SWF's nesten in 339 web.config-bestanden updaten 333 web.xml-bestanden updaten 333 InfoView-documenten starten vanuit modellen 334 ingesloten lettertypen 19 ingesloten werkblad Excel-gegevens, kopiëren en plakken 275 synchroniseren met Excel 274 ingesloten werkbladen beschrijving 269 installeren 43 instellen 102, 153 interactieve agenda 196, 204, 209, 214 invoegtypen, selectors 133 invoertekst, onderdeel 180, 182, 184, 190 instellen 181 invoertekstgebied, onderdeel 180

### Κ

kaartonderdelen algemene eigenschappen 173 als selectoronderdelen 171 kaartonderdelen (vervolg) als weergaveonderdeel 171 hoe het werkt 171 instellen 172 vormgevingseigenschappen 177 waarschuwingseigenschappen 179 werkingseigenschappen 175 kandelaardiagram 50, 57, 58, 65, 67, 77 kleuren 47, 49 aangepaste maken 48 kleurenschema's 264 gebruiken 263 wijzigen 263 knop Rapportageservices 229 Knop URL-koppeling 229 knop Verbinding vernieuwen 229 knoppen, werkbalk 15 kolomdiagram 50, 57, 58, 65, 67, 77

## L

laadbericht, maken 326 labelonderdeel 180, 181, 182, 184, 190 LCDS-verbindingen 283 lege cellen negeren 67 legenda's info 90 toevoegen aan diagrammen 91 lettertypen van apparaat 19 lettertypen, globale gebruiken 19 lijndiagram 50, 57, 58, 65, 67, 77 lijnonderdelen configureren 229 lineaire schalen, instellen voor diagrammen 72 I ive Office gegevensverbindingen 329, 330 parameters, doorsturen naar 331 Live Office-compatibiliteitsmodus instellen 272 Live Office-verbindingen 283 LiveOffice-connector instellingen voor webservice bijwerken 332 logaritmische schalen, instellen voor diagrammen 72

### Μ

meerdere invoegingen 123, 124 meteronderdeel 150, 153, 154, 158, 163, 170 Microsoft Excel aanbevolen werkwijzen 270 modellen 259, 262, 364 aangepaste kleurenschema's 264 beveiligingsaspecten 368 exporteren 371, 372 exporteren naar SAP BusinessObjects Enterprise 348 globalisatie 362 InfoView-documenten starten 334 kleurenschema's gebruiken 263 kleurenschema's wijzigen 263 lokaal uitvoeren 367 momentopnamen 266 opslaan naar SAP BusinessObjects Enterprise 346 publiceren naar SAP NetWeaver BW 359 SAP Business Objects Enterprise, openen vanuit 347 sjablonen, gebruiken 260 thema's toepassen 262 vertalen 362, 364 voorbeeld met SAP NetWeaver BW-gegevens 360 voorbeeld weergeven 265, 266 voorbeelden weergeven 11 voorbeeldmodellen weergeven 11 webserver, uitvoeren vanaf 369

## Ν

naam wijzigen van onderdelen, met Objectbrowser 39

## 0

Objectbrowser 36 contextmenu 42 naam wijzigen van onderdelen in 39 onderdelen verwijderen 248 onderdelen groeperen in 39 Objectbrowser (vervolg) onderdelen verwijderen met 248 OHLC-diagram 50, 57, 58, 65, 67, 77 Onderdeel Afbeeldingsmenu met schuiffunctie 108, 116, 117, 125, 134, 149 Onderdeel Afbeeldingsmenu met zoomfunctie 108, 116, 117, 125, 134, 149 onderdeel Horizontale lijn 217 Onderdeel Keuzelijst 108, 116, 117, 125, 134, 149 Onderdeel Keuzelijst met invoervak 108, 116, 117, 125, 134, 149 Onderdeel Keuzemogelijkheid Afspelen 108, 116, 117, 125, 134, 149 Onderdeel Keuzerondje 108, 116, 117, 125, 134, 149 onderdeel Knop Lokaal scenario 192 Onderdeel Knop Schakelen 108, 116, 117, 125, 134, 149 onderdeel Knop XML-gegevens 229 Onderdeel Lichtkrant 108, 116, 117, 125, 134, 149 Onderdeel Lijstweergave 108, 116, 117, 125, 134, 149 Onderdeel Op labels gebaseerd menu 108, 116, 117, 125, 134, 149 Onderdeel opbouwfunctie voor lijsten 108, 116, 117, 125, 134, 149 Onderdeel Pictogram 108, 116, 117, 125, 134, 149 onderdeel Rechthoek 217 Onderdeel Selectievakje 108, 116, 117, 125, 134, 149 onderdeel Verticale lijn 217 onderdelen 37, 39, 41 afbeelding 220 binden aan gegevens 277 centreren op tekenpapier 32 dynamische zichtbaarheid openingseffecten 256 eigenschappen, voor meerdere instellen 47 gegevens koppelen aan onderdelen 276 gelijkmatig op tekenpapier verdelen 33 groeperen 34 grootte kopiëren 35 illustratie en achtergrond 217

onderdelen (vervolg) kleuren 47, 48, 49 koppelen aan gegevens 276 uitlijnen 32 venster Eigenschappen 45 vergrendelen 40 vooraan of achteraan plaatsen 34 weergeven op tekenpapier 31 zichtbaarheid 255 onderdelen groeperen 34 onderdelen met enkele waarde 150, 153 Algemene weergave-eigenschappen 154 instellen 153 vormgevingseigenschappen 163 waarschuwingseigenschappen 170 werkingseigenschappen 158 onderdelen uitlijnen 32 onderdelen verbergen 37 Onderdelenbrowser 22 OpenDocument, gebruiken 334 openingseffecten 67 opmaak 77 overige onderdelen 192 algemene eigenschappen 196 vormgevingseigenschappen 209 waarschuwingseigenschappen 214 werkingseigenschappen 204

## Ρ

parameters, naar Live Office doorsturen 331 portaalgegevens 307, 308, 312 portaalgegevensverbindingen 283 toevoegen 308, 312 programma's Objectbrowser 36

# Q

QaaWS-verbindingen 283 configureren 291 naar Xcelsius 2008 migreren 12

# R

radardiagram 50, 57, 58, 65, 67, 77

raster tekenpapier raster weergeven 28 weergeven op tekenpapier 28 rasteronderdeel 192, 196, 204, 209, 214 rechthoek, onderdelen configureren 225 runtime-tools 97 diagrammen runtime-tools 100 weergeven 100 runtime-tools inschakelen 67

## S

SAP BusinessObjects Enterprise bestanden openen vanuit 347 bestanden opslaan naar 346 integreren met 329 modellen opslaan in 345 SWF-bestanden importeren naar 348 SAP NetWeaver BW alobalisatie 362 publiceren naar 359 verbinding verbreken met 352 vereisten voor verbindingen met 350 vertaling 362, 364 XLF openen vanaf 361 SAP NetWeaver BW-integratie info 349 SAP NetWeaver BW-systemen verbinding maken met 351 SAP NetWeaver BW-verbindingen configureren 353 voorbeeld van een model 360 schaal 67 schaal van diagram, aanpassen tijdens runtime 97 schaalonderdeel 150, 153, 154, 158, 163, 170 schalen diagram instellen 72 info diagrammen 71 schuifregelaaronderdeel 150, 153, 154, 158, 163, 170 selectoronderdelen 108, 116 algemene eigenschappen 117 vormgevingseigenschappen 134

selectoronderdelen (vervolg) waarschuwingseigenschappen 149 werkingseigenschappen 125 selectors invoegtypen 133 SharePoint 307, 308, 312 sjablonen info 260 maken 261 openen 260 sorteren inschakelen 67 sparkline-diagram 50, 57, 58, 65, 67, 77 staafdiagram 50, 57, 58, 65, 67, 77 SWF-bestanden 9 beveiligingsbeperkingen 367 externe gegevensbron voor 278 Flash Player-beveiliging en 367 gegevensbron externe, gebruiken voor SWF-bestand 278

# Т

tekenpapier 40, 41 aanpassen aan onderdelen 30 aanpassen aan venster 30 achtergrondkleur 27 grootte aanpassen 29 grootte wijzigen 29 info 27 lagen 34 onderdelen plaatsen op tekenpapier 31 onderdelen centreren op 32 onderdelen gelijkmatig verdelen 33 onderdelen groeperen 34 onderdelen plaatsen op 31 onderdelen uitlijnen 32 onderdelen weergeven op 31 tekens 188 tekstonderdelen 180 algemene eigenschappen 182 instellen 181 tekens beperken 188 vormgevingseigenschappen 190 werkingseigenschappen 184

thema's gebruiken 262 toepassen 262 transparant tekenpapier 27 Trendanalyse, onderdelen configureren 215 trendpictogram 196, 204, 209, 214

## V

venster Eigenschappen 45 vensterset 196, 204, 209, 214 verbindingen gegevens beheren 283 QaaWS configureren 291 webservice, configureren 296 verbindingen met externe gegevens naar Xcelsius 2008 migreren 12 verbindingen van Flash-variabelen 283 Verbindingen voor Excel XML-toewijzingen 283 verdelingen 67 verdelingen, diagramschalen 72 versies, oudere importeren 12 verticale lijnonderdelen configureren 229 verwijderen 43 visualisaties voorbeelden exporteren 266 voorbeelden exporteren 266 vlakdiagram 50, 57, 58, 65, 67, 77 voorbeeldmodellen weergeven 11 voortgangsbalk 150 vormgevingseigenschappen containeronderdeel 106 diagramonderdeel 77 kaartonderdelen 177 onderdeel met enkele waarde 163 onderdelen webverbinding 242 overige onderdelen 209 selectoronderdeel 134 tekstonderdelen 190

#### W

waardeonderdeel 150, 153, 154, 158, 163, 170

waarschuwingen 248 waarschuwingseigenschappen diagramonderdeel 93 kaartonderdelen 179 onderdeel met enkele waarde 170 overige onderdelen 214 selectoronderdeel 149 Web Services-verbindingen naar Xcelsius 2008 migreren 12 web.config-bestanden, update voor .NET InfoView 333 web.xml-bestanden, update voor Java InfoView 333 webserviceverbindingen 283 configureren 296 WebSphere 307, 308, 312 webverbindingonderdelen 229 webverbindingsonderdelen instellen 232 vormgevingseigenschappen 242 werkingseigenschappen 238 werkbalken 15 werkbalken in werkbladen 269 werkblad 272, 322 formulefouten, negeren 272 onderdelen binden aan 277 optimaliseren 272 voorkeuren 272 werkbladen Excel-functies, ondersteunde 280 gegevens importeren 275 ingesloten, over 269 regionale opmaakinstellingen 269

werken met 319 werkingseigenschappen containeronderdeel 104 diagramonderdeel 67 kaartonderdeel 175 overige onderdelen 204 selectoronderdeel 125 tekstonderdelen 184 webverbindingsonderdelen 238 werkruimte, kennismaken met 15 WMODE 27

## Χ

Xcelsius 2008 compatibiliteit met oudere versies 12 documentatie 10 eerdere versies importeren 13 Informatie 7 Xcelsius 4.5-bestanden 13 XLF-bestanden 9 openen vanaf SAP NetWeaver BW 361 Xcelsius 3.0/3.5, importeren 12 XML 322, 323 XML-gegevensverbindingen 283 XML-gegevensverbindingen 283 XML-gegevensverbindingen configureren 301 XML-toewijzingen 320 werken met 319 XY-diagram 50, 57, 58, 65, 67, 77

# Ζ

zichtbaarheid, instellen van dynamische 255 Zie thema's 262 Index